# ZYXEL Security 進階課程

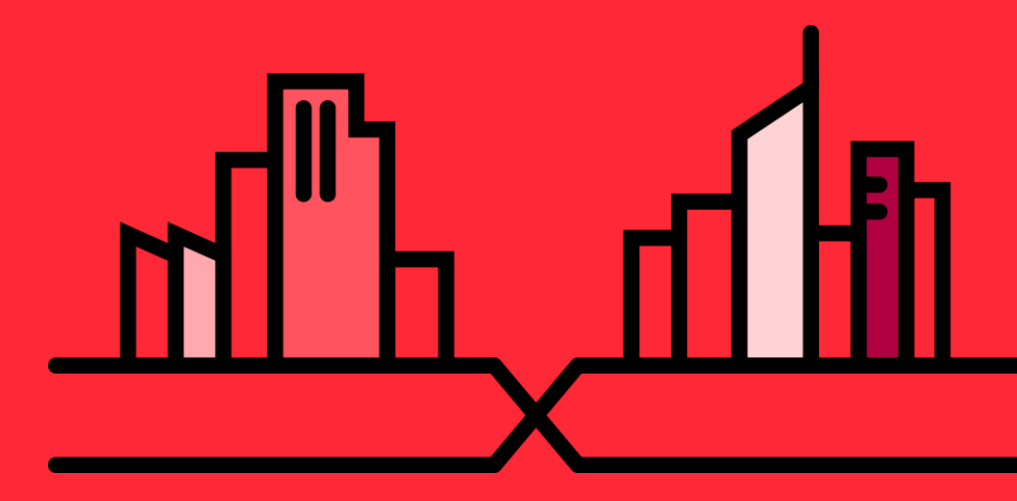

## Outline

### 01 **ZyWALL Security** 介紹&防護

功能介紹

### 03 Security Services

### 04 SecuReporter

### 05 **Appendix**

© 2016 ZYXEL | 2

# ZYXEL Security 介紹 & 防護

### 最新資訊安全威脅趨勢統計

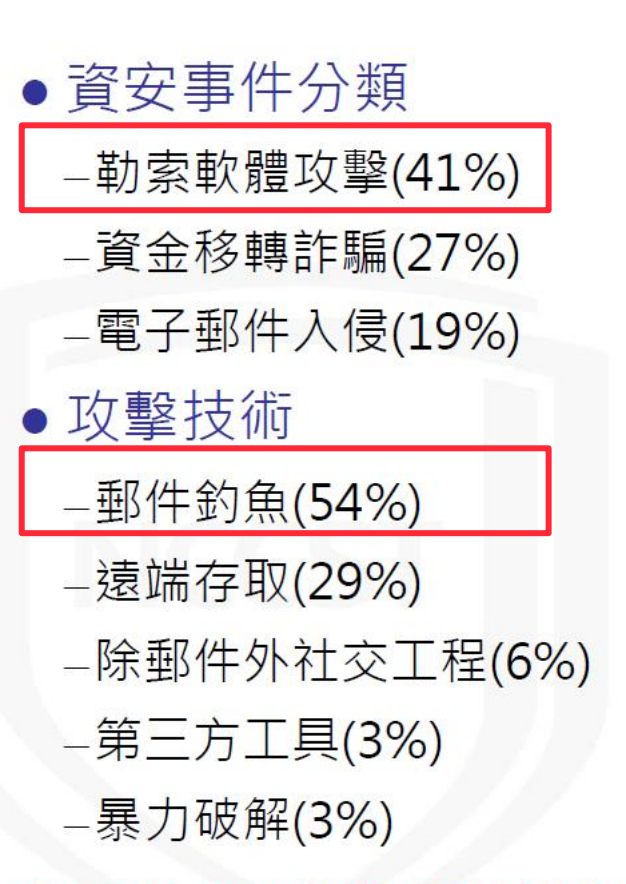

### Most common cyber incidents (% of reported claims)

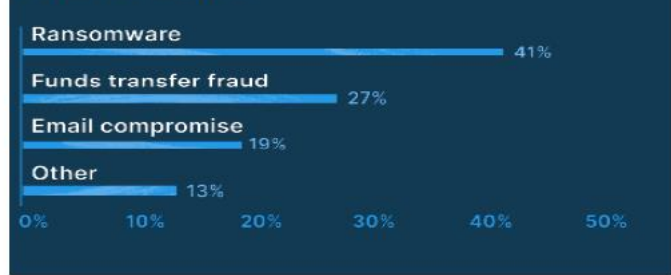

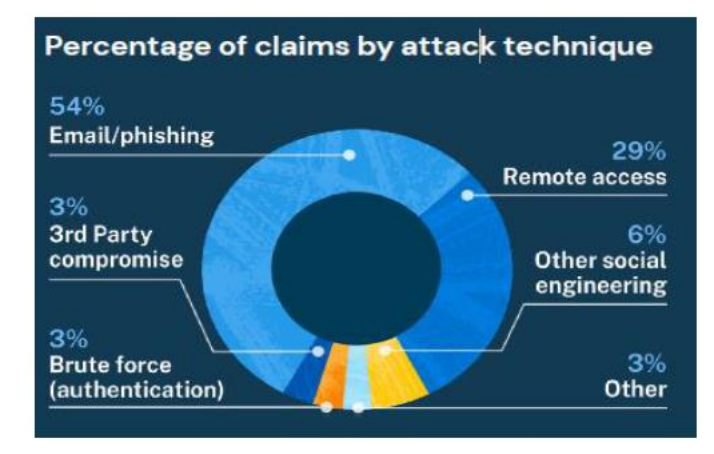

資料來源: 2020網路與資訊安全保險業者Coalition上半年索賠報告

### 惡意程式入侵途徑及管道

| 入侵途徑及管道  | 說明                                                                                                |
|----------|---------------------------------------------------------------------------------------------------|
| 電子郵件     | <ol> <li>電子郵件本身夾帶隱藏惡意程式的檔案,利用Office程式的漏洞,在收件者開啟後連帶安裝後門或木馬程式</li> <li>電子郵件附加仿冒知名網站的惡意連結</li> </ol> |
| 系統本身漏洞   | 對目標系統或網路之漏洞進行攻擊,進而取得控制權,常<br>見方式包含:網芳、IIS、IE弱點攻擊等等                                                |
| 惡意網頁     | 駭客先攻陷某一網站,並在網頁上加入一些惡意程式碼,<br>使瀏覽用戶不自覺被植入木馬程式。                                                     |
| 網站注入攻擊   | 使用特殊字元,使網頁應用程式略過安全檢查,或輸入錯<br>誤資料,得到錯誤訊息進而推敲資料庫的格式及內容                                              |
| 系統不當權限設定 | 防火牆規則不嚴謹、防毒軟體未更新,讓駭客利用掃描工<br>具漸進式的獲得帳號密碼                                                          |

### 惡意程式入侵途徑及管道-電子郵件釣魚

- 電子郵件釣魚手法層出不窮,最後目的多為營利性質,騙取金錢財物。
   從受害目標鎖定之精準程度,大致分為「亂槍打鳥型」釣魚郵件、「針對型」釣魚郵件
  - -<u>亂槍打鳥型釣魚電郵</u>:利用好康資訊誘使收信者點選連結或開啟附件, 例如中獎通知或投資獲利機會。各種通知信件,例如快遞、送貨、銀 行通知等,通常會騙取開啟信件附件。宣稱已取得密碼及駭入電腦, 威脅將公開不堪的網站瀏覽記錄,並勒索高額比特幣
     -<u>針對型釣魚電郵</u>:偽造成系統升級、帳號/信箱停用、容量擴充等通 知信件,假造信件會附上該系統logo,以騙取信任,例如Yahoo、 Google、Hinet,或銀行等logo

### 惡意程式入侵途徑及管道-電子郵件釣魚

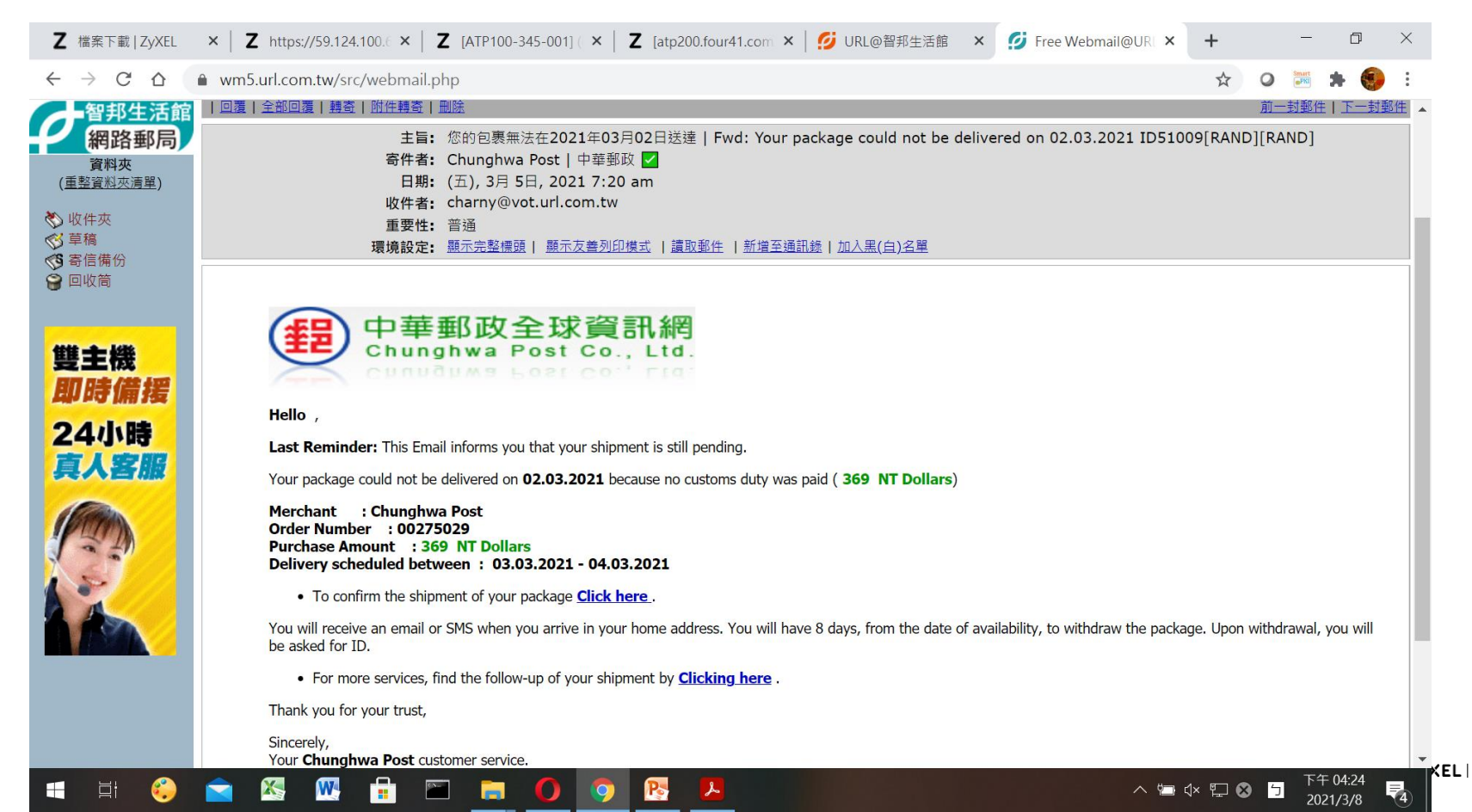

### 惡意程式入侵途徑及管道-電子郵件釣魚

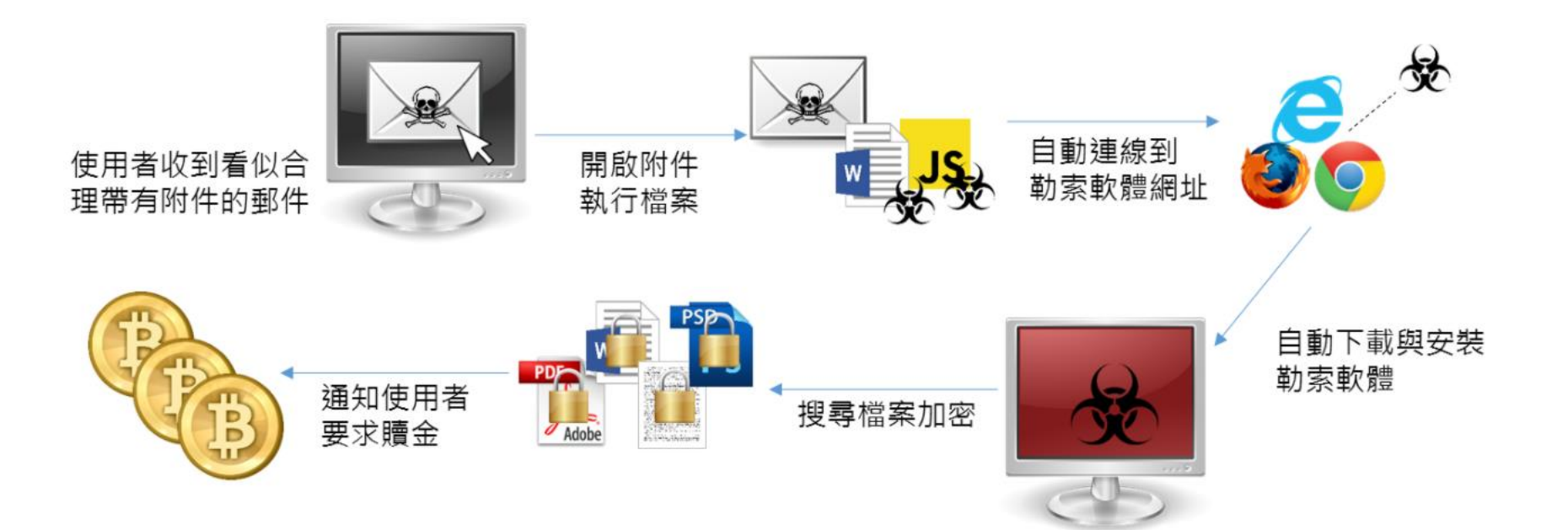

### 《駭客攻擊手法模擬-電子郵件釣魚》 原來駭客就是這樣跟我一起上班的!!

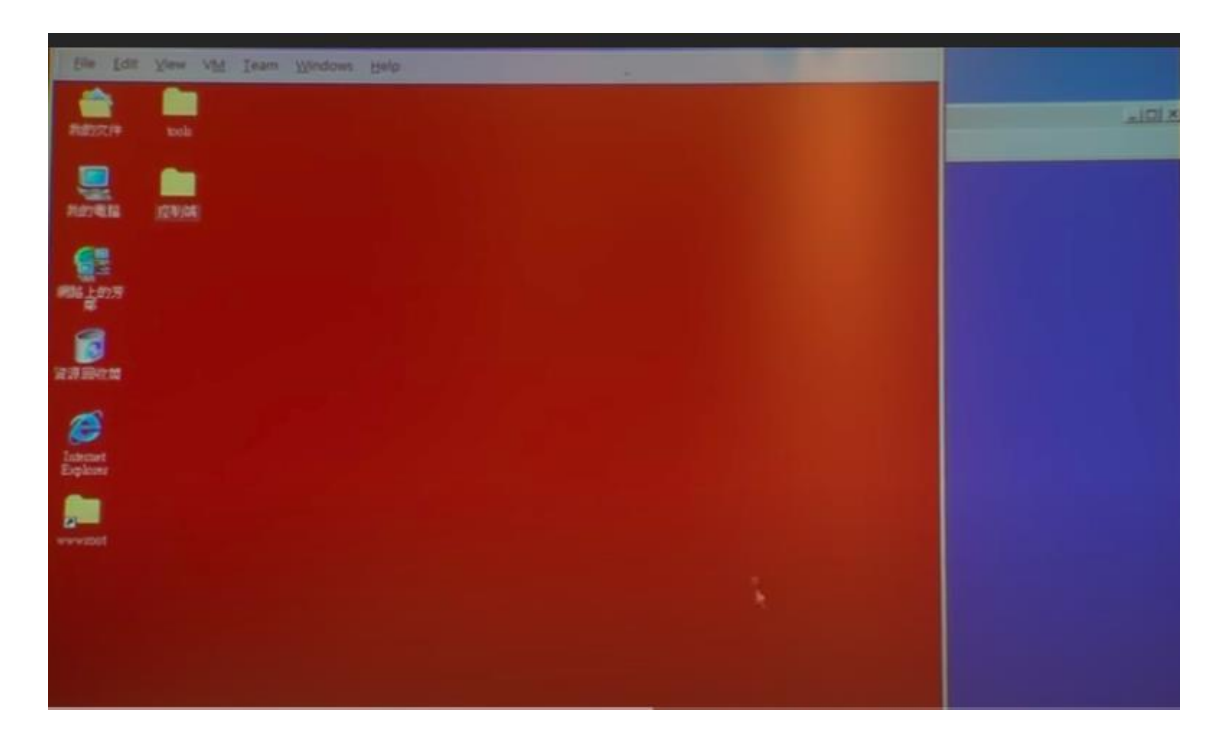

© 2016 ZYXEL 9

https://www.youtube.com/watch?v=8DqE21SBHI0&t=5s

### 惡意程式入侵途徑及管道-惡意網頁

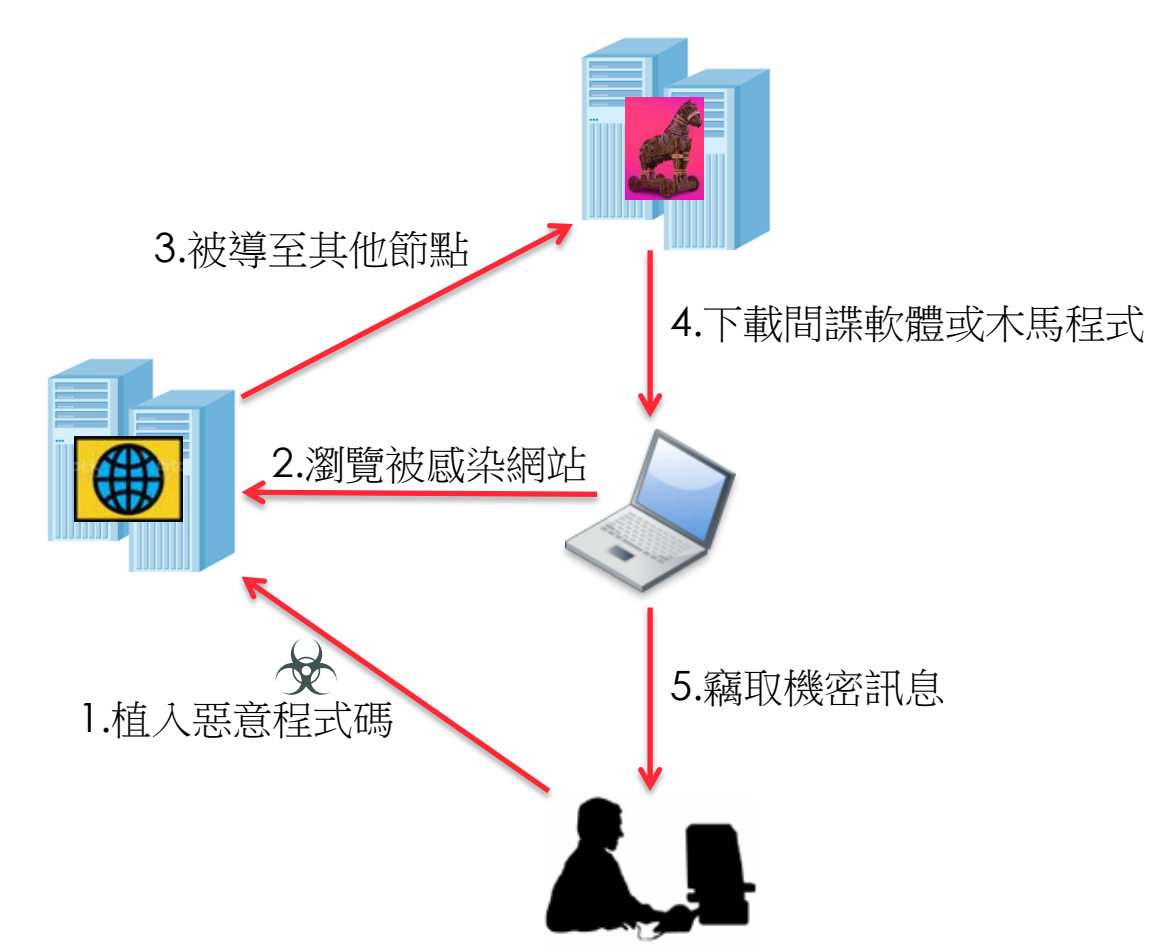

© 2016 ZYXEL | 10

### 惡意程式入侵途徑及管道-惡意網頁

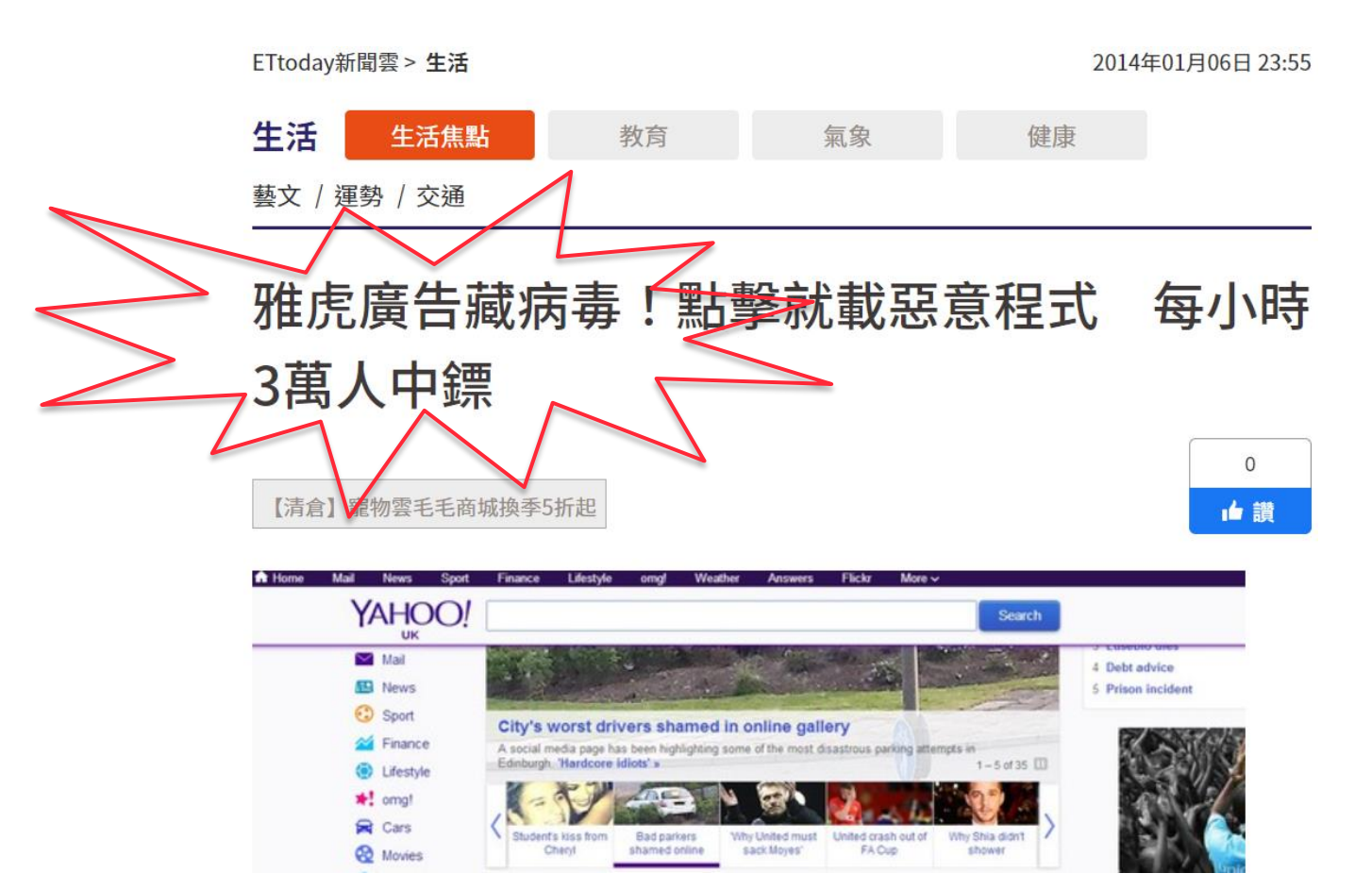

### 惡意程式入侵途徑及管道-系統本身的漏洞

- 零時差漏洞:是指軟體、韌體或硬體設計當中已被公開揭露但廠 商卻仍未修補的缺失、弱點或錯誤。
- 零時差攻擊:就是利用尚未修補的漏洞進行攻擊

南韓KS-CERT警告,駭客利用Flash零時差漏洞進行攻擊

文/陳曉莉 | 2018-02-02 發表

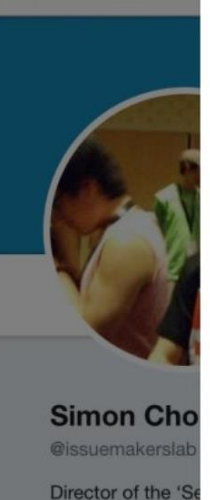

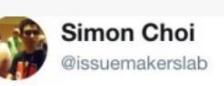

Flash 0day vulnerability that made by North Korea used from mid-November 2017. They attacked South Koreans who mainly do research on North Korea. (no patch yet)

👍 讃 6.4 萬 按讚加入iThome粉絲團

跟随

┢ 讃 89

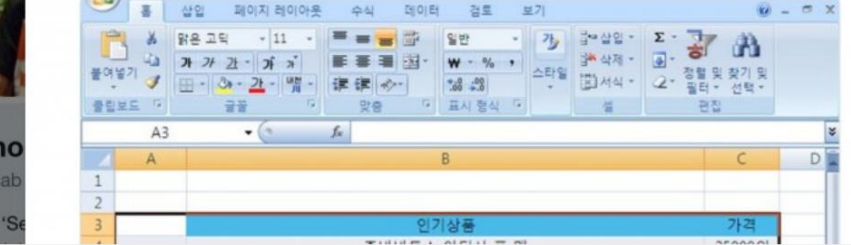

© 2016 ZYXEL | 12

南韓資安公司Hauri的研究人員Simon Choi在推特上直指北韓利用Flash零時差漏洞對南韓展開攻擊。

### 惡意程式入侵途徑及管道-SQL Injection

- SQL Injection 的本質就是把「輸入的惡意資料」變成「程式的一部分」意思是駭客可在輸入資料時,用一些奇怪的方式(惡意字串) 竄改 SQL 語法,以偷取、假冒別人資料或刪除資料庫,
  - 帳號: 123
  - 密碼: 456

// 接收輸入的 SQL

SELECT \* FROM users WHERE user='123' AND pwd='456';

[ SQL Injection ]

- 帳號: 'or 1=1-
- 密碼: (甚至不用輸入)

#### // 接收輸入的 SQL

SELECT \* FROM users HWERE user='' or 1=1 --' AND pwd =''; // => 永遠成立

© 2016 ZYXEL | 13

### 入侵案例探討-中油勒索案(2020.5)

臺灣中油公司在5月4日遭到勒索軟體威脅,但中油公司主要油品生產和製造 系統並沒有受到勒索軟體的危害,因有部分資料庫和電腦主機受駭,中油立 即透過斷網進行災害控管,受到勒索軟體影響的包括捷利卡、中油Pay系統 ,但加油站的油品銷售系統不受影響,仍可以使用現金和信用卡進行交易。

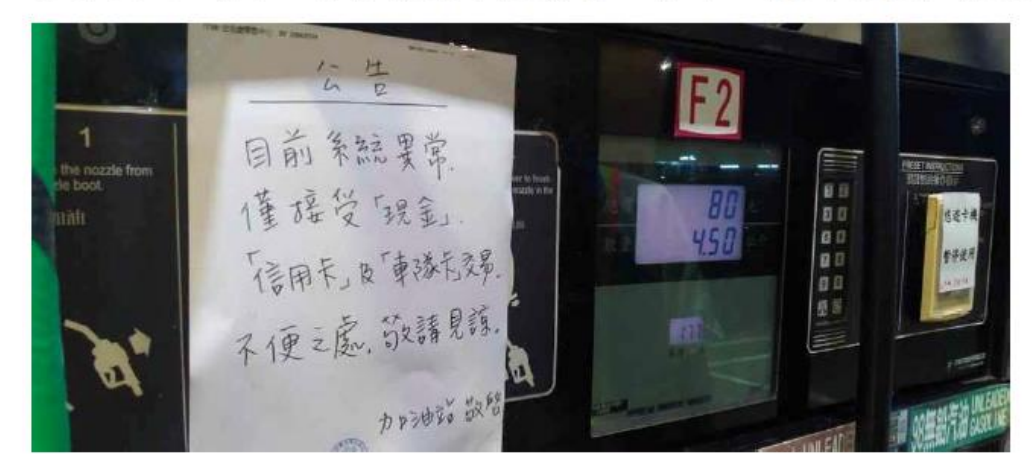

#### 中油感染病毒 全新特殊設計

據透露,中油感染的勒索軟體具高度目標性,是全新特殊設計的病毒,現有病毒資料庫比對無 資料,且僅針對中油員工帳號攻擊,疑為較高層級電腦遭帶毒隨身碟入侵。台塑感染的目前看 來並非勒索病毒,與中油具加密電腦檔案的特徵不同,是否為同一攻擊來源,待進一步分析。

### 入侵案例探討-一銀盜領案(2016.7)

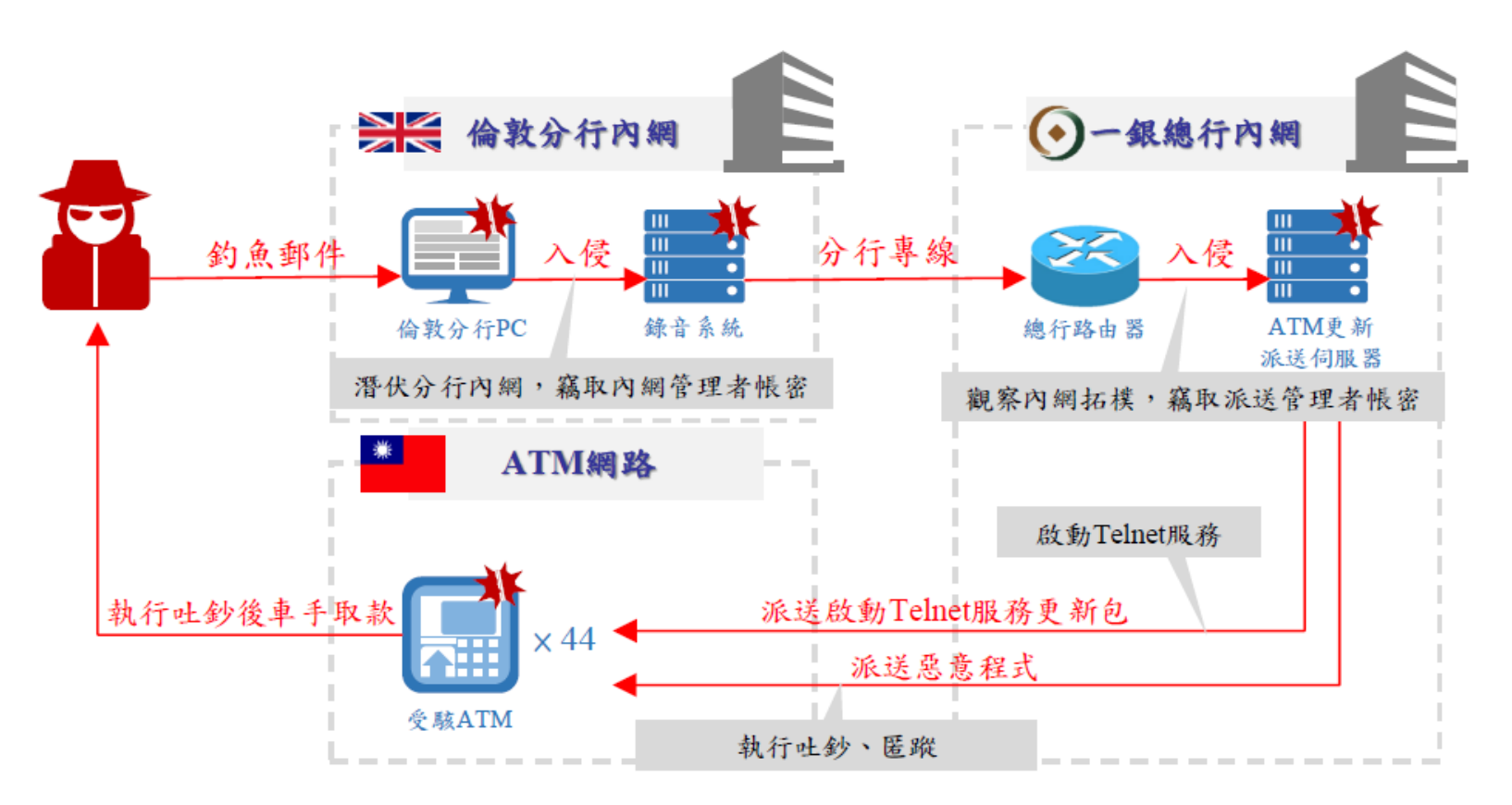

### 什麼是APT?

- APT (Advanced Persistent Threat) 進階漸進式威脅
  - 進階:綜合各種技術、非技術手段(包括釣魚、木馬、殭屍、注入、DDoS、滲透、Oday......等等),裏應外合
  - 漸進:極強的隱藏能力,當發現漏洞時,並不會立刻發動攻擊, 而是非常有耐心地藉由這個漏洞滲透目標組織,潛伏在裡面伺機 而動
  - 威脅:竊取甚至大量破壞核心數據

### 典型的APT過程

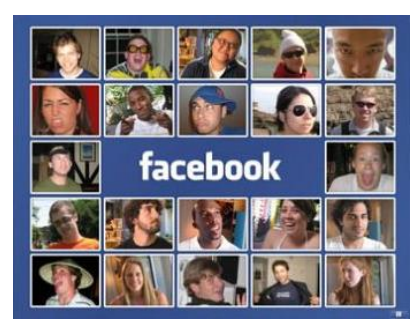

社交分析

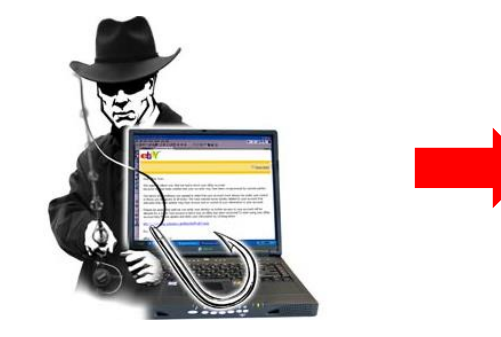

網路釣魚

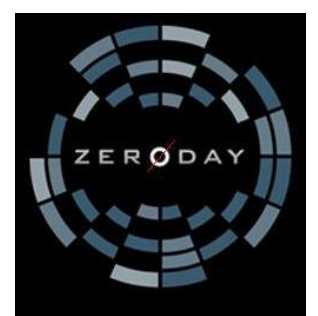

0day攻擊

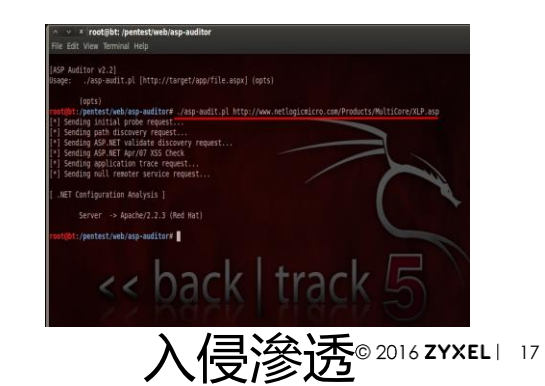

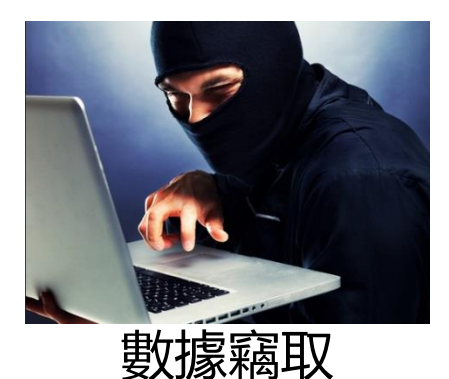

## 傳統 Firewall 提供的-Policy 防護限制

- 限制可用服務 (Security Policy)
   非允許服務、IP 無法存取
- 但如果是合法的途徑呢?

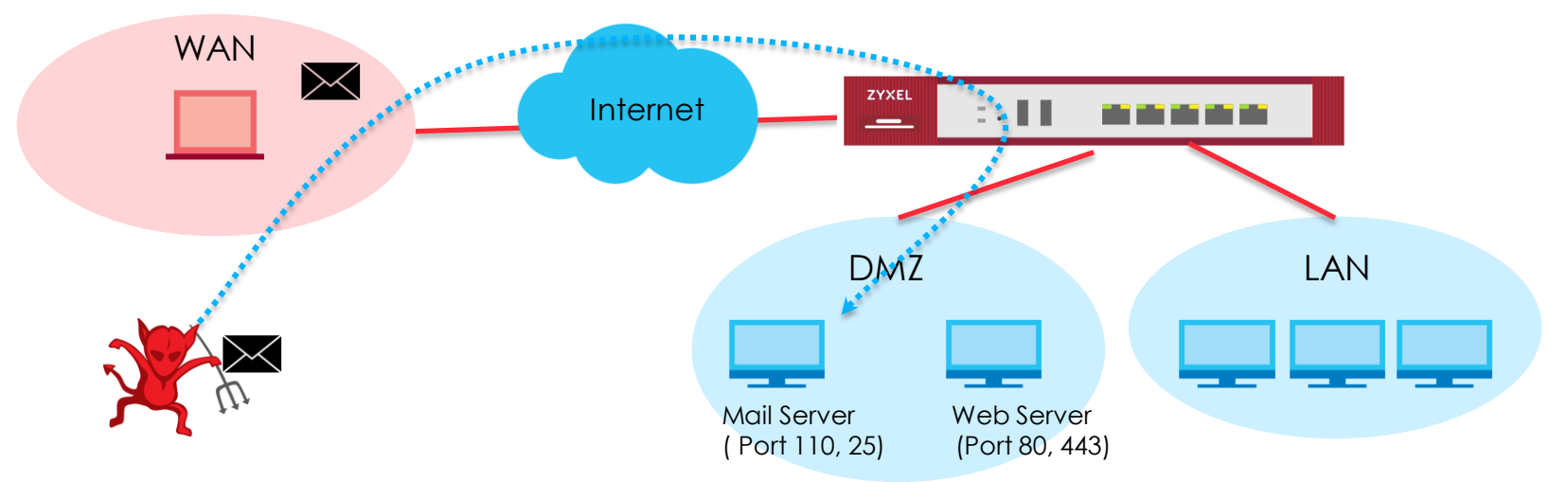

## 傳統 Firewall 提供的-UTM 防護限制

• 傳統UTM 可以阻擋已知的攻擊,但是無法阻擋未知的攻擊

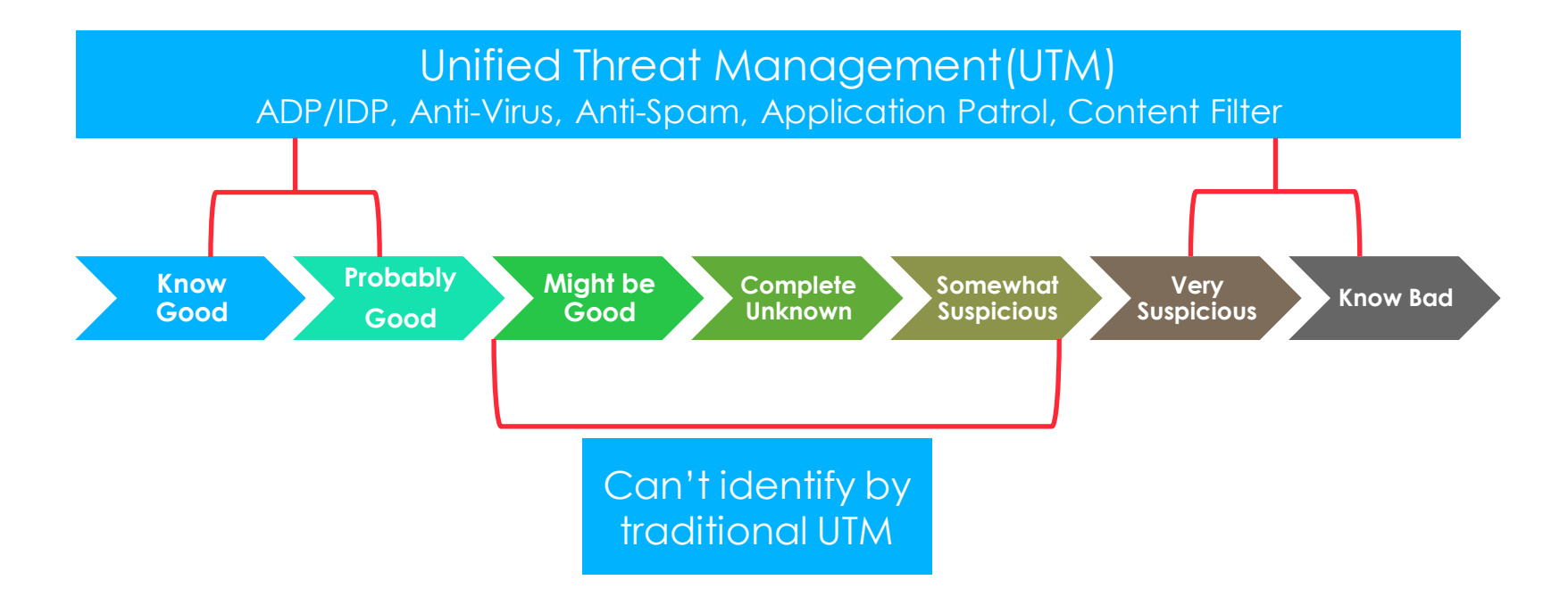

## 傳統 Firewall 提供的 UTM 防護限制

• 傳統UTM的防禦風險

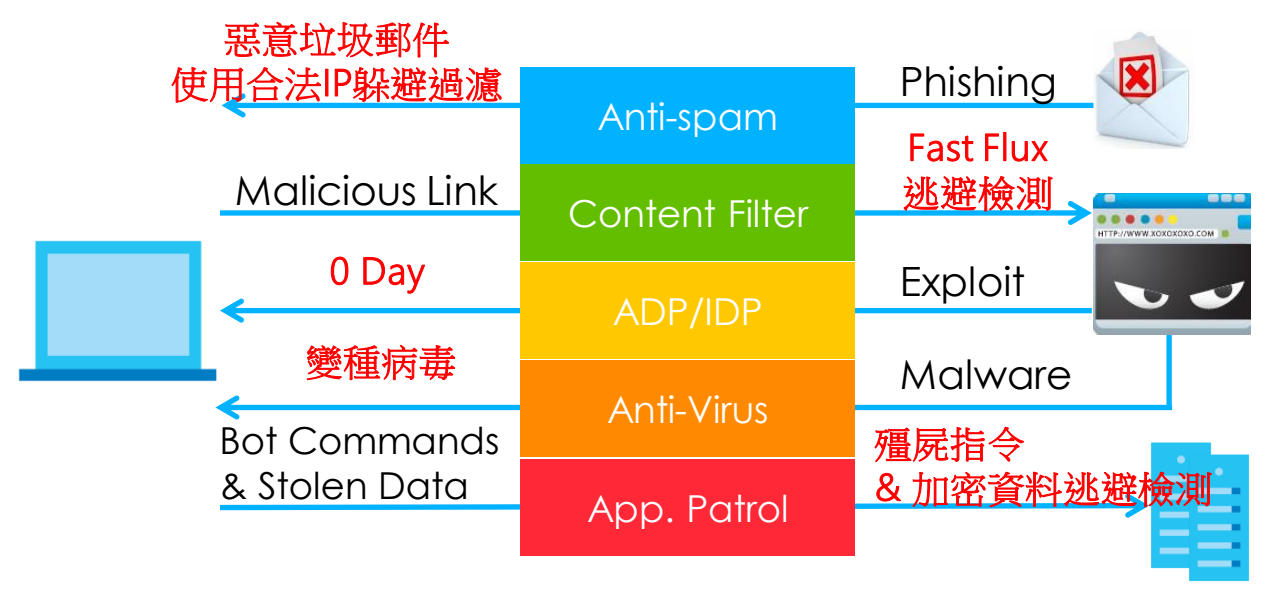

Command& Control Server

### 如何保護使用者免於進階式威脅?

• Email Security with anti-phishing enhancement can detect phishing attacks targeting users

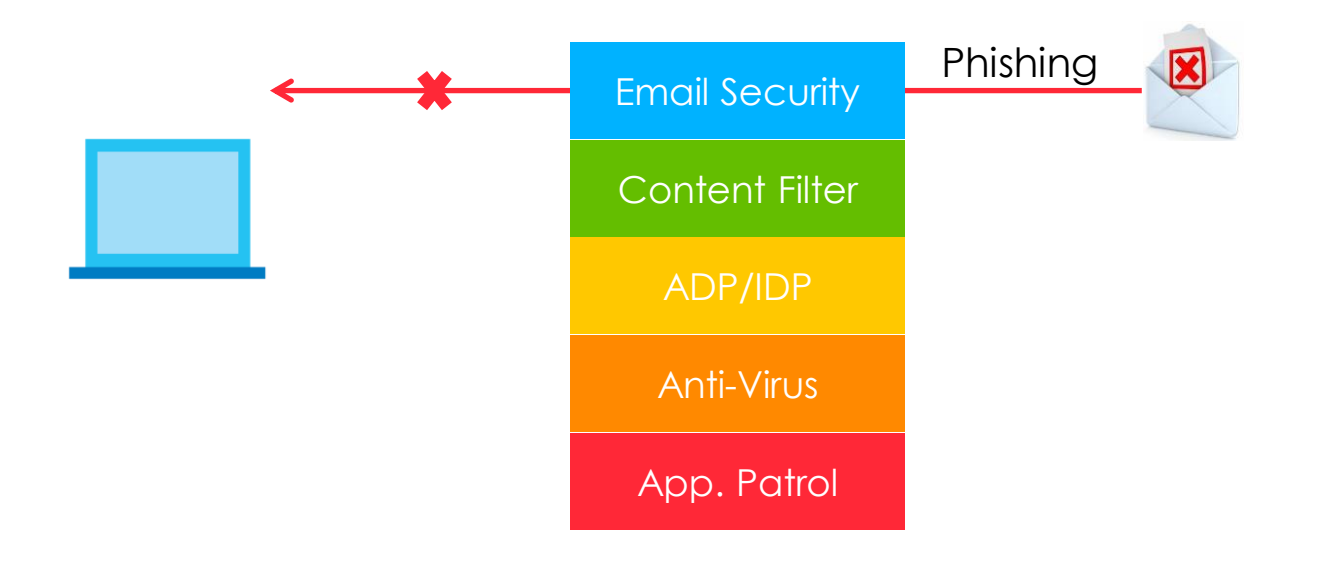

### 如何保護使用者免於進階式威脅?

• Anti-Malware with multiple database environments can fully protect your network

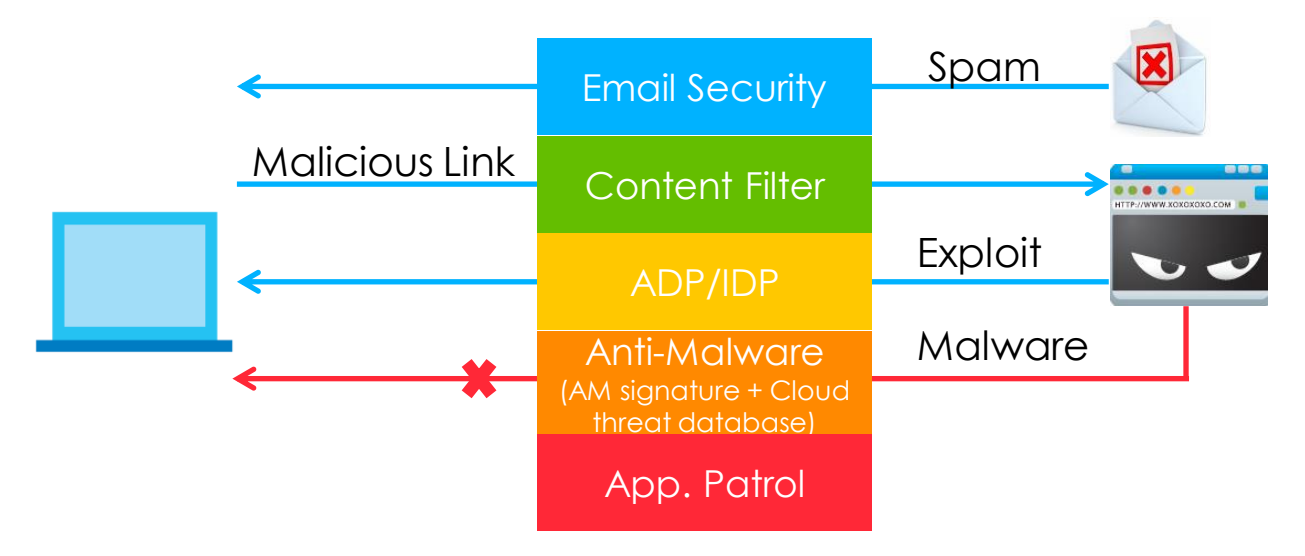

## 如何保護使用者免於進階式威脅?

 Sandbox performs deeper inspection to detect new or evasive threat designed to hide from traditional prevention measures

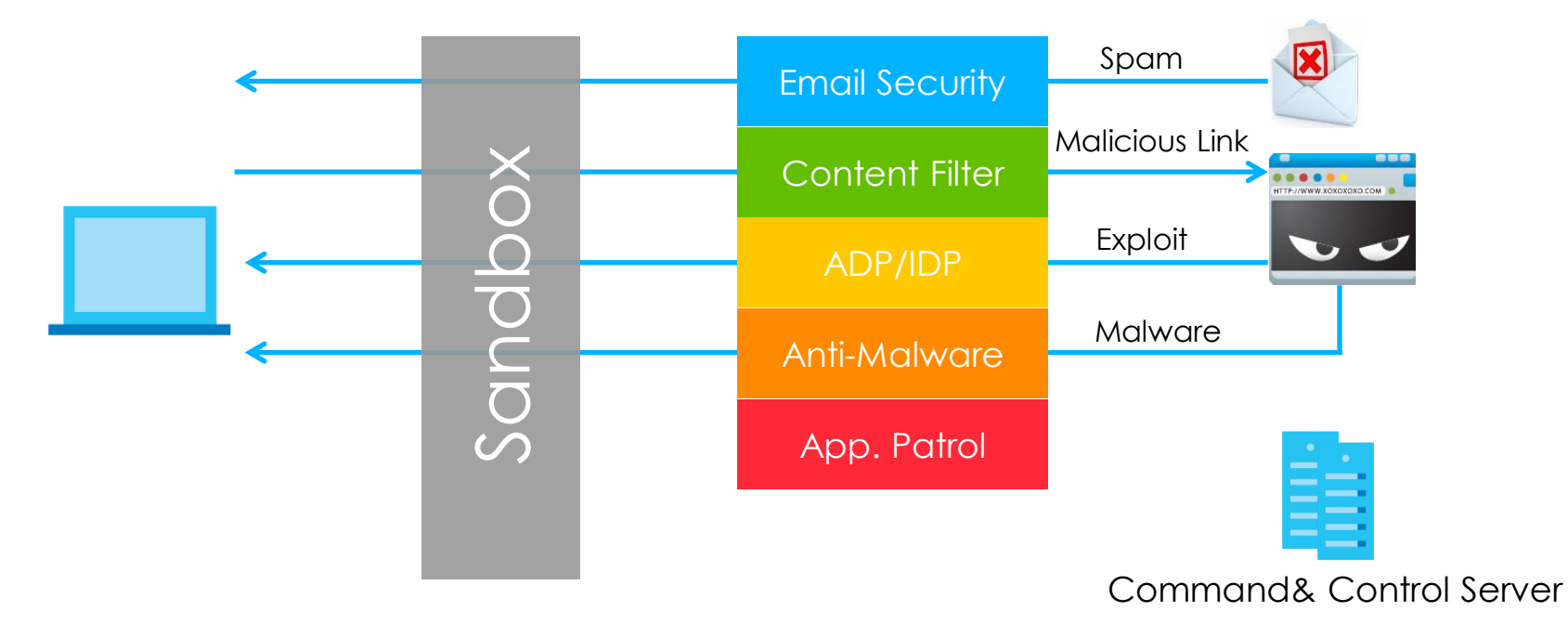

## Zywall ATP/USG Flex/VPN 安全服務一覽

|          | Fec                              | itures                    | ZyWALL VPN | ZyWALL USG<br>Flex | ZyWALL ATP |
|----------|----------------------------------|---------------------------|------------|--------------------|------------|
|          | Sandboxing 沙箱                    |                           |            |                    | V          |
| Security | Content Filter 內容過濾              |                           | V          | V                  | V          |
|          | App Patrol 應用程式巡查                |                           |            | V                  | V          |
|          | Anti-<br>Malware<br>(Anti-Virus) | Anti-Malware<br>Signature |            | V                  | V          |
|          |                                  | Cloud Threat<br>Database  |            | V                  | V          |
| Service  | IDP 入侵偵測的                        | 與防護                       |            | V                  | V          |
|          | Email<br>Security<br>(Anti-Spam) | Anti-Spam                 |            | ٧                  | V          |
|          | SSL Inspection                   |                           | V          | V                  | V          |
|          | SecuReporter                     |                           | V          | V                  | V          |

### 標準資通安全系統建置與持續防禦機制建議方案

- 安全網路架構
  - VLAN, Switch ACL, IP Security, Firewall Zone/ACL, VPN ... 等
- 多層次防禦軟、硬體
  - UTM、ATP Sandbox 進階安全防護 Gateway ... 等
- 終端設備防毒
  - 防毒軟體
- 儲體加密與備份
  - 定時資料 snapshot/backup, 異地備份.. 等
- 資通安全設定檢測
  - 關閉不必要 open port, 帳號、限縮帳戶權限... 等 (可參考 GCB 標準或透過弱點掃描軟體 ex: Nessus 做全面性的檢測)
- 持續系統監控
  - 網路管理、Report 系統... 等網路、系統活動監測
- 立即反應與補強
  - Firmware update、system security patch... 等弱點修補

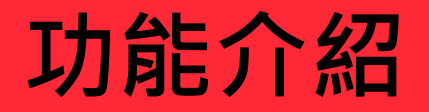

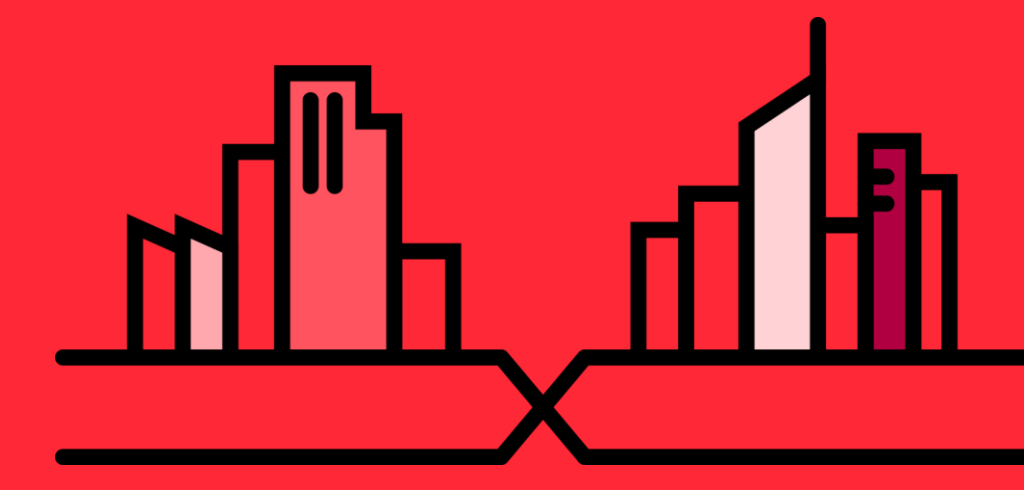

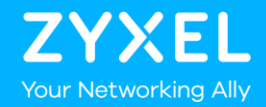

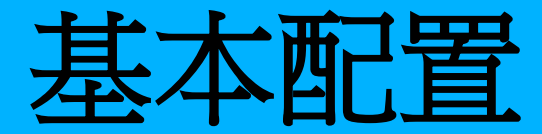

## ZYXEL 次世代防火牆

- Online Demo 連結
  - <u>https://atp500demo.zyxel.com/</u>
  - https://flex500.zyxel.com/

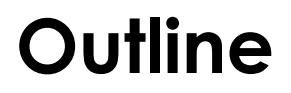

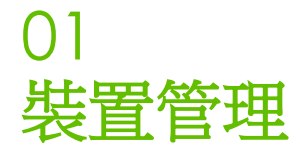

02 GUI Overview

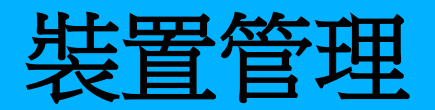

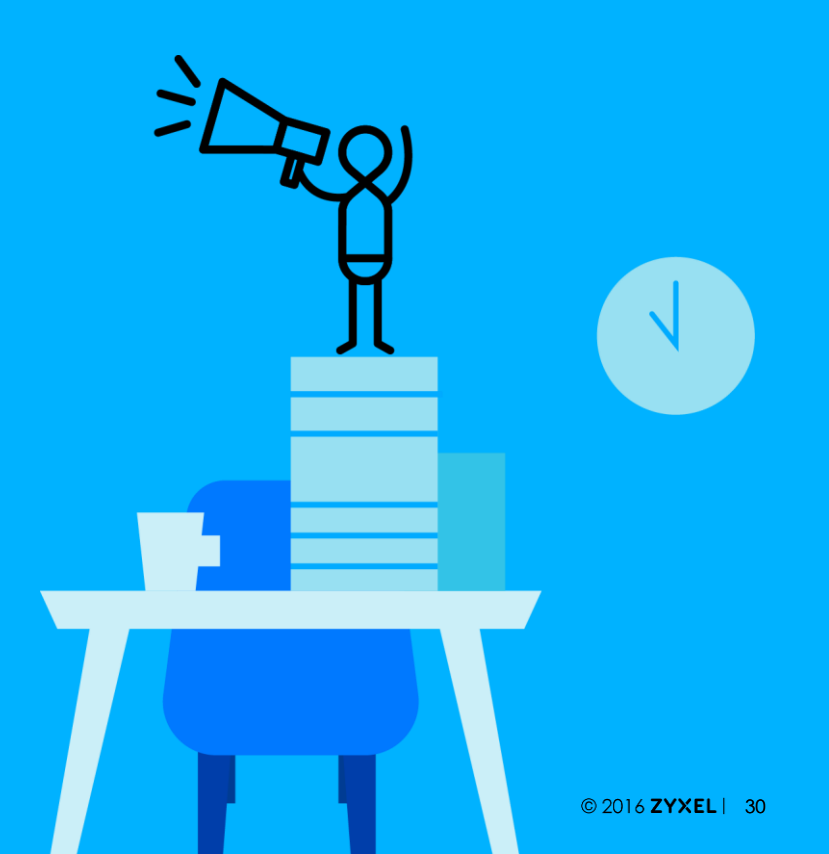

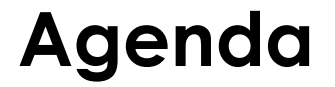

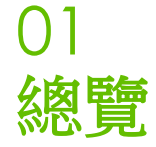

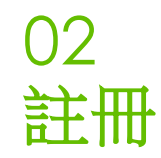

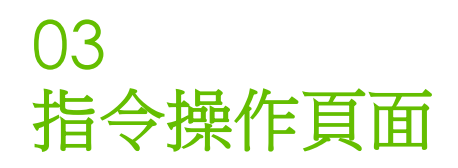

## 總覽(1/3)

• Web 設定

⊗ ←

• Step 1: 開啟瀏覽器, 輸入 URL https://192.168.1.1

·····

• Step 2: ZyWALL/USG/VPN/ATP 會跳出告警訊息, 請點選 "繼續前往網站"

| 隱私權設定發生錯誤   | × +                                                                 |                                          |
|-------------|---------------------------------------------------------------------|------------------------------------------|
| → C ☆ ▲ 不安全 | 192.168.1.1                                                         |                                          |
|             | 你的連線不是私人連線                                                          |                                          |
|             | 「「」」」」、「」、」、」、」、、、、、、、、、、、、、、、、、、、、、、、                              |                                          |
|             | 双手目凹胞目或间位 192.196.1.1 横状的印度时(初知咨询 · 即计或应用下具件) · <u>账件时用</u>         |                                          |
|             | NET-EKK_CEKT_COMMON_NAME_INVALID                                    | 因為 HTTPs 連結會檢查設備本身的憑證,設                  |
|             | ♀ 要獲得 Chrome 最高等級的安全防護・請 <u>啟用強化防護功能</u>                            | 備本身的憑證為 self-signed 故曾出現告警,<br>並非真的有安全問題 |
|             | · 医藏詳細資料 返回安全性瀏覽                                                    |                                          |
|             | 這個伺服器無法證明所屬網域為 192.168.1.1;其安全性憑證未指定主體別名。這可能是因為設定錯誤,或是有攻擊者攔截你的連線所致。 |                                          |
|             | 復續前注 192 168 1 1 綱防 (不安全)                                           | © 2020 Zvxel Netwo                       |

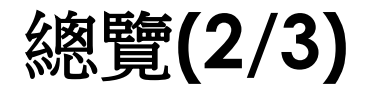

- Web 設定
  - Step 3: 預設帳號 admin , 密碼 1234

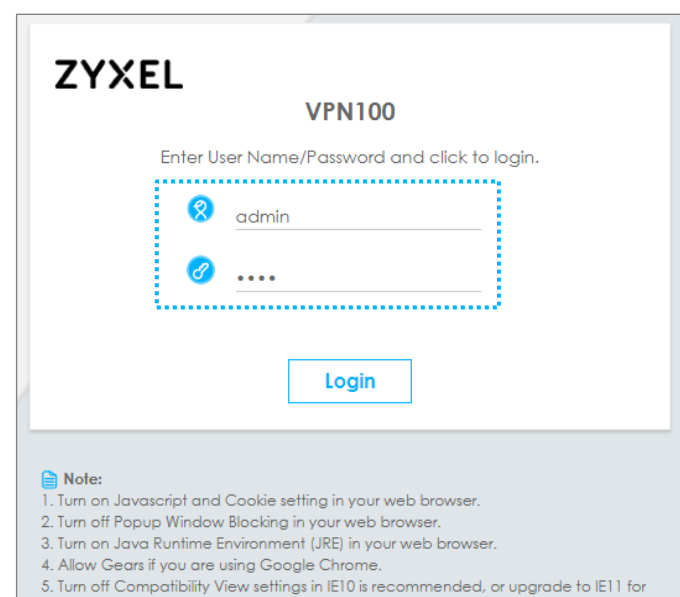

better user experience.

### 總覽 (3/3)

- Web 設定
  - Step 4: 第一次登入 ZyWALL/USG/VPN/ATP, 設備會要求輸入新的密碼, 更改後

Apply 即可.

|                 | VPN100                                            |
|-----------------|---------------------------------------------------|
|                 | Update admin Info                                 |
| As a security p | recaution, it is required to change your password |
| N               | ew Password:                                      |
| Retyp           | e to Confirm:                                     |
| ( max. 63 alpł  | nanumeric, printable characters and no spaces )   |

### Network Risk Warning Screen

| 🛿 Network Risk W | Varning 🛛 🛛 🕅                                                                                                    |
|------------------|----------------------------------------------------------------------------------------------------|
|                  | Network Risk Warning                                                                                                    |
|                  | Your network has potential security risk due to following malware protection features<br>disabled or unlicensed. To provide continuous security protection of your network, please<br>activate license and features listed below. |
|                  | Service Status                                                                                                    |
|                  | Security Policy Control Disabled                                                                                                    |
|                  | Please remind me: every time<br>Note:<br>Want to register product or activate license? Please go to <u>portal.myzyxel.com</u> .                                                                                                   |
|                  | ОК                                                                                                    |

\*如果登入後有新韌體更新的提醒,建議應參考 release 資訊並做更新

### 註冊

- 到 myZyxel.com 註冊你的 ZyWALL/USG/VPN/ATP 並啟用服務,例如:內容過濾等服務
- 請務必把設備註冊到 MyZyxel.com
- 註冊後才能獲得以下資訊:
  - 1.最新韌體更新
  - 2.服務更新
  - 3.最新資安資訊
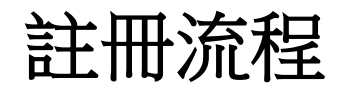

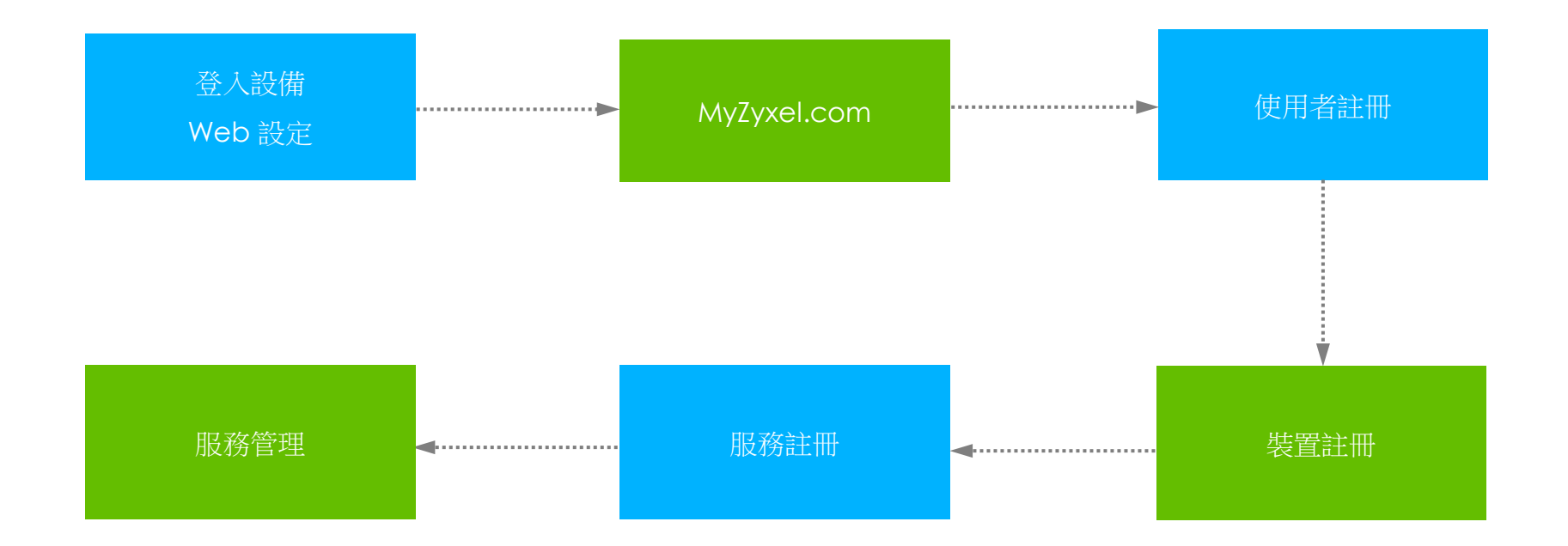

操作影片:https://www.youtube.com/watch?v=CyYbllU2yNc

#### Web 管理建議

- 螢幕解析度:1024\*768
- 支援瀏覽器(建議)
  - IE 8~10 或以上版本
  - Google Chrome v31 或以上版本
  - Firefox v25 或以上版本
- 啟用瀏覽器 JavaScript 及 Cookie 設定(預設為開啟).
- 允許彈出視窗(Pop-out Window)

#### 主畫面 (Dashboard)

#### ・ 管理 ZyWALL/USG/VPN/ATP: Web 設定

| Z           | YXEL VPN100                                      | 🕒 Logout 🔞 Help 🕥 About 😤 Site Map 🔁 Object                                                                                                    | Reference 🧰 CLI |
|-------------|--------------------------------------------------|----------------------------------------------------------------------------------------------------|-----------------|
|             | General VPN                                      |                                                                                                    |                 |
| <b>(</b> @) |                                                  |                                                                                                    | 0               |
| -/\r•       | CPU Usage                                        |                                                                                                    |                 |
| 氐           | Memory Usage                                     |                                                                                                    | Panel >         |
| ঠ্যে        | Flash Usage                                      | Device Information                                                                                                    |                 |
| 2           | USB Storage Usage 0/0 MB                         | System Name Boot Status<br>System Version System Version System Versi |                 |
|             | Active Sessions<br>8/800000                      | seniol Number         system Optime           sig2i4290052         01:02:18           MAC, Address Ronge         Current Date/Time           Baterias Tor Lings, Baterias Tarchings         Olico:18                                                                                                    |                 |
|             | DHCP Table           1           Host(s)         | Firmware Version<br>V4.30(ABFV.0) / 2017-11-23 21:14:34                                                                                                    |                 |
|             | Device HA<br>O Switch Counter                    | Tx/Rx Statistics Port Selection: P                                                                                                    | 1               |
|             | Number of Login Users                            | Mbps                                                                                                    | — Tx<br>— Rx    |
|             | Current Lagin User<br>admin unlimited / 00:29:58 | 0.00<br>16:15                                                                                                    | 17:15           |
|             | VPN Status<br>Q                                  | The Lastest Logs         # Time         Priority         Category         Message         Source         Destination                                                                                                    | _               |
|             | SSL VPN Status<br>0/10                           | 1         2018-01-02 16:15:16         oliert         system         Device storts up,           2         2010-01-02 16:15:10         alert         system         Port 4 is up!           3         2015-01-02 16:15:44         olert         polog-youte         Tunk SYSTEM_DEFAULT_WAN_TRUNK deac                                                                                                    |                 |
|             |                                                  | 4         2018-01-02.14:14:54         alert         file-manage         WARNING: #configure terminal accounts           5         2018-01-02.14:14:54         alert         file-manage         WARNING: #configure terminal accounts                                                                                                    |                 |

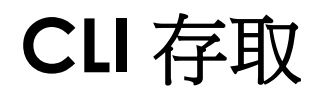

- Console Port
- SSH
- Telnet
- Web Console

#### **Console Port**

- 可透過 Console Port 管理設備或進行一些修復動作(例如:忘 記密碼)
- 僅能以指令方式進行操作
- 預設參數
  - Speed: 115,200 bps
  - Data Bits: 8
  - Parity: None
  - Stop Bit: 1
  - Flow Control: Off
- \*電腦須具備 Com Port 或 USB to RS-232 Cable \*終端機軟體, putty、teraterm ...等

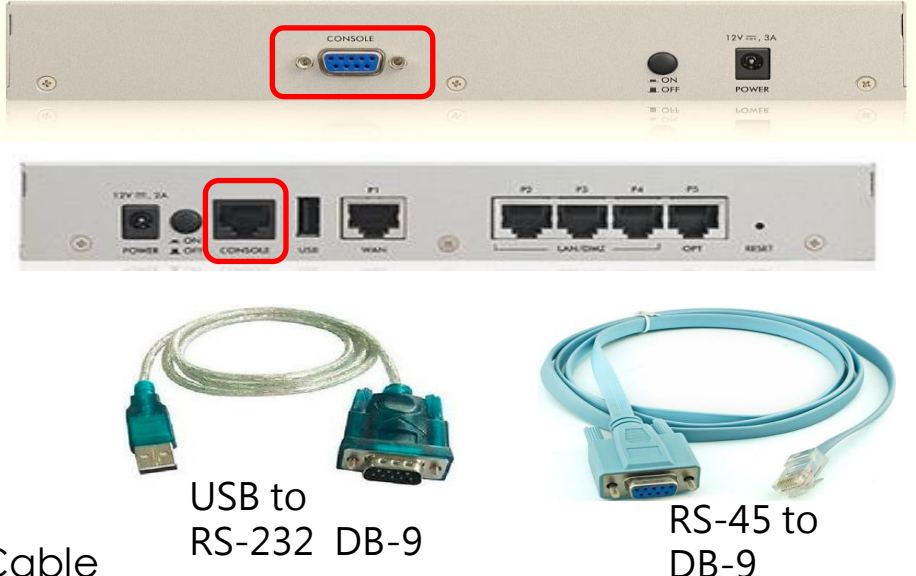

#### Tera Term

• TeraTerm Terminal 設定

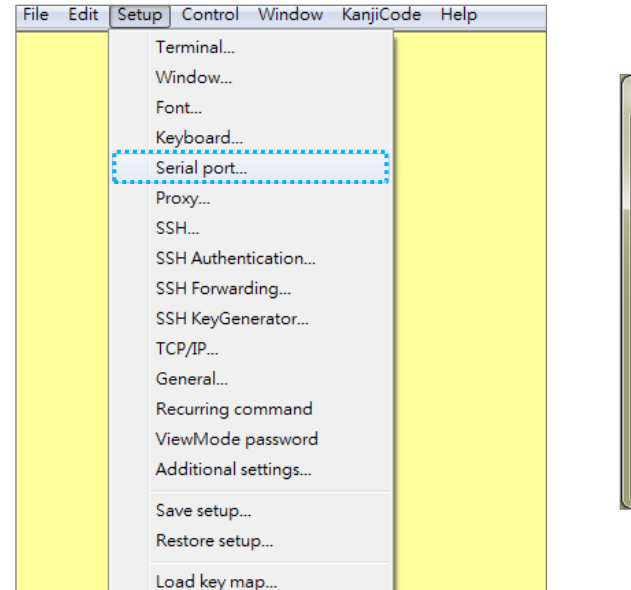

| Tera Term: Serial port setu | qu             | ×                 |
|-----------------------------|----------------|-------------------|
| Port:                       | СОМ4 -         | ОК                |
| <u>B</u> aud rate:          | 115200 -       |                   |
| <u>D</u> ata:               | 8 bit 👻        | Cancel            |
| P <u>a</u> rity:            | none -         |                   |
| <u>S</u> top:               | 1 bit 🔹        | <u>H</u> elp      |
| Elow control:               | none 👻         | ]                 |
| Transmit delay              | <u>c</u> har O | msec <u>l</u> ine |

#### **Initialization Information**

U-Boot 2013.07 (Development build, svnversion: u-boot:501M, exec:)-svn501 (Build time: Nov 21 2016 - 14:23:05)

BootModule Version: V1.16 | Nov 21 2016 14:23:05 DRAM: Size = 2048 Mbytes

Press any key to enter debug mode within 3 seconds.

Allocating memory for ELF segment: addr: 0xfffffff80800000 (adjusted to: 0x800000), size 0xc69a20 Start to check file system... /dev/mmcblk0p6: 495/61440 files (0.4% non-contiguous), 74161/245760 blocks /dev/mmcblk0p7: 168/131072 files (7.1% non-contiguous), 27243/524288 blocks Done Kernel Version: V3.10.87 | 2017-11-23 06:21:30 ZLD Version: V4.30(ABFV.0) | 2017-11-23 21:16:36

INIT: version 2.86 booting Initializing Debug Account Authentication Seed (DAAS)... done. Setting the System Clock using the Hardware Clock as reference...System Clock set. Local time: Fri Jan 5 23:03:45 UTC 2018

Welcome to VPN100

Username:

## SSH (1/2)

#### • 以 SSH 管理 ZyWALL/USG/VPN/ATP

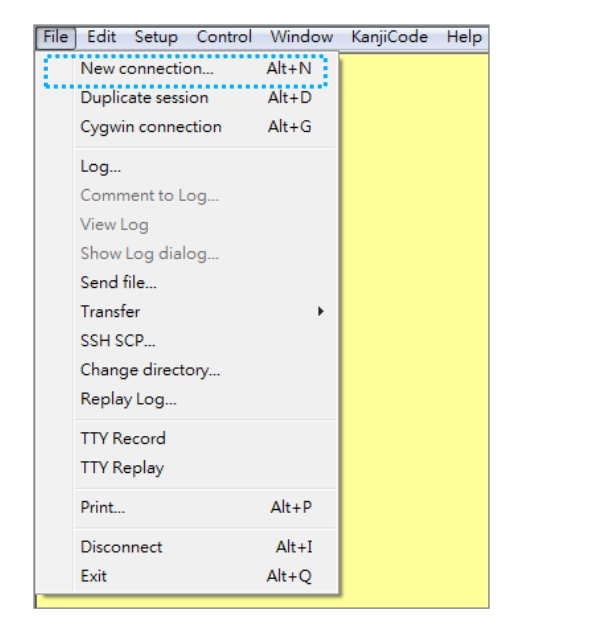

| ® tcp∦p           | Host: 192.168.1.<br>History<br>Service: Telnet<br>SSH<br>Other | TCP port#: 22<br>SSH version: SSH2<br>Protocol: UNSPEC |
|-------------------|----------------------------------------------------------------|--------------------------------------------------------|
| © S <u>e</u> rial | Port: COM3: Inte                                               | I(R) Active Management Te                              |

\*無法如 Console Port 做一些修復動作

## SSH (2/2)

#### • 設定 > 系統 > SSH

|        |                                                                  |    | SSH                                   |                    |              |
|--------|------------------------------------------------------------------|----|---------------------------------------|--------------------|--------------|
| (രു    | 設定<br>BWM ▲                                                      | Į. | 一般設定                                  |                    |              |
| 5      | <ul> <li>Web 認證</li> <li>+ 安全性策略</li> </ul>                      |    | ☑ 啟用<br>伺服器埠:                         | 22                 |              |
| -1/10  | + 安全服務<br>+ 物件                                                   |    | 伺服器憑證:                                | default 💌          |              |
| ঠ্য    | + Cloud CNM<br>一 系統                                              |    | <b>服務控制</b><br>●新増   ●新増   ●新増   ● 新増 | 除 ୶ 移動             |              |
| e<br>N | — 主機名稱<br>— USB 儲存                                               | <  | #▲ 區域<br>- ALL                        | 位址<br>ALL          | 動作<br>Accept |
|        | <ul> <li>─ 日期/時間</li> <li>─ Console 速度</li> <li>─ DNS</li> </ul> |    | ▲ 第 1 頁,共                             | 1頁 ▶ ▶ 每頁顯示 50 ▼ 行 | 顯示1-1之1      |

- WWW – SSH
- TELNET
- FTP

## Telnet (1/2)

• 以Telnet 管理 ZyWALL/USG/VPN/ATP

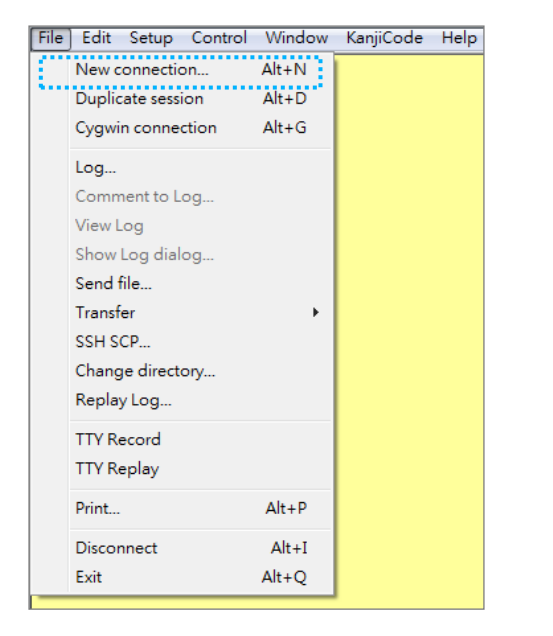

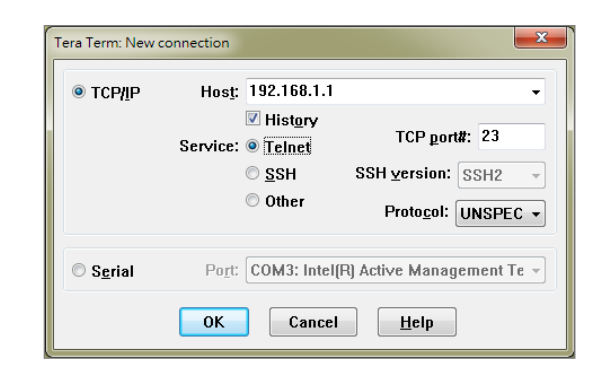

\*無法如 Console Port 做一些修復動作

## **Telnet (2/2)**

DNS
WWW
SSH
TELNET
FTP

#### ・ 設定 > 系統 > TELNET

|       |                                               | TELNET                       |                           |                   |
|-------|-----------------------------------------------|------------------------------|---------------------------|-------------------|
| (രു   | 設定<br>- BWM     ▲                             | 一般設定                         |                           |                   |
| 5     | <ul> <li>─ Web 認證</li> <li>+ 安全性策略</li> </ul> | ■ 啟用<br>伺服器埠:                | 23                        |                   |
| -4\/• | 安全服務<br>+ 物件                                  | -<br>服務控制                    |                           |                   |
| ঠ্য   | + Cloud CNM<br>一 系統                           | ➡ 新増  ▲ 區域                   | 除 ин 移動<br>位址             | 動作                |
| 2     | <ul><li> 主機名稱</li><li> USB 儲存</li></ul>       | - ALL<br> ▲ ▲ 第 <u>1</u> 頁,共 | ALL<br>1頁 ▶ ▶ 每頁顯示 50 ▼ 行 | Accept<br>顯示1-1之1 |
|       | ─ 日期/時間<br>─ Console 速度                       |                              |                           |                   |

### Web Console (1/2)

• 在 Web 界面使用 CLI

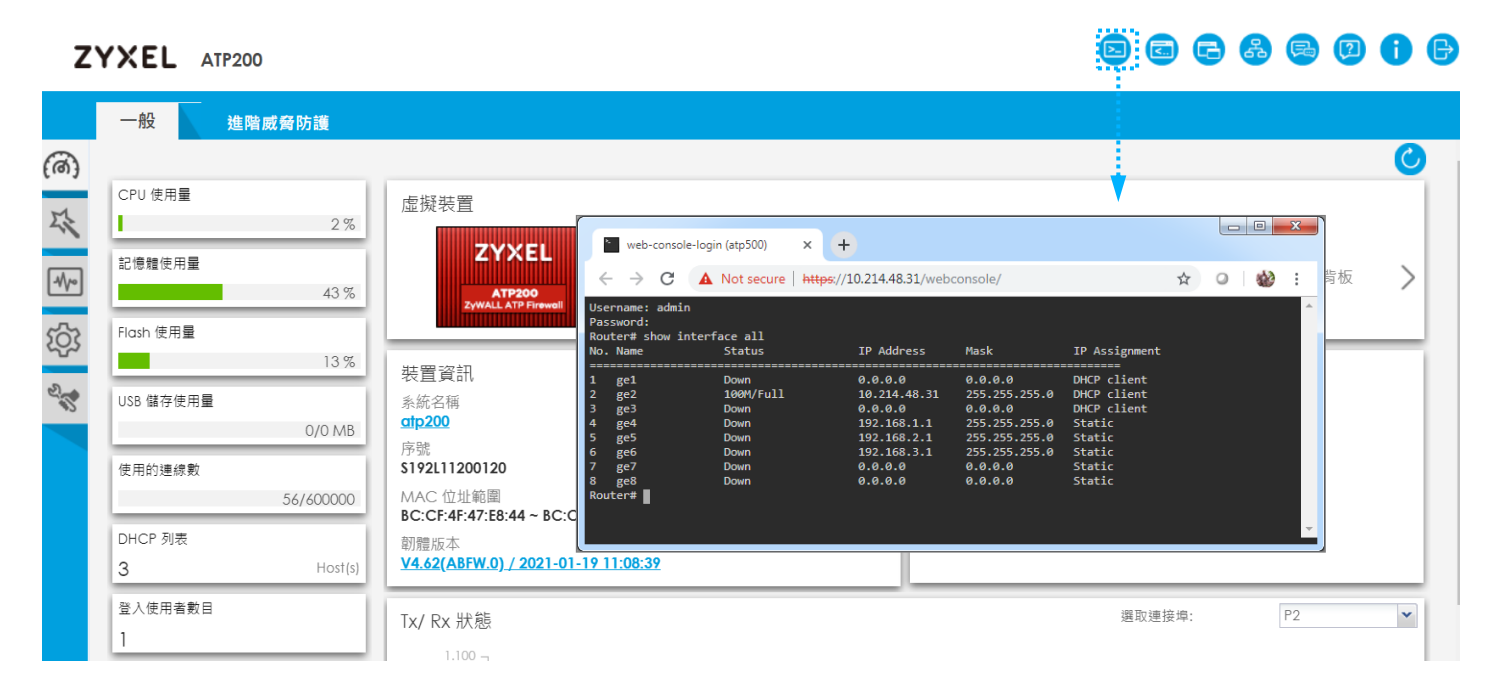

### Web Console (2/2)

- 直接在 Web 設定頁面使用 (本機未安裝 SSH, Telnet 等用戶端 軟體下的替代方案)
- Debug messages 不會在此顯示
- 使用 port 11080 故此 port 號為保留 port
  - Web GUI setting

| TELNET             | Error Message                                                                         | × |
|--------------------|---------------------------------------------------------------------------------------|---|
| General Settings   | CLI Number: 0<br>Error Number: -9003                                                  |   |
| 🗹 Enable           | error Message: Change Telnet port has tailed. Port has been used for other services.' |   |
| Server Port: 11080 | ОК                                                                                    |   |

Router(config)# ip telnet server port 11080 % Change TELNET port has failed. Port has been used for other services. retval = -9003 ERROR: Change TELNET port has failed. Port has been used for other services.

#### 回復出廠預設值-方式1

- 1. 確認 SYS 燈恆亮綠燈
- 2. 按住 Reset 按鈕 30 秒不放直到 SYS 燈開始閃爍
- 3. 放開 Reset 按鈕

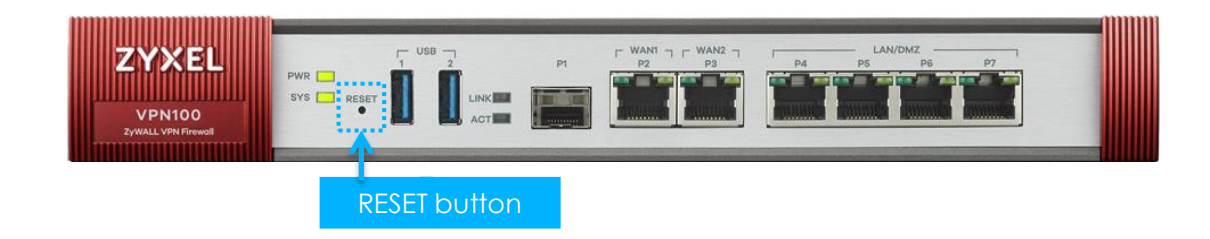

\*在無法登入設備,或不想登入設備後做 Reset 的選項

#### 回復出廠預設值-方式2

#### • 維護>檔案管理程式>設定檔>設定

|            |                                                        | 設定檔                                        | 韌體管                  | 管理 Shell 指令碼        |                  |
|------------|--------------------------------------------------------|--------------------------------------------|----------------------|---------------------|------------------|
| ക          | 維護                                                     | 設定                                         | 備份排程                 |                     |                  |
| 5          | <ul> <li>檔案管理程式</li> <li>診斷</li> <li>封包流量探查</li> </ul> | ▷ 套用設定檔                                    | Ì                    |                     | ?×               |
| -\/v       | — 關機/重新開機                                              | <u>套</u> 用設定檔<br>檔案名稱:<br>套用設定相            | system-de<br>當時遭遇錯誤: | efault.conf         |                  |
| ঞ্যি       |                                                        | <ul> <li>○ 立即停」</li> <li>○ 立即停」</li> </ul> | 上套用設定檔<br>上套用設定檔,:   | 並返回上一次的設定           |                  |
| 2 <b>3</b> | <                                                      | <ul> <li>② 忽略錯言</li> <li>○ 忽略錯言</li> </ul> | 與並結束套用設<br>與並結束套用設   | 定檔,接著返回上一次的設定       |                  |
|            |                                                        |                                            |                      |                     | OK Cancel        |
|            |                                                        | 4 4 第                                      | 唐 1 頁,               | 共1頁 ▶ ● 每頁顯示 50 ▼ 行 | 顯示 1-8 行, 共有 8 行 |

#### 回復出廠預設值-方式3

#### • CLI

Router# configure terminal Router(config)# apply/conf/system-default.conf Set SW\_WDT timeout: 60 secs WTP System-log suppression: enable WTP mail server '1' log\_category(all) is:all WTP mail server '2' log\_category(all) is:all USB Storage: off WTP System-log suppression: enable System-log suppression: enable server category 'forward-web-sites' is : disable server category 'ssl-inspection-traffic' is : disable mail server '1' log\_category(all) is:all mail server '2' log\_category(all) is:all Router(config)#

• 使用Console直連設備,並於開機過程輸入以下指令

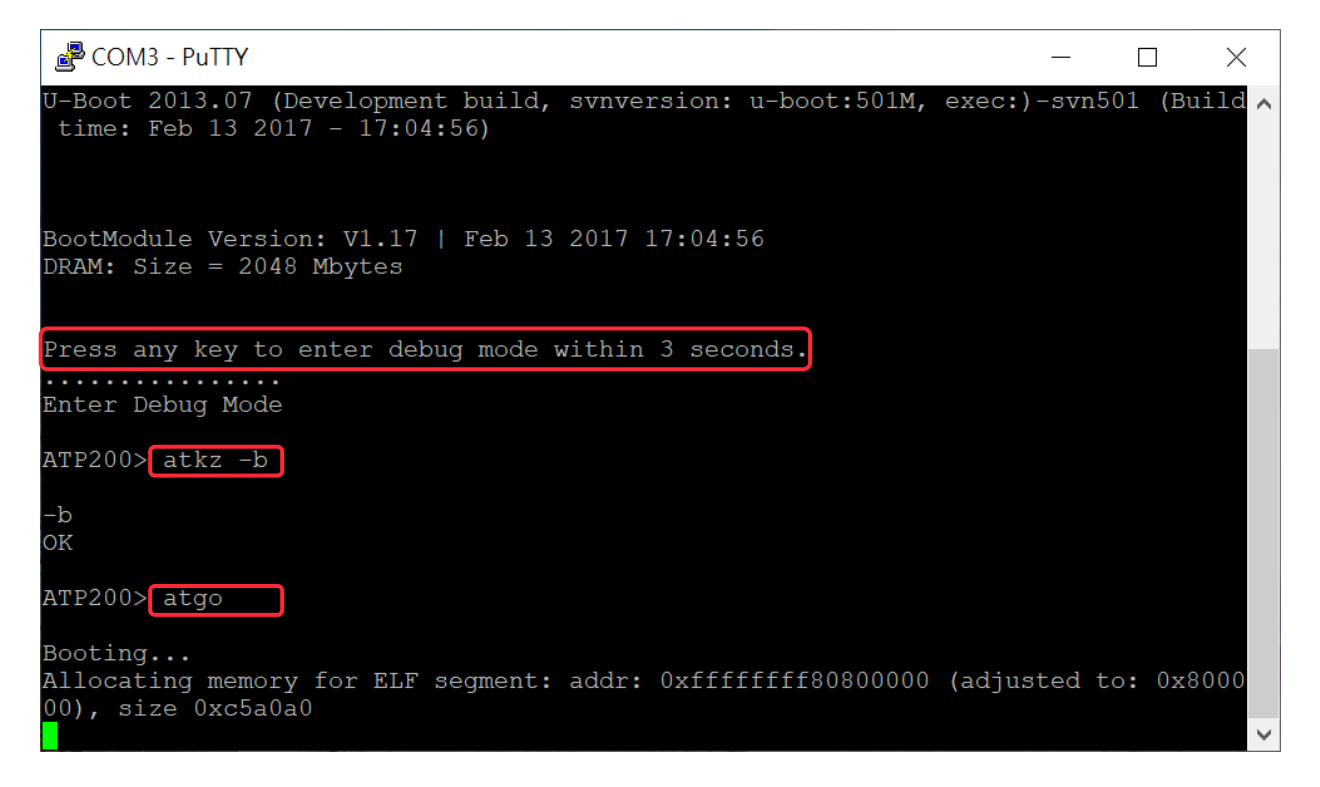

 重新登入後,下載「startup-config-back.conf」及「startupconfig.conf」

|      |                                         | C          | onfiguration File  | Firmware N    | lanagement | Shell Script        |                       |
|------|-----------------------------------------|------------|--------------------|---------------|------------|---------------------|-----------------------|
| അ    | MAINTENANCE                             | <b>C</b> • | - finner film      |               |            |                     |                       |
|      | – File Manager                          | 0          | ntiguration riles  |               |            |                     |                       |
| 2    | Diagnostics                             | 1          | 🛃 Rename  🃋 Remo   | ve 퉒 Download | 🖺 Copy 🕞 A | oply                |                       |
| ~    | <ul> <li>Packet Flow Explore</li> </ul> |            | # File Name        |               | Size       | Last Modified       |                       |
| 44.4 | — Shutdown                              |            | 1 lastgood.conf    |               | 29345      | 2020-10-08 01:58:09 |                       |
| 7/6  |                                         |            | 2 system-default.c | conf          | 28165      | 2020-10-08 01:55:34 |                       |
| 云    |                                         |            | 3 startup-config-b | ack.conf      | 30188      | 2020-10-08 01:55:34 |                       |
| QS   |                                         |            | 4 startup-config.c | onf           | 29785      | 2020-10-08 01:59:01 |                       |
| 2    | <                                       | $\langle$  | A Page 1 of        | 1 🕨 🔰 Show 🕄  | 50 💌 items |                     | Displaying 1 - 4 of 4 |

#### Upload Configuration File

To upload a configuration file, browse to the location of the file (.conf) and then click Upload.

File Path:

| Browse |  |
|--------|--|
|--------|--|

 Copy「startup-config.conf」的password取代「startup-configback.conf」的password

| │ □ *startup-config-back.conf 記事本                                                                                                    |                                                                                                    |
|----------------------------------------------------------------------------------------------------|----------------------------------------------------------------------------------------------------|
| 檔案(F) 編輯(E) 格式(O) 檢視(V) 說明                                                                                                    | 🧧 startup-config.conf 記事本 - ロ 🗡                                                                                                    |
| ! saved at 2020-10-08 09:50:47                                                                                                    | ▲ 檔案(F) 編輯(E) 格式(O) 檢視(V) 說明                                                                                                    |
| ! model: ATP200<br>! firmware version: 4.55(ABFW.0)ITS-WK26-r94697                                                                                                    | ! saved at 2020-10-08 02:23:27<br>! model: ATP200                                                                                                    |
| language Traditional_Chinese                                                                                                    | ! firmware version: 4.55(ABFW.0)ITS-WK26-r94697<br>!                                                                                                    |
| hardware-watchdog-timer start                                                                                                    | hardware-watchdog-timer start<br>!                                                                                                    |
| software-watchdog-timer 60                                                                                                    | software-watchdog-timer 60                                                                                                    |
| interface-name gel sfp<br>interface-name ge2 wan1<br>interface-name ge3 wan2<br>interface-name ge4 lan1<br>interface-name ge5 lan2<br>interface-name ge6 dmz<br>interface-name ge7 reserved | interface-name gel sfp<br>interface-name ge2 wanl<br>interface-name ge3 wan2<br>interface-name ge4 lan1<br>interface-name ge6 lan2<br>interface-name ge6 dmz<br>interface-name ge7 reserved |
| !<br>username admin encrypted-password \$5\$cDKEYvDz\$Hih9chel81L9nZr17CakRh8yjDddx1X310\$ user-type admin                                                                                  | username admin encrypted-password <mark>\$5\$rPoKDtdi\$q/9wSfKx\$Um4bDIPgYwFJo</mark>                                                                                                    |
| port-grouping lan1<br>port 4<br>port 5<br>port 6                                                                                                    | port-grouping lanl<br>port 4<br>port 5<br>port 6                                                                                                    |
| port-grouping lan2                                                                                                    | port-grouping lan2                                                                                                    |
| port-grouping reserved<br>port 7                                                                                                    | !<br>port-grouping reserved<br>port 7                                                                                                    |
| port-grouping dmz                                                                                                    | <pre>port-grouping dmz</pre>                                                                                                    |
| 第 19 列,第 55 行 100% Windows (CRLF) UTF-8                                                                                                    | account pppoe WANI PPPoE ACCOUNT                                                                                                    |
|                                                                                                    |                                                                                                    |

55

• 將「startup-config-back.conf」變更新檔名後上傳並Apply

|                  |                                 | Configuration File  | Firmware Management    | Shell Script        |                       |  |  |  |
|------------------|---------------------------------|---------------------|------------------------|---------------------|-----------------------|--|--|--|
| (രി)             | MAINTENANCE                     |                     |                        |                     |                       |  |  |  |
|                  | – File Manager                  | Configuration Files | onfiguration files     |                     |                       |  |  |  |
| M                | <ul> <li>Diagnostics</li> </ul> | 🛃 Rename  🍵 Remo    | ve 퉒 Download 👔 Copy Þ | Apply               |                       |  |  |  |
| 2                | Packet Flow Explore             | # File Name         | Size                   | Last Modified       |                       |  |  |  |
|                  | — Shutdown                      | 1 lastgood.conf     | 29345                  | 2020-10-08 01:58:09 |                       |  |  |  |
| -4/6-            |                                 | 2 system-default.c  | onf 28165              | 2020-10-08 01:55:34 |                       |  |  |  |
| ~~~              |                                 | 3 New.conf          | 29809                  | 2020-10-08 02:08:26 |                       |  |  |  |
| ۲ <del>Ω</del> ۲ |                                 | 4 startup-config-b  | ack.conf 30188         | 2020-10-08 01:55:34 |                       |  |  |  |
| 2                | <                               | 5 startup-config.co | onf 29785              | 2020-10-08 01:59:01 |                       |  |  |  |
| 3                |                                 | I∢ ∢ Page 1 of      | 1 🕨 🔰 Show 50 💌 items  |                     | Displaying 1 - 5 of 5 |  |  |  |
|                  |                                 |                     |                        |                     |                       |  |  |  |

#### Upload Configuration File

To upload a configuration file, browse to the location of the file (.conf) and then click Upload.

File Path:

Browse...

## **GUI Overview**

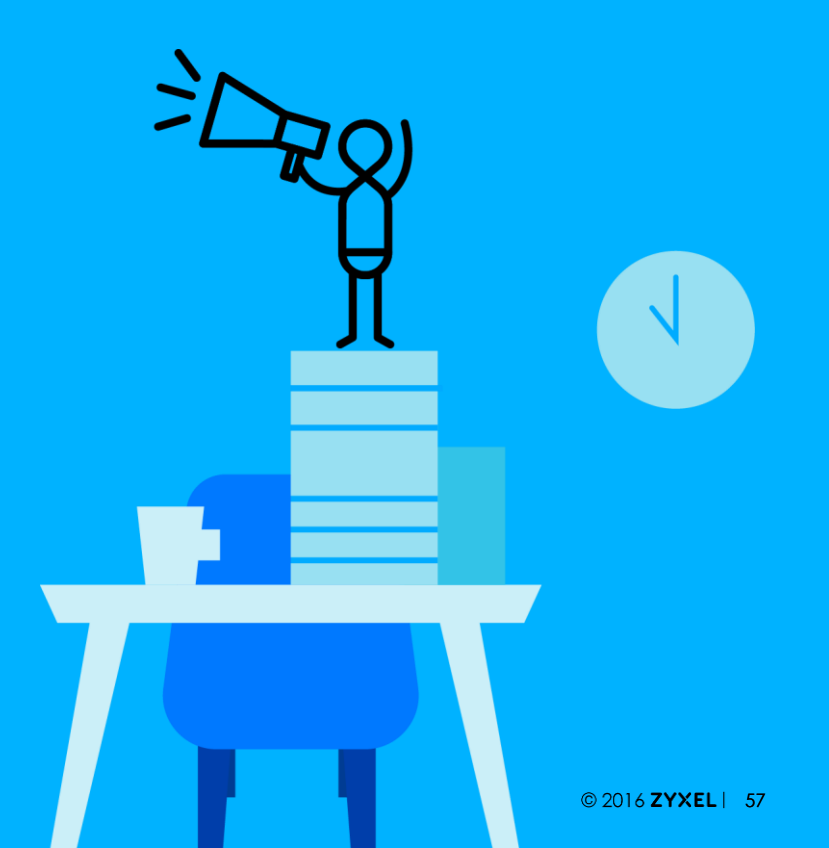

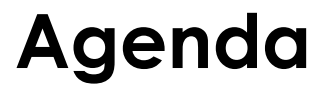

#### 01 Navigation Panel

02 Dashboard

| 主 | 書        | 面   |
|---|----------|-----|
|   | <u> </u> | μац |

#### • FLEX200 主畫面

| Z      | YXEL USG FLEX         | 200           |                                                                                                    |                                                              |                 | 윦 | <b>B</b> (2)  |    | Ð |
|--------|-----------------------|---------------|----------------------------------------------------------------------------------------------------|--------------------------------------------------------------|-----------------|---|---------------|----|---|
|        | General Ac            | dvanced Threa | t Protection                                                                                            |                                                              |                 |   |               |    |   |
| (ര്)   |                       |               |                                                                                                    |                                                              |                 |   |               | 0  |   |
| I.     | CPU Usage             | 2 %           | Virtual Device                                                                                          |                                                              |                 |   |               |    |   |
| -1/~   | Memory Usage          | 35 %          |                                                                                                    |                                                              |                 |   | Rear<br>Panel | >  |   |
| ැටු    | Flash Usage           | 15 %          |                                                                                                    |                                                              |                 |   |               | _  |   |
| D. Con | USB Storage Usage     | 0/0 MB        | Device Information<br>System Name<br><u>usgflex200</u>                                                  | System Status<br>Boot Status<br>System default configuration |                 |   |               |    |   |
|        | Active Sessions       | 405/600000    | Serial Number<br><b>\$202L12200632</b><br>MAC Address Range                                             | System Uptime<br>01:23:31<br>Current Date/Time               |                 |   |               |    |   |
|        | DHCP Table            | Host(s)       | BC:CF:4F:B8:71:44 ~ BC:CF:4F:B8:71:4A<br>Firmware Version<br><u>V4.60(ABUI.0) / 2020-10-17 04:17:25</u> | <u>2020-11-17 / 13:07:56 UTC+08:00</u>                       |                 |   |               |    |   |
|        | Number of Login Users |               | Tx/Rx Statistics                                                                                        | en en en en en en en en en en en en en e                     | Port Selection: |   | P2            | ~  |   |
|        | Current Login User    |               | 0.800                                                                                                   |                                                              |                 |   |               | Tx |   |

59

| - | <u> </u> |   |     |
|---|----------|---|-----|
| _ |          | 圭 | ITT |
| _ |          | 围 | шц  |

- Virtual Device 可自行切换
  - Example : VPN100 · ATP100

Different models have different virtual device panels

| Virtual Device |                                                                                                    |
|----------------|----------------------------------------------------------------------------------------------------|
| VPN Firewell   | USB         F2         F3         F4         F7           1         2         73         74         75         74         77           Mame: Ion1,<br>Stotus: 1000M/Full,<br>HA Stotus: Mono: 1001M/Full,<br>HA Address/Mono: 192165.11/ 255.255.0         1000M/Full,<br>HA Address/Mono: 192165.11/ 255.255.0         1000M/Full,<br>Stotus: 192165.11/ 255.255.0 |
|                |                                                                                                    |

| Virtual Device |              |
|----------------|--------------|
|                | 12V ==, 2.5A |

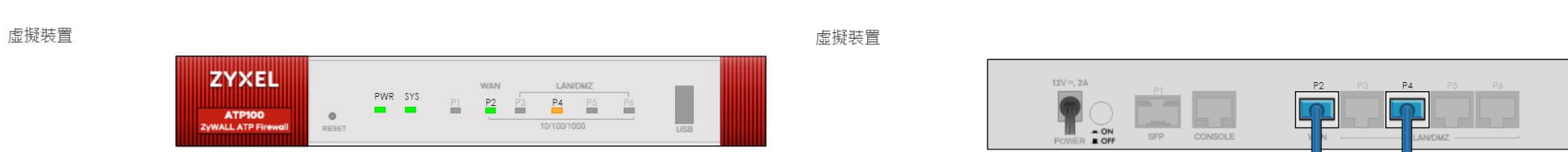

#### **Navigation Panel**

Main Dashboard Screens

|     | Do          | ashboard - shc                            | ow statu                     | us information about the gateway                                                                                     |                                                                                                    | 8 🗣 🛛         | <b>i e</b> |
|-----|-------------|-------------------------------------------|------------------------------|----------------------------------------------------------------------------------------------------|----------------------------------------------------------------------------------------------------|---------------|------------|
|     | <b>(</b> @) | General Adva                              | anced Threa                  | Protection                                                                                                    |                                                                                                    |               | 0          |
| 工具列 | ☆<br>**     | CPU Usage<br>Memory Usage<br>Flash Usage  | 2 %<br>35 %                  | Virtual Device                                                                                                    |                                                                                                    | Rear<br>Panel | >          |
|     | 2           | USB Storage Usage<br>Active Sessions      | 15 %<br>0/0 MB<br>405/600000 | Device Information<br>System Name<br><u>vsgflex200</u><br>Serial Number<br><u>S202112200632</u><br>MAC Address Rappo | System Status<br>Boot Status<br>System default configuration<br>System Uptime<br>01:23:31<br>Crument Data/Time |               |            |
|     |             | DHCP Table <u>1</u> Number of Login Users | Host(s)                      | BC:CF:4F:88:71:44 ~ BC:CF:4F:B8:71:4A<br>Firmware Version<br><u>V4.40(ABUI.0) / 2020-10-17 04:17:25</u>              | 2020-11-17 / 13:07:56 UTC+08:00                                                                                |               |            |
|     |             | <u>1</u><br>Current Login User            | _                            | Tx/Rx Statistics                                                                                                    | Port Selection                                                                                                 | P2            | Tx         |

### Navigation Panel (1/2)

Monitor Screen

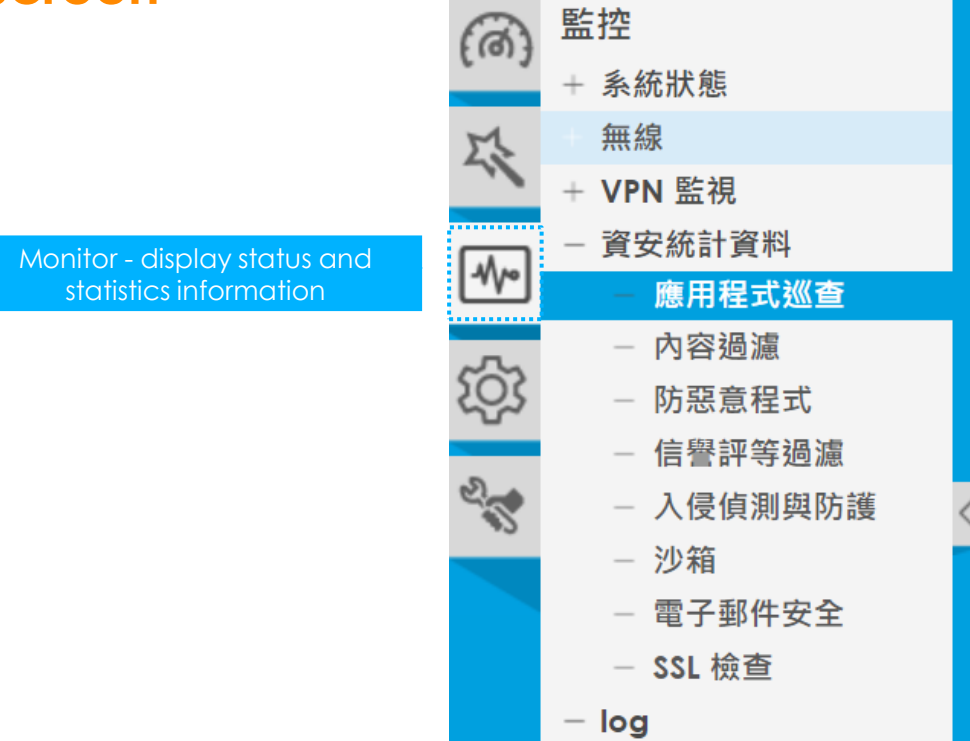

### Navigation Panel (2/2)

Configuration Screen and Maintenance Screen

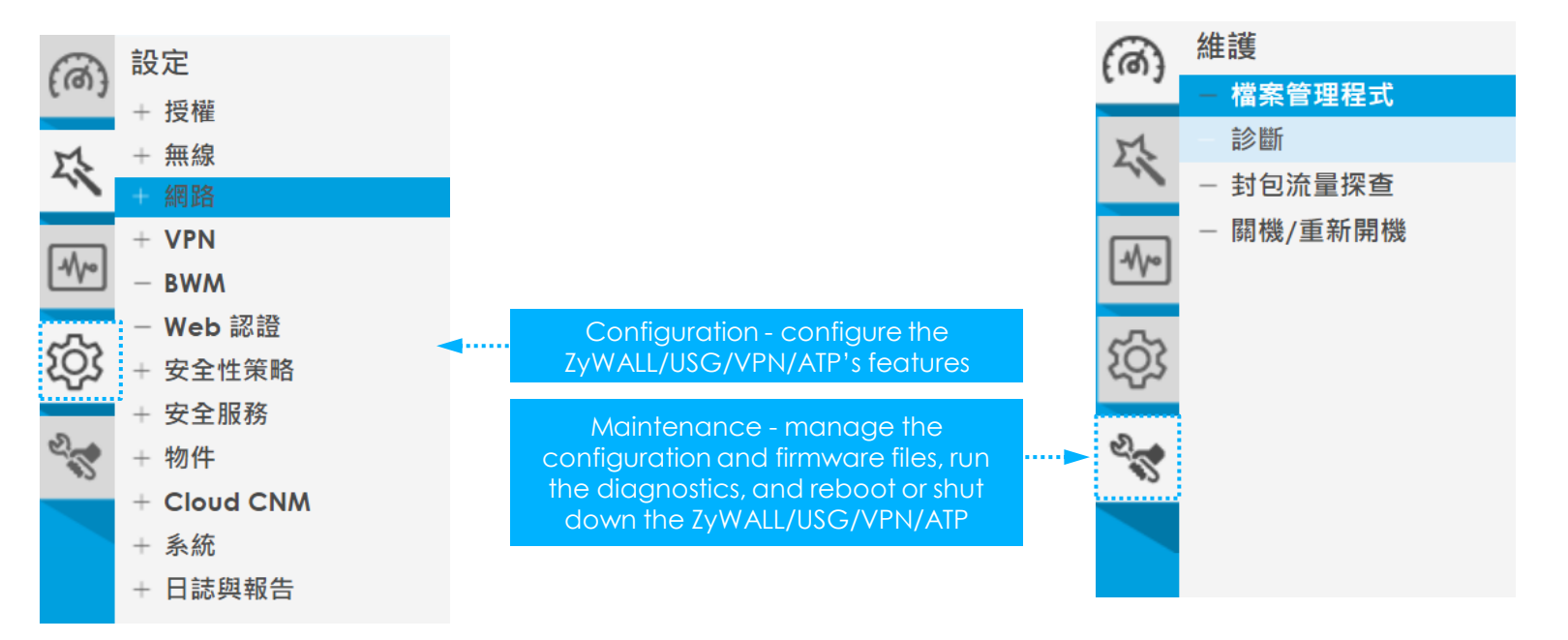

# Interface & Port

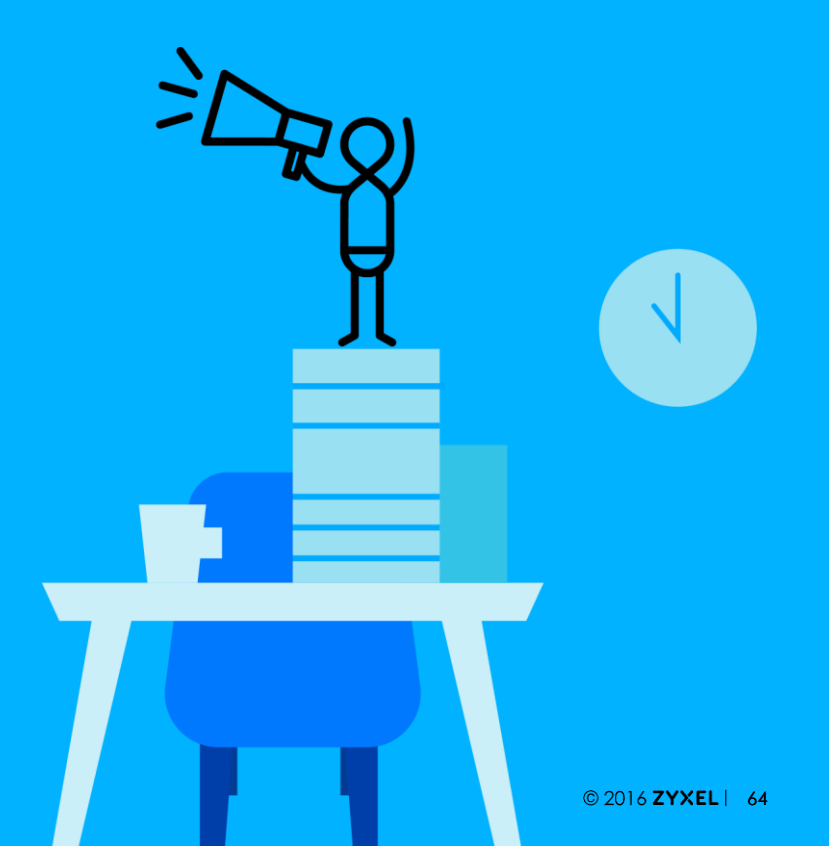

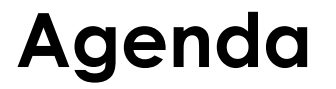

#### 01 什麼是介面 & Port

02 介面設定 GUI

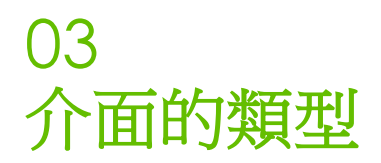

### 什麼是介面 & Port?

- Port
  - 實際接線的孔位
- 介面
  - 邏輯上連線介面結合實體 Port. EX: Bridge, Vlan... 等等

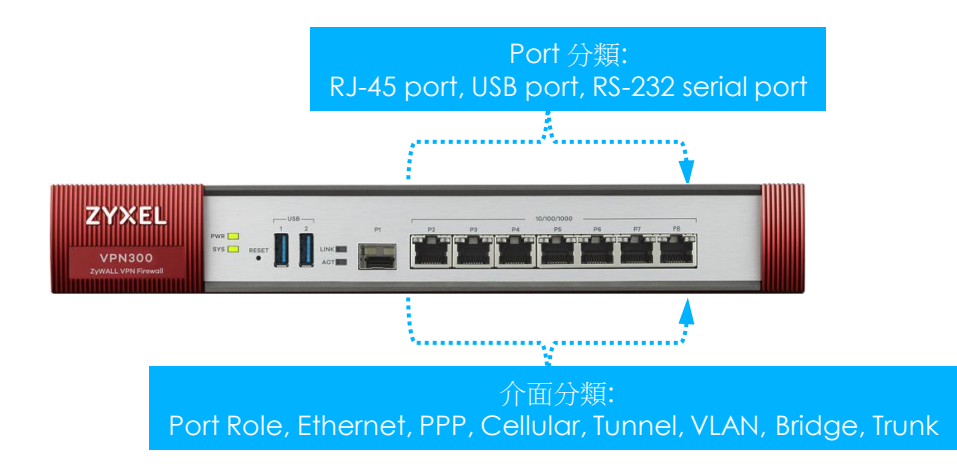

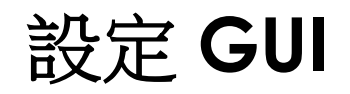

- 設定頁面
  - 設定>網路>介面

#### The management interface category

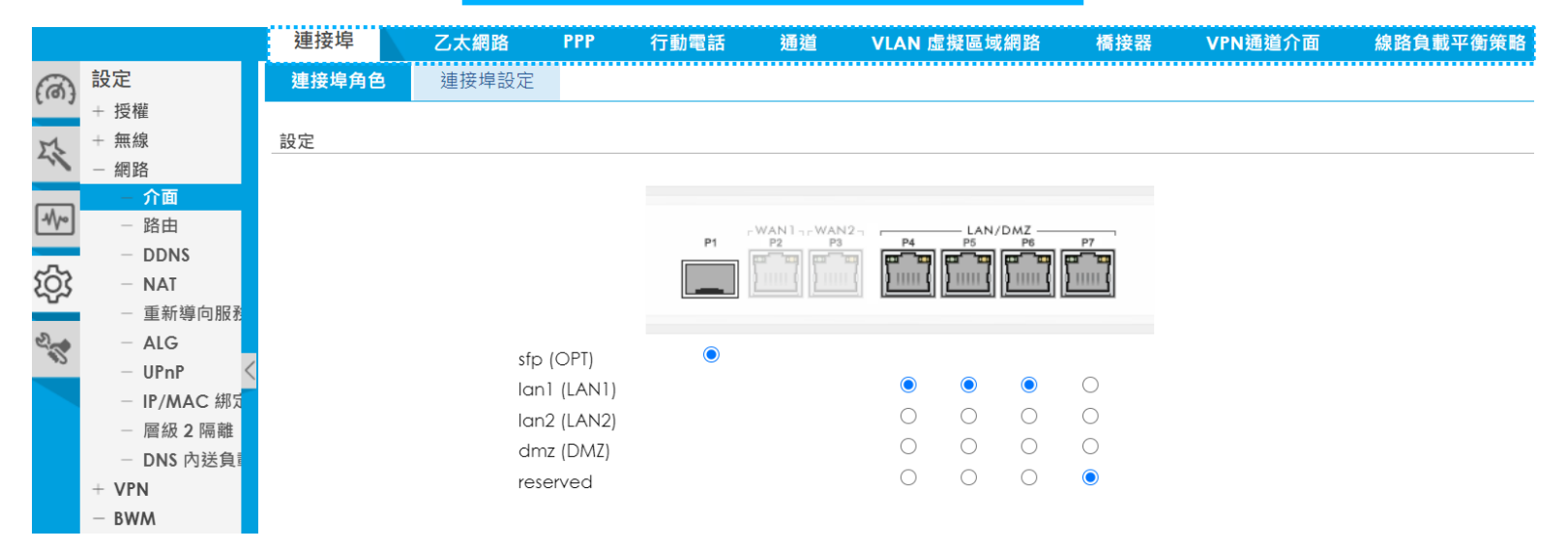

## 介面的種類(1/4)

- 設定>網路>介面>乙太網路
  - Internal interface
    - Connecting to a local network (DHCP Server/Relay, 無 Gateway 設定)
  - External interface
    - Connecting to an external network like the Internet (DHCP Client, 有 Gateway 設定)
  - General interface

預設: Internal --> External (NAT)

| 🗹 Edit Ethernet        |                   |     |          | ? |
|------------------------|-------------------|-----|----------|---|
| Show Advanced Settings |                   |     |          |   |
| General Settings       |                   |     |          |   |
| Enable Interface       |                   |     |          |   |
| Interface Properties   |                   |     | internal |   |
| Interface Type:        | general 👻         | 0   | external |   |
| Interface Name:        | sfp               | 1   | general  |   |
| Port:                  | P1                |     | ······   |   |
| Zone:                  | OPT 👻             | 0   |          |   |
| MAC Address:           | B8:EC:A3:12:C1:29 |     |          |   |
| Description:           |                   | (Op | tional)  |   |

### 介面的種類 (2/4)

#### Internal Interface

| Interface Properties  |                   |            |  |
|-----------------------|-------------------|------------|--|
| Interface Type:       | internal          |            |  |
| Interface Name:       | lan1              |            |  |
| Port:                 | P4, P5, P6        |            |  |
| Zone:                 | LAN1              |            |  |
| MAC Address:          | B8:EC:A3:12:C1:2C |            |  |
| Description:          |                   | (Optional) |  |
|                       |                   |            |  |
| IP Address Assignment |                   |            |  |
| IP Address:           | 192.168.1.1       |            |  |
| Subnet Mask:          | 255.255.255.0     |            |  |
| Enable IGMP Support   |                   |            |  |
| IGMP Upstream         |                   |            |  |
| IGMP Downstream       |                   |            |  |

| DHCP Setting                  |              |            |     |
|-------------------------------|--------------|------------|-----|
| DHCP:                         | DHCP Server  |            |     |
| IP Pool Start Address:        | 192.168.1.33 | Pool Size: | 200 |
| First DNS Server (Optional):  | ZyWALL 🔻     |            |     |
| Second DNS Server (Optional): | None 💌       |            |     |
| Third DNS Server (Optional):  | None 🛛 🗎     |            |     |

### 介面的種類 (3/4)

#### External Interface

| Interface Properties   |   |               |      |            |
|------------------------|---|---------------|------|------------|
| Interface Type:        | е | external      |      |            |
| Interface Name:        | v | vanl          |      |            |
| Port:                  | P | 2             |      |            |
| Zone:                  | v | VAN           |      |            |
| MAC Address:           | В | 8:EC:A3:12:C  | 1:2A |            |
| Description:           |   |               |      | (Optional) |
|                        |   |               |      |            |
| IP Address Assignment  |   |               |      |            |
| Get Automatically      | 1 | 192.168.1.105 |      |            |
| 💌 Advance              |   |               |      |            |
| O Use Fixed IP Address |   |               |      |            |
| IP Address:            |   |               |      |            |
| Subnet Mask:           |   |               |      |            |
| Gateway:               |   |               |      | (Optional) |
| Metric:                | 0 | ) (0-15)      |      |            |

### 介面的種類 (4/4)

#### General Interface

| Interface Properties     |                   |             |                                              |
|--------------------------|-------------------|-------------|----------------------------------------------|
| Interface Type:          | general           | • 0         | When the Interface Type is set to internal o |
| Interface Name:          | sfp               |             | external, the device will add correspondin   |
| Port:                    | P1                |             | default route and SNAT settings              |
| Zone:                    | OPT               | ۲ <b>()</b> |                                              |
| MAC Address:             | B8:EC:A3:12:C1:29 |             |                                              |
| Description:             |                   | (Optio      | nal)                                         |
| © Get Automatically      |                   |             |                                              |
| © Get Automatically      |                   |             |                                              |
| 💌 Advance                |                   |             |                                              |
| Use Fixed IP Address     |                   |             |                                              |
| IP Address:              | 0.0.0.0           |             |                                              |
|                          |                   |             |                                              |
| Subnet Mask:             | 0.0.00            |             |                                              |
| Subnet Mask:<br>Gateway: | 0.0.0.0           | (Optio      | nal)                                         |

DHCP Setting DHCP: None 💌 Enable IP/MAC Binding Enable Logs for IP/MAC Binding Violation

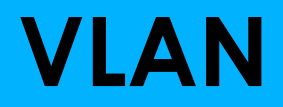

 $\mathbf{)}\mathbf{4}$ 

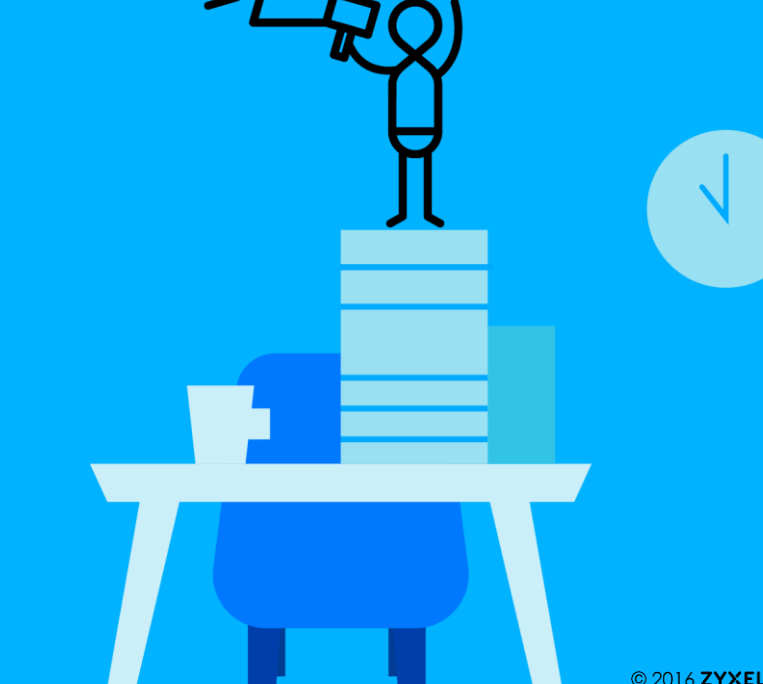
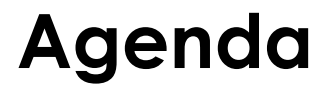

### 01 VLAN介紹

### 02 VLAN 使用情境

#### 03 VLAN Web 設定頁面

# VLAN (1/2)

- USG Flex/VPN/ATP 支援 IEEE 802.1Q VLAN.
- VLAN 界面設定存在於實體介面上
- Tagged-based VLAN.

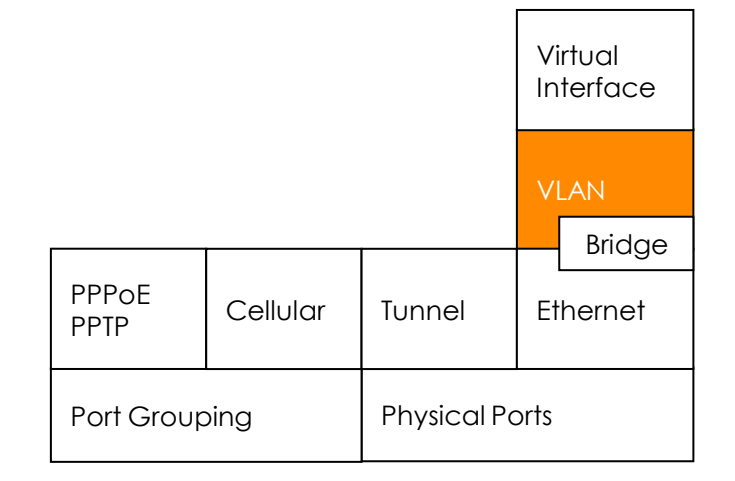

# VLAN (2/2)

- 可用的 VLAN ID 介於1-4094
- 每一個 VLAN 介面必須指定一個獨一無二的 VID

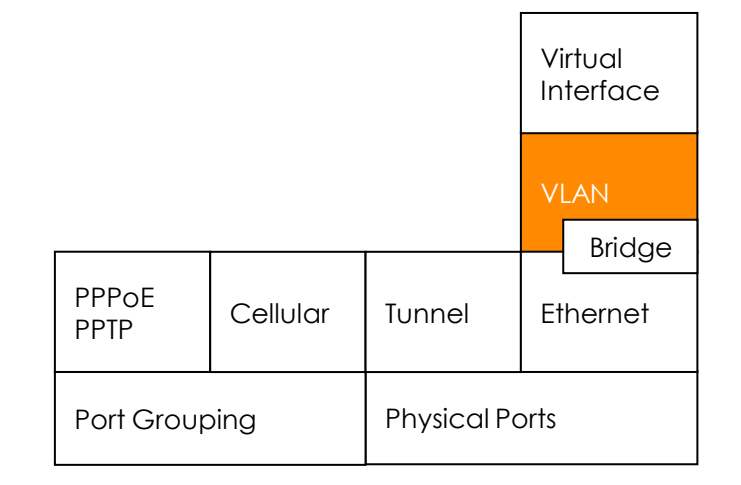

# VLAN 使用情境

- VLAN Routing
- Single Port, Multi-WAN

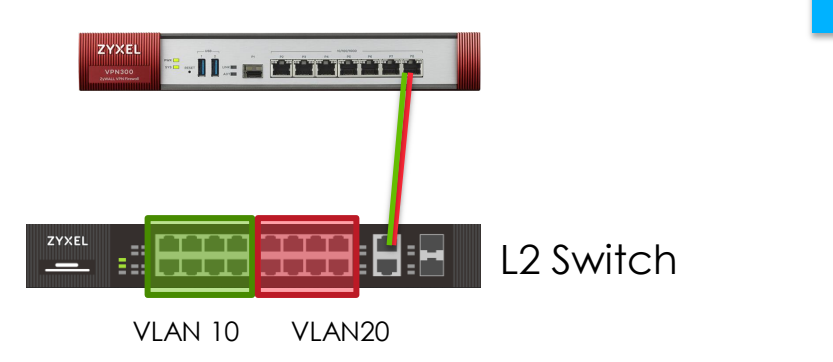

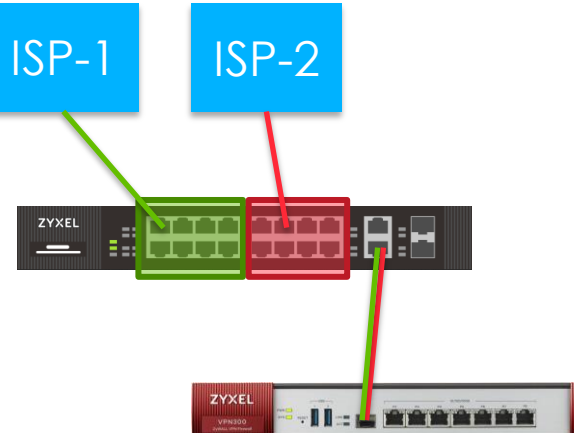

### VLAN Web設定頁面

#### • 設定 > 網路 > 介面 > VLAN虛擬區域網路

| 🔂 Add VLAN                 |               | ?×         |
|----------------------------|---------------|------------|
| III Show Advanced Settings |               |            |
| Interface Properties       |               | A          |
| Interface Type:            | internal 💌    | 0          |
| Interface Name:            | vlan20        |            |
| Zone:                      | LAN1 💌        | 0          |
| Base Port:                 | sfp 💌         |            |
| VLAN ID:                   | 20 (1-4094)   |            |
| 💌 Advance                  |               |            |
| Description:               |               | (Optional) |
|                            |               |            |
| IP Address Assignment      |               |            |
| IP Address:                | 192.168.20.1  | -          |
| Subnet Mask:               | 255.255.255.0 |            |
| Enable IGMP Support        |               |            |
| IGMP Upstream              |               |            |
| IGMP Downstream            |               |            |
|                            |               |            |

| DHCP Setting                   |           |   | None   |        |
|--------------------------------|-----------|---|--------|--------|
| DHCP:                          | None      | * | DHCP F | Relay  |
| Enable IP/MAC Binding          |           |   | DHCP S | Server |
| Enable Logs for IP/MAC Binding | Violation |   | ·      |        |

## VLAN 數量的最大值

- 下表為不同 Gateway 支援最大 VLAN 數量
- 最少8個,最多256個

| ZLD 4.60               | USG20(W)-VPN | USG40(W) | USG60(W) | USG110 | USG210 | USG310 | USG1100 | USG1900 | USG2200 |
|------------------------|--------------|----------|----------|--------|--------|--------|---------|---------|---------|
| Maximum of VLAN number | 8            | 8        | 16       | 16     | 32     | 64     | 128     | 128     | 256     |

| ZLD 4.60               | ATP100(W)<br>USG FLEX 100 (W) | ATP200<br>USG FLEX 200 | ATP500<br>USG FLEX 500 | ATP700<br>USG FLEX 700 | ATP800 |
|------------------------|-------------------------------|------------------------|------------------------|------------------------|--------|
| Maximum of VLAN number | 8                             | 16                     | 64                     | 128                    | 128    |

| ZLD4.60                | VPN50 | VPN100 | VPN300 | VPN1000 |
|------------------------|-------|--------|--------|---------|
| Maximum of VLAN number | 8     | 16     | 64     | 128     |

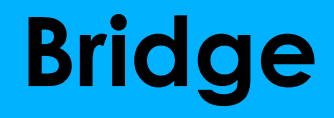

()5

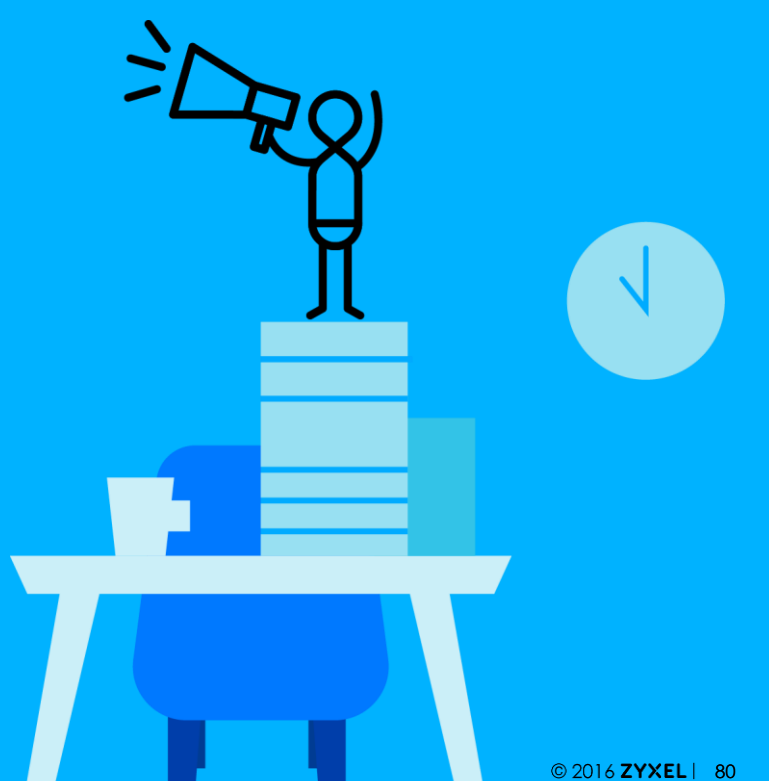

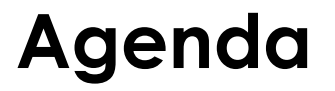

#### 01 **Bridge** 介紹

### 02 Bridge 使用情境

#### 03 Bridge Web 設定頁面

## Bridge

- 又稱為透通模式.
- 由 Ethernet 介面及最多一組 VLAN 介面組成
- Ethernet 介面一旦橋接為 Bridge, Ethernet 介面上的 IP 及 Routing 功能就會失效
- Bridge 介面的設定內容與 Ethernet 介面相同

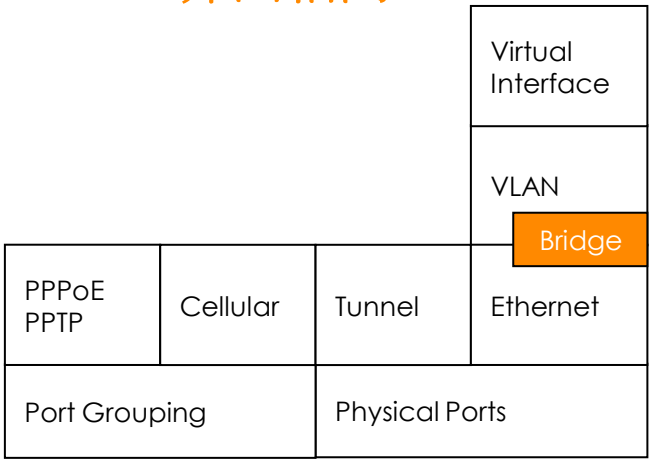

# Bridge 使用情境

- Server 使用的 IP 與 Internet 使用相同網段 IP
- 做 POC 或不異動客戶現有環境架構下可以採用 Bridge mode

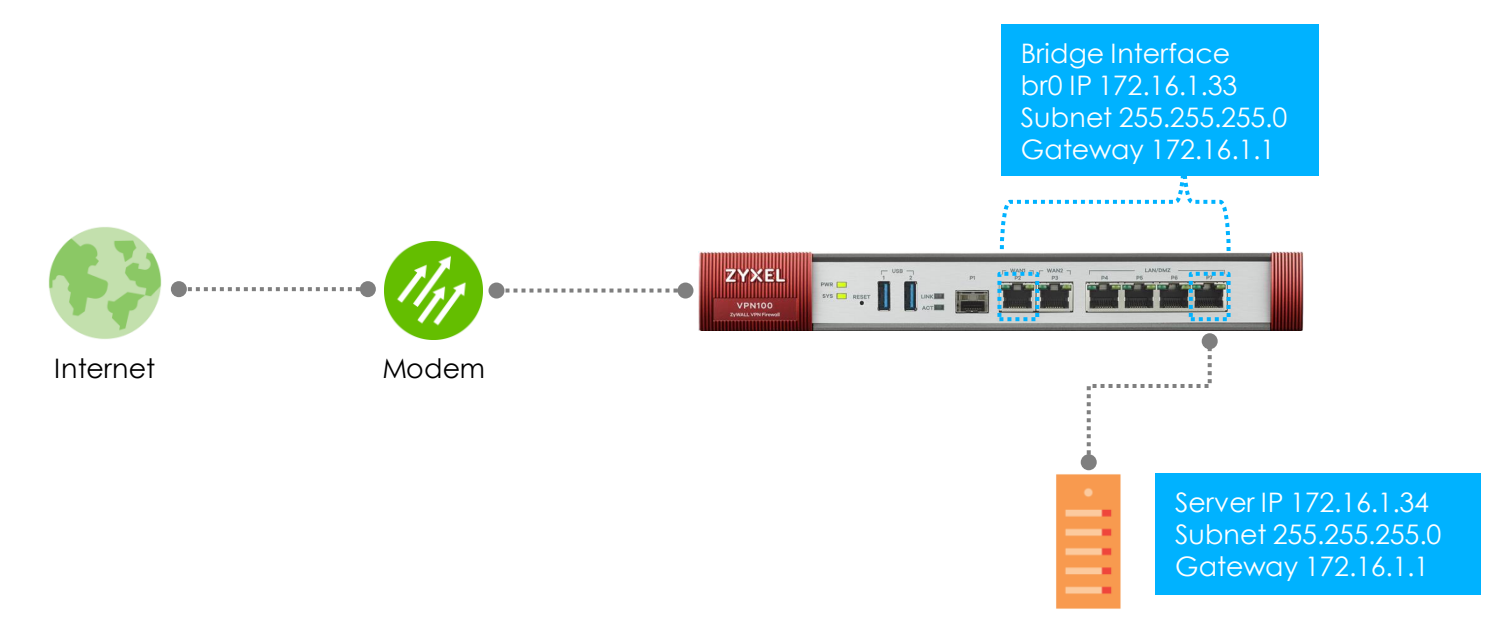

## Bridge 介面設定

- 新增 Bridge 介面
  - 設定>網路>介面>橋接器

| Add Bridge             |                       | $?$ $\times$             |
|------------------------|-----------------------|--------------------------|
| Show Advanced Settings |                       |                          |
| Interface Properties   |                       | 設定介面的區域類型                |
| Interface Type:        | external 💙 🚺          |                          |
| Interface Name:        | br0                   |                          |
| Zone:                  | DMZ 💙 🚹               |                          |
| Description:           | (Optional)            |                          |
| Member Configuration   |                       |                          |
| Available              | Member                | 選擇要橋接的介面                 |
| sfp                    | wan1                  | ev: [WAN] and DM7]       |
| lan1                   | dmz                   |                          |
| lan2                   | →                     |                          |
| reserved               | ←                     |                          |
|                        |                       |                          |
|                        |                       |                          |
|                        |                       |                          |
| IP Address Assignment  |                       |                          |
| © Get Automatically    |                       |                          |
| Advance                |                       |                          |
| Use Fixed IP Address   |                       |                          |
| IP Address:            | 172.16.1.33           | 輸入 Bridge 介面的 IP Address |
| Subnet Mask:           | 255.255.255.0         |                          |
| Gateway:               | 172.16.1.1 (Optional) |                          |
| Metric:                | 0 (0-15)              | <b>v</b>                 |
|                        |                       | OK Cancel                |
|                        |                       | OK Guider                |

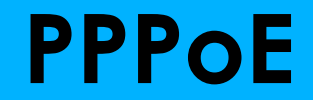

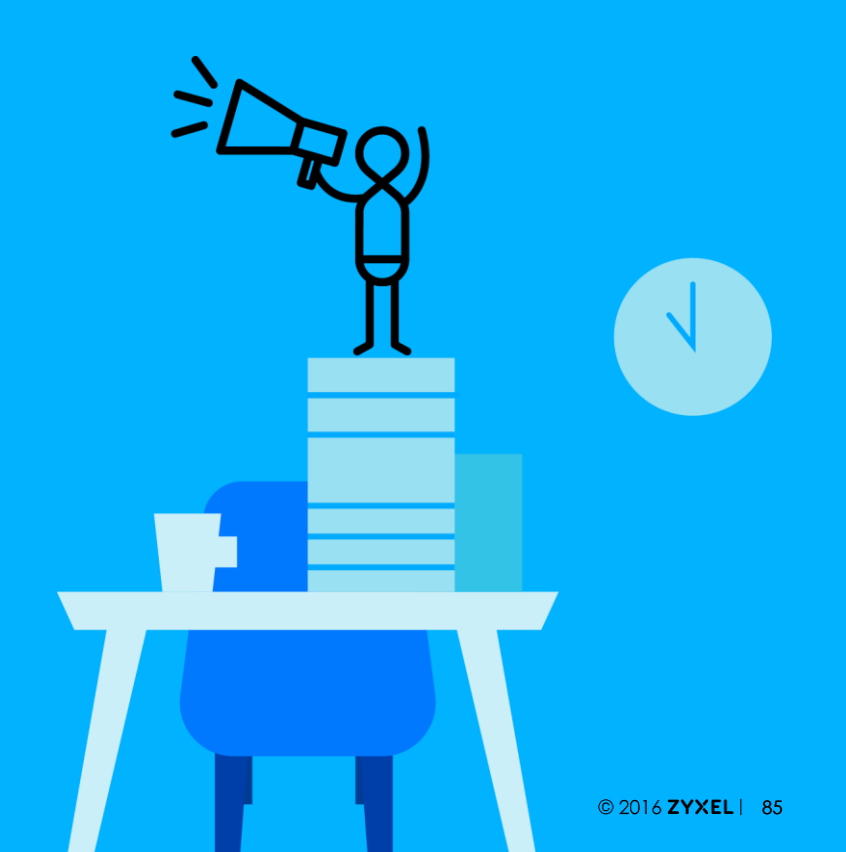

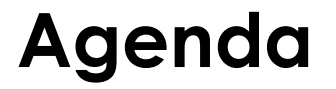

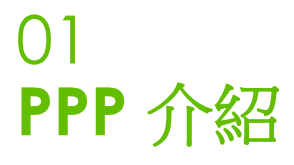

### 02 PPPoE 使用情境

#### 03 PPP 連線 設定模式

# PPP (1/3)

- 設備支援 PPP-over-Ethernet (PPPoE)
- PPPoE 廣泛的應用在 xDSL 環境

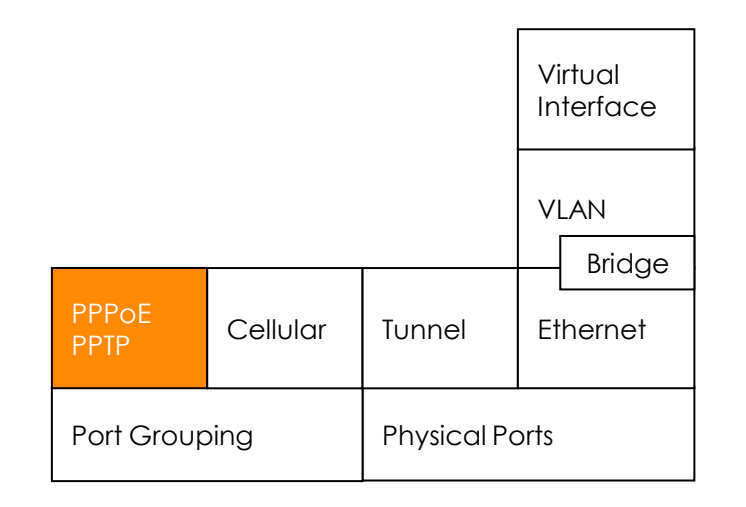

# PPP (2/3)

- USG Flex/VPN/ATP 提供的 PPP 介面數量
  - ZyWALL/USG series

| ZLD 4.60       | USG20(W)-VPN | USG40(W) | USG60(W) | USG110 | USG210   | USG310     | USG1100 | USG1900 | USG2200 |
|----------------|--------------|----------|----------|--------|----------|------------|---------|---------|---------|
| System Default | 2            | 2        | 2        | 3      | 3        | 8          | 8       | 8       | 8       |
| User Create    | 2            | 2        | 4        | 4      | 8        | 16         | 32      | 32      | 32      |
|                |              | <        |          | B PPP  | 行動電話   災 | 通道 VLAN 虛掛 | 疑區域網路   |         |         |

| 🔂 养 | 新増 📝 編詞 | 輯 🍵 移除 🤇 | 2 啟動 《 | )停用 🍓 🥺 | 車線 🗬 中鬱 | i連線 ा 物件參考    | Ĕ      |
|-----|---------|----------|--------|---------|---------|---------------|--------|
| #   | 狀態      | 名稱       | 描述 盂   | 基本介面    |         | 帳號設定組合        |        |
|     | < 第 0   | 頁,共0頁    | ▶ ▶  卷 | 頁顯示 50  | ▼ 行     |               | 沒有任何資料 |
|     |         |          |        |         |         |               |        |
| 系統預 | 設       |          |        |         |         |               |        |
| 24  | 扁輯 💡 啟  | 動 💡 停用 🍕 | 真連線    | 中斷連線    | ा 物件參考  |               |        |
| #   | 狀態      | 名稱       |        |         | ā (     | <b>帳號設定組合</b> |        |
| 1   | 💡 🏨     | wan1_ppp |        | wan1    | ١       | VAN1_PPPoE_AC | COUNT  |
| 2   | P 🕀     | wan2_ppp |        | wan2    | ١       | VAN2_PPPoE_AC | COUNT  |
| 3   | P 🖷     | sfp_ppp  |        | sfp     | r       | none          |        |
|     |         |          |        |         |         |               |        |

# PPP (2/3)

- USG Flex/VPN/ATP 提供的 PPP 介面數量
  - ATP/USG FLEX/VPN series

| ZLD4.60        | ATP100(W)<br>USG FLEX 100(W) | ATP200<br>USG FLEX 200 | ATP500<br>USG FLEX 500 | ATP700<br>USG FLEX 700 | ATP800 |
|----------------|------------------------------|------------------------|------------------------|------------------------|--------|
| System Default | 2                            | 3                      | 8                      | 14                     | 14     |
| User Create    | 2                            | 4                      | 16                     | 32                     | 32     |

| ZLD4.60        | VPN50 | VPN100 | VPN300 | VPN1000 |
|----------------|-------|--------|--------|---------|
| System Default | 3     | 3      | 8      | 14      |
| User Create    | 2     | 4      | 16     | 32      |

# PPP (3/3)

- 2種不同的連線模式
  - Nailed-Up
  - Dial-on-Demand

|            |              | 連接埠                    | 乙太網路    | PPP | <br>行動電話 | 通道 | VLAN [ |
|------------|--------------|------------------------|---------|-----|----------|----|--------|
| æ          | 設定           | 🗹 Edit PPPoE/          | PPTP    |     |          |    |        |
| <br>f(9) } | + 授權         | 📄 隱藏進階設                | 定 🛅 建立新 | 物件  |          |    |        |
| M          | + 無線         |                        |         |     |          |    |        |
| 1          | — 網路         | 一般設定                   |         |     |          |    |        |
|            | - 介面         | 📝 啟用介面                 | Ī       |     |          |    |        |
| -1/~       | - 路由         |                        |         |     |          |    |        |
| -          | – DDNS       | 介面屬性                   |         |     |          |    |        |
| Ś          | - NAT        | 介面名稱:                  |         |     | wan1_ppp |    |        |
| _          | - 重新導向服務     | 基本介面:                  |         |     | wanl     |    |        |
| 200        | - ALG        | 區域:                    |         |     | WAN      |    |        |
|            | — UPnP       | 描述・                    |         |     |          |    | (選擇性)  |
|            | - IP/MAC 綁定く | 1田之正。                  |         |     |          |    | (피푸니즈) |
|            | 一 層級 2 隔離    | 連線                     |         |     |          |    |        |
|            | - DNS 內送負載   | <ul> <li>固定</li> </ul> |         |     |          |    |        |
|            | + VPN        |                        |         |     |          |    |        |
|            | - BWM        | ◎ 隨需撥接                 |         |     |          |    |        |

# PPP (3/3)

• PPP連線狀態 ZYXEL ATP200

#### 

|       |                                                                       | ◀ 連接埠                 | 乙太網路               | PPP               | 行動電話         | 通道 ∨              | LAN 虛擬區域網路       |
|-------|-----------------------------------------------------------------------|-----------------------|--------------------|-------------------|--------------|-------------------|------------------|
| (ൽ)   | 設定<br>+ 授權                                                            | 使用者配置                 |                    |                   |              |                   |                  |
| 4     | + 無線<br>- 網路                                                          |                       | 編輯 🎁 移除<br>名稱      | ♀ 啟動 ♀ ⋪<br>描述 基z | 亭用 👊 連線 🥊    | ,中斷連線 ┎ 🕯<br>帳號話  | 》件參考<br>定組合      |
| -1/10 | <mark>- 介面</mark><br>- 路由                                             | ◀ ◀ 第                 | 0 頁,共0頁            | >> >> 每頁          | 顯示 50 🗸 行    |                   | 沒有任何資料           |
| ŝ     | – DDNS<br>– NAT                                                       | <b>系統預設</b><br>☑ 編輯 ♀ | 啟動 ♀ 停用 (          | 🍓 連線 🍕 🖷          | P斷連線 📑 物件    | 參考                |                  |
| 2 a   | <ul> <li>         重新導回服務      </li> <li>         ALG      </li> </ul> | # 狀態<br>1 <b>?</b> ∰  | 名稱<br>wan1_pp      | 描述<br>p           | 基本介面<br>wan1 | 帳號設定組<br>WAN1_PPI | 合<br>PoE_ACCOUNT |
|       | - IP/MAC 綁定<br>- 層级 2 隔離                                              | 2                     | wan2_pp<br>sfp_ppp | p                 | wan2<br>sfp  | WAN2_PPI<br>none  | PoE_ACCOUNT      |
|       | - DNS 內送負載                                                            | ∢ ∢ 第                 | 1 頁,共1頁            | ▶ ▶ 每頁            | 顯示 50 🖌 行    |                   | 顯示1-3之3          |

## PPPoE 使用情境

• PPPoE 通常用於 WAN 的連線

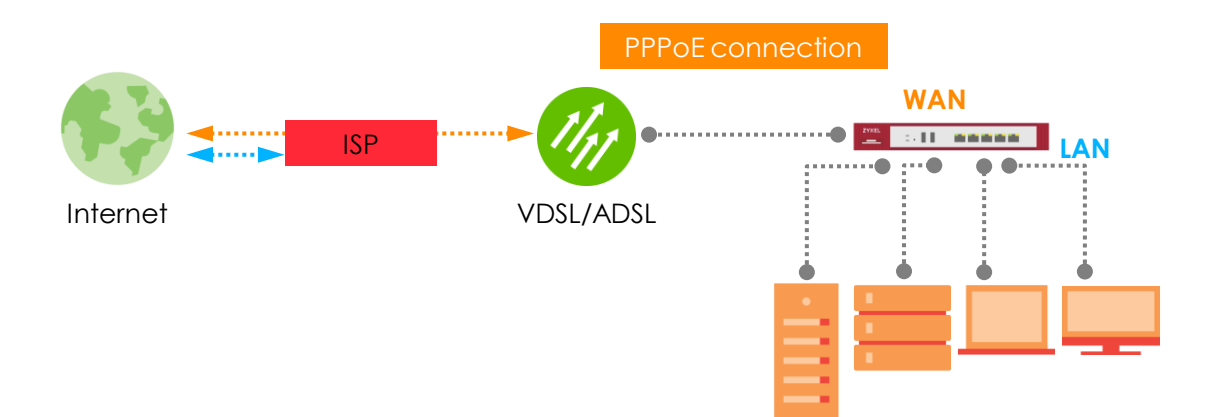

## PPP 連線的設定步驟

- PPP 介面的帳號設定
- 產生 ISP 設定檔,將帳號密碼建立於此

ISP 帳號

• 相同的帳號可以同時套用到不同的 PPP 介面上

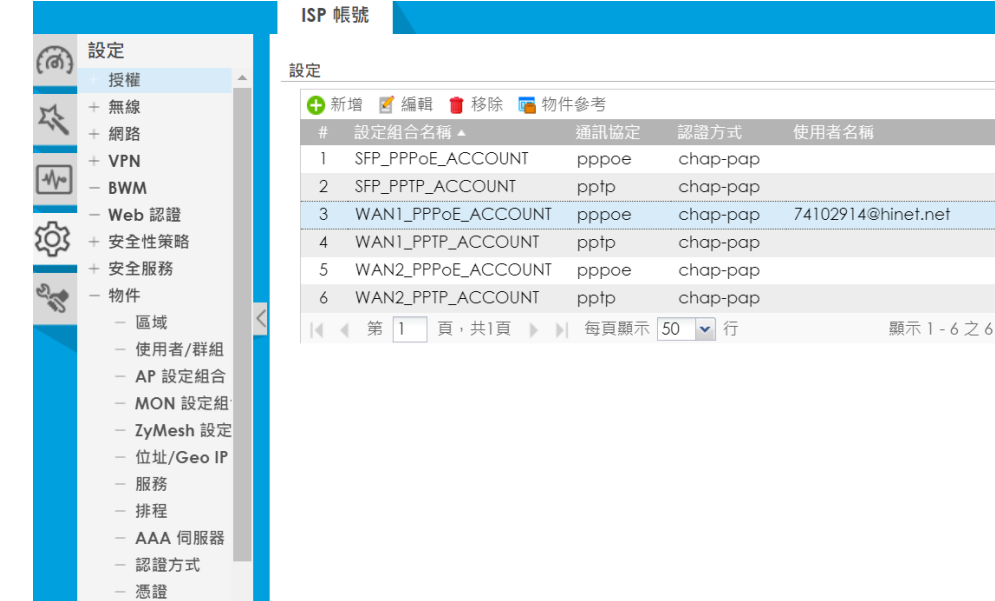

# 設定 PPP 連線 (1/3)

- 1st Tier: 設定帳號
  - 設定>物件>ISP Account
    - 編輯 ISP account

| 🗹 Edit ISP Account Rule |                  |        | $? \times$ |
|-------------------------|------------------|--------|------------|
| 設定組合名稱:                 | WAN1_PPPoE_AC    | CO     |            |
| 通訊協定:                   | pppoe            | *      |            |
| 認證方式:                   | Chap/PAP         | ~      |            |
| 使用者名稱:                  | 74102914@hinet.n | et     |            |
| 密碼:                     | ••••             |        |            |
| 重新鍵入確認:                 | ••••             |        |            |
| 服務名稱:                   |                  | (選擇性)  |            |
| 壓縮:                     | On Off           |        |            |
| 閒置等候時間:                 | 100              | (秒數)   |            |
|                         |                  |        |            |
|                         |                  |        |            |
|                         |                  |        |            |
|                         |                  | OK Cai | ncel       |

Note: Service Name 在台灣為空白值,請勿填寫以免連線失敗

## 設定 PPP 連線 (2/3)

- 2nd Tier: 設定 PPP 介面
  - 設定>網路>介面>PPP
    - 設定 PPP 介面

| 顯示進階設定 浸 建立新物件                                                                                                    |                                                                             |  |
|----------------------------------------------------------------------------------------------------|-----------------------------------------------------------------------------|--|
| 一般設定                                                                                                    |                                                                             |  |
| ☑ 啟用介面                                                                                                    |                                                                             |  |
| 介面屬性                                                                                                    |                                                                             |  |
| 介面名稱:                                                                                                    | wan1_ppp                                                                    |  |
| 基本介面:                                                                                                    | wanl                                                                        |  |
| 區域:                                                                                                    | WAN                                                                         |  |
| 描述:                                                                                                    | (選擇性)                                                                       |  |
| 連線                                                                                                    |                                                                             |  |
| <ul> <li>图 </li> </ul>                                                                                                    |                                                                             |  |
|                                                                                                    |                                                                             |  |
|                                                                                                    |                                                                             |  |
| <ul> <li>◎ 随需撥接</li> </ul>                                                                                                    |                                                                             |  |
| <ul> <li>◎ 随需撥接</li> <li>SP 設定</li> </ul>                                                                                                    |                                                                             |  |
| <ul> <li>随需撥接</li> <li>SP 設定</li> <li>帳號設定組合:</li> </ul>                                                                                                    | WAN1_PPPoE_ACC -                                                            |  |
| ◎ 随需撥接 SP 設定 帳號設定組合: 通訊協定:                                                                                                    |                                                                             |  |
| <ul> <li>■ 隔需撥接</li> <li>SP 設定</li> <li><a href="milliogramma:sign: signa"></a></li></ul>                                                                                                    | WAN1_PPPoE_ACC V<br>pppoe<br>74102914@hinet.net                             |  |
| <ul> <li>■ 随需撥接</li> <li>● 随需撥接</li> <li>SP 設定</li> <li>● 帳號設定組合:</li> <li>→ 通訊協定:</li> <li>使用者名稱:</li> <li>服務名稱:</li> </ul>                                                                                                    | WAN1_PPPoE_ACC<br>pppoe<br>74102914@hinet.net                               |  |
| <ul> <li>■ 随需撥接</li> <li>SP 設定</li> <li>● 随常撥接</li> <li>転前協定:</li> <li>使用者名稱:</li> <li>服務名稱:</li> </ul>                                                                                                    | WAN1_PPPoE_ACC V<br>pppoe<br>74102914@hinet.net                             |  |
| <ul> <li>随需搬接</li> <li>SP 設定</li> <li>帳號設定組合:</li> <li>通訊協定:</li> <li>使用者名稱:</li> <li>服務名稱:</li> <li>P 位址指派</li> </ul>                                                                                                    | WAN1_PPPoE_ACC<br>pppoe<br>74102914@hinet.net                               |  |
| <ul> <li>随需撥接</li> <li>SP 設定</li> <li>帳號設定組合:</li> <li>通訊協定:</li> <li>使用者名稱:</li> <li>服務名稱:</li> <li>P 位址指派</li> <li>⑨ 自動取得</li> </ul>                                                                                                    | WAN1_PPPoE_ACC ><br>pppoe<br>74102914@hinet.net<br>36.231.123.147           |  |
| <ul> <li>随需撥接</li> <li>SP 設定</li> <li>帳號設定組合:</li> <li>通訊協定:</li> <li>使用者名稱:</li> <li>服務名稱:</li> <li>P 位址指派</li> <li>● 自動取得</li> <li>● 使用固定 IP 位址</li> </ul>                                                                              | WAN1_PPPoE_ACC<br>pppoe<br>74102914@hinet.net<br>36.231.123.147             |  |
| <ul> <li>随需撥接</li> <li>SP: 設定</li> <li>哺號設定組合:</li> <li>通訊協定:</li> <li>使用者名稱:</li> <li>服務名稱:</li> </ul> P位址指派 <ul> <li>● 自動取得</li> <li>● 使用固定 IP 位址</li> <li>IP 位址:</li> </ul>                                                            | WAN1_PPPoE_ACC<br>pppoe<br>74102914@hinet.net<br>36.231.123.147             |  |
| <ul> <li>● 随需撥接</li> <li>SP: 設定</li> <li>● 時需撥接</li> <li>● 時間違定組合:</li> <li>● 使用者名稱:</li> <li>服務名稱:</li> <li>● 住動取得</li> <li>● 使用固定 IP 位址</li> <li>■ 健階設定</li> </ul>                                                                      | WAN1_PPPoE_ACC<br>pppoe<br>74102914@hinet.net<br>36.231.123.147             |  |
| <ul> <li>● 随需撥接</li> <li>SP: 設定</li> <li>● 時需撥接</li> <li>● 時間違定組合:</li> <li>● 使用者名稱:</li> <li>服務名稱:</li> <li>● 位址指派</li> <li>● 自動取得</li> <li>● 使用固定 IP 位址</li> <li>■ 建階設定</li> <li>● 使用固定 IP 位址</li> <li>■ 建階設定</li> <li>反量資訊:</li> </ul> | WAN1_PPPoE_ACC<br>pppoe<br>74102914@hinet.net<br>36.231.123.147<br>0 (0-15) |  |

# 設定 PPP 連線 (3/3)

- 3rd Tier: 撥接(如果是 Nailed-UP 會自動連線無須手動)
  - 設定>網路>介面>PPP
    - 透過 PPP 介面建立 PPPoE 連線

|      |             | 連接埠   | 乙太網路                                  | PPP    | 行動電話        | 通道     | VLAN 虛擬區域網路 | 橋接器        | VPN通道介面  | 線路負載平衡策略 |
|------|-------------|-------|---------------------------------------|--------|-------------|--------|-------------|------------|----------|----------|
| (രി) | 設定<br>+ 授權  | 使用者配置 |                                       |        |             |        |             |            |          |          |
| M    | + 無線        | 🕂 新增  | 📝 編輯  📋 移降                            | 余 💡 啟動 | 💡 停用 🍓 連線   | 🗬 中斷連約 | 泉 💼 物件參考    |            |          |          |
| 41   | — 網路        | # 狀   |                                       | 名稱     | 描述          | 基本     | 本介面         |            | 帳號設定組合   |          |
|      | - 介面        | ∢ ∢ 第 | き 0 頁,共C                              | 頁 🕨 🔰  | 每頁顯示 50 🗸   | 行      |             |            |          |          |
| -4V0 | - 路由        |       |                                       |        |             |        |             |            |          |          |
|      | - DDNS      | 系統預設  |                                       |        |             |        |             |            |          |          |
| र्छ  | - NAT       | ☑ 編輯  | 💡 啟動 💡 停月                             | 月 🏨 連線 | 🌒 中斷連線 🛛 💼  | 物件參考   |             |            |          |          |
|      | - 重新導向服務    | #     | 狀態                                    |        | 名稱          | 苗述     | 基本介面        | 帳號設定組合     |          |          |
| 2    | - Alg       | 1     | 💡 🏨                                   |        | wan1_ppp    |        | wan1        | WAN1_PPPoE | _ACCOUNT |          |
|      | - UPnP      | 2     | P 🚓                                   |        | wan2_ppp    |        | wan2        | WAN2_PPPoE | _ACCOUNT |          |
|      | - IP/MAC 綁定 | 3     | Q @                                   |        | sfp pap     |        | sfp         | none       |          |          |
|      | 一層級2隔離      | -     | • • • • • • • • • • • • • • • • • • • | T N N  | 「「二日日日」     | 伝      | - 1-        |            |          |          |
|      | - DN3 内还貝載平 | R     |                                       |        | □只照/\\ 30 ▼ | 11     |             |            |          |          |
|      |             |       |                                       |        |             |        |             |            |          |          |
|      | — Web 認證    |       |                                       |        |             |        |             |            |          |          |

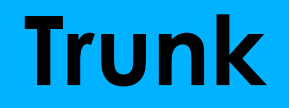

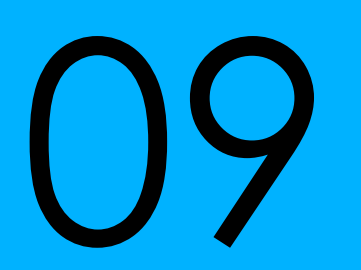

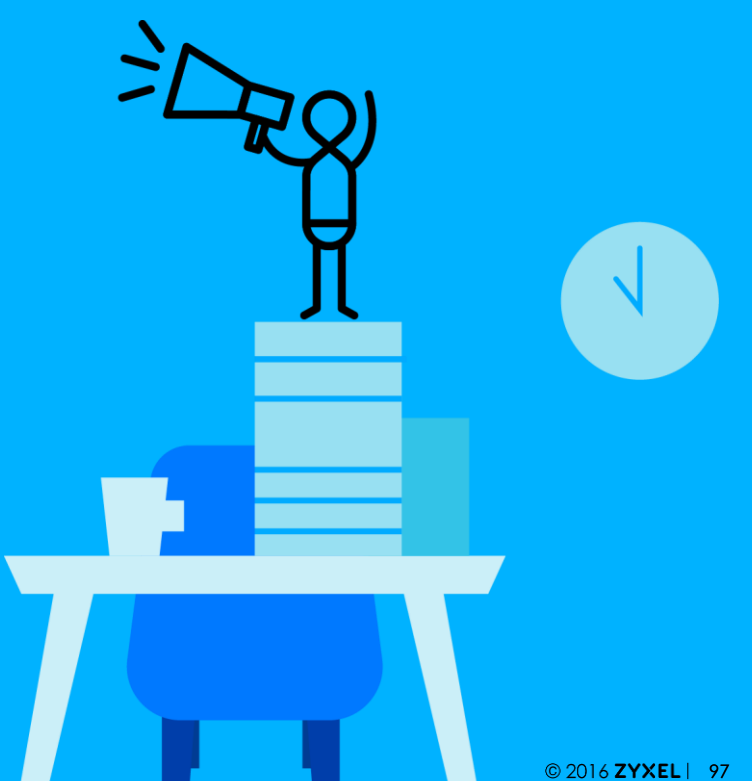

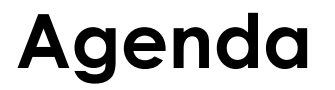

### 01 **Trunk** 介紹

### 02 Trunk 使用情境

#### 03 Trunk Web 設定頁面

## Trunk 線路負載平衡

- 支援3種負載平衡演算法
  - Weighted Round Robin (WRR)
  - Least Load First (LLF)
  - Spillover
- 每一個在 Trunk 裡的介面都可以設成
  - Active
  - Passive (只有在 Active Link 無法使用時才會啟用)

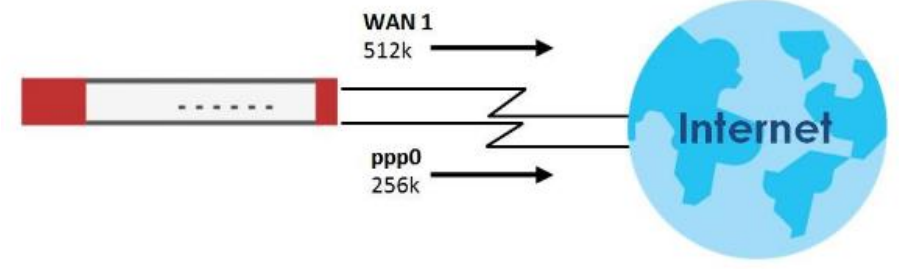

# Trunk 設定畫面(1/3)

- Trunk 管理頁面
  - 設定>網路>介面>線路負載平衡策略

|       |             | 連接埠                                  | 乙太網路          | PPP      | 行動電話          | 通道  | VLAN 虛擬區域網路  | 橋接器 | VPN通道介面 | 線路負載平衡策略 |
|-------|-------------|--------------------------------------|---------------|----------|---------------|-----|--------------|-----|---------|----------|
| a     | 設定          | Ⅲ 顯示進階設約                             | 定             |          |               |     |              |     |         |          |
| (10)3 | + 授權 🔷      | 設定                                   |               |          |               |     |              |     |         |          |
| 1     | + 無線        | 🔲 返回前中                               | 斷連線 🕕         |          |               |     |              |     |         |          |
|       | - 網路        |                                      |               |          |               |     |              |     |         |          |
|       | — 介面        | _ 選取 WAN 線                           | 路負載平衡策略       |          |               |     |              |     |         |          |
| -740  | - 路由        | 🗷 進階設定                               |               |          |               |     |              |     |         |          |
| ~~~   | - DDNS      | 跸取貊訆绯                                | <br>路自載亚銜筈    | <u>8</u> |               |     |              |     |         |          |
| रुद्र | - NAT       |                                      |               |          | /             |     |              |     |         |          |
|       | - 重新導向服務    |                                      | M_DEFAULI_W   |          |               |     |              |     |         |          |
| 2     | - ALG       | <ul> <li>使用者</li> <li>新策略</li> </ul> | 昏配置的線路負責<br>S | 17年 請選擇  | 星—11回         | ·   |              |     |         |          |
|       | – UPnP <    |                                      | -             |          |               |     |              |     |         |          |
|       | - IP/MAC 綁定 | 使用者配置                                |               |          |               |     |              |     |         |          |
|       | - 層級 2 隔離   |                                      | - 15+0 - TABA | show [1] | 4 <del></del> |     |              |     |         |          |
|       | – DNS 內送負載  | ● 新増                                 | 🥤 編輯 📕 移防     | E 🍯 初 1千 | 参考            | \   |              |     |         |          |
|       | + VPN       | # 名稱                                 |               |          |               | 演算法 |              |     |         |          |
|       | - BWM       | ∢ ∢ 第                                | 0 頁,共0]       | 頁 🕨 🕅    | 每頁顯示 50       | ▼ 行 |              |     |         | 沒有任何資料   |
|       | - Web 認證    |                                      |               |          |               |     |              |     |         |          |
|       | + 安全性策略     | 系統預設                                 |               |          |               |     |              |     |         |          |
|       | + 安全服務      | 🗹 編輯 🛛                               | ■ 物件參考        |          |               |     |              |     |         |          |
|       | + 物件        | # 名稱                                 |               |          |               | 演算法 |              |     |         |          |
|       | + Cloud CNM | 1 SYS1                               | TEM_DEFAULT_V | VAN_TRUM | ١K            | llf |              |     |         |          |
|       | + 系統        |                                      |               |          |               |     |              |     |         |          |
|       | ↓□註邸掘生      |                                      |               |          |               |     | <b>套用</b> 重設 |     |         | 3        |

# Trunk 設定畫面 (2/3)

- 設定>網路>介面>線路負載平衡策略
  - 系統預設(只能調整演算法)

| S | ystem | Default      |                          |                       |
|---|-------|--------------|--------------------------|-----------------------|
|   | 🗹 Ed  | dit 🖪 Object | References               |                       |
| 1 | #     | Name         |                          |                       |
|   | 1     | SYSTEM_DEFA  | AULT_WAN_TRUNK IIF       |                       |
|   |       | Page 1       | of 1 🕨 🕅 Show 50 💌 items | Displaying 1 - 1 of 1 |

| 2 | Edit Sys | stem Default   |          |                   |               |                  | ?×       |
|---|----------|----------------|----------|-------------------|---------------|------------------|----------|
|   | Name     | :              |          | SYSTEM_DEFAULT_W  | an_trunk      | Weighte<br>Robin | d Round  |
|   | Load E   | Balancing Algo | rithm:   | Least Load First  |               | Least Loo        | ad First |
|   |          |                |          |                   |               | Spillover        |          |
|   | #        | Member         | Mode     | Ingress Bandwidth | Egress Bandwi | dth              |          |
|   | 1        | wanl           | Active   | 1048576 kbps      | 1048576 kbps  |                  |          |
|   | 2        | wan2           | Active   | 1048576 kbps      | 1048576 kbps  |                  |          |
|   | 3        | wan1_ppp       | Active   | 1048576 kbps      | 1048576 kbps  |                  |          |
|   | 4        | wan2_ppp       | Active   | 1048576 kbps      | 1048576 kbps  |                  |          |
|   | 5        | sfp_ppp        | Active   | 1048576 kbps      | 1048576 kbps  |                  |          |
|   |          | Page 1         | of 1 🕨 🕨 | Show 50 💌 items   | Displaying    | g 1 - 5 of 5     |          |
|   |          |                |          |                   | C             | K Ca             | ncel     |

# Trunk 設定畫面 (3/3)

- 設定>網路>介面>線路負載平衡策略
  - 使用者配置

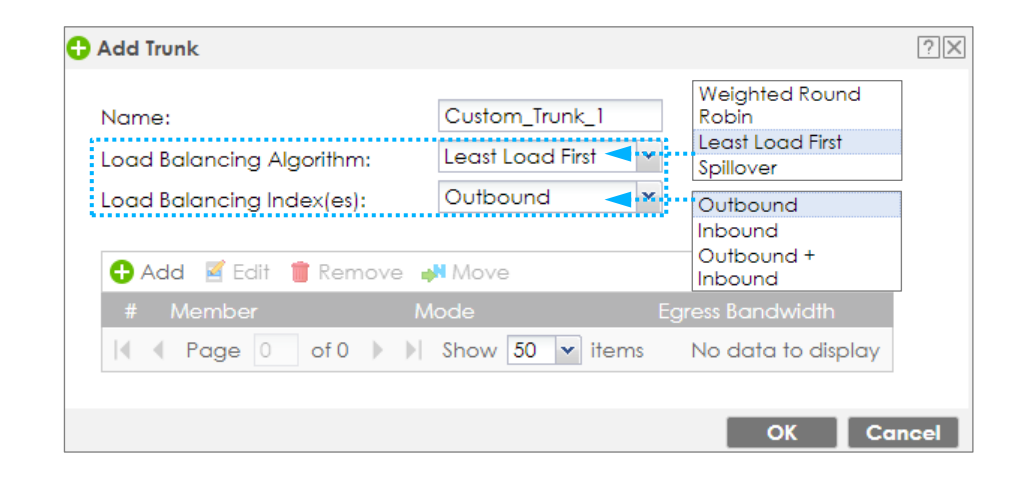

# WRR 使用情境

#### Weighted Round Robin (WRR)

• USG Flex/VPN/ATP 依據 WAN 介面設定的權重進行流量分配 (Session)

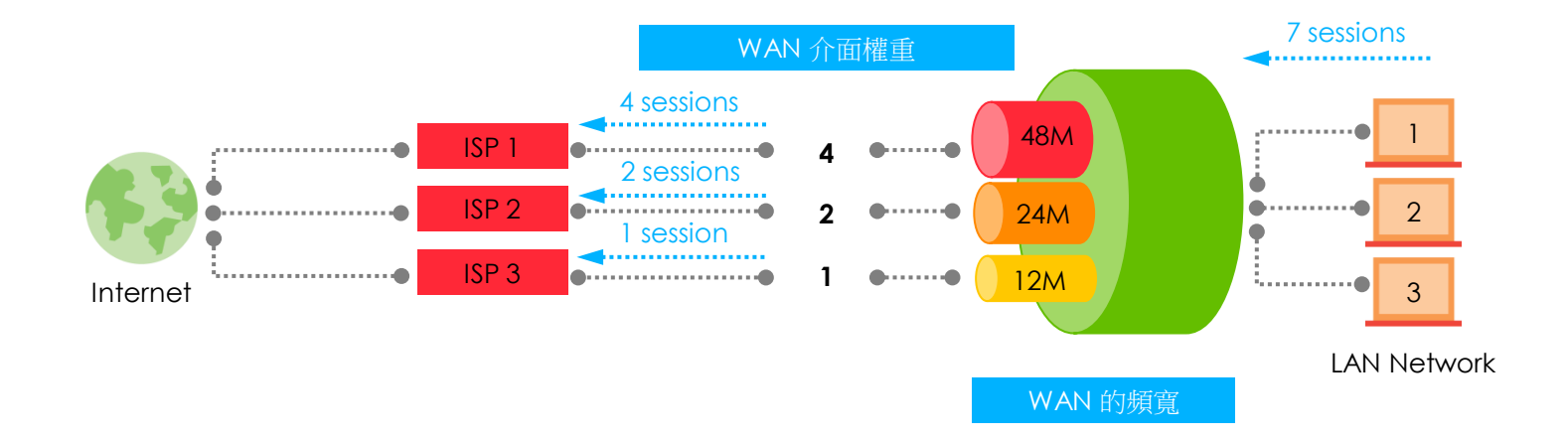

## WRR 設定畫面

- 設定>網路>介面>線路負載平衡策略
  - WRR 管理頁面

| Name:                  |          | WRR                |                       |
|------------------------|----------|--------------------|-----------------------|
| Load Balancing Al      | gorithm: | Weighted Round R 👻 |                       |
| • • • • • <b>•</b> • • |          |                    | -                     |
| 🕁 Add 🧧 Edit           | Kemove   | Move               |                       |
| # Member               | Mode     | Weight             |                       |
| 1 ISP1                 | Active   | 4                  |                       |
| 2 ISP2                 | Active   | 1                  |                       |
| 3 ISP3                 | Active   | 2                  |                       |
| I Page 1               | of 1 🕨   | Show 50 🕶 items    | Displaying 1 - 3 of 3 |
|                        |          |                    |                       |
|                        |          |                    |                       |

# LLF 使用情境

- Least Load First (LLF)
  - USG Flex/VPN/ATP 會計算 WAN 介面的負載狀態(Session),並嘗試使用負載 較輕的 WAN 介面傳送資料

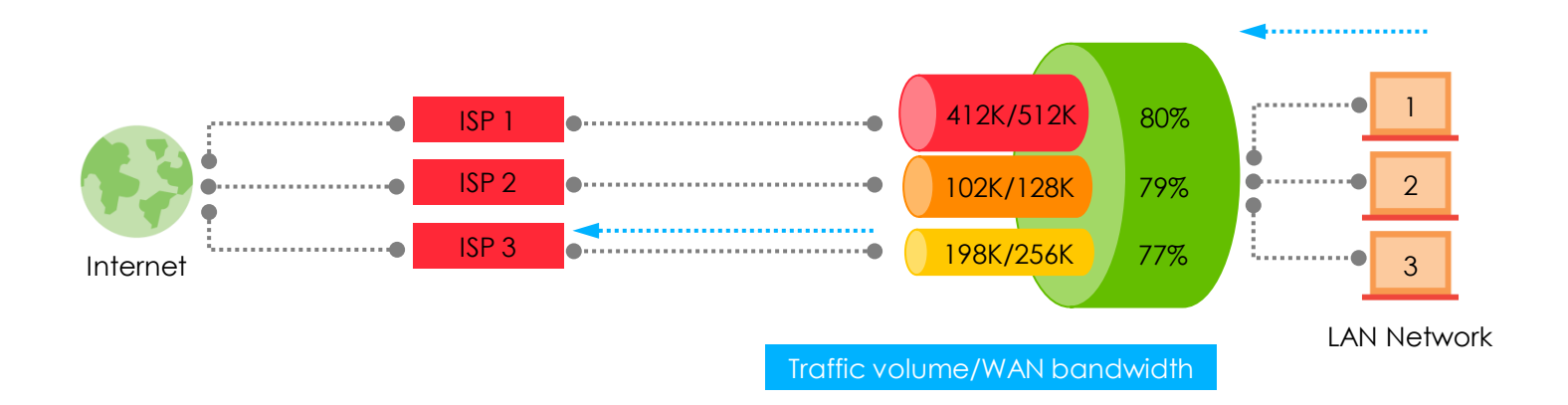

## LLF 設定畫面

- 設定>網路>介面>線路負載平衡策略
  - LLF 管理頁面

| Name:       LLF         Load Balancing Algorithm:       Least Load First       ▼         Load Balancing Index(es):       Outbound + Inbou ▼         Outbound + Inbou ▼         Add       Edit       Remove       Move         #       Member       Mode       Ingress Bandwidth       Egress Bandwidth         1       ISP1       Active       512 kbps       512 kbps         2       ISP2       Active       128 kbps       128 kbps         3       ISP3       Active       256 kbps       256 kbps         I       Page       1       Show       50       items       Displaying 1 - 3 of 3                                                                                                    | Name:       LLF         Load Balancing Algorithm:       Least Load First ▼         Load Balancing Index(es):       Outbound + Inbou ▼         Outbound + Inbou ▼         Add       Edit       Remove         #       Member       Mode       Ingress Bandwidth       Egress Bandwidth         1       ISP1       Active       512 kbps       512 kbps         2       ISP2       Active       128 kbps       128 kbps         3       ISP3       Active       256 kbps       256 kbps         I       Page       of 1       Show       50 ▼ items       Displaying 1 - 3 of 3                                                                                                    | Edit LL | F             |            |                      |                       |
|----------------------------------------------------------------------------------------------------|----------------------------------------------------------------------------------------------------|---------|---------------|------------|----------------------|-----------------------|
| Load Balancing Algorithm:       Least Load First       ✓         Load Balancing Index(es):       Outbound + Inbou ✓         Outbound + Inbou ✓         Add       Edit       Remove       Move         #       Member       Mode       Ingress Bandwidth       Egress Bandwidth         1       ISP1       Active       512 kbps       512 kbps         2       ISP2       Active       128 kbps       128 kbps         3       ISP3       Active       256 kbps       256 kbps         I       Page       1       Show       50       items       Displaying 1 - 3 of 3                                                                                                    | Load Balancing Algorithm:       Least Load First       ✓         Load Balancing Index(es):       Outbound + Inbou ✓         Outbound + Inbou ✓         Add       Edit       Remove       Move         #       Member       Mode       Ingress Bandwidth       Egress Bandwidth         1       ISP1       Active       512 kbps       512 kbps         2       ISP2       Active       128 kbps       128 kbps         3       ISP3       Active       256 kbps       256 kbps         I       Page       Of 1       Show       50       Displaying 1 - 3 of 3                                                                                                    | Name    | e:            |            | LLF                  |                       |
| Coad Balancing Index(es):       Outbound + Inbou ▼         Outbound + Inbou ▼         Add       Edit       Remove       Move         #       Member       Mode       Ingress Bandwidth       Egress Bandwidth         1       ISP1       Active       512 kbps       512 kbps         2       ISP2       Active       128 kbps       128 kbps         3       ISP3       Active       256 kbps       256 kbps         Image       Image       Image       Image       Image       Image         2       ISP3       Active       256 kbps       256 kbps       256 kbps                                                                                                    | Load Balancing Index(es):       Outbound + Inbou ▼                                                                                                    | Load    | Balancing Alg | porithm:   | Least Load First 🛛 👻 |                       |
| <ul> <li>Add Edit Remove Move</li> <li>Member Mode Ingress Bandwidth Egress Bandwidth</li> <li>ISP1 Active 512 kbps 512 kbps</li> <li>ISP2 Active 128 kbps 128 kbps</li> <li>ISP3 Active 256 kbps 256 kbps</li> <li>Page 1 of 1 &gt;&gt; Show 50 &lt; items Displaying 1 - 3 of 3</li> </ul>                                                                                                    | Add       Edit       Remove       Move         #       Member       Mode       Ingress Bandwidth       Egress Bandwidth         1       ISP1       Active       512 kbps       512 kbps         2       ISP2       Active       128 kbps       128 kbps         3       ISP3       Active       256 kbps       256 kbps         I       Page       1       of 1       Show       50 v items       Displaying 1 - 3 of 3                                                                                                    | Load    | Balancing Inc | lex(es):   | Outbound + Inbou 💌   |                       |
| Control       Add       ✓ Remove       ✓ Move         #       Member       Mode       Ingress Bandwidth       Egress Bandwidth         1       ISP1       Active       512 kbps       512 kbps         2       ISP2       Active       128 kbps       128 kbps         3       ISP3       Active       256 kbps       256 kbps         ✓       Page       1       of 1       Show       50       items       Displaying 1 - 3 of 3                                                                                                    | Add       ✓ Edit       Remove       Move         #       Member       Mode       Ingress Bandwidth       Egress Bandwidth         1       ISP1       Active       512 kbps       512 kbps         2       ISP2       Active       128 kbps       128 kbps         3       ISP3       Active       256 kbps       256 kbps         I       ● Page       ● of 1       ● f1       ● f1 |         |               |            |                      |                       |
| #MemberModeIngress BandwidthEgress Bandwidth1ISP1Active512 kbps512 kbps2ISP2Active128 kbps128 kbps3ISP3Active256 kbps256 kbpsImage: The state of the state of the s | #MemberModeIngress BandwidthEgress Bandwidth1ISP1Active512 kbps512 kbps2ISP2Active128 kbps128 kbps3ISP3Active256 kbps256 kbps(Page1of 1Show50 v itemsDisplaying 1 - 3 of 3                                                                                                    | A       | dd 🧹 Edit 🕇   | 🖥 Remove 📲 | Move                 |                       |
| 1         ISP1         Active         512 kbps         512 kbps           2         ISP2         Active         128 kbps         128 kbps           3         ISP3         Active         256 kbps         256 kbps           Image         1         of 1         Image         Show         50         items         Displaying 1 - 3 of 3                                                                                                    | 1       ISP1       Active       512 kbps       512 kbps         2       ISP2       Active       128 kbps       128 kbps         3       ISP3       Active       256 kbps       256 kbps         I       Page       1       of 1       Show       50       items       Displaying 1 - 3 of 3                                                                                                    | #       | Member        | Mode       | Ingress Bandwidth    | Egress Bandwidth      |
| 2       ISP2       Active       128 kbps       128 kbps         3       ISP3       Active       256 kbps       256 kbps         Image       1       of 1       Image       Displaying 1 - 3 of 3                                                                                                    | 2         ISP2         Active         128 kbps         128 kbps           3         ISP3         Active         256 kbps         256 kbps           I         Page         1         of 1         Image: Show S0         items         Displaying 1 - 3 of 3                                                                                                    | 1       | ISP1          | Active     | 512 kbps             | 512 kbps              |
| 3         ISP3         Active         256 kbps         256 kbps           Image         1         of 1         Image         Show         50         Image         Displaying 1 - 3 of 3                                                                                                    | 3     ISP3     Active     256 kbps     256 kbps       I     Page     1     of 1     Image: Show     50     items     Displaying 1 - 3 of 3                                                                                                    | 2       | ISP2          | Active     | 128 kbps             | 128 kbps              |
| I of 1 → → Show 50 v items Displaying 1 - 3 of 3                                                                                                    | A Page 1 of 1 b b Show 50 v items Displaying 1 - 3 of 3                                                                                                    | 3       | ISP3          | Active     | 256 kbps             | 256 kbps              |
|                                                                                                    |                                                                                                    |         | Page 1        | of 1 🕨 🔰   | Show 50 💌 items      | Displaying 1 - 3 of 3 |
|                                                                                                    |                                                                                                    |         |               |            |                      |                       |
|                                                                                                    |                                                                                                    |         |               |            |                      |                       |

# Spillover 使用情境

- Spillover
  - USG Flex/VPN/ATP 會計算 WAN 介面一段時間流量負載,於超過設定門檻時自動切換 Session 至另一 WAN 介面

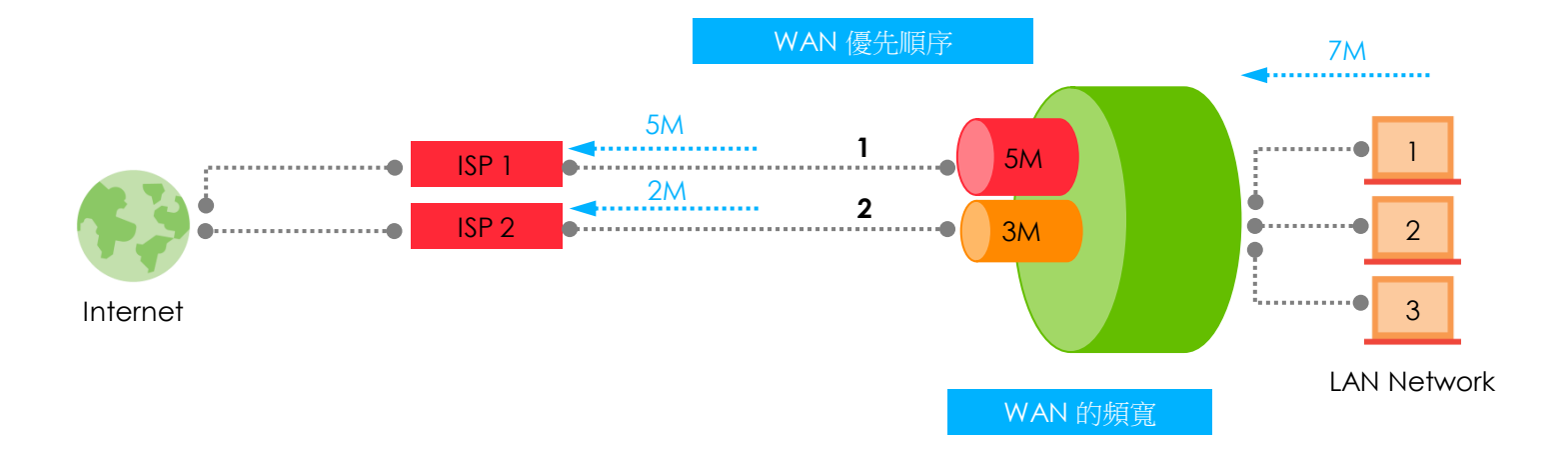

## Spillover 設定畫面

- 設定>網路>介面>線路負載平衡策略
  - Spillover 的管理頁面

| oad Balancing Index(es): Outbound + I | nbou 💙    |
|---------------------------------------|-----------|
| 🗗 Add 📓 Edit 🍵 Remove 📣 Move          |           |
| # Member Mode Total Bandwidth         | Spillover |
| 1 ISP1 Active 1024 kbps               | 512 kbps  |
| 2 ISP2 Active 768 kbps                | 128 kbps  |

# Trunk Failover (Active/Passive)使用情境

#### • Trunk Failover

- You can only set one of a group's interfaces to passive mode in a trunk.
- Example: Spillover algorithm
  - ISP 1, ISP 3 (active mode)
  - ISP 2 (passive mode)
- The passive interface (ISP2) is activated when all active interfaces fail

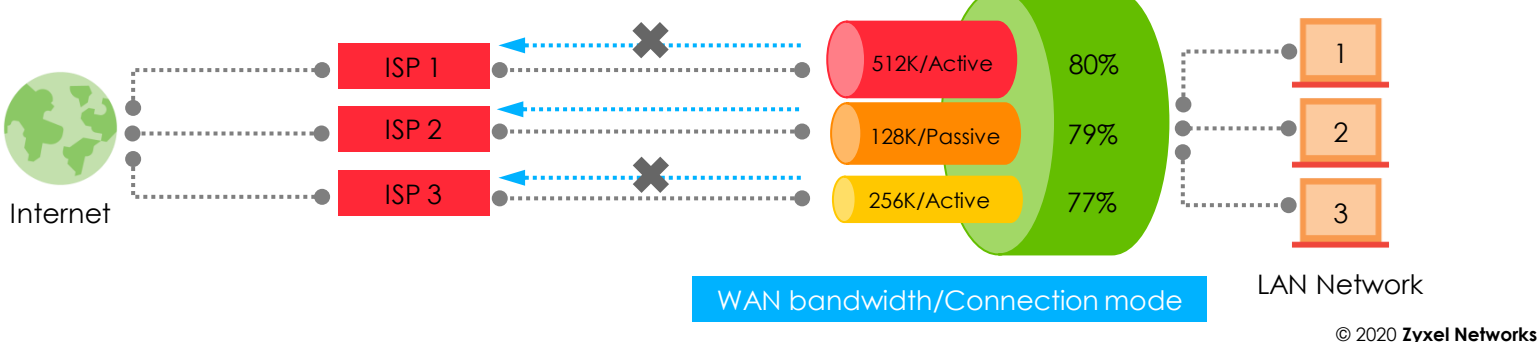
### Failover 的設定畫面

- 設定>網路>介面>線路負載平衡策略
  - Interface mode configuration page

| 🗹 Edit Spillover                                          |              |                                  |           | ?×   |  |  |
|-----------------------------------------------------------|--------------|----------------------------------|-----------|------|--|--|
| Name:<br>Load Balancing Algori<br>Load Balancing Index(   | thm:<br>es): | Spillover   Spillover   Outbound |           |      |  |  |
| 🕂 Add 🗹 Edit 🍵 R                                          | emove 🃣      | Move                             |           |      |  |  |
| # Member                                                  | Mode         | Egress Bandw                     | Spillover |      |  |  |
| 1 ISP1                                                    | Active       | 512 kbps                         | 512 kbps  |      |  |  |
| 2 ISP2                                                    | Passive      | 128 kbps                         | 0 kbps    |      |  |  |
| 3 ISP3                                                    | Active       | 256 kbps                         | 256 kbps  |      |  |  |
| I ← Page 1 of 1 ▶ ▶ Show 50 	 items Displaying 1 - 3 of 3 |              |                                  |           |      |  |  |
|                                                           |              |                                  | OK Ca     | ncel |  |  |

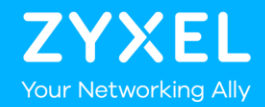

Object

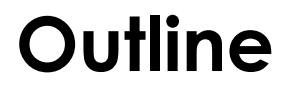

#### 01 **Zone**

#### 02 User/Group

#### 03 AP Profile

04 Address

05 Service

© 2020 Zyxel Networks

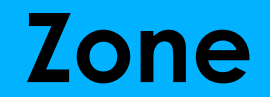

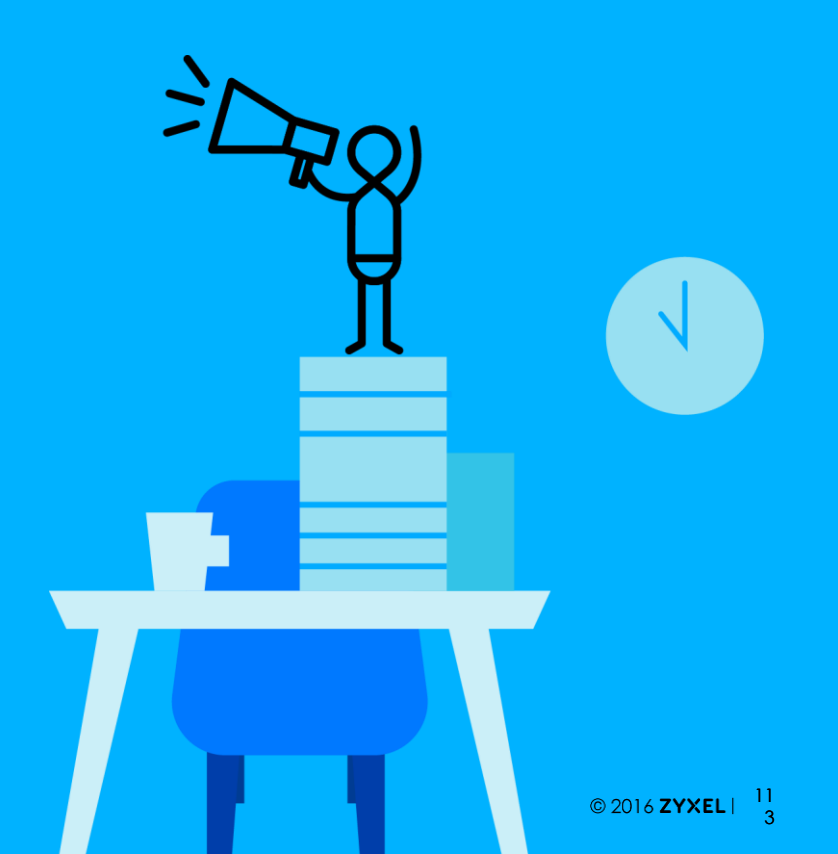

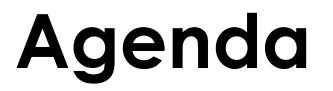

#### 01Zone 物件介紹

02 Zone 的設定

4

## Zone 基本原則

- 一個介面只能歸屬在一個 Zone 區域內
- 一個 Zone 區域可以包含多個介面
- 藉由 Zone 區隔網路並套用安全政策

## What You Need to Know

- Zone 區域類型 •
  - WAN, OPT, LAN1, LAN2 and DMZ
- 不同種類的流量
  - Intra-70ne traffic •
    - 相同 Zone 區域下,不同介面或 VPN 通道間的流量 •
  - Inter-Zone traffic •
    - 不同 Zone 區域的介面或 VPN 通道間的流量
  - Extra-Zone traffic •
    - 不屬於任何 Zone 區域的介面或 VPN 通道的流量 •

6

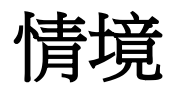

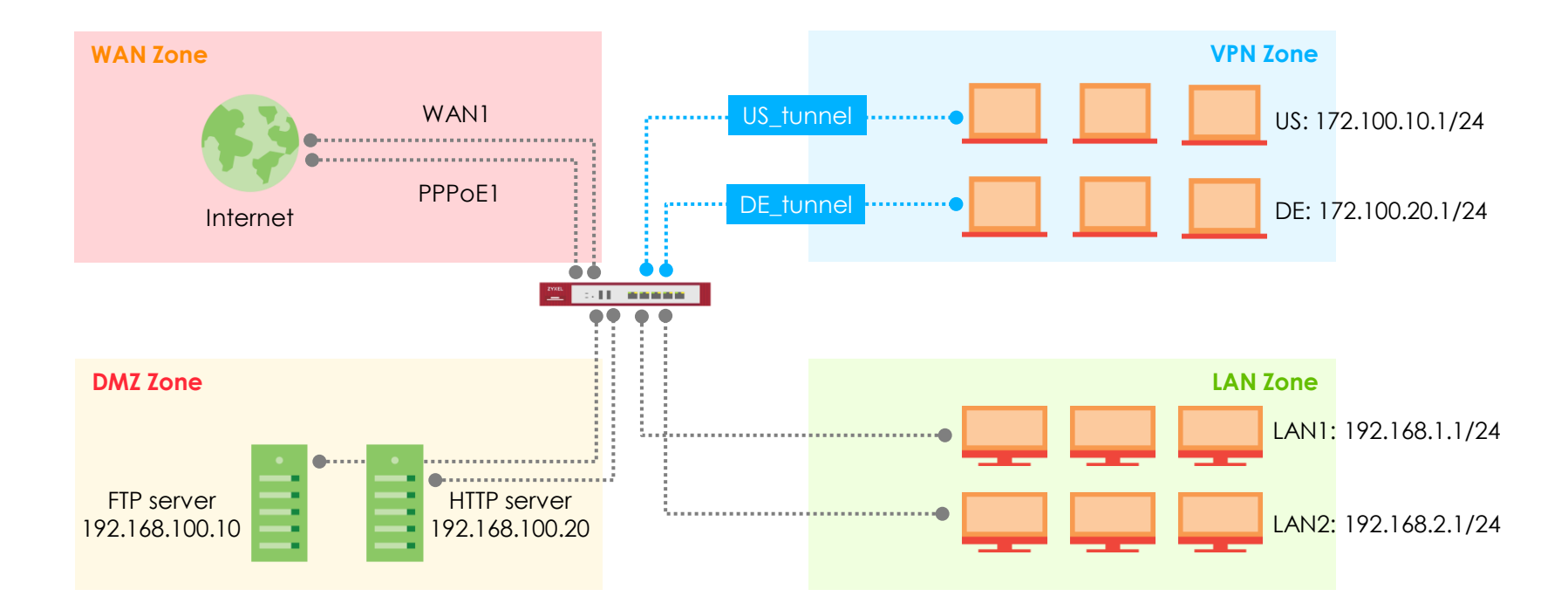

## 預設的 Zone 設定

- 預設的 Port, Interface 與 Zone (VPN100)
  - Port 實體接線孔位
  - Interface 介面名稱,描述介面用途與系統運作使用
  - Zone 集合介面並用於安全政策的管理

|             | P1 | VAN1 WAN2<br>P2 P3 | P4         |            | P6         | P7         |  |
|-------------|----|--------------------|------------|------------|------------|------------|--|
| sfp (OPT)   | ۲  |                    |            |            |            |            |  |
| lan1 (LAN1) |    |                    | ۲          | ۲          | ۲          | $\bigcirc$ |  |
| lan2 (LAN2) |    |                    | $\bigcirc$ | $\bigcirc$ | $\bigcirc$ | $\bigcirc$ |  |
| dmz (DMZ)   |    |                    | $\bigcirc$ | $\bigcirc$ | $\bigcirc$ | $\bigcirc$ |  |
| reserved    |    |                    | $\bigcirc$ | $\bigcirc$ | $\bigcirc$ | ۲          |  |

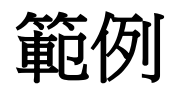

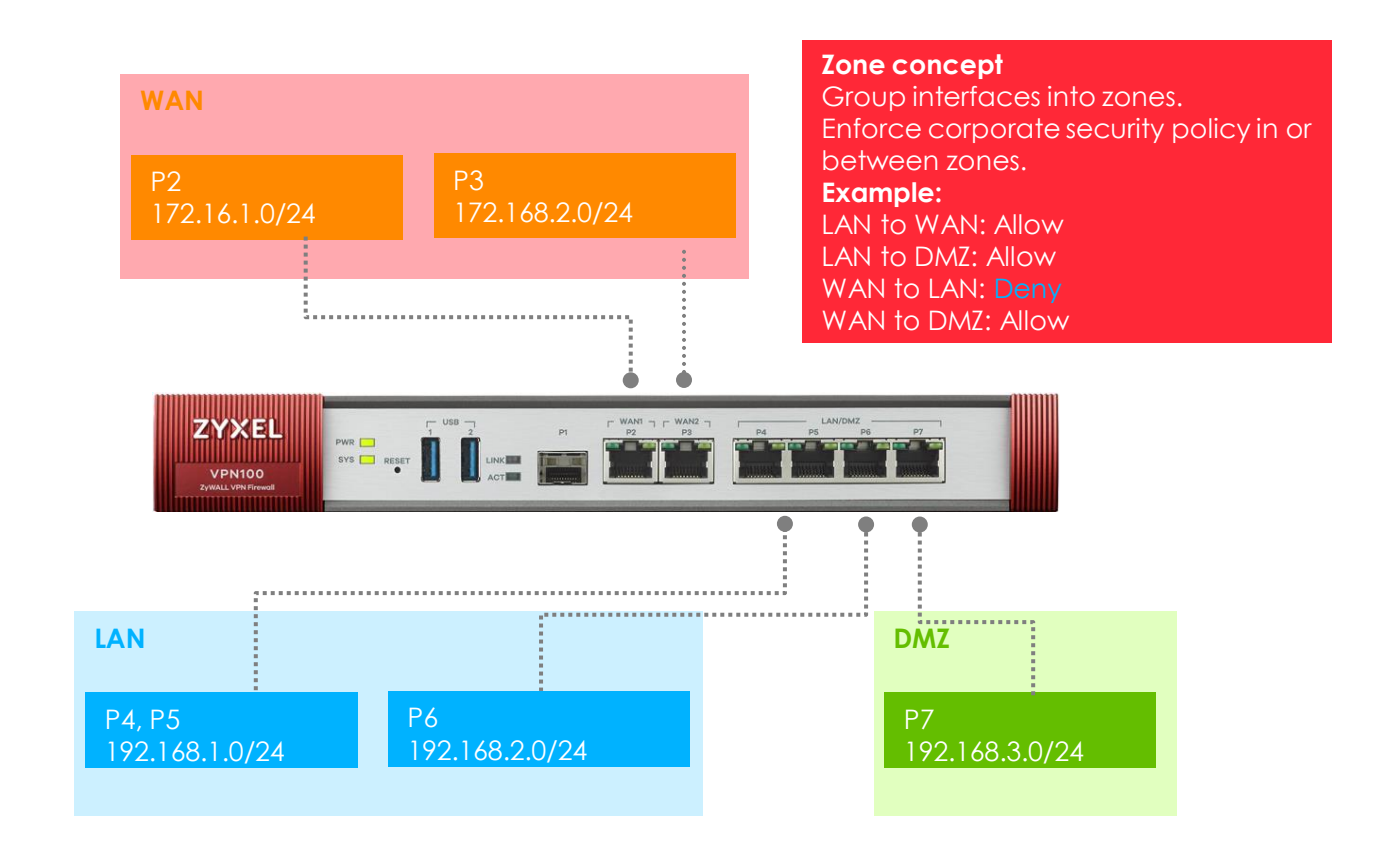

# Zone 區域設定 (1/2)

• 設定>物件>區域

|                                           |                                                               | 區域                      |                                            |         |
|-------------------------------------------|---------------------------------------------------------------|-------------------------|--------------------------------------------|---------|
| (രി)                                      | 設定<br>+ 授權 ▲                                                  | 使用者配置                   |                                            |         |
| 5                                         | + 無線<br>+ 網路                                                  | ●新增 ≤ 編輯  # 名稱          | 移除 💼 物件參考<br>成員                            | 參考      |
| -//v                                      | + VPN<br>- BWM                                                |                         | 共0頁 ▶ ▶ 每頁顯示 50 ▼ 行                        | 沒有任何資料  |
| ঠ্যে                                      | <ul> <li>─ Web 認證</li> <li>+ 安全性策略</li> <li>→ 安全服務</li> </ul> | 系統預設 ☑ 編輯 ■ 物件參考        |                                            |         |
| er an an an an an an an an an an an an an | - 物件<br>- 區域                                                  | # 名稱<br>1 LAN1          | 成員<br>lan1                                 | 參考<br>4 |
|                                           | <ul><li>─ 使用者/群組</li><li>─ AP 設定組合</li></ul>                  | 2 LANZ<br>3 DMZ         | ianz<br>dmz<br>wani wan2 wani ppp wan2 ppp | 4 4     |
|                                           | <ul> <li>MON 設定組合</li> <li>ZyMesh 設定組合</li> </ul>             | 5 OPT                   | sfp.sfp_ppp                                | 0       |
|                                           | - 位址/Geo IP<br>- 服務                                           | 7 IPSec_VPN<br>8 TUNNEL |                                            | 4       |
|                                           | <ul> <li>一 排栏</li> <li>AAA 伺服器</li> </ul>                     | ▲ 第 1 頁,                | 共1頁 ▶ ● 每頁顯示 50 ▼ 行                        | 顯示1-8之8 |

12 © 2020 Zyxel Networks

## Zone 區域設定 (2/2)

• 設定>物件>區域>編輯

| 🗹 Edit Zone                                         |      |               |        |                   | ?×     |
|-----------------------------------------------------|------|---------------|--------|-------------------|--------|
| Group Members                                       |      |               |        |                   |        |
| Name:                                               | LAN1 |               |        |                   |        |
| Member List                                         |      |               |        |                   |        |
| Available                                           |      |               | Member |                   |        |
| === Interface =<br>ISP1<br>ISP2<br>ISP3<br>reserved | ==   | <b>→</b><br>← | lan 1  | === Interface === |        |
|                                                     |      |               |        |                   |        |
|                                                     |      |               |        | ОК                | Cancel |

# **User/Group**

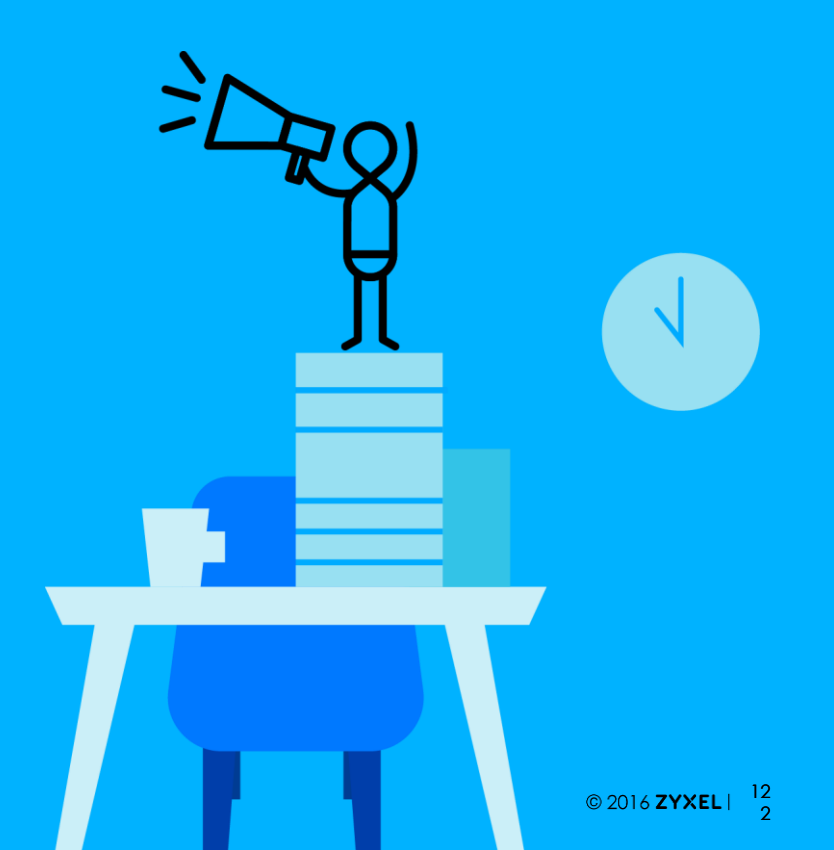

#### Agenda

#### 01 **User/Group** 物件介紹

02 **User/Group** 設定

## **User/Group**

- 使用者類型與權限
  - admin 預設使用本機使用者資料庫認證,無法變更

| Туре           | Abilities                                                                              | Login Method(s)                   |
|----------------|----------------------------------------------------------------------------------------|-----------------------------------|
| Admin Users    |                                                                                        |                                   |
| admin          | Change ZyWALL/USG/VPN/ATP configuration (web, CLI)                                     | WWW, TELNET, SSH, FTP,<br>Console |
| limited-admin  | Look at ZyWALL/USG/VPN/ATP configuration (web, CLI)<br>Perform basic diagnostics (CLI) | WWW, TELNET, SSH, Console         |
| Access Users   |                                                                                        |                                   |
| User           | Access network services<br>Browser user-mode command (CLI)                             | WWW, TELNET, SSH                  |
| guest          | Access network services                                                                | WWW                               |
| ext-user       | External user account                                                                  | WWW                               |
| ext-group-user | External group user account                                                            | WWW                               |
| guest-manager  | Create dynamic guest accounts                                                          | WWW                               |

## Web GUI of User/Group (1/2)

- 設定>物件>使用者/群組
  - 新增使用者

| User Configuration                                             |                        |                               |        |
|----------------------------------------------------------------|------------------------|-------------------------------|--------|
| User Name :<br>User Type:                                      | usera                  |                               |        |
| Password:<br>Retype:                                           | ••••                   |                               |        |
| Description:<br>Authentication Timeout Settings<br>Lease Time: | © Use Default Settings | O Use Manual Settings minutes |        |
| Reauthentication Time:                                         | 1440                   | minutes                       |        |
|                                                                |                        |                               |        |
|                                                                |                        |                               |        |
|                                                                |                        | OK                            | Cancel |

## Web GUI of User/Group (2/2)

- 設定>物件>使用者/群組
  - 新增使用者群組

| ame:          | groupa  |         |                |  |
|---------------|---------|---------|----------------|--|
| escription:   |         | (Option | nal)           |  |
|               |         |         |                |  |
| ember List    |         |         |                |  |
| Available     |         | Member  |                |  |
| === Obj       | ect === |         | === Object === |  |
| ad-users      |         | usera   |                |  |
| billing-users |         | userb   |                |  |
| ldap-users    |         | →       |                |  |
| radius-users  |         |         |                |  |
| trial-users   |         |         |                |  |
| ua-users      |         |         |                |  |
|               |         |         |                |  |
|               |         |         |                |  |
|               |         |         |                |  |

# **AP** Profile

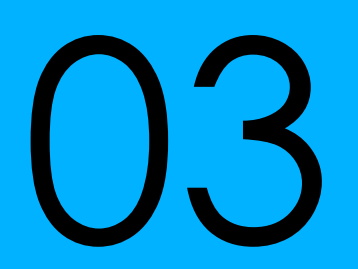

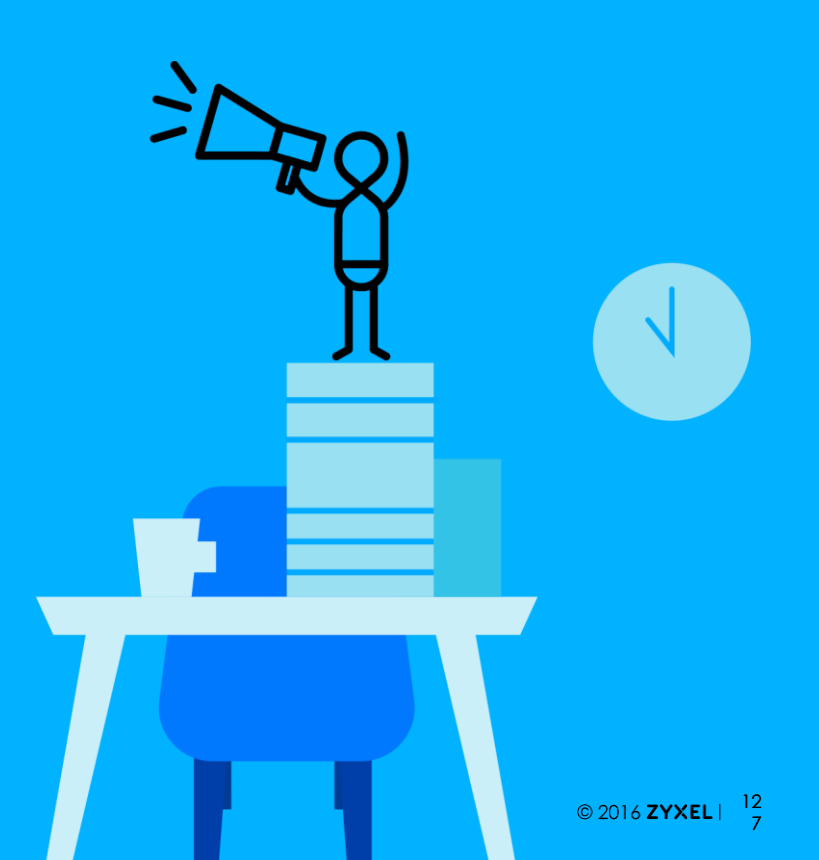

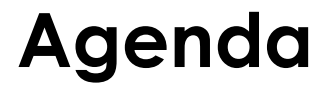

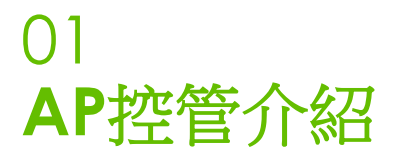

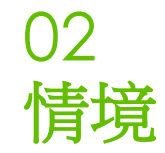

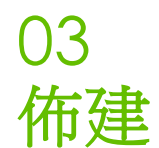

# AP控管介紹(1/3)

- 內建無線控制器功能
  - AP 管理通訊協定 CAPWAP
  - 預設可控管 8 顆 AP (在不額外加購 AP License 的情況下)
- ZyWALL/USG series

| ZLD 4.60           | USG40(W)<br>USG60(W) | USG110<br>USG210<br>ZyWALL110 | USG310<br>Zywall310 | USG1100<br>Zywall1100 | USG1900             | USG2200             |
|--------------------|----------------------|-------------------------------|---------------------|-----------------------|---------------------|---------------------|
| Default (free)     | 8                    | 8                             | 8                   | 8                     | 8                   | 8                   |
| Maximum            | 24                   | 40                            | 72                  | 136                   | 520                 | 1032                |
| License<br>upgrade | Add 2/4/8 APs        | Add 2/4/8 APs                 | Add 2/4/8/64<br>APs | Add 2/4/8/64<br>APs   | Add 2/4/8/64<br>APs | Add 2/4/8/64<br>APs |

## AP控管介紹(1/3)

• USG FLEX/ATP series

| ZLD 4.60        | ATP100(W)<br>USG FLEX 100(W) | ATP200<br>USG FLEX 200 | ATP500<br>USG FLEX 500 | ATP700<br>USG FLEX 700 | ATP800           |
|-----------------|------------------------------|------------------------|------------------------|------------------------|------------------|
| Default (free)  | 8                            | 8                      | 8                      | 8                      | 8                |
| Maximum         | 24                           | 40                     | 72                     | 264                    | 1032             |
| License upgrade | Add 2/4/8 APs                | Add 2/4/8 APs          | Add 2/4/8 APs          | Add 2/4/8/64 APs       | Add 2/4/8/64 APs |

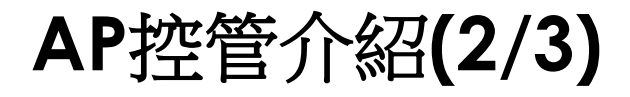

• VPN series

| ZLD 4.35        | VPN50         | VPN100           | VPN300           | VPN1000          |
|-----------------|---------------|------------------|------------------|------------------|
| Default (free)  | 8             | 8                | 8                | 8                |
| Maximum         | 40            | 72               | 264              | 1032             |
| License upgrade | Add 2/4/8 APs | Add 2/4/8/64 APs | Add 2/4/8/64 APs | Add 2/4/8/64 APs |

# AP控管介紹(3/3)

- 內建 WLAN 控制器
  - 支援的 AP 型號

| Supported Managed AP                                                                                                    |  |  |
|----------------------------------------------------------------------------------------------------|--|--|
| WAC6503D-S<br>WAC6553D-E<br>WAC6103D-I<br>NWA5123-AC<br>WAC5302D-S<br>NWA5123-AC HD<br>WAC6303D-S<br>WAC6552D-S<br>WAX650S<br>WAX510D |  |  |
|                                                                                                    |  |  |

\* Compatible APs

# 無線控制器功能(1/4)

- 使用 ZyWALL/USG/VPN/ATP 管理 AP
- AP 註冊類型
  - Manual 手動
  - Always accept 必定接受

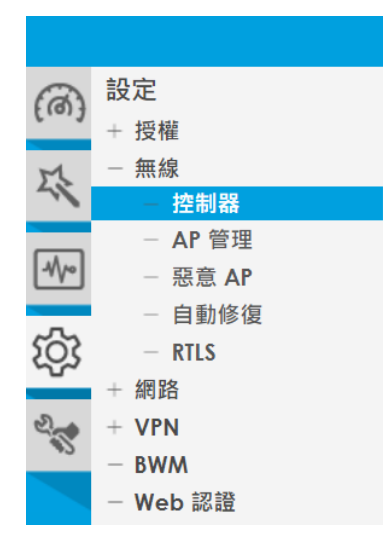

| 設定    |   |        |        |
|-------|---|--------|--------|
| 控制器設定 | 定 |        |        |
| 國碼:   |   | Taiwan | *      |
| 註冊類翻  | 뒏 | ◉ 手動   | ◎ 必定接受 |

# 無線控制器功能(2/4)

#### 註冊類型 Always Accept •

AP 連線控制器後,控制器自動把 AP 加到 Mgnt AP list •

| N                                                                                             | gnt.                               | AP List      | AP Policy     | AP Group    | Firmware      |                          |         |   |                                 |                 |                   |
|-----------------------------------------------------------------------------------------------|------------------------------------|--------------|---------------|-------------|---------------|--------------------------|---------|---|---------------------------------|-----------------|-------------------|
| Mg                                                                                            | Mgnt. AP List Controller           |              |               |             |               |                          |         |   |                                 |                 |                   |
| E                                                                                             | 🛾 Edi                              | it 🃋 Remov   | re 🕘 Reboot 🔏 | DCS Now  Lo | g 🔍 Suppressi | ion On 🔍 Suppression Off |         |   |                                 |                 |                   |
| # IP Address MAC Address Model R1 Mode / Profile / ZyMesh Profile Group Mgnt. VL Mgnt. VL Dej |                                    |              |               |             |               |                          |         |   | R2 Mode / Profile / ZyMesh Prof |                 |                   |
|                                                                                               | 1                                  | 192.168.1.33 | A0:E4:CB:7C   | :FB:A0 WAC6 | 503D-S        | AP / default / -         | default | 1 | 0                               | AP-A0E4CB7CFBA0 | AP / default2 / - |
|                                                                                               | Page 1 of 1 >>     Show 50 r items |              |               |             |               |                          |         |   |                                 |                 |                   |

Monitor / AP List ٠

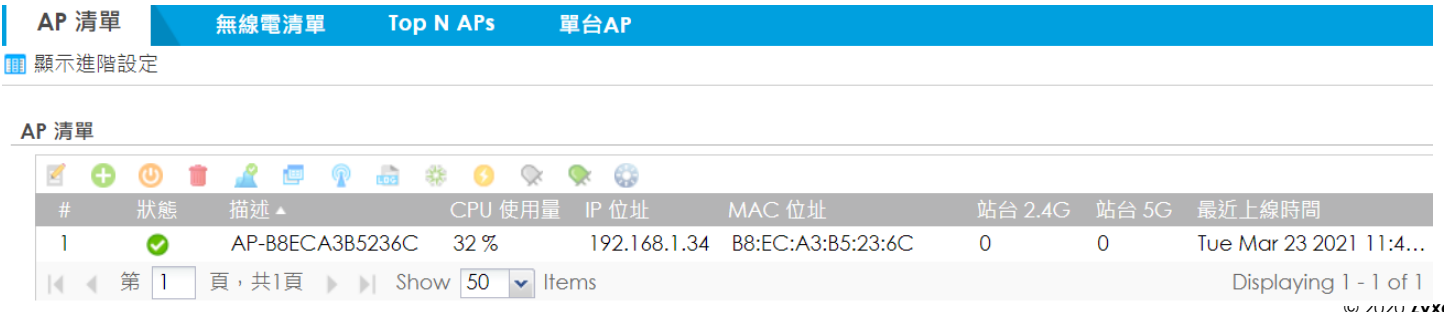

٨

# 無線控制器功能(3/4)

- 註冊型式 Manual
  - 監控>無線>AP 資訊
  - AP 連線控制器後,管理者須手動把 AP 加入 Mgnt AP List

| А  | P List                                                               |           | Radio List     | Top N APs       | Single AP       |                 |          |         |                |                |                   |       |     |  |
|----|----------------------------------------------------------------------|-----------|----------------|-----------------|-----------------|-----------------|----------|---------|----------------|----------------|-------------------|-------|-----|--|
|    |                                                                      |           |                |                 |                 |                 |          |         |                |                |                   |       |     |  |
| AP | AP List                                                              |           |                |                 |                 |                 |          |         |                |                |                   |       |     |  |
|    | Confi                                                                | ig AP     | 🔂 Add to Mgn   | t AP List 🛄 Mor | e Information 🤇 | 🖲 Reboot 🛛 🔏 DC | CS Now 🧃 | 🖥 Log 🔍 | Suppression On | 🔍 🔍 Suppressio | on Off            |       |     |  |
|    |                                                                      |           |                |                 |                 |                 |          |         |                |                |                   |       |     |  |
|    | 1                                                                    | <b>#6</b> | AP-A0:E4:CB:70 | C:FB:A0         | 192.168.1.33    | WAC6503D-S      |          | 0       |                | Un-Mgnt AP     | A0:E4:CB:7C:FB:A0 | 0 / - | N/A |  |
|    | Image 1         of 1         Image 50         Image 1         1 of 1 |           |                |                 |                 |                 |          |         |                |                |                   |       |     |  |

• 手動加入後才會成為 on-line AP

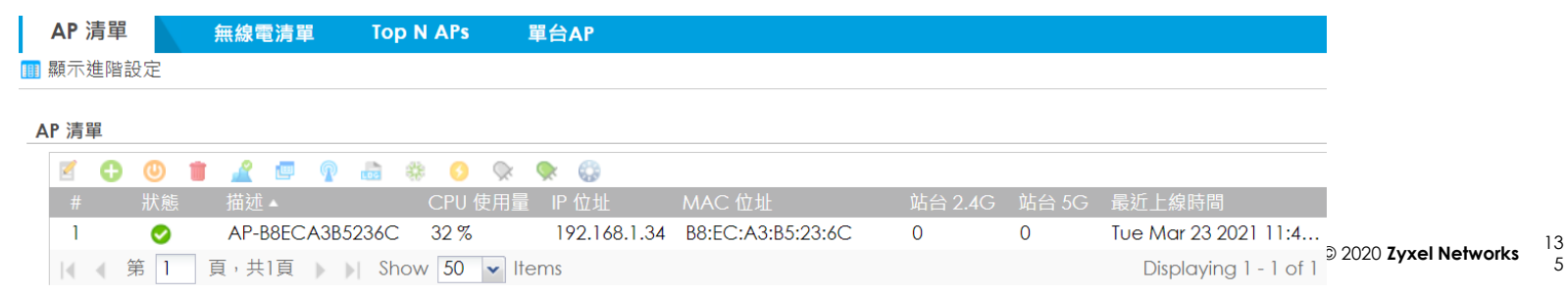

# 無線控制器功能(4/4)

- 設定 AP Profile
  - 設定>物件>AP 設定組合
    - Radio profile
    - SSID
      - SSID list
      - Security List
      - MAC Filter List

| a            | 設定                              |   |
|--------------|---------------------------------|---|
| (10)]        | + 網路                            |   |
| M            | VPN                             |   |
| 44           | - BWM                           | - |
|              | - Web 認證                        |   |
| -₩∾          | + 安全性策略                         |   |
|              | + 安全服務                          |   |
| ξ <u>ο</u> χ | - 物件                            |   |
| -            | — 區域                            |   |
| 2            | - 使用者/群組                        |   |
| *3           | - AP 設定組合                       |   |
|              | - MON 設定組合                      |   |
|              | <ul> <li>ZyMesh 設定組合</li> </ul> |   |

毎娘靈

COL

|   | ANT TOK | ŧ            | 3310                 |           |          |      |              |
|---|---------|--------------|----------------------|-----------|----------|------|--------------|
| Â | 無線電打    | 商要           |                      |           |          |      |              |
|   | 🕀 新     | 増 🗹          | 編輯 🍵 移除 🄇            | 💡 啟動 💡 停用 | 📔 物件參考   |      |              |
|   | #       | 狀態           | 設定組合名稱               |           |          |      |              |
|   | 1       | <del>,</del> | default              | 2.40      | 2        | none |              |
|   | 2       | <del>.</del> | default2             | 5G        |          | none |              |
|   | 3       | 9            | Disabled-2G          | 2.40      | 2        | none |              |
|   | 4       | Ģ            | Disabled-5G          | 5G        |          | none |              |
|   |         | 第            | 1 頁 <sup>,</sup> 共1頁 | ▶ ▶ 每頁顯켜  | 下 50 🗸 行 |      | 顯示 1 - 4 之 4 |

# **Address**

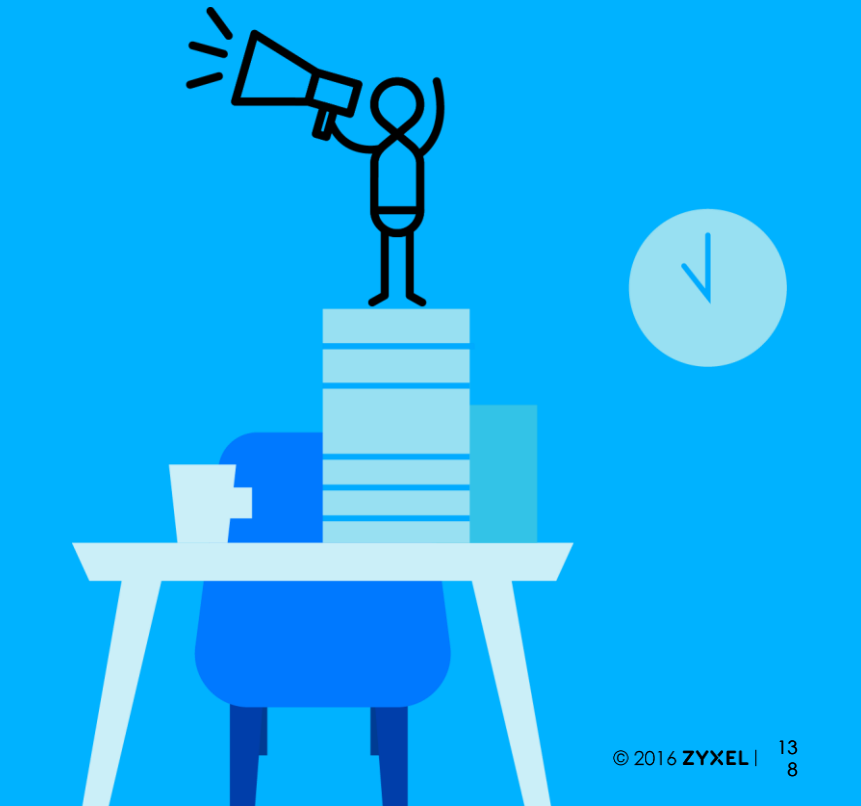

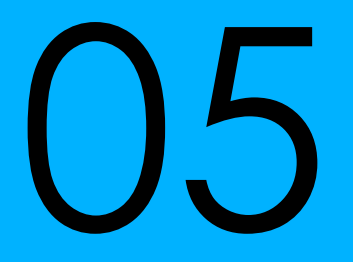

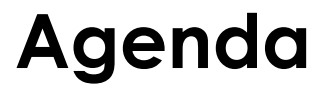

01 Address 物件設定 02 Address Group 設定

#### **Address**

#### • 設定 > 物件 > 位址/Geo IP > 位址

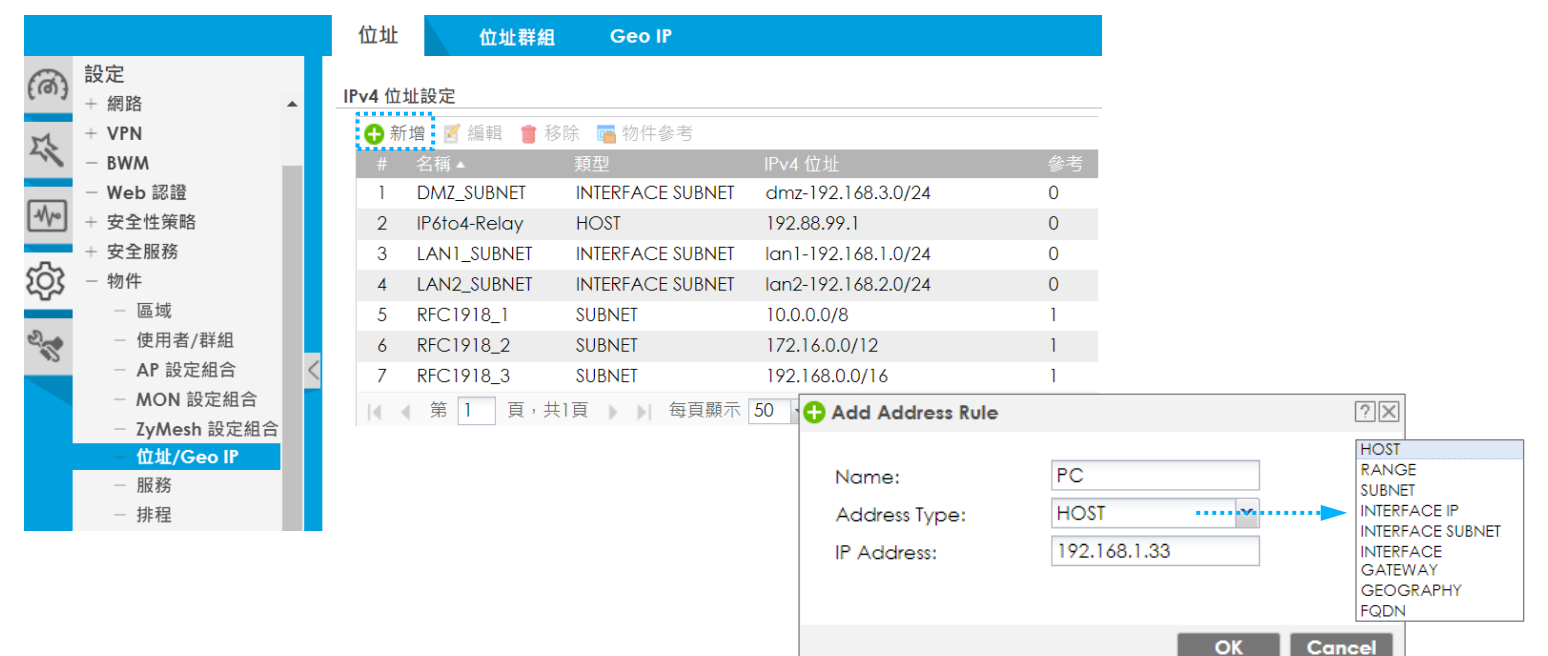

## **Address Group**

- Address Group
  - 選擇並群組 IP 物件

| Add Address Group     | o Rule   |          | ?)        |
|-----------------------|----------|----------|-----------|
| Group Members         |          |          |           |
| Name:<br>Description: | Clients  |          |           |
| Address Type:         | Address  | ~        |           |
| Available             |          | Member   |           |
| === Object            |          | === Obj  | ect ===   |
| RFC1918_1             |          | Client_1 |           |
| RFC1918_3             |          | Client_2 |           |
| RECT918_2             |          | Client_3 |           |
| LAN2 SUBNET           |          | ←        |           |
| DMZ_SUBNET            |          |          |           |
| IP6to4-Relay          |          |          |           |
| WIZ_VPN_LOCAL         | <b>.</b> |          |           |
| WIZ VPN REMOTE        |          |          |           |
|                       |          | _        |           |
|                       |          |          | OK Cancel |

## Geo IP

- Geo IP 將 IP 位址依其地理位置(國家、區域)進行分類,提供作為安全政策使用
- 需要 Content Filter license 才能使用

|              |                                 | 位址      | 位址群          | 組 Geo IP                               |           |        |   |
|--------------|---------------------------------|---------|--------------|----------------------------------------|-----------|--------|---|
| (രി)         | 設定<br>+ 網路 ▲                    | IPv4 位址 | 設定           |                                        |           |        |   |
| M            | + VPN                           | 🔂 新均    | 曽 🗹 編輯 🍵     | 移除 📴 物件參考                              |           |        |   |
| 1            | - BWM                           | #       | 名稱 ▲         | 類型                                     | IPv4 位址   | 參考     |   |
| <u> </u>     | - Web 認證                        | 1       | DMZ_SUBNET   | 🕂 新增位址規則                               |           | ?      | X |
| -1/0         | + 安全性策略                         | 2       | IP6to4-Relay |                                        |           |        |   |
| · <b>7</b> • | + 安全服務                          | 3       | LAN1_SUBNET  | 名稱:                                    | Taiwan    |        | 1 |
| ξ <u>Ω</u>   | - 物件                            | 4       | LAN2_SUBNET  | ↔↓↓浙开.                                 |           |        |   |
| _            | — 區域                            | 5       | RFC1918_1    | 11111111111111111111111111111111111111 | GEOGRAFHI | ·      |   |
| 2            | - 使用者/群組                        | 6       | RFC1918_2    | 地區:                                    | Taiwan    | ~      | r |
| +5           | <ul> <li>AP 設定組合</li> </ul>     | 7       | RFC1918_3    |                                        |           |        |   |
|              | <ul> <li>MON 設定組合</li> </ul>    | 14 4    | 第1頁,         |                                        |           |        |   |
|              | <ul> <li>ZyMesh 設定組合</li> </ul> |         |              |                                        |           |        |   |
|              | - 位址/Geo IP                     |         |              |                                        | OK        | Cancel |   |
|              | — 服務                            |         |              |                                        |           |        |   |
|              | - 排程                            |         |              |                                        |           |        |   |

## **FQDN** 物件

• FQDN 位址物件

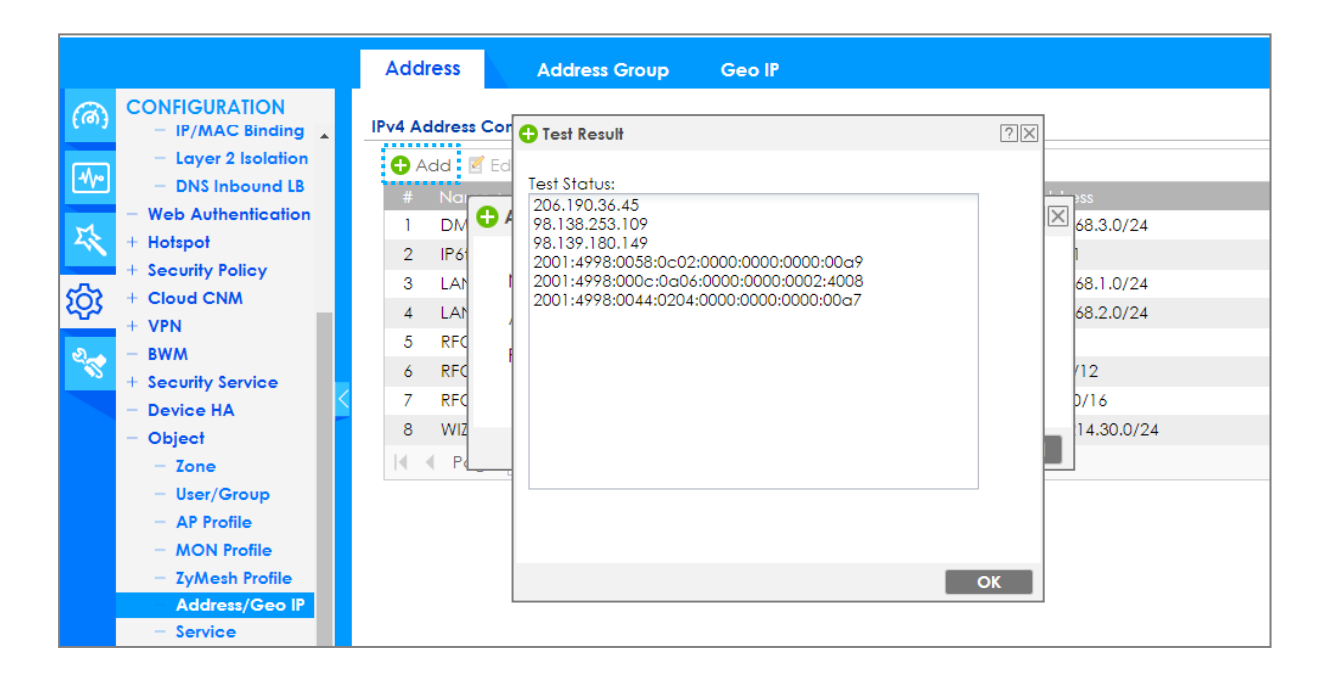

## Wildcard FQDN Object

FQDN pattern supports wildcard

| 🕂 Add Address Rule     |                | $? \times$ |
|------------------------|----------------|------------|
| Name:<br>Address Type: | google<br>FQDN |            |
| FQDN:                  | *.google.com   |            |
|                        | ΟΚ Cα          | ncel       |

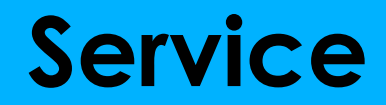

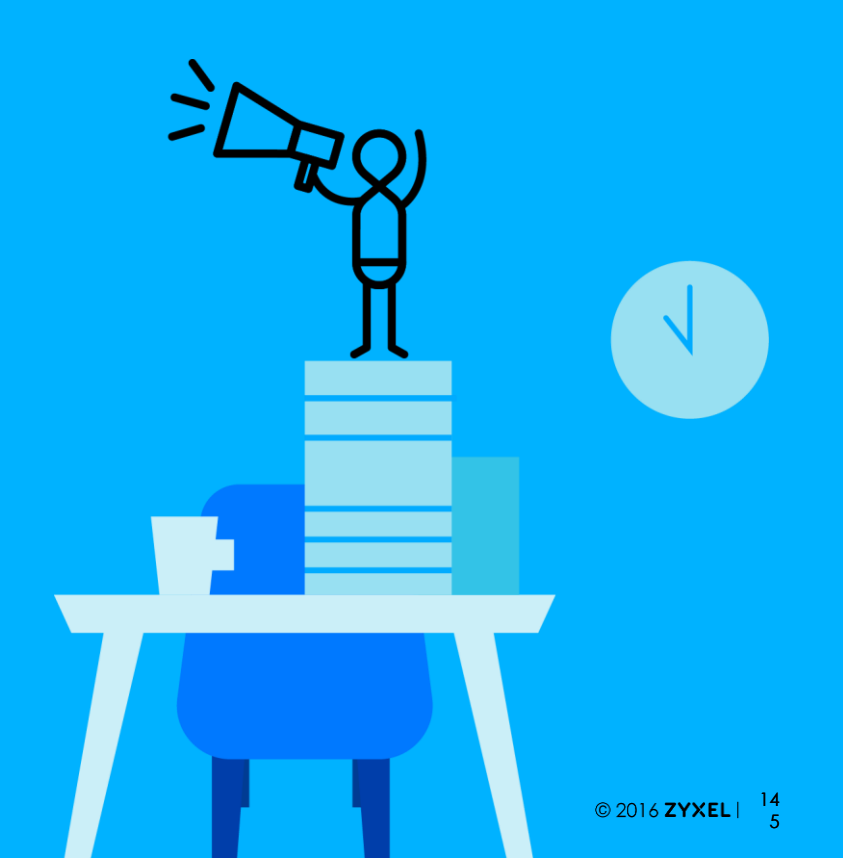

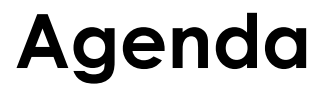

#### 01 Service 物件介紹

02 Service 物件設定
### Service

- **IP** 通訊協定
  - TCP Application (Transmission Control Protocol, IP protocol 6)
  - UDP Application (User Datagram Protocol, IP protocol 17)
  - ICMP Message (Internet Control Message Protocol, IP protocol 1)
  - User-Defined Services

# Service 物件設定(1/2)

- 設定>物件>服務
  - Add one service

| S             | ervi | ce        | Service Gro | νp               |      |  |  |
|---------------|------|-----------|-------------|------------------|------|--|--|
| Configuration |      |           |             |                  |      |  |  |
|               | 🖯 Ad | dd 🗹 Edit | 📋 Remove    | 🛅 Object Referer | nces |  |  |
| - 1           | #    | Name 🔺    |             |                  |      |  |  |
|               | 1    | AH        |             | Protocol=51      | 2    |  |  |
|               | 2    | AIM       |             | TCP=5190         | 0    |  |  |
|               | 3    | AUTH      |             | TCP=113          | 0    |  |  |
|               | 4    | Any_TCP   |             | TCP/1-65535      | 0    |  |  |
|               | 5    | Any_UDP   |             | UDP/1-65535      | 0    |  |  |
|               | 6    | BGP       |             | TCP=179          | 0    |  |  |

| 🕂 Add Service Rule |                                          | ?×                     |
|--------------------|------------------------------------------|------------------------|
| Name:              | service                                  | ]                      |
| IP Protocol:       | TCP ···································· | TCP                    |
| Starting Port:     | 8888                                     | ICMP                   |
| Ending Port:       | 8888                                     | ICMPv6<br>User Defined |
|                    |                                          |                        |
|                    | 0                                        | K Cancel               |

# Service 物件設定 (2/2)

- 設定>物件>服務>服務群組
  - 將服務加入群組

| Name:          | HIP_Group |          |        |                |  |
|----------------|-----------|----------|--------|----------------|--|
| Description:   |           |          |        |                |  |
| Configuration  |           |          |        |                |  |
| Available      |           |          | Member |                |  |
| === Object === | - 4       |          |        | === Object === |  |
| AH             |           | H        | HTTP   |                |  |
| AIM            |           | H        | HTTPS  |                |  |
| AUTH           |           | →        |        |                |  |
| Any_ICP        |           | <b>~</b> |        |                |  |
| Any_UDF        |           | _        |        |                |  |
| BONJOUR        |           |          |        |                |  |
| BOOTP CLIENT   | -         |          |        |                |  |
| 4              |           |          |        |                |  |

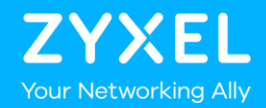

BWM

### Outline

01 **BMW** 功能介紹

### 02 BMW 設定

### 03 BMW 限制

# 為何使用 BWM?

- 有效的限制頻寬使用
- 幫助排定流量優先順序

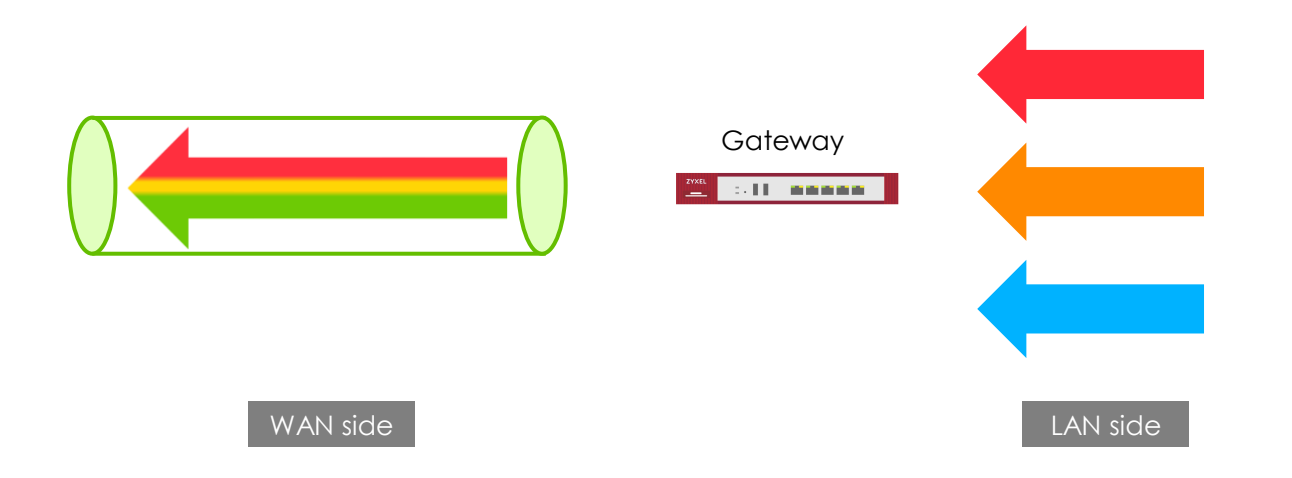

### BWM

#### • 啟用 BWM

- 須先啟用全域性的頻寬管理總開關
  - 設定 > BWM

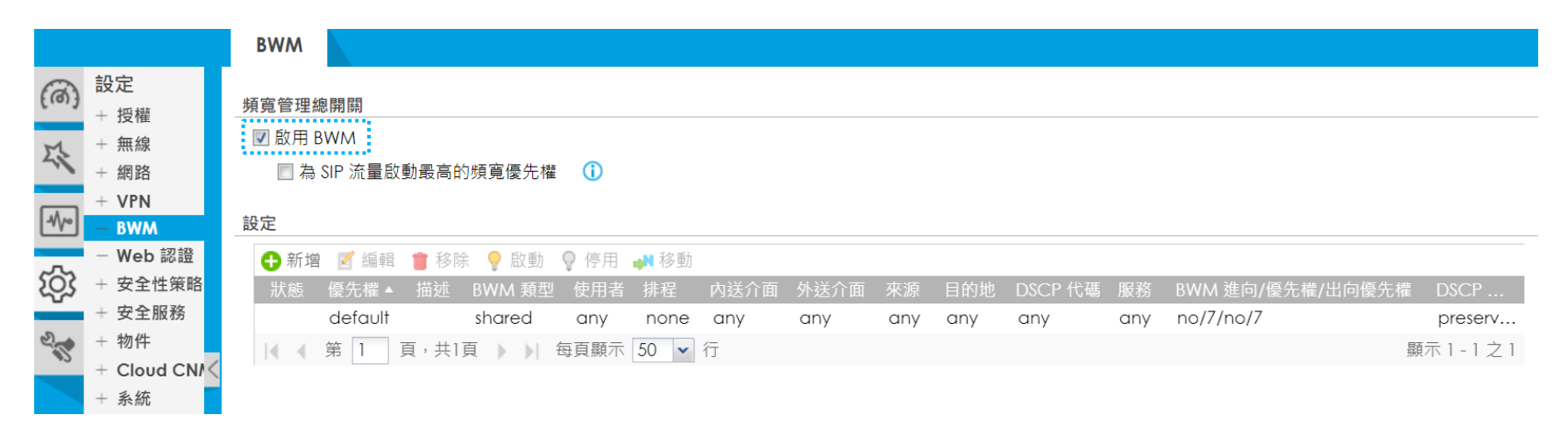

# BWM 類型 (1/3)

- BWM type: Shared
  - 所有 IP/users 共享指定頻寬

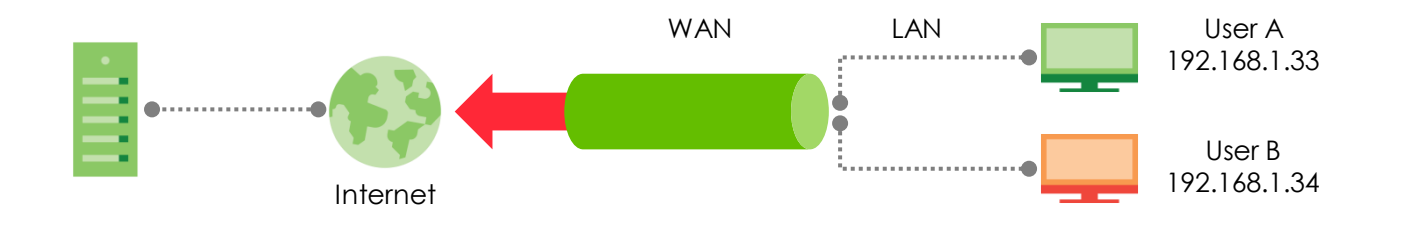

# BWM 類型 (2/3)

BWM type: per-user

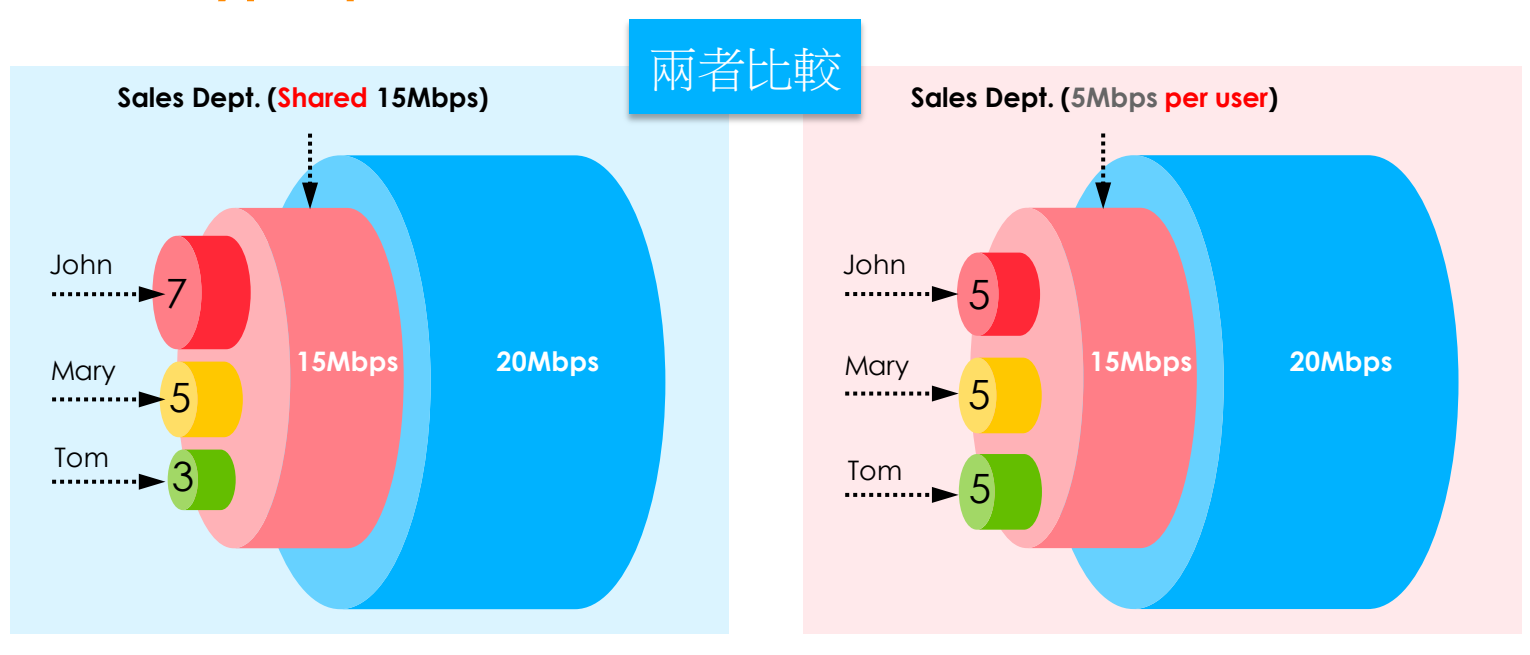

# BWM Type (3/3)

BWM type: Per-Source-IP

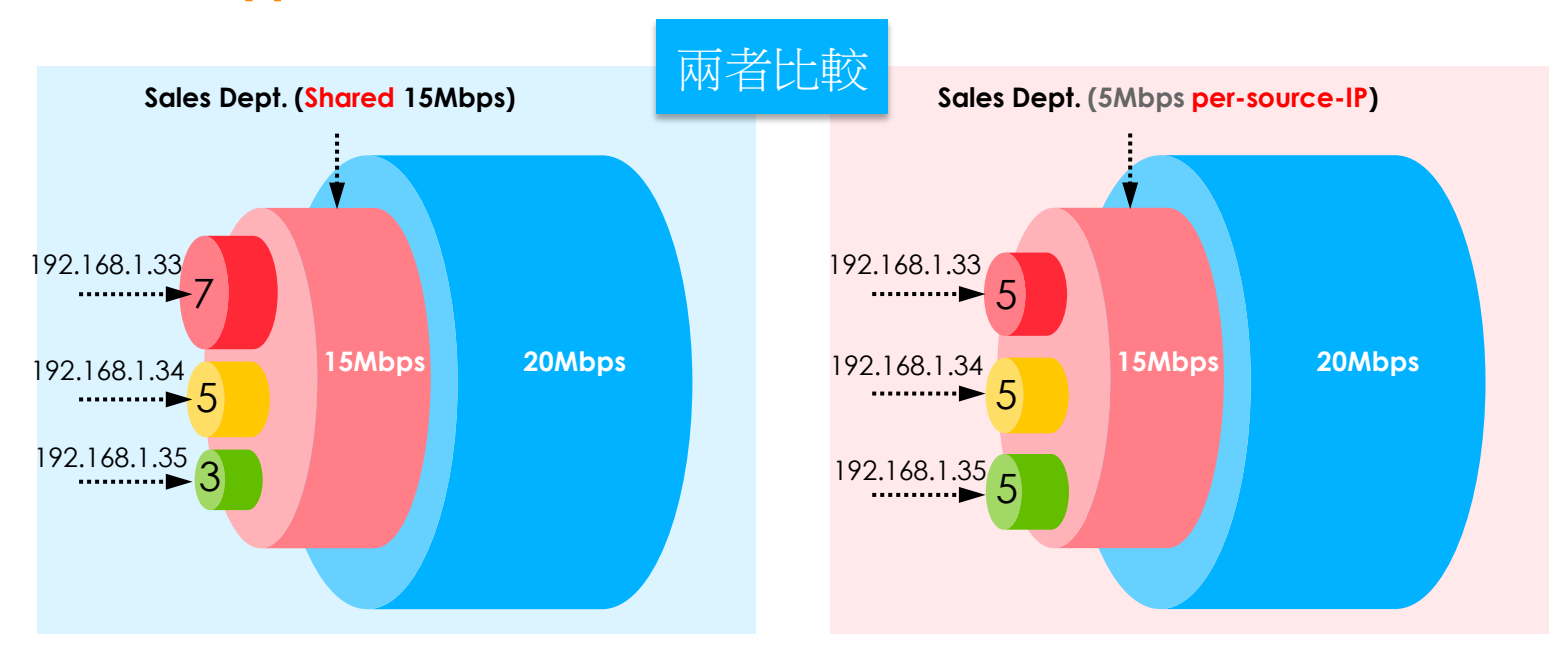

# 排定優先順序的 BWM (1/5)

- 2 組不同的資料流量透過Gateway傳送,對外可用總頻寬為 10Mbps.
- 2 組資料流量皆以 100Mbps 速度進行傳送
- Gateway 將控制進入的流量.

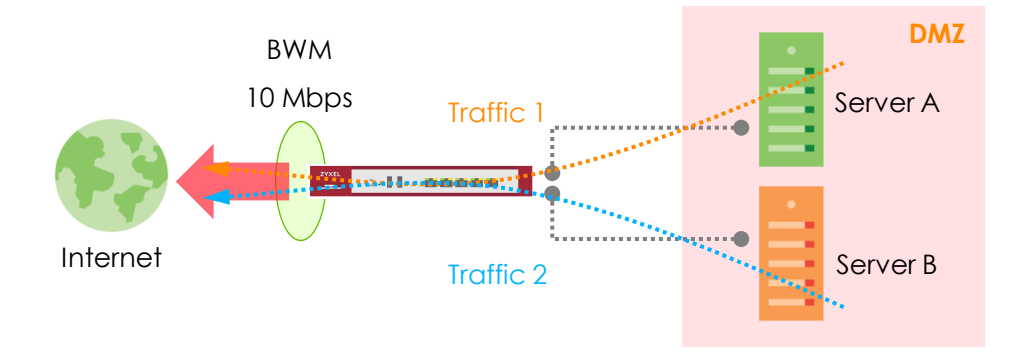

# 排定優先順序的 BWM (2/5)

• Case 1: 限制速率

| Traffic | Rate | Max. BW Usage | Priority | Client Result |
|---------|------|---------------|----------|---------------|
| TI      | 7    | No            | 1        | 7             |
| T2      | 2    | No            | 1        | 2             |

• Case 2: 相同的速率限制,並且各別開啟最大頻寬使用功能

| Traffic | Rate | Max. BW Usage | Priority | <b>Client Result</b> |
|---------|------|---------------|----------|----------------------|
| TI      | 5    | Yes           | 1        | 5                    |
| T2      | 5    | Yes           | 1        | 5                    |

# 排定優先順序的 BWM (3/5)

• Case 3: 皆限速 2Mbps, T1 啟用 Max. BW Usage

| Traffic | Rate | Max. BW Usage | Priority | Client Result |
|---------|------|---------------|----------|---------------|
| TI      | 2    | Yes           | 1        | 2 + 6         |
| T2      | 2    | No            | 1        | 2             |

- Case 4: 皆限速 5Mbps, 啟用 Max. BW Usage
  - T2:目前傳送速率僅使用 2Mbps 時

| Traffic | Rate | Max. BW Usage | Priority | <b>Client Result</b> |
|---------|------|---------------|----------|----------------------|
| TI      | 5    | Yes           | 1        | 5 + 3                |
| T2      | 5    | Yes           | 1        | 2                    |

# 排定優先順序的 BWM (4/5)

Case 5: BW Priority

| Traffic | Rate | Max. BW Usage | Priority | Client Result |
|---------|------|---------------|----------|---------------|
| TI      | 8    | Yes           | 1        | 8             |
| T2      | 10   | Yes           | 2        | 2             |

• Case 6: 高優先權流量永遠先被傳送

| Traffic | Rate | Max. BW Usage | Priority | Client Result |
|---------|------|---------------|----------|---------------|
| TI      | 10   | Yes           | 1        | 9.99          |
| T2      | 10   | Yes           | 2        | ≒ 0.01        |

# 排定優先順序的 BWM (5/5)

• Case 7: Incoming Rate over the limit of all available BW

| Traffic | Rate | Max. BW Usage | Priority | Client Result |
|---------|------|---------------|----------|---------------|
| TI      | 40   | No            | 1        | 6.6           |
| T2      | 20   | No            | 1        | 3.3           |

Case 8: Maximize Bandwidth Usage

| Traffic | Rate | Max. BW Usage | Priority | <b>Client Result</b> |
|---------|------|---------------|----------|----------------------|
| Т1      | 2    | Yes           | 1        | 2 + 0~4              |
| T2      | 4    | Yes           | 2        | 4 + 0~4              |

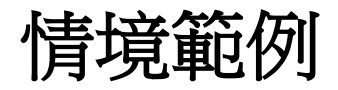

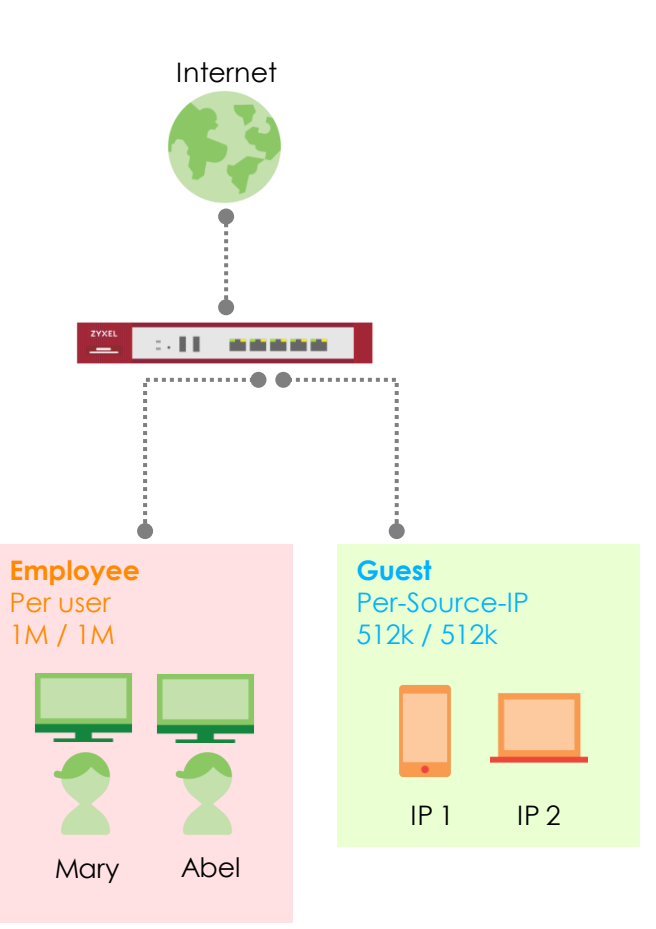

Note.一種BWM類型只能應用在一個Subnet

### **BWM** 設定

- BWM 提供 Shared/ Per user / Per-Source-IP 三類
  - 預設是 Shared
  - Per-source IP: 每個 IP 擁有相同的頻寬配置
  - Per user: 每個登入的使用者擁有相同的頻寬配置
    - 設定 > BWM 新增/編輯

| Configuration       |               |            |                 |   |
|---------------------|---------------|------------|-----------------|---|
| 🗷 Enable            |               |            |                 |   |
| Description:        |               | (Optio     | nal)            |   |
| BWM Type:           | Shared        | O Per user | © Per-Source-IP | 0 |
| Criteria            |               |            |                 |   |
| User:               | any           | ~          |                 |   |
| Schedule:           | none          | ~          |                 |   |
| Incoming Interface: | any           | ~          |                 |   |
| Outgoing Interface: | any           | ~          |                 |   |
| Source:             | any           | *          |                 |   |
| Destination:        | any           | *          |                 |   |
| DSCP Code:          | any           | *          |                 |   |
| Service Type:       | service-objec | t          |                 |   |
| Service Object:     | any           | *          |                 |   |

### **BWM** 設定

#### • outbound & inbound 的定義

- By connection initiator
  - Initiator  $\rightarrow$  Responder: Outbound
  - Responder  $\rightarrow$  Initiator: Inbound

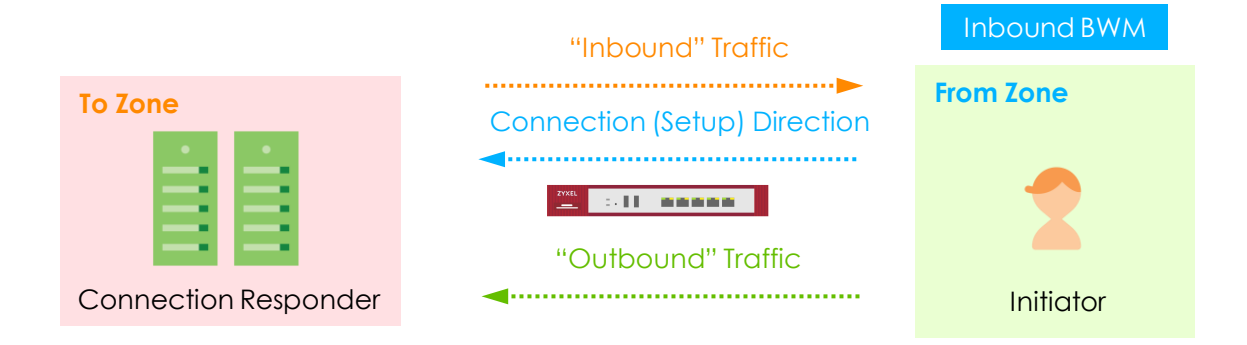

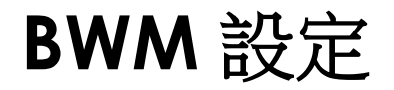

• 設定 > BWM

| P Edit Policy         |                                  | ? ×                |
|-----------------------|----------------------------------|--------------------|
| 🔚 Create new Object 🕶 |                                  |                    |
| Criteria              |                                  | <b>^</b>           |
| User:                 | any 💌                            |                    |
| Schedule:             | none 💌                           |                    |
| Incoming Interface:   | any 💌                            |                    |
| Outgoing Interface:   | any                              |                    |
| Source:               | PC 💌                             |                    |
| Destination:          | any 💌                            |                    |
| DSCP Code:            | any 💌                            |                    |
| Service Type:         | Service Object                   | Application Object |
| Application Object:   | BitTorrent                       |                    |
| DSCP Marking          |                                  |                    |
| DSCP Marking          | Inbound Marking: 🔹 🗸             | Configure how much |
|                       | Outbound Marking: preserve 💌     | bandwidth can use. |
| Bandwidth Shaping     |                                  |                    |
| Guaranteed Bandwidth  | Inbound: 64 kbps (0 : disabled)  | Priority: 4        |
|                       | Maximize Bandwidth Usage         | Maximum: 0 kbps    |
|                       | Outbound: 64 kbps (0 : disabled) | Priority: 4        |
|                       | Maximize Bandwidth Usage         | Maximum: 0 kbps    |
|                       |                                  | OK Cancel          |

# **Security Policy**

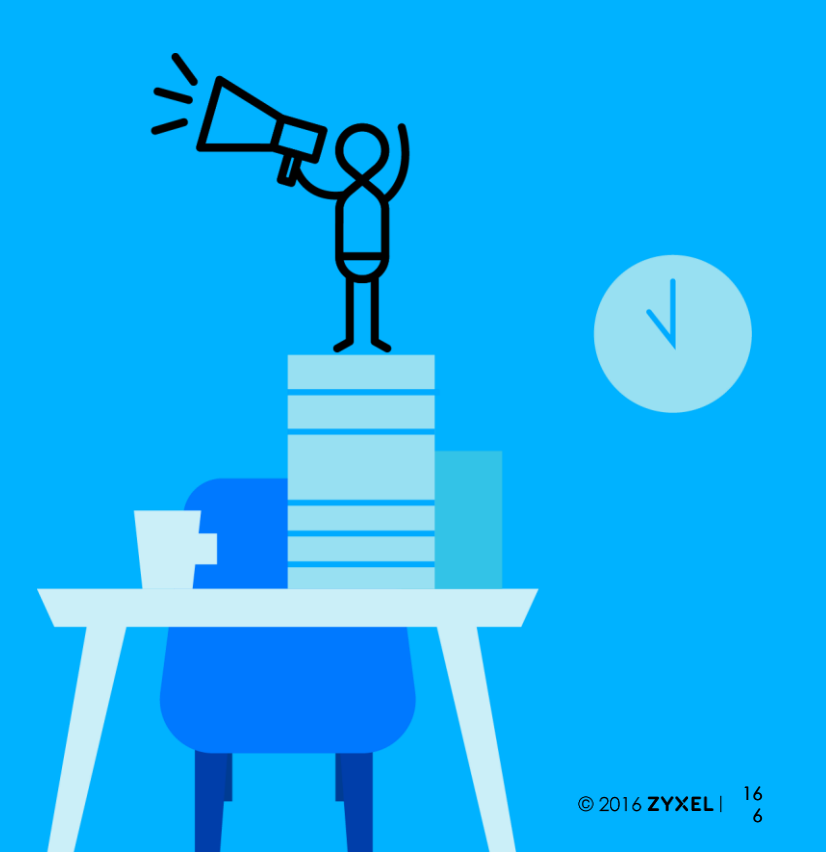

### Agenda

### 01 **Types of Firewalls**

02 Unified Security Policy

03 Configuration Flow

## **Types of Firewalls**

- Packet filter firewall (Layer 3)
  - 依據封包表頭的來源/目的位址進行檢查過濾
- Stateful inspection firewall (Layer 4)
  - 不僅僅檢查 IP 表頭的來源/目的位址,還檢查了部份應用層的資訊如下: TCP Session state

TCP Sequence number

- Application Proxy (Layer 7)
  - 檢查並分辨應用層的內容(如:應用程式類型)

### **Firewall**

- 透過防火牆規則對來自於不同 Zone 區域的連線進行 Allow、
   Deny 或 Reject 的管理
  - In ZLD, we call this "安全性策略 Security Policy"

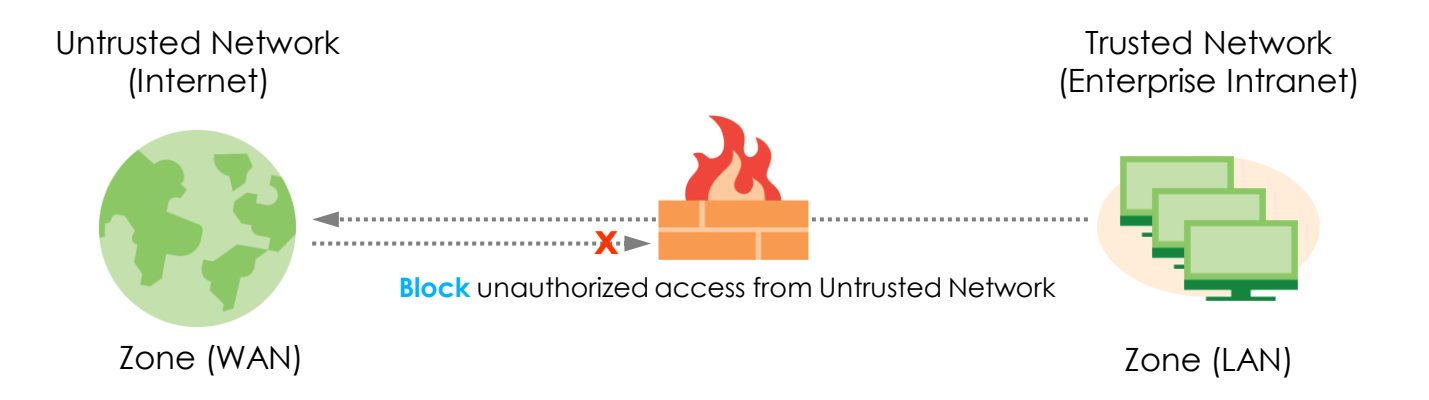

### **Zone Protection**

• Firewall 透過控制 ZONE 之間的 Traffic 提供防護

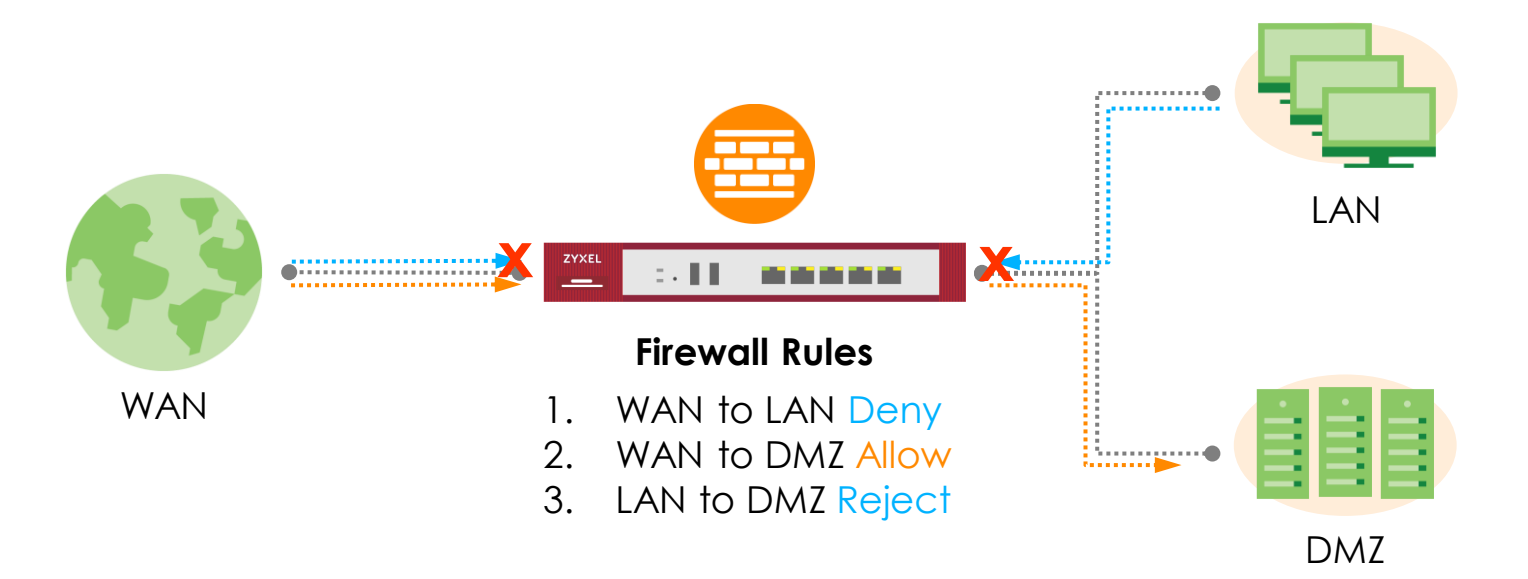

### 預設安全性策略

Directional security policy behavior

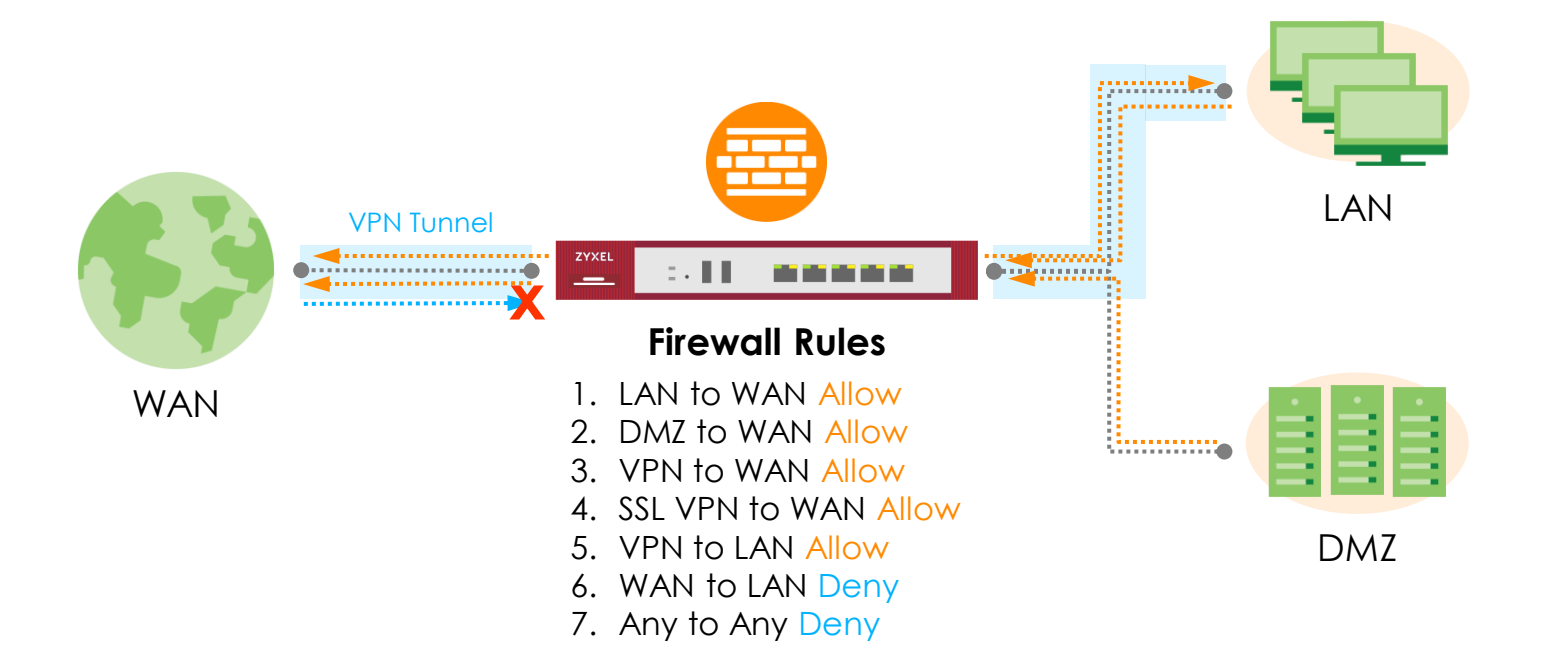

# 整合的 Security Policy (1/2)

• 將 Firewall 規則與 UTM 規則整合成為單一控制規則

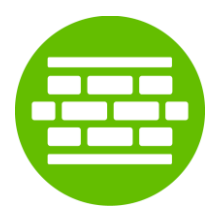

#### **Firewall Rules**

- Zone
- Source IP
- Destination IP
- Destination port
- User
- Time

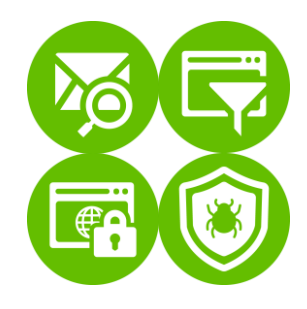

#### **UTM Profiles**

- App. Intelligence
- Content Filtering
- SSL Inspection

# 整合的 Security Policy(2/2)

- 依據連線發起端來制訂規則
  - From : LAN
  - To:WAN
- 符合條件時,雙向資料流會被自動檢驗

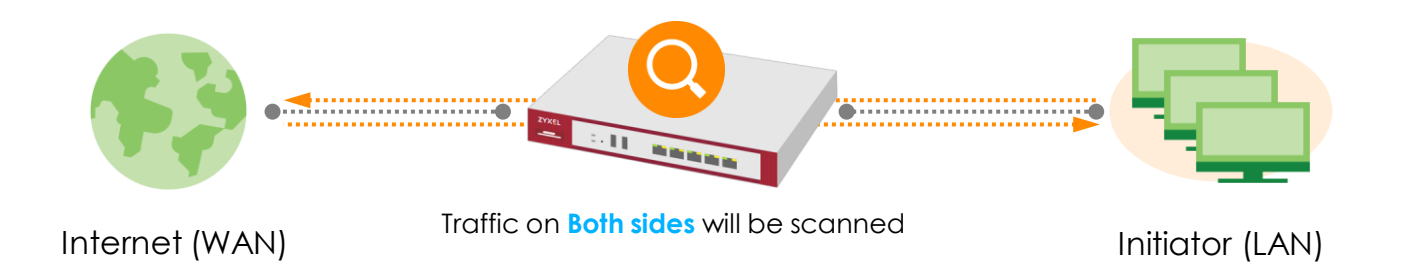

# **UTM Profile**

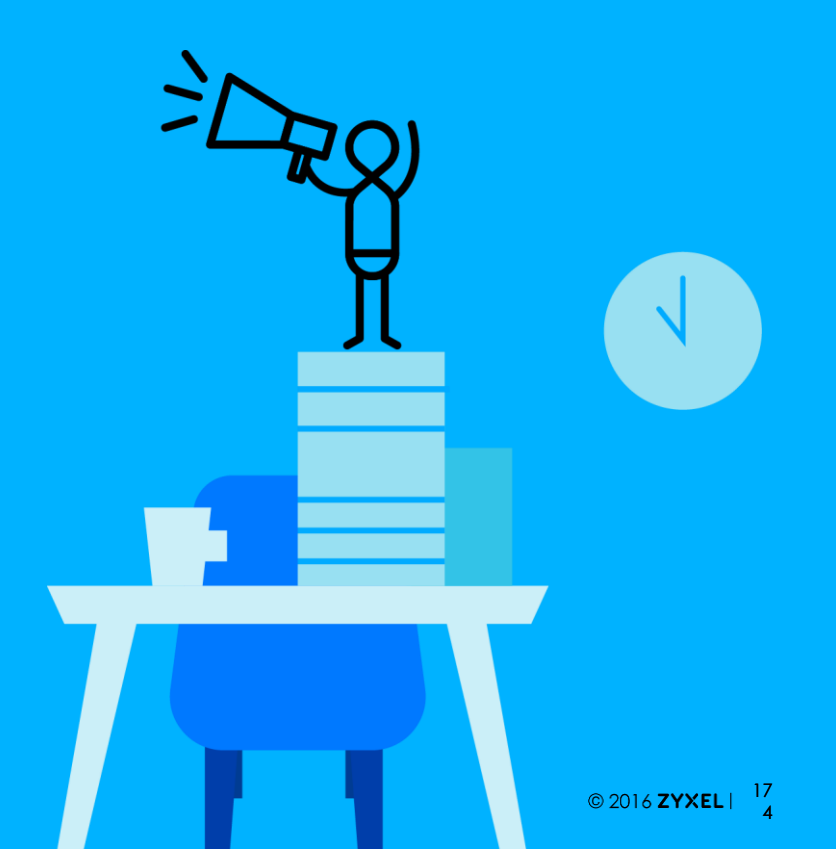

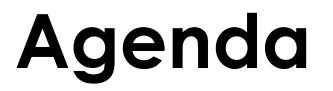

### 01 Application Patrol

02 Content Filter

### 03 SSL Inspection

## **Application Patrol**

- Application Patrol 介紹
- App Patrol 設定頁面
- App Patrol 範例

## 什麼是 APP Patrol?

- 具彈性且能細分、嚴謹的控制
  - 辨識、分類並控管多達 3,000 種以上的 Web 應用與行為
  - 多樣化的控管:優先權、阻擋
  - 有效的針對 social media, gaming, P2P and other Web apps 執行控管.
- 特徵碼更新>每週更新

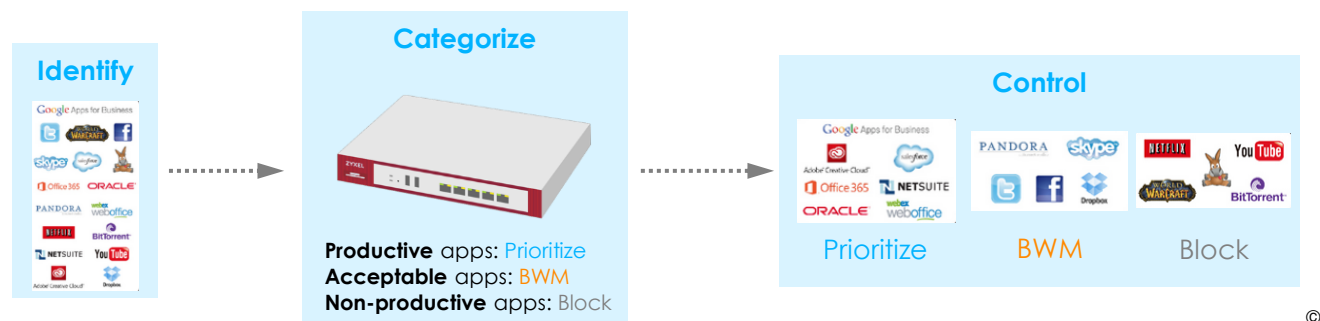

# App Patrol 設定頁面 (1/3)

App Patrol profile management page

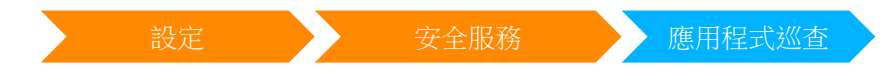

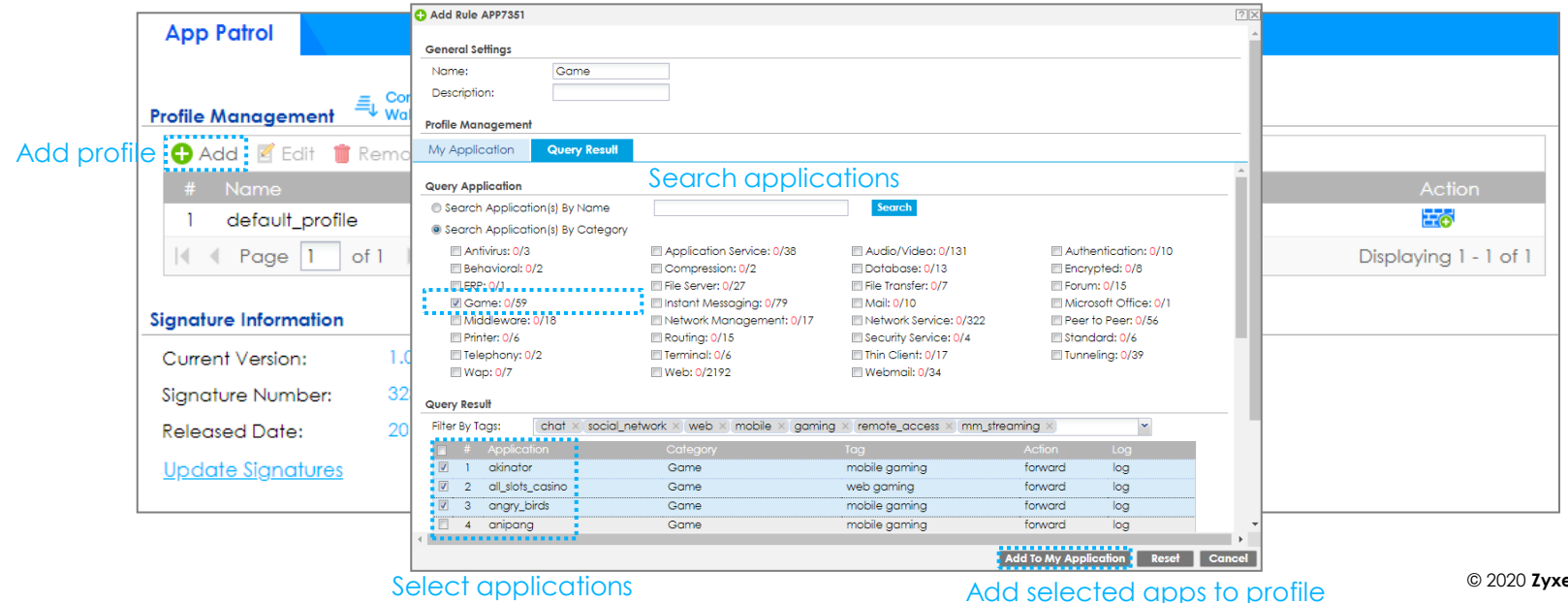

17

8

### App Patrol 設定頁面 (2/3)

App Patrol profile management page

| 設定 | 安全服務 | 應用程式巡查 |  |
|----|------|--------|--|
|----|------|--------|--|

| App Patrol               |                                                 |                                                                    |                                                                                     |                       |
|--------------------------|-------------------------------------------------|--------------------------------------------------------------------|-------------------------------------------------------------------------------------|-----------------------|
| Profile Management       | <ul> <li>Application</li> <li>Patrol</li> </ul> |                                                                    |                                                                                     |                       |
| 🔂 Add 🛛 Edit 🍵 F         | Remove 📑 Refe                                   |                                                                    |                                                                                     |                       |
| # Name                   |                                                 |                                                                    |                                                                                     |                       |
| 1 default_profile        |                                                 |                                                                    | 0                                                                                   | <b>E</b> 0'           |
| 2 Game                   |                                                 |                                                                    | 0                                                                                   | <b>O</b>              |
| I Page 1 o               | of 1 🕨 🕅 Shov                                   | v 50 💌 items                                                       |                                                                                     | Displaying 1 - 2 of 2 |
|                          | Info                                            |                                                                    | $\mathbf{X}$                                                                        |                       |
| Signature Information    |                                                 |                                                                    |                                                                                     |                       |
| Current Version:         | 1.0.0.2                                         | Profile Game has been saved.<br>a security policy. Apply this prof | A profile takes effect only when it is applied to<br>ille to a security policy now? |                       |
| Signature Number:        | 3147                                            |                                                                    |                                                                                     |                       |
| Released Date:           | 2018-0                                          | Yes                                                                | No                                                                                  |                       |
| <u>Update Signatures</u> |                                                 | Select Yes to app                                                  | bly to a security policy                                                            |                       |
|                          |                                                 |                                                                    |                                                                                     |                       |
|                          |                                                 |                                                                    |                                                                                     |                       |

### App Patrol 設定頁面 (3/3)

App Patrol profile management page

設定 安全服務 應用程式巡査

| 0 | App                                                        | ly Gar   | me to a s    | ecurity policy   |                 |            |             |             |         |      |          |           |        | $? \times$ |
|---|------------------------------------------------------------|----------|--------------|------------------|-----------------|------------|-------------|-------------|---------|------|----------|-----------|--------|------------|
|   | Sho                                                        | w Filter | r            |                  |                 |            |             |             |         |      |          |           |        |            |
|   | IPv4 Configuration         Select security policy to apply |          |              |                  |                 |            |             |             | *       |      |          |           |        |            |
|   |                                                            | Pri      | Sta          | Name             | From            | То         | IPv4 Source | IPv4 Destin | Service | User | Schedule | Ac        | Log    |            |
|   |                                                            | 1        | •            | LAN1_Outgoing    | ■LAN1           | any (Exclu | any         | any         | any     | any  | none     | all       | no     |            |
|   |                                                            | 2        | <del>?</del> | LAN2_Outgoing    | ■LAN2           | any (Exclu | any         | any         | any     | any  | none     | all       | no     |            |
|   |                                                            | 3        | <del>?</del> | DMZ_to_WAN       | ■ DMZ           | ■ WAN      | any         | any         | any     | any  | none     | all       | no     |            |
|   |                                                            | 4        | <del>?</del> | IPSec_VPN_Outg   | IPSec_VPN       | any (Exclu | any         | any         | any     | any  | none     | all       | no     |            |
|   |                                                            | 5        | <del>?</del> | SSL_VPN_Outgoing | ■SSL_VPN        | any (Exclu | any         | any         | any     | any  | none     | all       | no     |            |
|   |                                                            | 6        | <del>?</del> | TUNNEL_Outgoing  | <b>R</b> TUNNEL | any (Exclu | any         | any         | any     | any  | none     | all       | no     | - 1        |
|   | $\left  \cdot \right $                                     | - P      | age 1        | of 1 🕨 🕅 Show    | 50 💌 items      |            |             |             |         |      | Displo   | iying 1 - | 6 of 6 | -          |
| € |                                                            |          |              |                  |                 |            |             |             |         |      |          |           |        | • •        |
|   |                                                            |          |              |                  |                 |            |             |             |         |      |          | OK        | (      | Cancel     |

### App Patrol 範例

• 使用 App Patrol 限制使用 Facebook

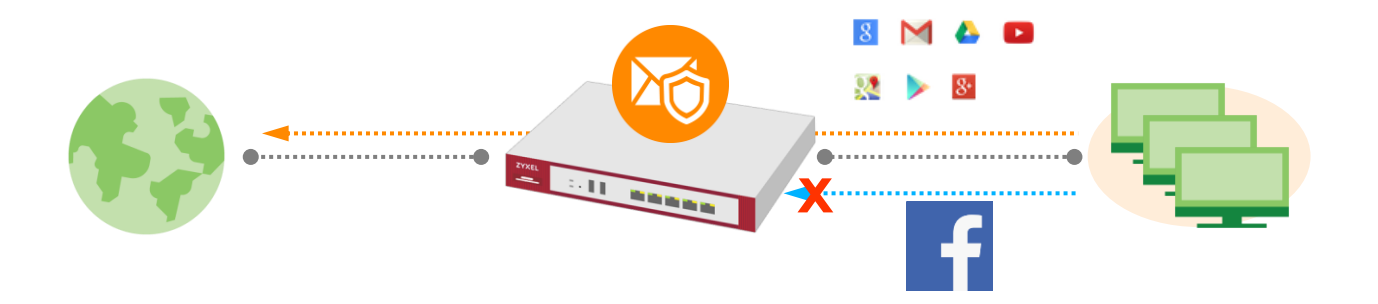

# Configure App Patrol (1/3)

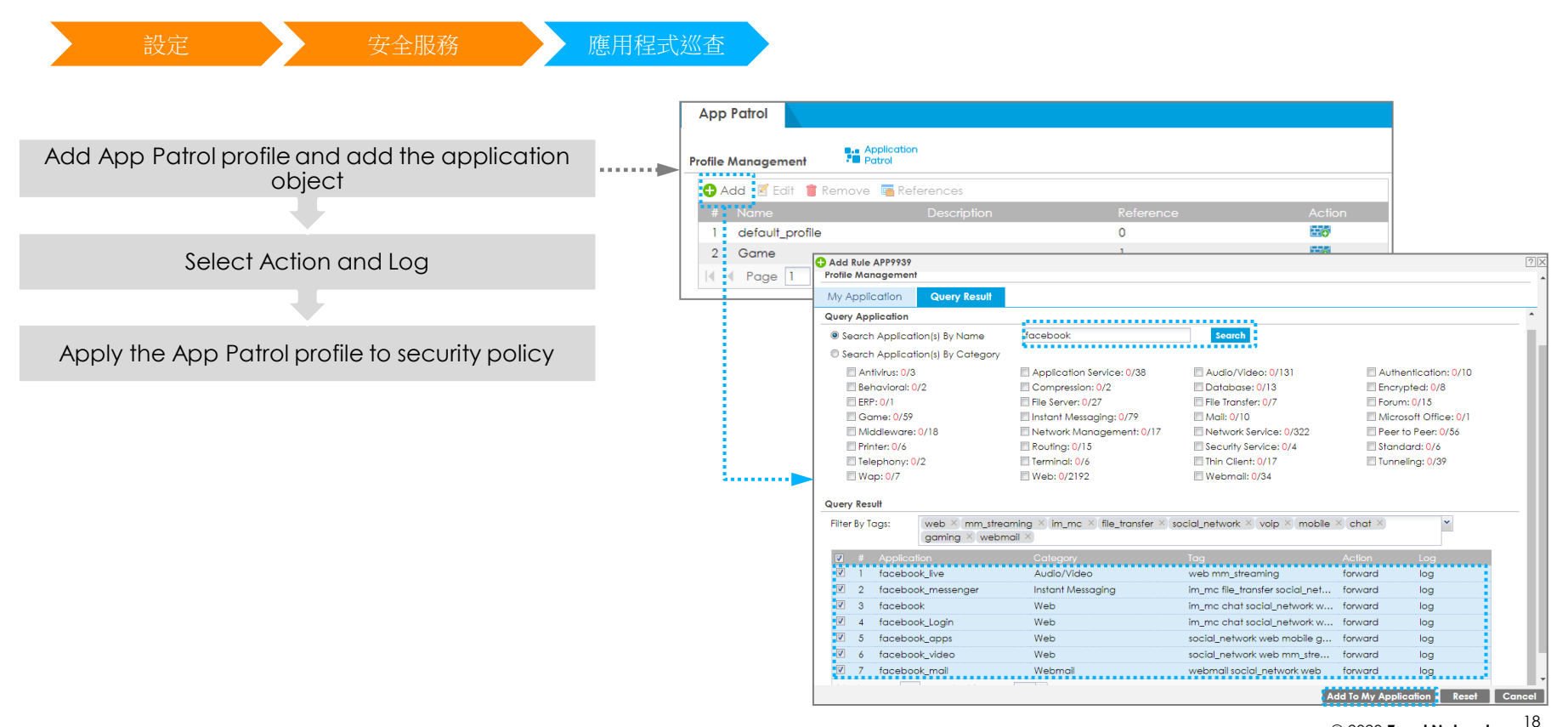

2

Note: An application can has multiple API. The user can add the API to application object separately.
# Configure App Patrol (2/3)

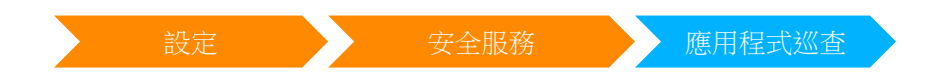

Add App Patrol profile and add the application object

Select Action and Log

Apply the App Patrol profile to security policy

| Action A Log                        |
|-------------------------------------|
| Action A Log                        |
| Action A Log                        |
|                                     |
|                                     |
|                                     |
| reaming drop log alert              |
| transfer social_netw drop log alert |
| t social_network we drop log alert  |
| t social_network we drop log alert  |
| /ork web mobile ga drop log alert   |
| /ork web mm_strea drop ✓ log alert  |
| cial_network web forward log alert  |
| reject playing 1 - 7                |
| t so<br>t so<br>/ork<br>/ork        |

# Configure App Patrol (3/3)

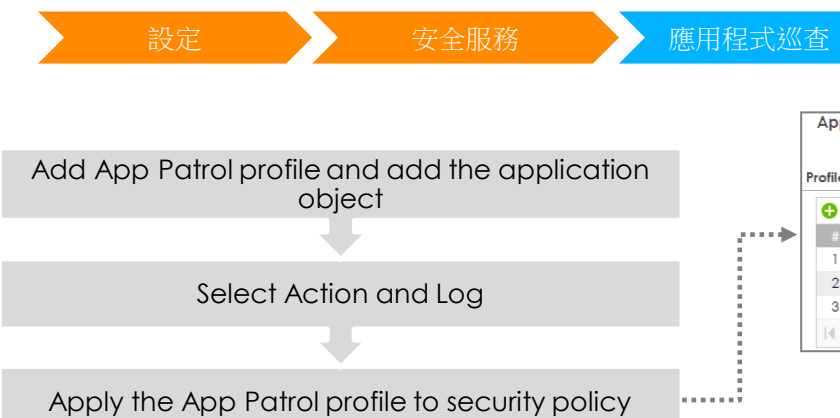

| App Patrol                           |                |                       |  |  |  |  |  |  |  |
|--------------------------------------|----------------|-----------------------|--|--|--|--|--|--|--|
| 🗘 Add 🛛 🖉 Edit 🍵 Remove 📑 References |                |                       |  |  |  |  |  |  |  |
| # Name Descrip                       | btion Referenc | ce Action             |  |  |  |  |  |  |  |
| 1 default_profile                    | 0              | 100 C                 |  |  |  |  |  |  |  |
| 2 Game                               | 1              |                       |  |  |  |  |  |  |  |
| 3 Facebook                           | 0              | (E)                   |  |  |  |  |  |  |  |
| I ← Page 1 of 1 ▶ ▶ Show 50 ▼ items  |                | Displaying 1 - 3 of 3 |  |  |  |  |  |  |  |
|                                      |                |                       |  |  |  |  |  |  |  |
|                                      |                |                       |  |  |  |  |  |  |  |
|                                      |                | <u>i</u>              |  |  |  |  |  |  |  |
|                                      |                |                       |  |  |  |  |  |  |  |

| C A | ppl                | y Fa | cebool       | k to a security policy | /                  |          |           |          |         |      |          |           |        | ?)     |
|-----|--------------------|------|--------------|------------------------|--------------------|----------|-----------|----------|---------|------|----------|-----------|--------|--------|
| 🔟 S | Show Filter        |      |              |                        |                    |          |           |          |         |      |          |           |        |        |
|     |                    |      |              |                        |                    |          |           |          |         |      |          |           |        |        |
| IP\ | IPv4 Configuration |      |              |                        |                    |          |           |          |         |      |          |           |        |        |
|     |                    | Pri  | St           | Name                   | From               | То       | IPv4 Sour | IPv4 Des | Service | User | Schedule | A         | Log    |        |
|     | <b>V</b>           | 1    | <b></b>      | LAN1_Outgoing          | <u>¤LAN1</u>       | any (Exc | any       | any      | any     | any  | none     | all       | no     |        |
| 11  | Ċ,                 | 2    | <b>.</b>     | LAN2_Outgoing          | ■LAN2              | any (Exc | any       | any      | any     | any  | none     | all       | no     |        |
|     |                    | 3    | <del>.</del> | DMZ_to_WAN             | <u>■DMZ</u>        | WAN      | any       | any      | any     | any  | none     | all       | no     |        |
|     |                    | 4    | <del>.</del> | IPSec_VPN_Ou           | IPSec              | any (Exc | any       | any      | any     | any  | none     | all       | no     |        |
|     |                    | 5    | <del>,</del> | SSL_VPN_Outg           | <pre>ssl_vpn</pre> | any (Exc | any       | any      | any     | any  | none     | all       | no     |        |
|     |                    | 6    | <del></del>  | TUNNEL_Outgo           | <b>TUNNEL</b>      | any (Exc | any       | any      | any     | any  | none     | all       | no     |        |
|     | €                  | -    | Page         | 1 of 1 🕨 🕅 Sł          | now 50 💌           | items    |           |          |         |      | Display  | ing 1 - 6 | 6 of 6 |        |
| _   |                    |      |              |                        |                    |          |           |          |         |      |          |           |        |        |
|     |                    |      |              |                        |                    |          |           |          |         |      |          | OK        |        | Cancel |

# **Content Filter**

- 什麼是Content Filter?
- Content Filter 的設定
- Content Filter 範例

# 什麼是 Content Filter?

- 依據網站內容進行分級與分類管理
- 避免使用者存取不安全或未經授權的網站
- 依據設定配置進行放行、阻擋或警告

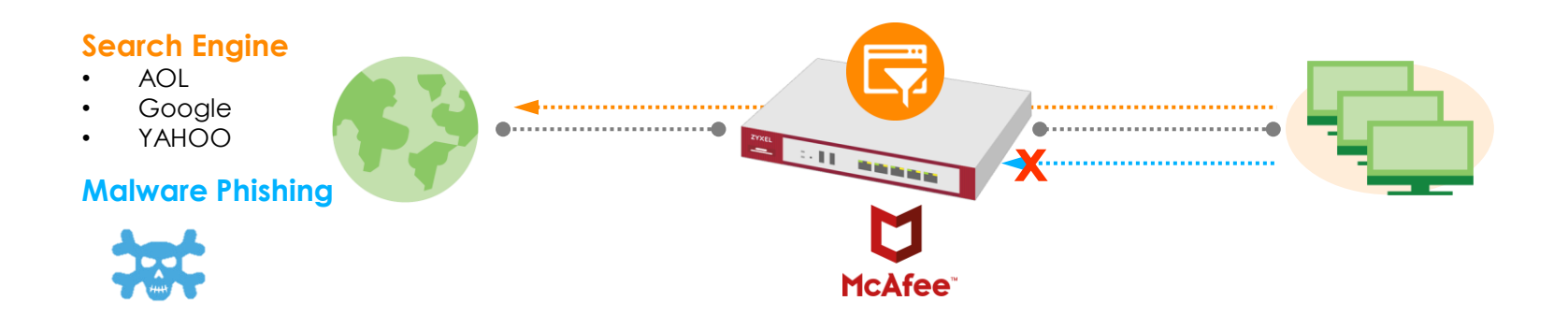

# Content Filter 的設定 (1/2)

• Content Filter profile 管理頁面

| 設定                                                                             | 安全服務                                                              | 内容過濾                                           |      | 設定組合                                                                     | 海甘佃烟百时山田份到                                                      | 「白                |                |
|--------------------------------------------------------------------------------|-------------------------------------------------------------------|------------------------------------------------|------|--------------------------------------------------------------------------|-----------------------------------------------------------------|-------------------|----------------|
| Profile Trusted Web Site                                                       | s Forbidden Web Site                                              | 15                                             |      | マスコレノ迎」<br>《 Access Denied<br>Web access is restri                       | えた回約日東中ゴロルパロソコ<br>× C<br>cted. Please contact the administrator | . (Shopping)      |                |
| General Settings Walkthrough                                                   | Troubleshooting                                                   | Content Filter                                 |      | Please link to <u>http://ww</u>                                          | /w.zyxel.com/homepage.shtml for we                              | b access policy.  |                |
| Message to display when a site is t<br>Denied Access Message:<br>Redirect URL: | Nocked<br>Web access is restricted. P<br>http://www.zyxel.com/hor | ease contact the administrator<br>repage.shtml |      | Z Edit Filter Profile BP<br>類別服務 自訂服                                     | A 編輯Profile                                                     |                   |                |
| Profile Management                                                             | Object References<br>ion                                          | Reference                                      |      | 名稱:<br>描述:                                                               | BPP<br>Business Productivity                                    | (選擇性)             |                |
| 2 CIP Children<br>3 Filter profile                                             | show 50 v items                                                   | 0<br>1                                         | •••• | <ul> <li>□ 啟用SafeSearch</li> <li>☑ 啟用內容過濾分約</li> <li>☑ 記錄所有網頁</li> </ul> | 及服務<br>存取                                                       |                   |                |
|                                                                                |                                                                   |                                                |      | 管理網頁採取的<br>未分級網頁採取                                                       | 動作:<br>的動作:<br>確時均期的動作:                                         | Block  Warn  Pass | ☑ log<br>☑ log |

# Content Filter 的設定 (2/2)

Content Filter profile configuration panel. •

| 設定 | 安全服務 | 内容法                       | 過濾                | 設定組合                                   |
|----|------|---------------------------|-------------------|----------------------------------------|
|    |      | 🗹 Edit Filter Profile BPP |                   |                                        |
|    |      | <b>動和服務</b><br>自訂服務       |                   |                                        |
|    |      | 管理額別                      |                   |                                        |
|    |      | P2P /文件共享                 | Residential IP### | Ilsepet 新期                             |
|    |      | Web Mail                  | □ 互動式網絡應用         | ☑ ○○○○○○○○○○○○○○○○○○○○○○○○○○○○○○○○○○○○ |
|    |      | ▼ 令人毛骨悚然的内容               | □ 企業              |                                        |
|    |      | 信息安全 (新)                  | □ 個人網絡存儲          |                                        |
|    |      | 🔤 健康                      | ☑ 兒童色情/ 性虐待       | □ 入口網站                                 |
|    |      | □ 内容伺服器                   | ■ 全球主要宗教          | □ 公開信息                                 |
|    |      | □ 共享軟體 / 免費軟體             | □ 匿名程式            | □ 即時訊息                                 |
|    |      | 即時訊息                      | □ 娛樂              | 📰 娛樂 / 愛好                              |
|    |      | □ 媒體下載                    | □ 媒體串流            | ☑ 媒體共享                                 |
|    |      | ◎ 孩童專用                    | 🔤 宗教 / 意識形態       | - 寄存網域                                 |
|    |      | □ 専業網絡                    | ☑ 工作搜尋            | 📰 市場營銷 / 推銷                            |
|    |      | 回 幽默 漫畫                   | ✓ 性教育             | □ 成人議題                                 |
|    |      | □ 房地產                     | 📰 技術 / 商業論壇       | □ 技術信息                                 |
|    |      | ◎ 拍賣信息                    | ◎ 挑逗性裝束           | ── 搜尋引擎                                |
|    |      | ■ 政治法律                    | - 教育              | 📰 文字 / 口語                              |
|    |      | □ 文字翻譯器                   | □ 新聞              | ■ 旅遊                                   |
|    |      | 🔲 時尚 / 美容                 | ☑ 暴力              | □ 有爭議的                                 |
|    |      |                           | ☑ 槍械武器            | ☑ 歧視                                   |
|    |      | □ 歴史修正主義                  | □ 消費者保護           | □ 潛在有害的程式                              |
|    |      | ☑ 潛在犯罪行為                  | ☑ 潛在非法軟體          | ☑ 潛在駭客入侵                               |

#### 测試 "URL" 屬於哪個管理類別 •

| Test Web Site Cate | gory                                                                     |   | Message 🗵                                                                 |
|--------------------|--------------------------------------------------------------------------|---|---------------------------------------------------------------------------|
| URL to test:       | http://www.youtube                                                       | • | Content Filter Category: General<br>HTTPS Domain Filter Category: General |
| If you think the c | category is incorrect, click this link to submit a request to review it. |   | ОК                                                                        |

8

### Content Filter 範例

- 使用 Content Filter 阻擋 IGN 及相同類型的網站
- 使用者嘗試存取這些網站會被阻擋,阻擋頁面並出現ZYXEL 官 方網站的轉導連結

#### **Search Engine**

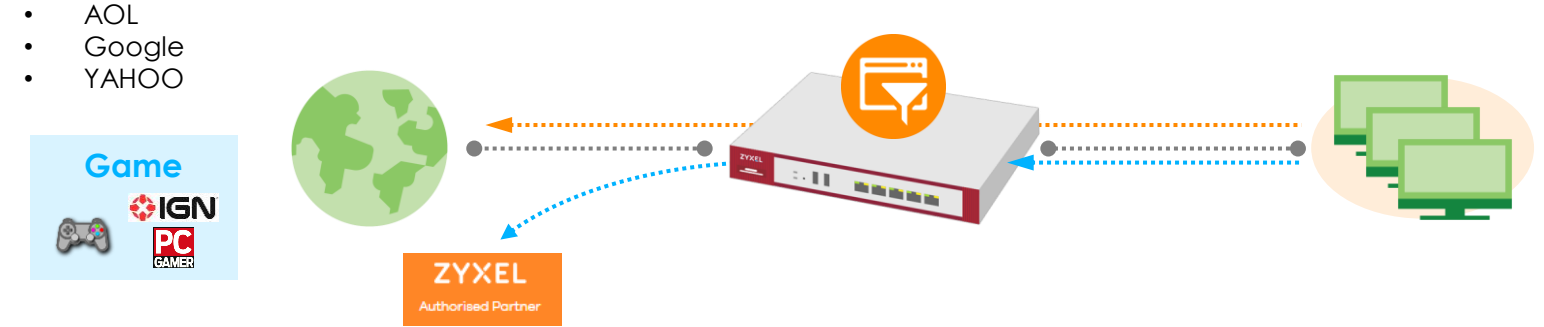

# 設定 Content Filter (1/4)

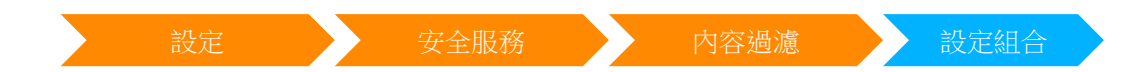

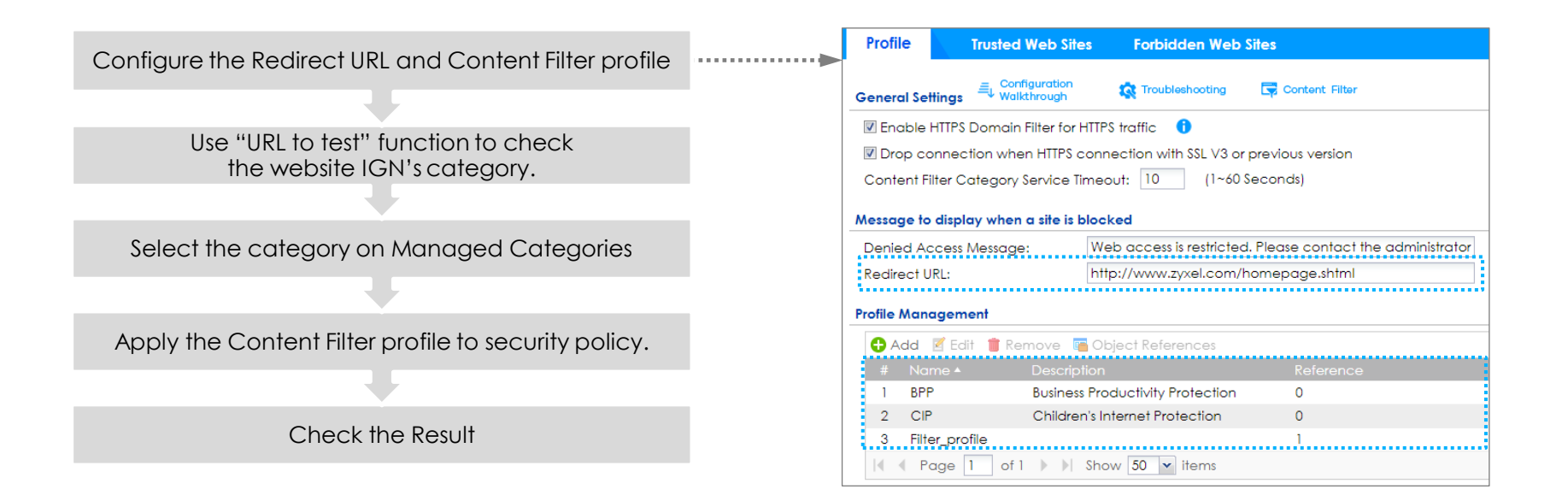

# 設定 Content Filter (2/4)

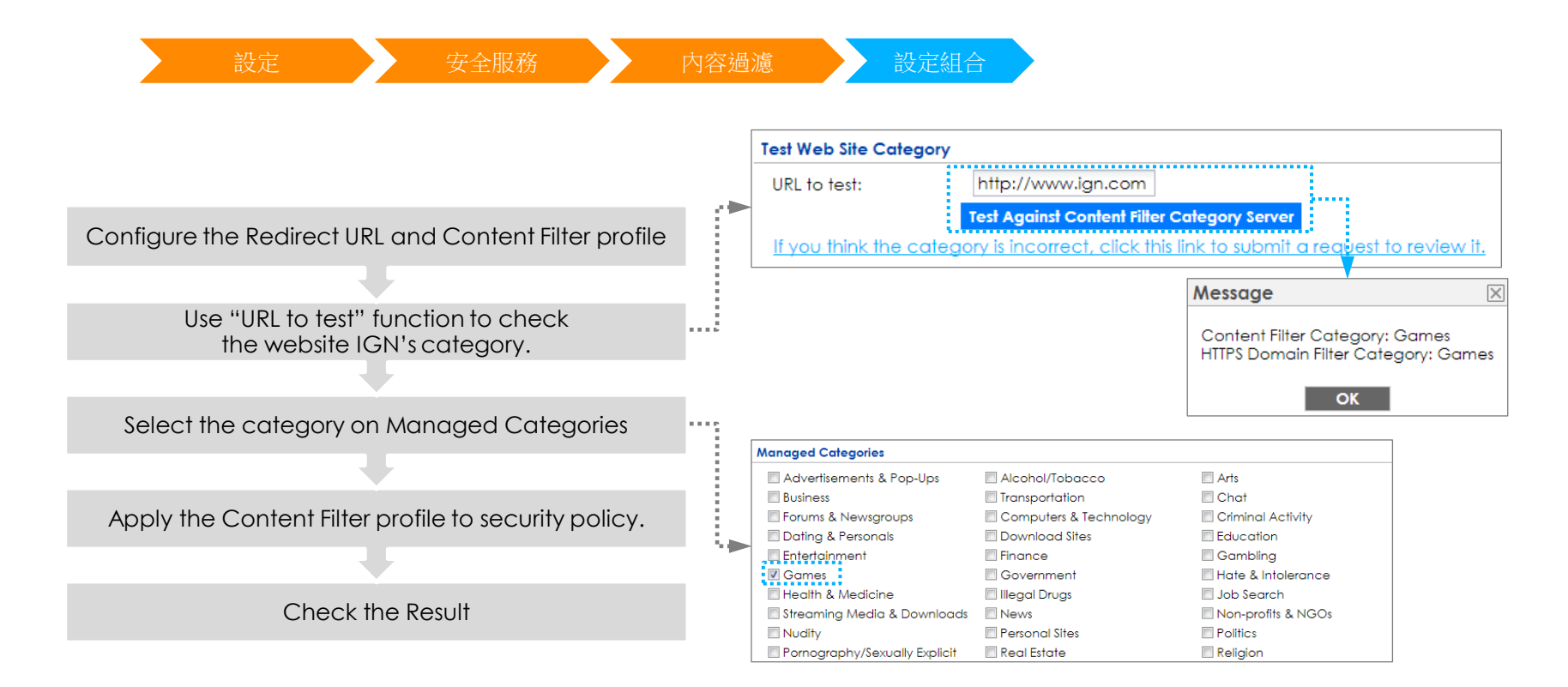

# 設定 Content Filter (3/4)

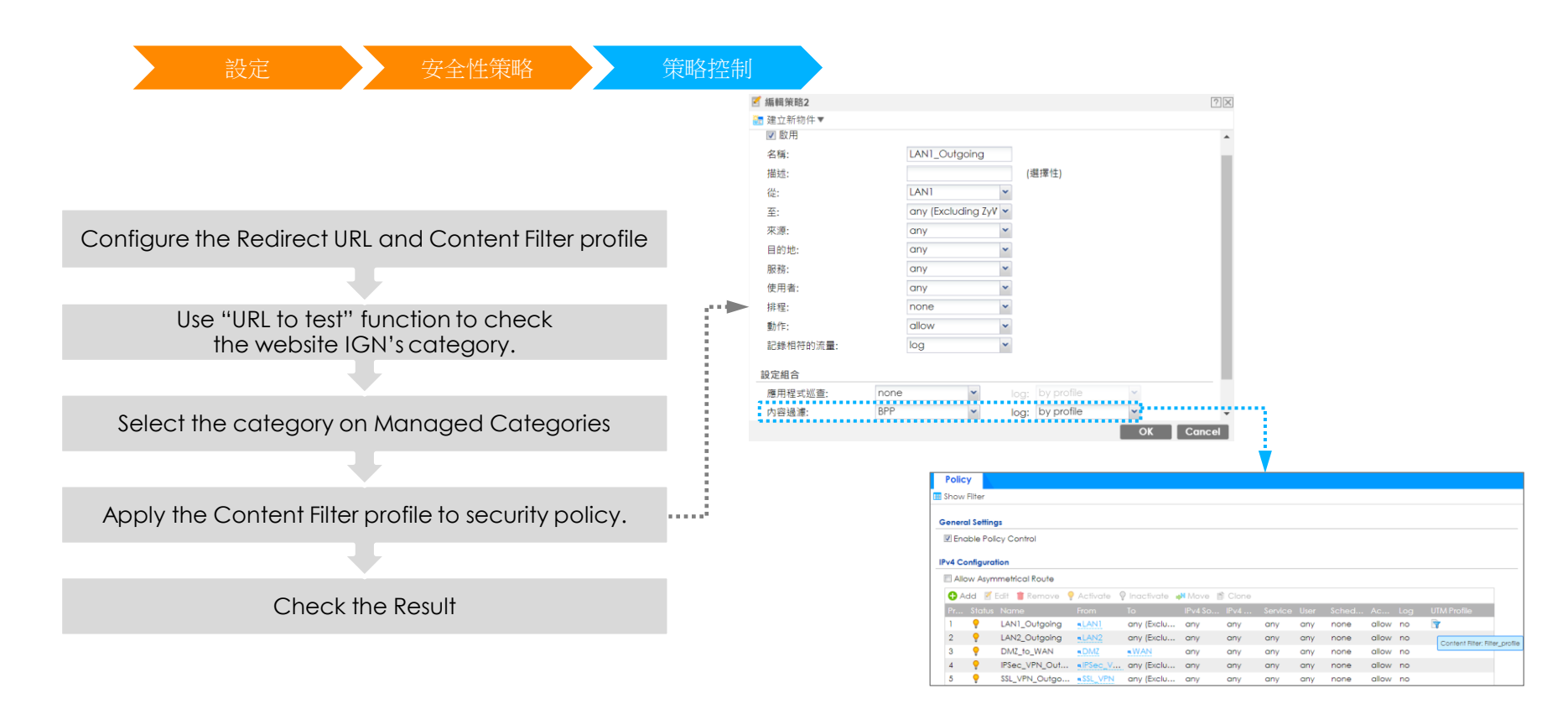

2

# 設定 Content Filter (4/4)

• 使用者會看到禁止存取訊息並出現轉導的頁面

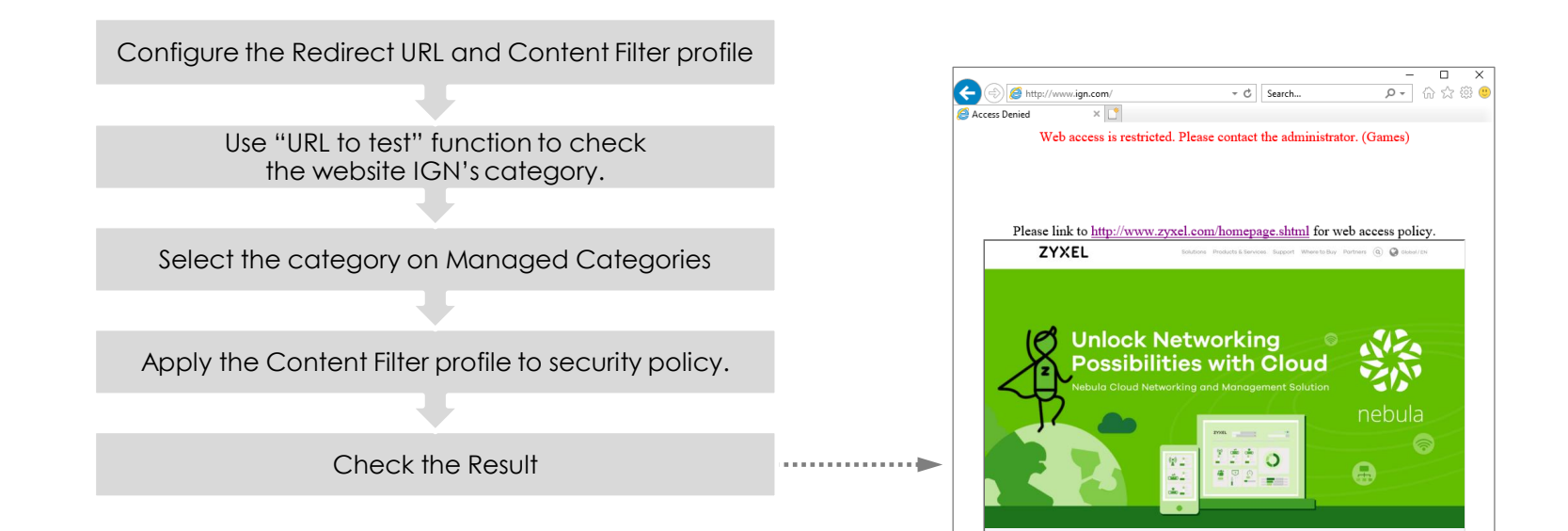

## Content Filter 2.0 加強對HTTPS網頁的控管

- HTTPS Domain Filter
- Geo IP

## **HTTPS Domain Filter**

- HTTPS Domain Filter 介紹
- HTTPS Domain Filter 設定

### HTTPS Domain Filter 應用情境

透過 HTTPs Domain Filter 功能過濾超過 105 種類型的 HTTPs 服 務網站,例如:色情、賭博、暴力...等

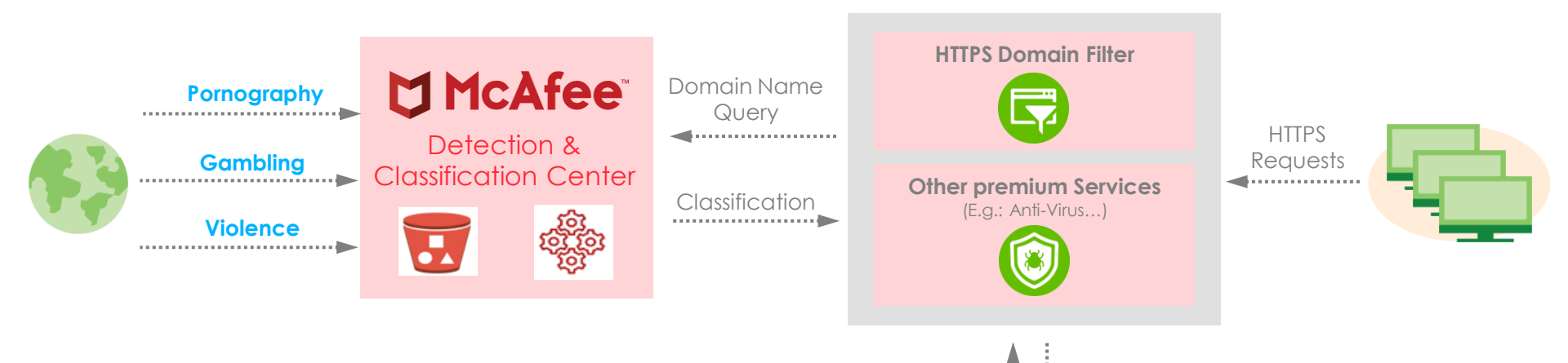

6

# HTTPS Domain Filter 介紹

- 需要 Content Filter License
- 辨識 HTTPS 連線
  - 不須啟用 SSL-Inspection
  - 專司於 HTTPs 的存取
- 透過分類, ZyWALL/USG/VPN/ATP 能夠阻擋不恰當或有疑慮的 HTTPs 存取
- 僅能檢查 domain, 而非整段 URL

# HTTPS Domain Filter 設定 (1/3)

### Content Filter general settings

|      | 設定                                                      | 安全服務 内容過濾 設定組合 一般設定                                                                                                    |
|------|---------------------------------------------------------|----------------------------------------------------------------------------------------------------|
|      |                                                         | 設定組合 信任/禁止網站                                                                                                    |
| (രി) | 設定<br>+ 授權                                              | 一般設定 Content Filter                                                                                                    |
| 5    | <ul><li>無線</li><li>網路</li></ul>                         | <ul> <li>☑ 啟用HTTPS 流量過濾</li> <li>☑ 啟用HTTPS 內容過濾阻擋/警告</li> </ul>                                                          |
| -∿/∘ | + VPN<br>- BWM                                          | 阻擋/警示頁面: 54088<br>☑ 使用\$51_V3或更獲版末的\$51連接HTTPs時會斷線                                                                       |
| ŝ    | <ul> <li>Web</li></ul>                                  | 內容過濾分級伺服器等候時間: 10 (1~60 秒數)                                                                                              |
| 2    | - 安主服務<br>- 應用程式巡查                                      | 當封鎖網站時顯示的訊息                                                                                                    |
|      | <ul> <li>内容過濾</li> <li>防惡意程式</li> <li>信譽評等過濾</li> </ul> | 遭拒絕的存取訊息:       Web access is restricted. Please contact the administrator.         重新導向 URL:       http://www.zyxel.com |

# HTTPS Domain Filter 設定 (2/3)

#### Domain Query Tool

| 設定     | 9  | 安全服務 | 內容過濾 | 設定組合 | 設定組合管理 |
|--------|----|------|------|------|--------|
| 測試網站類別 | NJ |      |      |      |        |

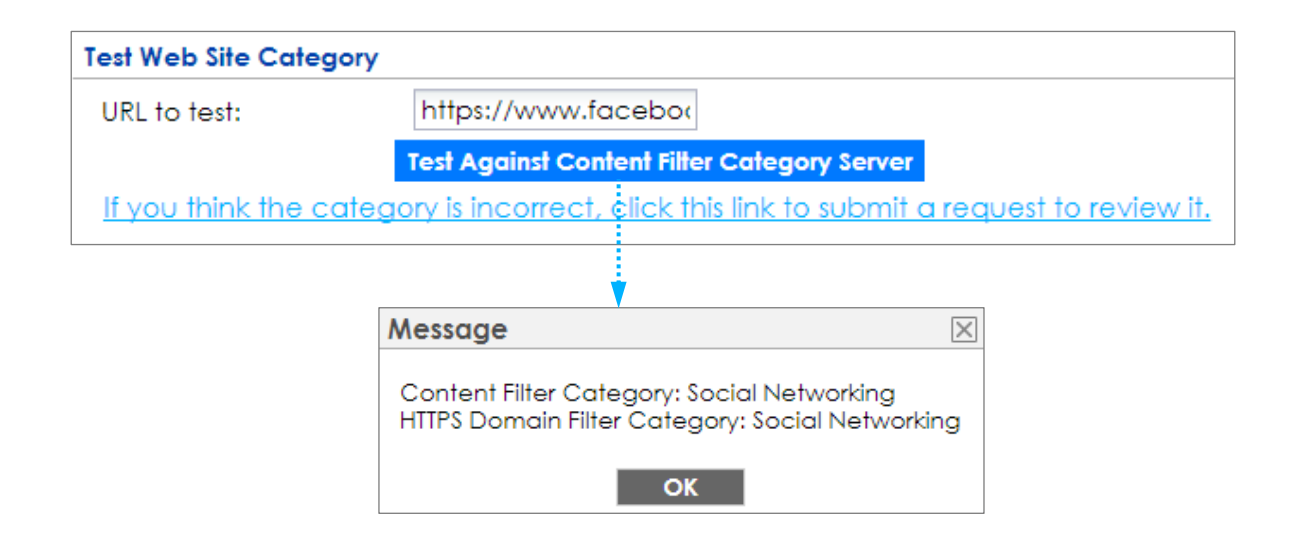

# HTTPS Domain Filter 設定 (3/3)

HTTPS Domain Filter Block/Warn Page

|            | 設定       | 安全服務 內容過濾 設定組合                                                        |
|------------|----------|-----------------------------------------------------------------------|
|            |          | 設定組合 信任/禁止網站                                                          |
| ക          | 設定       |                                                                       |
| ()         | 授權       | 一般設定 Fontent Filter                                                   |
| M          | + 無線     |                                                                       |
| 21         | + 網路     |                                                                       |
|            | + VPN    |                                                                       |
| -4/10      | - BWM    | 阻湄/警不貝囬: 54088                                                        |
|            | - Web 認證 | ☑ 使用SSL V3或更舊版本的SSL連接HTTPs時會斷線                                        |
| ξ <u>Ω</u> | + 安全性策略  | 內容過濾分級伺服器等候時間: 10 (1~60 秒數)                                           |
| _          | - 安全服務   |                                                                       |
| 2,         | - 應用程式巡查 | 當封鎖網站時顯示的訊息                                                           |
| *3         | - 內容過濾   | 遭拒絕的存取訊息: Web access is restricted. Please contact the administrator. |
|            | - 防惡意程式  | 重新導向 URL: https://www.google.com                                      |

## HTTPS Domain Filter 阻擋/告警頁面

### 輸入 <u>https://www.facebook.com</u>

• HTTPS Domain Filter 顯示阻擋/告警

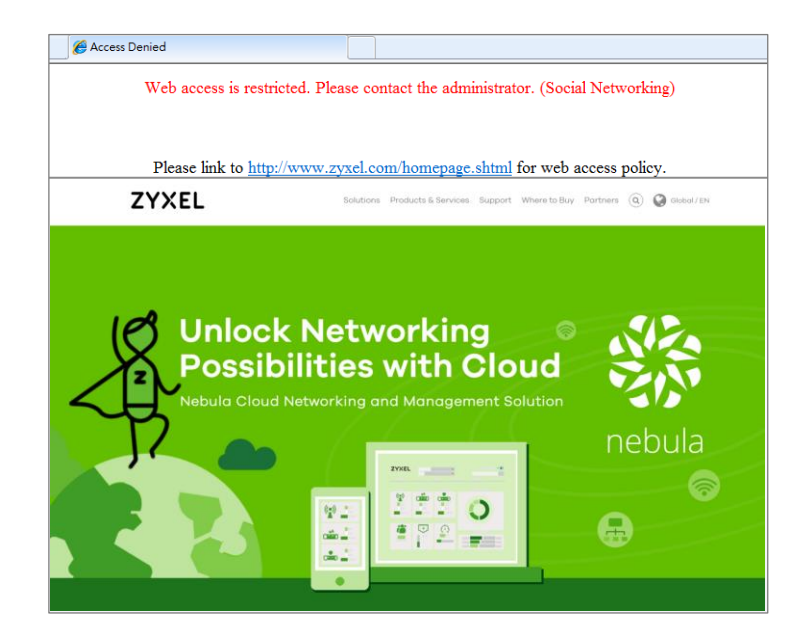

### **HTTPS Domain Filter Logs**

#### Category: Blocked Website Logs

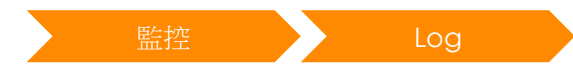

| Vi   | ew                            | Log View          | AP Log     | Dynamic Users L                       | bg                                                                                                    |                    |                        |                       |  |  |  |
|------|-------------------------------|-------------------|------------|---------------------------------------|----------------------------------------------------------------------------------------------------|--------------------|------------------------|-----------------------|--|--|--|
| 🔟 Sh | Show Filter                   |                   |            |                                       |                                                                                                    |                    |                        |                       |  |  |  |
| Log  | Logs                          |                   |            |                                       |                                                                                                    |                    |                        |                       |  |  |  |
| Co   | Category: Blocked web sites 💌 |                   |            | ed web sites 💌                        |                                                                                                    |                    |                        |                       |  |  |  |
|      | Em                            | ail Log Now   🚫 R | efresh   🍕 | Clear                                 |                                                                                                    |                    |                        |                       |  |  |  |
| #    |                               | Time              | Priority   | Category                              | Message                                                                                                    | Source             | Destination            | Note                  |  |  |  |
|      | 1                             | 2018-01-13 04:12: | . alert    | Blocked web sites                     | $www.facebook.com: Social Networking, Rule\_id=1, SSI=N (HTTPS Domain Filter)$                                    | 192.168.1.101:2968 | 11.13.87.36:443        | WEB BLOCK             |  |  |  |
|      | 2                             | 2018-01-13 04:12: | . alert    | Blocked web sites                     | $www.facebook.com: \texttt{Social Networking}, \texttt{Rule_id=1}, \texttt{SSI=N} (\texttt{HTTPS Domain Filter})$ | 192.168.1.101:2962 | <b>31.13.87.36:443</b> | WEB BLOCK             |  |  |  |
| ŀ    |                               | Page 1 of 1       | ► ► Sł     | now 50 💌 items                        |                                                                                                    |                    |                        | Displaying 1 - 2 of 2 |  |  |  |
|      |                               |                   |            | · · · · · · · · · · · · · · · · · · · |                                                                                                    |                    |                        |                       |  |  |  |

Blocked web sites www.facebook.com : Social Networking, Rule\_id=1, SSI=N (HTTPS Domain Filter)

# Geo IP (IP 地理位置)

- Geo IP 介紹
- ・ Geo IP 設定

# Geo IP 使用情境

- 阻擋特定國家/洲(continent)流量
- 可自訂 IP 位址至指定的國家
  - 自訂 IP address/range/subnet 到指定國家
    - Ex: 設定 U.S IP 8.8.4.4 屬於台灣. 當防火牆設定阻擋來/去台灣的流量時,則 8.8.4.4 也會被阻擋.

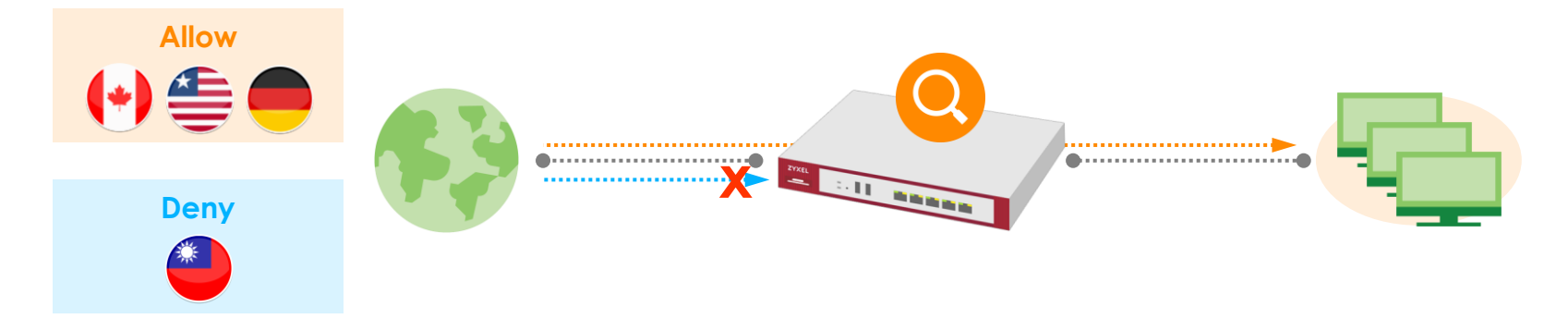

## Geo IP 功能介紹

- Geo IP 可以辨識網際網路上的使用者所在地理區域.
- MaxMind 資料庫提供幾近 100% 準確率的 IP 地理位置資料庫 並每週進行更新.
  - 例如:
    - 8.8.8.8 位於美國的 IP
    - 168.95.1.1 位於台灣的 IP
    - 131.111.150.25 位於英國的 IP
    - 203.32.178.10 位於澳洲的 IP

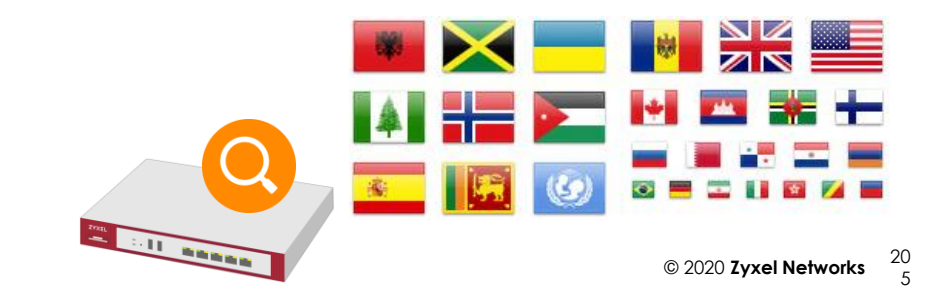

### Geo IP 概念

- Geo IP 是…
  - USG/ATP 系列: Content Filter 其中一項服務
  - VPN 系列:一項可獨立購買的服務(Geo-Enforce)
  - 視為一個 Address 物件管理.
- Geo IP 可以…
  - 套用至任何的 Security Policy / BMW/Web Auth./ DNS Inbound LB/Session Control.
  - 可自行定義 IP 至任意國家.

# Geo IP 設定 (1/4)

• Address object 管理頁面

| 設定 | 物件 | 位址/Geo IP | 位址 |
|----|----|-----------|----|
|----|----|-----------|----|

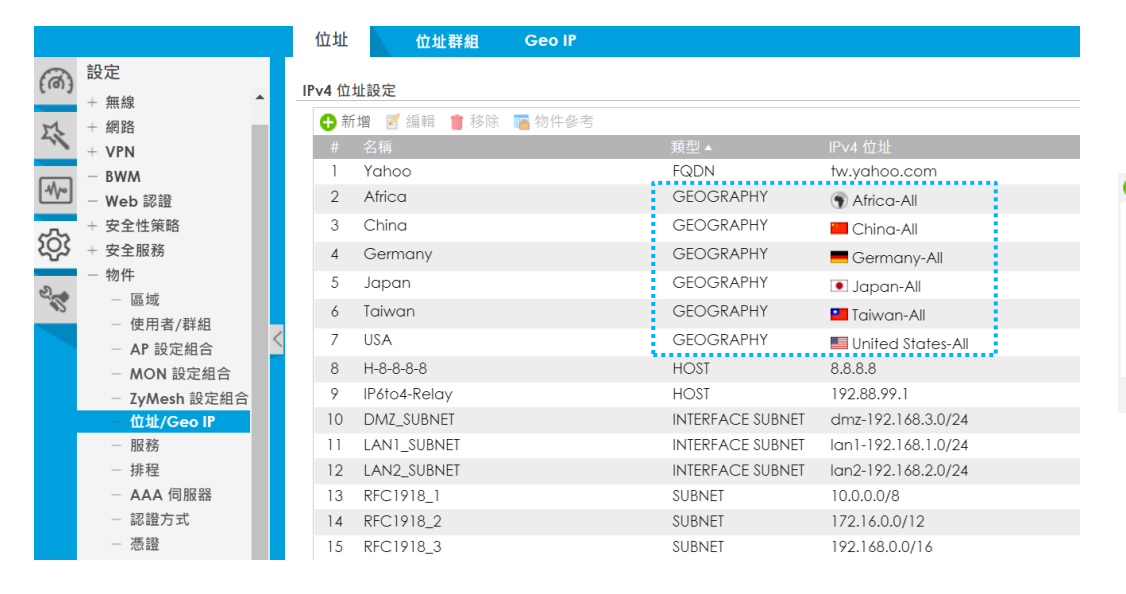

| Ð | 新增位址規則 |             |       | ?×   |
|---|--------|-------------|-------|------|
|   | 名稱:    | Taiwan      |       |      |
|   | 位址類型:  | GEOGRAPHY 🗸 |       |      |
|   | 地區:    | Taiwan      |       | ~    |
| 1 |        |             |       |      |
|   |        | OK          | Can   | col  |
|   |        | OK          | Culle | - CI |

# Geo IP 設定 (2/4)

### • Geography IP 管理頁面

|              | 設制                    | Ē   |            | 物件        |      | 位址/Geo IP |       | Geo IP        |    |        |               |                   |         |   |
|--------------|-----------------------|-----|------------|-----------|------|-----------|-------|---------------|----|--------|---------------|-------------------|---------|---|
|              |                       | 位5  | 业 位址群      | 組 Geo IP  |      |           |       |               |    |        |               |                   |         |   |
| ( <b>@</b> ) | 設定                    | 國家  | /地區資料庫更新   | I         |      |           |       |               |    |        |               |                   |         |   |
|              | + 授權 ▲                | 最新  | 所版本:       | 20210311  |      |           |       |               |    |        |               |                   |         |   |
| 5            | + 無線                  | 目育  | 前版本:       | 20210311  |      |           |       |               |    |        |               |                   |         |   |
|              | + VPN                 |     | 備註         |           |      |           |       |               |    |        |               |                   |         |   |
| -1/10        | - BWM                 | 安:  | 全套件授權必須    | 有效才能取得最新規 | 反更新。 |           |       |               |    | ₩相對應   |               |                   |         |   |
| ~~           | - Web 認證              | 立日  | 即更新        |           |      |           |       |               |    | 地區:    | Taiwan        | ~                 | ×-      |   |
| रिदे         | + 安全性策略               |     |            |           |      |           |       |               |    | 位址類型:  | SUBNET        | *                 |         |   |
|              | + 安全服務                |     | 自動更新       |           |      |           |       |               |    | 網路:    | 10.251.31.0   |                   |         |   |
| 3            | - 物件                  | 每步  | H .        | 星期一       | (日期  | ) 11 🗸 (時 |       |               |    | 網路遮罩:  | 255.255.255.0 |                   |         |   |
|              | 一 區域                  | <   |            |           |      |           |       |               |    |        |               |                   |         |   |
|              | - 使用有/研組<br>- AP 設定组合 | 目足  | 轰IPv4到地理規則 | (I)       |      |           |       |               |    |        |               |                   |         |   |
|              | - MON 設定組合            | 1.1 | .1.1       | 由IPv4查    | 地區   | Australia |       |               |    |        |               |                   | _       |   |
|              | - ZyMesh 設定組合         | 0   | 新増 🍵 移除    |           |      |           |       |               |    |        |               | OK Ca             | ancel   |   |
|              | - 位址/Geo IP           |     | # 地區       |           |      | ▼ 類型      |       | IPv4 位址       |    |        |               |                   |         |   |
|              | — 服務                  | 1   | Taiwan-    | All       |      | SUBNET    |       | 10.251.31.0/2 | 24 |        |               |                   |         |   |
|              | - 排程                  | 14  | 第 1        | 頁,共1頁     | 每頁顯示 | 50 🗸 行    | ••••• |               |    |        |               |                   |         |   |
|              | - AAA 伺服器             | 13  |            |           |      |           |       |               |    |        |               |                   |         |   |
|              | - 認證方式                | 地區  | 與洲的對應      |           |      |           |       |               |    |        |               |                   |         |   |
|              |                       |     | 地區:        | Japan     |      | 由地區查洲     | t     |               | _  | 洲      |               |                   | 20      | n |
|              | + Cloud CNM           |     |            | •         |      |           | E     | Japan         |    | 💌 Asia |               | © 2020 Zyxel Netw | works 2 | 3 |

# Geo IP 設定(3/4)

• Geography IP 管理頁面-輸入地區查詢洲別

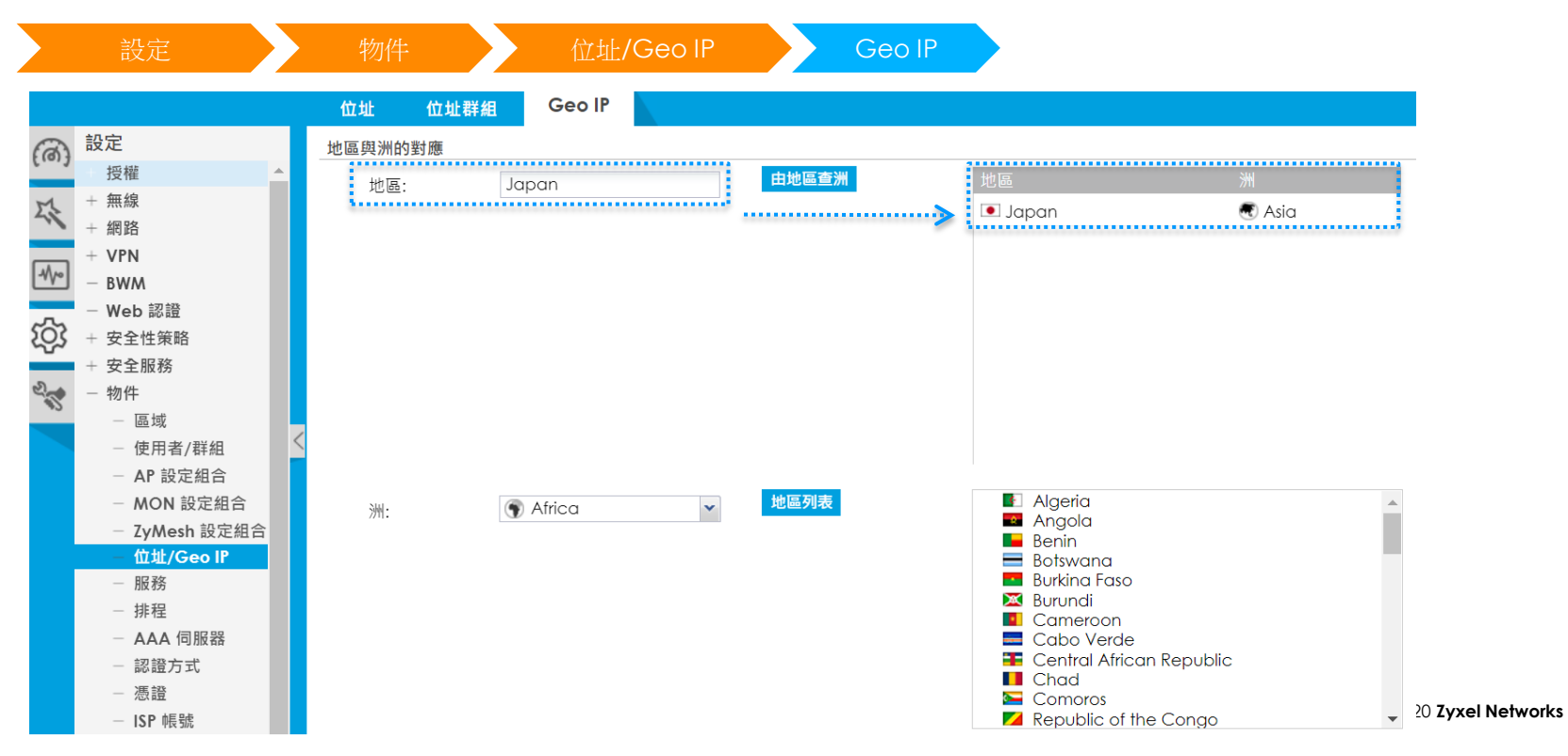

20

0

# Geo IP 設定(3/3)

• Security Policy 管理頁面-禁止瀏覽中國網頁

| · 設定                                               |      | 安全      | 全性策略                                                  | 策略打                               | 空制                                               |            |               |             |            |      |       |           |
|----------------------------------------------------|------|---------|-------------------------------------------------------|-----------------------------------|--------------------------------------------------|------------|---------------|-------------|------------|------|-------|-----------|
|                                                    | 策    | 語       |                                                       |                                   |                                                  |            |               |             |            |      |       |           |
| 設定                                                 | Ⅲ 顯  | 「示過濾    | 2<br>2<br>2<br>2<br>2                                 |                                   |                                                  |            |               |             |            |      |       |           |
| + 授權                                               | —— 舷 | 。設定     |                                                       |                                   |                                                  |            |               |             |            |      |       |           |
| 無禄<br>+ 網路                                         |      | 啟用第     | 휷略控制                                                  |                                   |                                                  |            |               |             |            |      |       |           |
| + VPN                                              | IPv  | 4 設定    |                                                       |                                   |                                                  |            |               |             |            |      |       |           |
| □ ─ BWM<br>─ Web 認證                                |      | 允許非     | 非對稱路由                                                 |                                   |                                                  |            |               |             |            |      |       |           |
| ▶ - 安全性策略 ● 策略控制                                   | 1    | ●新増     | 📔 🗹 編輯  📋 移除<br>狀▲ 名稱                                 | ♀ 啟動 ♀ 停用<br>從                    | → 移動 首 複寫 至                                      | IPv4 來源    | IPv4 目的地      | 服務          | 使用者        | 排程   | 動作    | log       |
| <ul> <li>— 異常偵測防禦(ADP)</li> <li>— 連線數控制</li> </ul> | 1    |         | P Block_China                                         | <u>■LAN1</u>                      | <u>•WAN</u>                                      | any        | <u>•China</u> | any         | any        | none | deny  | log alert |
| + 安全服務                                             | < 2  | 2<br>3  | <ul> <li>Lan I_Outgoi</li> <li>LAN2 Outgoi</li> </ul> | ng <u>LANI</u><br>ing <u>LAN2</u> | any (Excluding ZyWALL)<br>any (Excluding ZyWALL) | any<br>any | any<br>any    | any<br>any  | any<br>any | none | allow | log<br>no |
| + 物件<br>+ Cloud CNM                                | 4    | 1       | DMZ_to_WAN                                            | N                                 | <u>«WAN</u>                                      | any        | any           | any         | any        | none | allow | no        |
| + 系統                                               | 5    | 5       | PIPSec_VPN_C                                          | Dut  IPSec_V                      | any (Excluding ZyWALL)                           | any        | any           | any         | any        | none | allow | no        |
| + 日誌與報告                                            | 7    | 7       | TUNNEL_Out                                            | goi TUNNEL                        | any (Excluding ZyWALL)                           | any        | any           | any         | any        | none | allow | no        |
|                                                    | 8    | 3       | LAN1_to_Dev                                           | vice LAN1                         | ZyWALL                                           | any        | any           | any         | any        | none | allow | no        |
|                                                    | 9    | ,<br>10 | <ul> <li>LAN2_to_Dev</li> <li>DM7 to Devi</li> </ul>  |                                   | ZyWALL<br>ZyWALI                                 | any        | any           | any<br>• De | any        | none | allow | no        |
|                                                    | 1    | 1       | WAN_to_Dev                                            |                                   | ZyWALL                                           | any        | any           | •De         | any        | none | allow | no        |
|                                                    | 1    | 2       | PSec_VPN_to                                           | o <u>■IPSec_V.</u>                | ZyWALL                                           | any        | any           | any         | any        | none | allow | no        |
|                                                    | 1    | 3       | SSL_VPN_to_[                                          | De SSL_VPN                        | ZyWALL                                           | any        | any           | any         | any        | none | allow | no        |

21 0

### Geo IP 設定上的限制

• Geo IP 位址物件無法與其他類型的物件組成群組

| 🕂 Add Address Grou                                | p Rule      |                                                                                    | $? \times$            |                                        |                               |
|---------------------------------------------------|-------------|------------------------------------------------------------------------------------|-----------------------|----------------------------------------|-------------------------------|
| Group Members                                     |             |                                                                                    | *                     |                                        |                               |
| Name:                                             | Geo_IP_test |                                                                                    |                       |                                        |                               |
| Description:                                      |             |                                                                                    |                       | Frank Marca and                        |                               |
| Address Type:                                     | Address     | ~                                                                                  |                       | Error Message                          | X                             |
| Member List                                       |             |                                                                                    |                       | CLI Number: 2<br>Error Number: -43040  |                               |
| Available                                         |             | Member                                                                             |                       | Error Message: 'Join member into addre | ess-object group has failed.' |
| === Object<br>RFC1918_1<br>RFC1918_3<br>RFC1918_2 | ct ===      | Geo_IP_China<br>LAN1_SUBNET                                                        |                       | ОК                                     |                               |
| LAN2_SUBNET<br>DMZ_SUBNET<br>IP6to4-Relay         |             | <ul> <li>Address object typ<br/>Geo_IP_China: Ge<br/>LAN1_SUBNET: Inter</li> </ul> | be:<br>eogre<br>erfac | aphy<br>e Subnet                       |                               |
|                                                   |             | OK Can                                                                             | cel                   |                                        |                               |

# **SSL Inspection**

- SSL Inspection
- SafeSearch

# 為何需要 SSL Inspection?

- SSL (Secure Sockets Layer) 無所不在 (EX: HTTPs)
- 資料加密提供安全與隱私,傳輸內容無法被解讀,但也提高資 安的風險
  - 惡意軟體可以藉由 SSL 加密傳送而不被發現
- SSL Inspection 將加密資訊解開檢驗保護網路傳輸內容的安全

### **SSL Inspection**

• SSL inspection 將加密內容解開後 UTM 功能就可以對內容進行 檢查與過濾

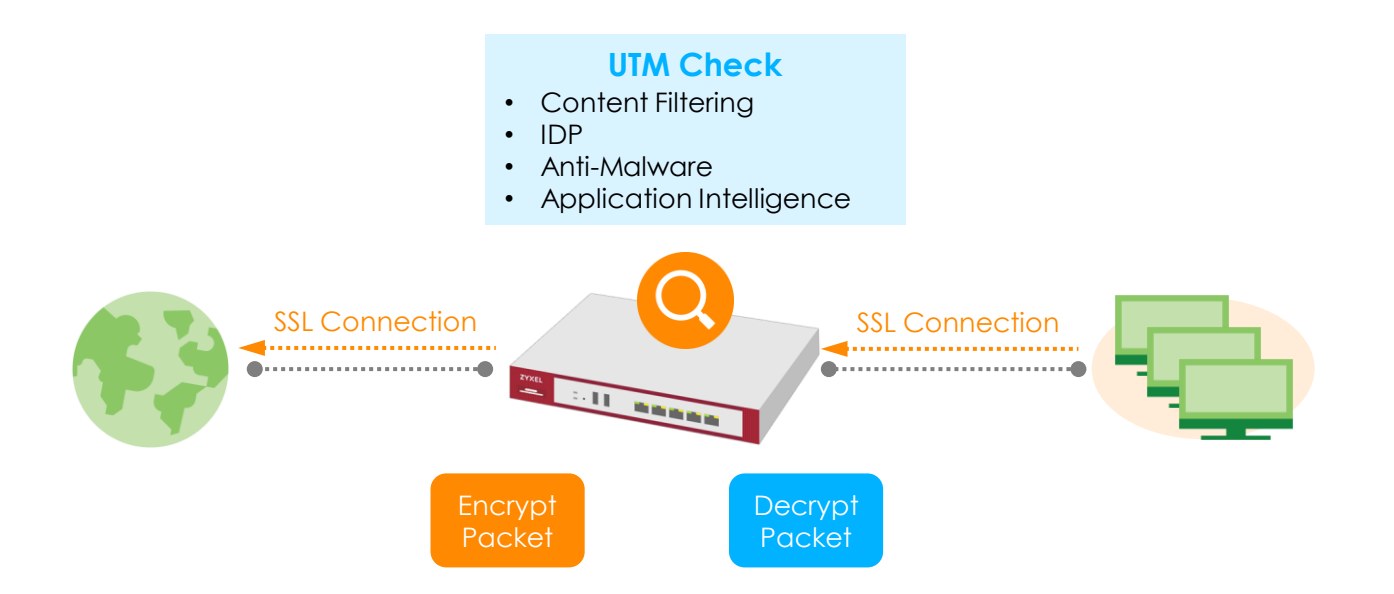

## What You Need to Know

- 支援的演算法
  - DES / 3DES / AES
- 支援的 \$\$L 加密協議版本
  - SSLv3
  - TLSv1
- 支援的型號
  - ZyWALL/USG110/VPN100 and above
  - FLEX/ATP series
- 用戶端必須支援 certificate 並信任匯入之 certificate
- 不支援檢驗 Anti-Spam/Email Security

# SSL Inspection 的設定 (1/4)

Add Profile

入侵偵測與防護
 沙箱
 電子郵件安全
 SSL 檢查
 IP例外清單

|      | 設定                                        | 安全服務 SSL 檢查 設定組合            |  |
|------|-------------------------------------------|-----------------------------|--|
|      |                                           | 設定組合排除清單 更新憑證               |  |
| (രി) | 設定<br>+ 授權                                | 一般設定                        |  |
| M    | 無線                                        | 伺服器簽證密鑰模式: ECDSA-RSA-1024 ▼ |  |
|      | + 網路<br>+ VPN                             | 設定組合管理                      |  |
| -4V0 | - BWM                                     |                             |  |
| 5    | - Web 認證                                  |                             |  |
| 2025 | + 安全性策略<br>- 安全服務                         | 第 0 頁, 共0頁 → 母貝顯示 50 ∨ 行    |  |
| 2    | - 應用程式処置                                  | C Add rule                  |  |
|      | <ul> <li>防惡意程式</li> <li>信譽誣簧獨濾</li> </ul> | General Settings            |  |

| C Add rule                                       |                |   |      |     |      | ? ×      |
|--------------------------------------------------|----------------|---|------|-----|------|----------|
| General Settings                                 |                |   |      |     |      |          |
| Name:                                            | SSL_Inspection |   |      |     |      |          |
| Description:                                     |                |   |      |     |      |          |
| CA Certificate:                                  | default 💌      |   |      |     |      |          |
| SSL/TLS version supported minimum:               | ssl3           | • | Log: | no  | *    |          |
| Action for connection with unsupported suit:     | pass           | • | Log: | no  | •    |          |
| Action for connection with untrusted cert chain: | pass           | • | Log: | log | ~    | -        |
|                                                  |                |   |      |     | ОК С | ancel 21 |

# SSL Inspection 的設定 (2/4)

Monitor Report

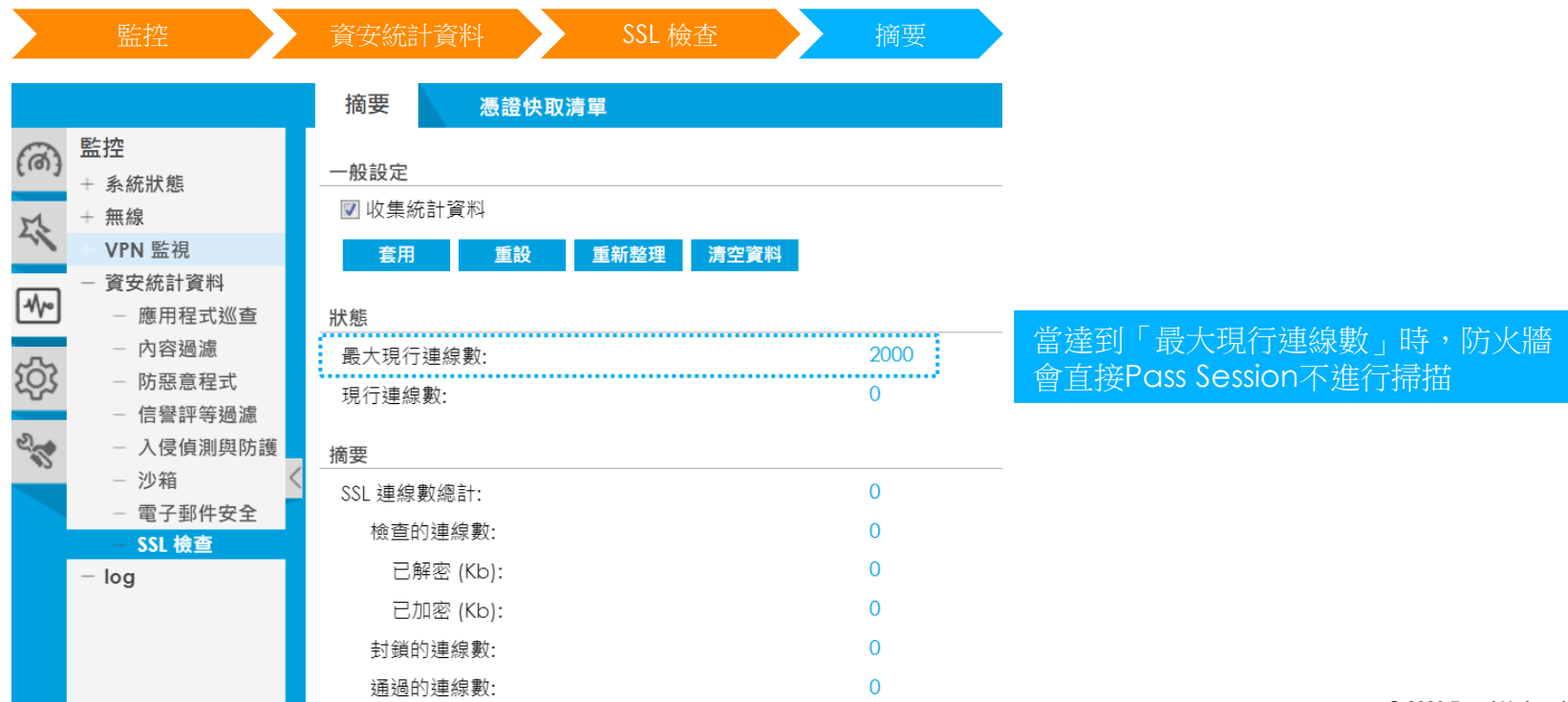

## **Maximum Concurrent Session**

• ZyWALL/USG/VPN series

| ZLD 4.60                    | USG110 | USG210 | USG310 | USG1100 | USG1900 | USG2200 - VPN |
|-----------------------------|--------|--------|--------|---------|---------|---------------|
| Maximum Concurrent Sessions | 1000   | 1000   | 3000   | 3000    | 3000    | 5000          |

| ZyWALL110 | ZyWALL310 | ZyWALL1100 | VPN100 | VPN300 | VPN1000 |
|-----------|-----------|------------|--------|--------|---------|
| 1000      | 3000      | 3000       | 1000   | 3000   | 4000    |

• USG FLEX/ATP series

| ZLD 4.5x                    | ATP100(W)<br>USG FLEX 100 | ATP200<br>USG FLEX 200 | ATP500<br>USG FLEX 500 | ATP700 | ATP800 |  |
|-----------------------------|---------------------------|------------------------|------------------------|--------|--------|--|
| Maximum Concurrent Sessions | 2000                      | 2000                   | 3000                   | 4000   | 4000   |  |
## SSL Inspection 的設定 (3/4)

• Exclude List:若欲Bypass某個網站不進行傳輸內容解密、掃描、再加密,可將網站加入排除清單

| 安全服務                                                                       | SSL 檢查 排除清單                             |
|----------------------------------------------------------------------------|-----------------------------------------|
|                                                                            | 設定組合排除清單更新憑證                            |
| ()<br>設定<br>+ 授權                                                           | 一般設定                                    |
| ↓ // // // // // // // // // // // // //                                   | ☑ 啟用排除日誌清單                              |
| + VPN                                                                      | 排除清單設定 ()                               |
| ──── BWM                                                                   | ◆新增 ≤ 編輯  ● 新增 ≤ 編輯  ● 移除 # 馮諮識別身分的排除清單 |
| ★ 安全性策略                                                                    | 1 *.google.com                          |
| - 安全服務                                                                     | 2 *.zyxel.com                           |
| → ○ ○ ○ ○ ○ ○ ○ ○ ○ ○ ○ ○ ○ ○ ○ ○ ○ ○ ○                                    | · □ □ 頁, 共1頁 □ □ □ ▼ 1]                 |
| - 防惡意程式                                                                    |                                         |
| <ul> <li>         — 信誉評等適濾     </li> <li>         — 入侵偵測與防     </li> </ul> |                                         |
| - 沙箱                                                                       |                                         |
| <ul> <li>一 電子郵件安全</li> <li>- SSL 檢查</li> </ul>                             |                                         |
| - IP例外清單                                                                   |                                         |

### SSL Inspection 的設定 (4/4)

#### Certificate Cache List

|      | 監控                                             |   |              | 資金               | 天統計資料      | SSL 檢查                          |                                     | 愿證快耳             | 又清單            |                |
|------|------------------------------------------------|---|--------------|------------------|------------|---------------------------------|-------------------------------------|------------------|----------------|----------------|
|      |                                                |   | 摘要           | 憑證快              | 取清單        |                                 |                                     |                  |                |                |
| (രു  | 監控<br>系統狀態                                     | 湛 | <b>责證快</b> 取 | 又清單              |            |                                 |                                     |                  |                |                |
| 5    | + 無線<br>+ VPN 監視                               |   | ູ⊕ 新<br>#    | 増到排除清單<br>在排除清單中 | 時間         | 共用名稱                            | 伺服器名稱指示                             | SSL 版本           | 目的地            | 有效時間 (秒)       |
| -w~) | <ul> <li>一 資安統計資料</li> <li>_ 確田程式巡査</li> </ul> |   | 1            | A                | 2021-03-15 | *.facebook.com                  | edge-chat.facebook.com              | TLS1.3           | 31.13.87.1:443 | 86400<br>86400 |
|      | - 內容過濾                                         |   | 3            | 4                | 2021-03-15 | *.ftpe8-4.fna.fbcdn.net         | video.ftpe8-4.fna.fbcdn             | TLS1.3           | 203.74.69.21   | 86400          |
| হিয় | - 防惡意程式<br>- 信舉誣簧過濾                            |   | 4            | <u>a</u>         | 2021-03-15 | *.ftpe8-1.fna.fbcdn.net         | scontent.ftpe8-1.fna.fbc            | TLS1.3           | 203.74.69.17   | 86400<br>86400 |
| 20   | - 入侵偵測與防                                       |   | 6            | 4                | 2021-03-15 | *.ftpe8-3.fna.fbcdn.net         | scontent.ftpe8-3.fna.fbc            | TLS1.3           | 203.74.69.14   | 86400          |
|      | - 沙箱<br>- 雷子郵件安全                               | < | 7            | <u>D</u>         | 2021-03-15 | *.ftpe8-4.fna.fbcdn.net         | scontent.ftpe8-4.fna.fbc            | TLS1.3           | 203.74.69.20   | 86400          |
|      | 电 SSL 檢查                                       |   | °            |                  | 2021-03-15 | *.facebook.com                  | static.xx.fbcdn.net                 | TLS1.3           | 31.13.77.15:   | 86220          |
|      | — log                                          |   | 10           | <u>a</u>         | 2021-03-15 | *.facebook.com                  | scontent.xx.fbcdn.net               | TLS1.3           | 31.13.87.5:443 | 86340          |
|      |                                                |   | 11           | <u>A</u>         | 2021-03-15 | *.facebook.com<br>*.astatic.com | www.facebook.com<br>ssl.astatic.com | TLS1.3<br>TLS1.3 | 31.13.87.36:   | 86220<br>86340 |
|      |                                                |   | 13           | 4                | 2021-03-15 | *.google-analytics.com          | www.googletagmanag                  | TLS1.3           | 74.125.203.9   | 86280          |
|      |                                                |   | 14           | <u>a</u>         | 2021-03-15 | *.facebook.com                  | facebook.com                        | TLS1.3           | 31.13.87.36:   | 86220          |
|      |                                                |   | 15           | <u>⇔</u>         | 2021-03-15 | *.google.com                    | play.google.com                     | TLS1.3           | 172.217.27.1   | 86220          |
|      |                                                |   | 17           | л                | 2021 03 15 | * anis acordo com               | apis google.com                     | C LOIT           | 100 177 105    | 84000          |

#### SafeSearch

- SafeSearch 功能介紹
- SafeSearch 設定

### SafeSearch 功能介紹

#### SafeSearch on ZyWALL/USG/VPN/ATP

- 避免搜尋到不適當內容或露骨圖像
- 支援市面上大多數受歡迎的搜尋引擎
- 需具備 Content Filter 授權
- 優點
  - 單一化 SafeSearch 管理.
  - Filtering sexually explicit video and images from search result pages.

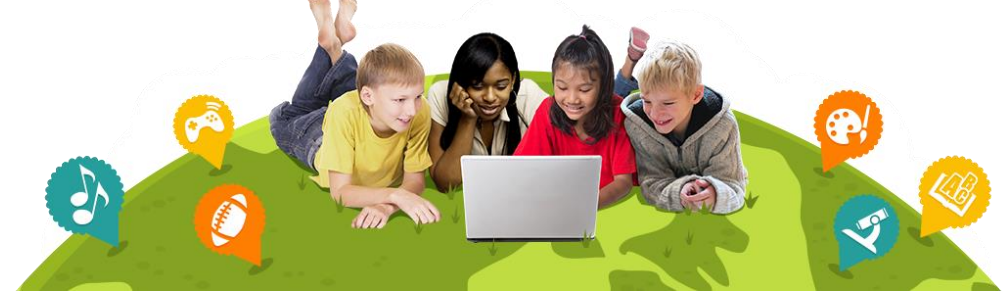

#### SafeSearch 應用情境

- 避免搜尋引擎搜尋出不適當的內容(過濾掉色情影片或圖像)
  - When SafeSearch is on, sexually explicit video and images will be filtered from search engine result pages, along with results that might link to explicit content.

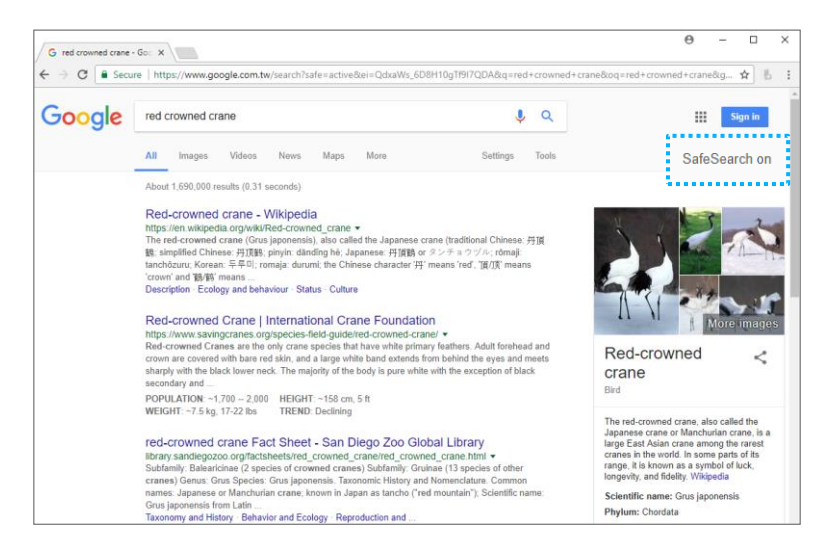

#### 支援的 Search Engine

- Yahoo, Google, Bing, Yandex
- A9, Alltheweb, Altavista, Ask, Youtube, Lycos, Otange

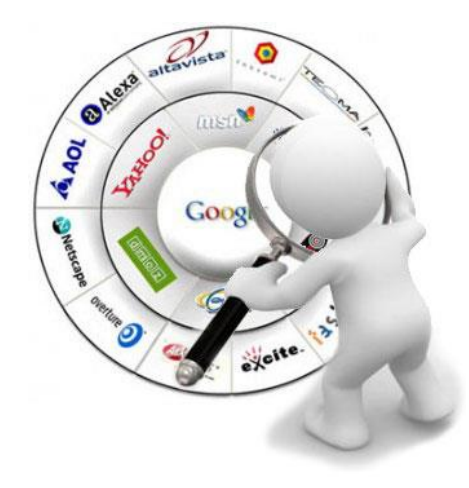

#### SafeSearch 的管理

- SafeSearch 的使用需要啟用 SSL Inspection
- 當 SafeSearch 功能啟用, firewall 會增加一些特殊字串到搜尋的 URL 上.
  - https://www.google.com.tw/search?q=Red+crowned+crane&safe=active

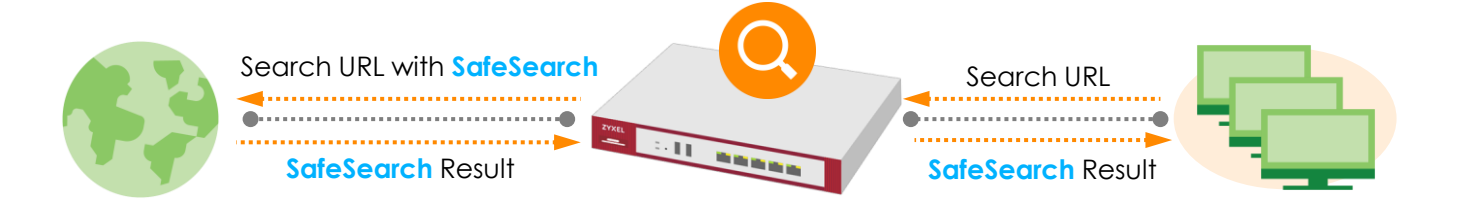

#### SafeSearch 功能設定

• SafeSearch

| 設定 安全                                 | 全服務 內容過濾 設定組合 設定組合管理 Add          |
|---------------------------------------|-----------------------------------|
|                                       | 設定組合 信任/禁止網站                      |
| (a) <sup>設定</sup>                     | Z Edit Filter Profile BPP         |
| + 授權                                  | 類別服務 自訂服務                         |
| + 網路                                  | 一般設定                              |
| + VPN                                 | 名稱: BPP                           |
| ————————————————————————————————————— | 描述: Business Productivity I (選擇性) |
| ♀ + 安全性策略                             | 同 时用SafaSagrab                    |
| ── - 安全服務 → _ 應用程式巡查                  | ☑用SaleSearch ☑ 啟用內容渦濾分級服務         |
| - 內容過濾                                | ☑ 記錄所有網頁存取                        |
| 防惡意程式                                 | 管理網頁採取的動作: Block ▼ Iog            |
| - 入侵偵測與防                              | 未分級網頁採取的動作: Warn                  |
| - 沙箱                                  | 類別伺服器無回應時採取的動作: Pass Y Ilog       |
| - 電子郵件安全                              | © 2020 Z                          |

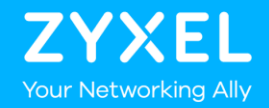

# **VPN** Overview

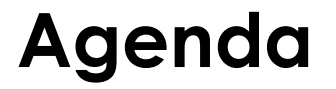

#### 01 什麼是 VPN?

02 為何使用 VPN?

### 什麼是 VPN?

- VPN = Virtual Private Network
- VPN 的全名是「虛擬私人網路」,能針對您的網路流量進行加密,同時保護您所傳輸資料的完整性與機密性。

#### **Virtual Private Network**

•擁有 VPN 建立相關資訊的裝置或人員才能進行 VPN 連結 •透過加密資料與資料檢驗的技術確保資料的完整性與機密性

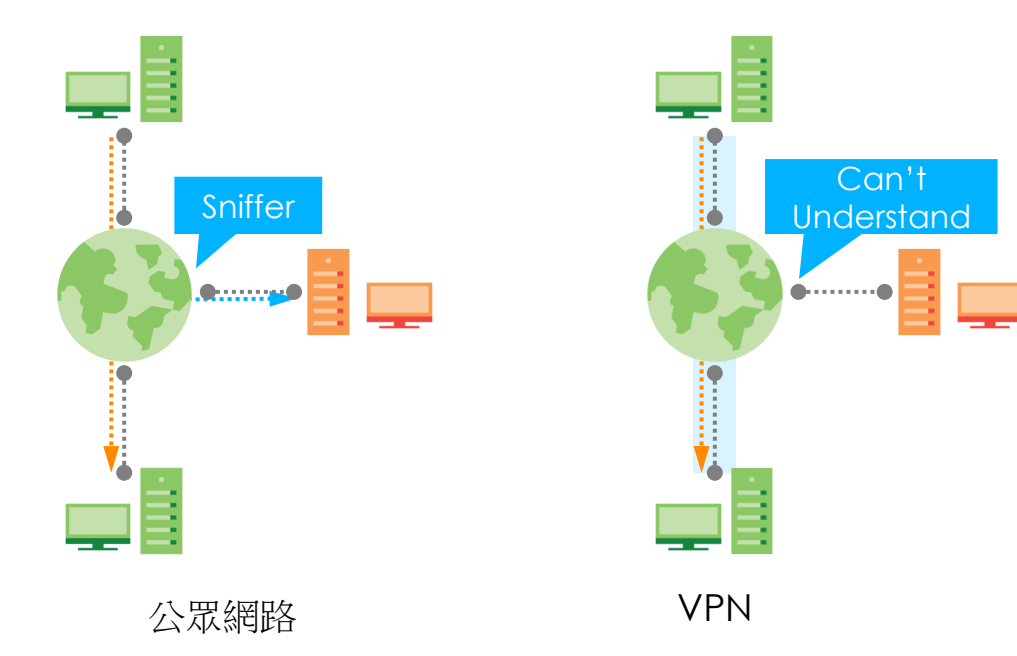

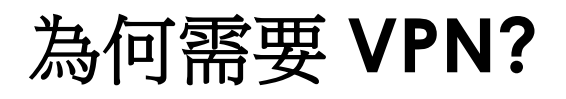

- 商業面
- 便利性

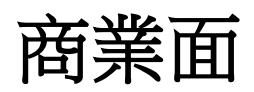

- 延伸網路連結到不同地理區域但不使用成本較高的專線
- 提供資料交換的安全性
- 提供遠端辦公室或人員安全的存取內部網路

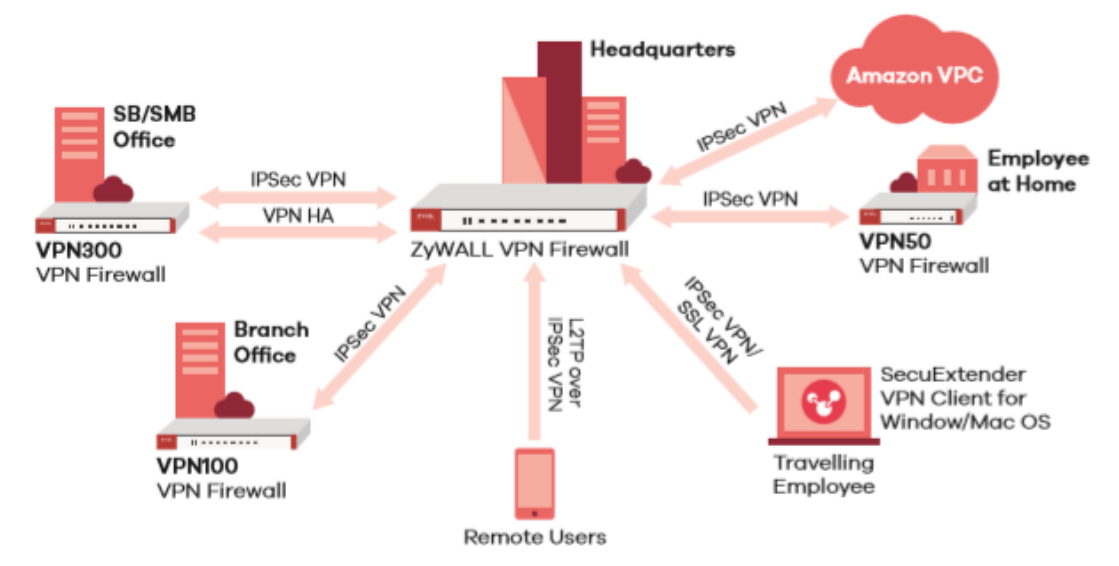

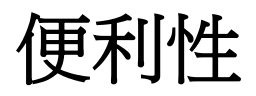

- 簡單、快速的存取不同區域的內部網路.
  - 人不須在當地即可以適當權限存取公司內部資源

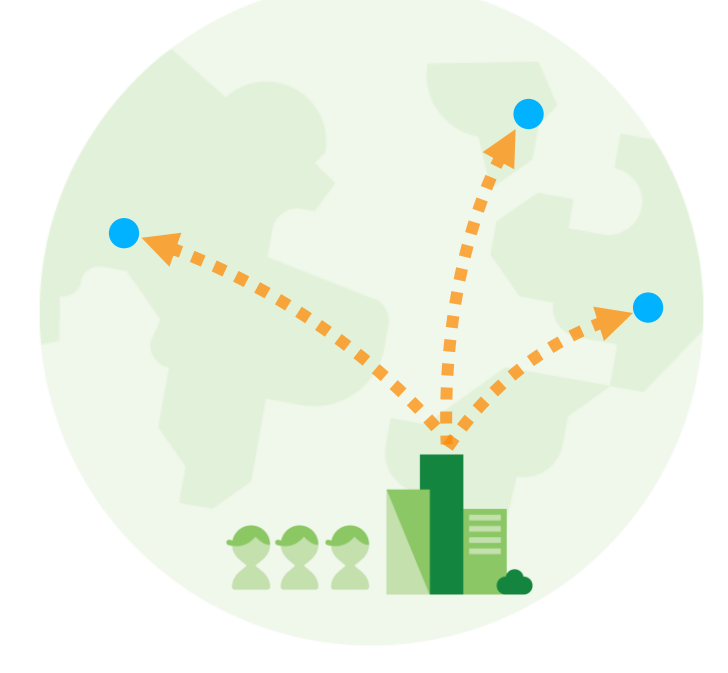

## VPN 如何運作?

- 如何讓"公眾"網路變"私有"?
- 驗證與加密

#### 如何讓"公眾"網路變"私有"?(1/2)

- 私有網路 V.S 公眾網路
  - 私有網路是能被控制
  - 私有網路是被信任且具有私密性

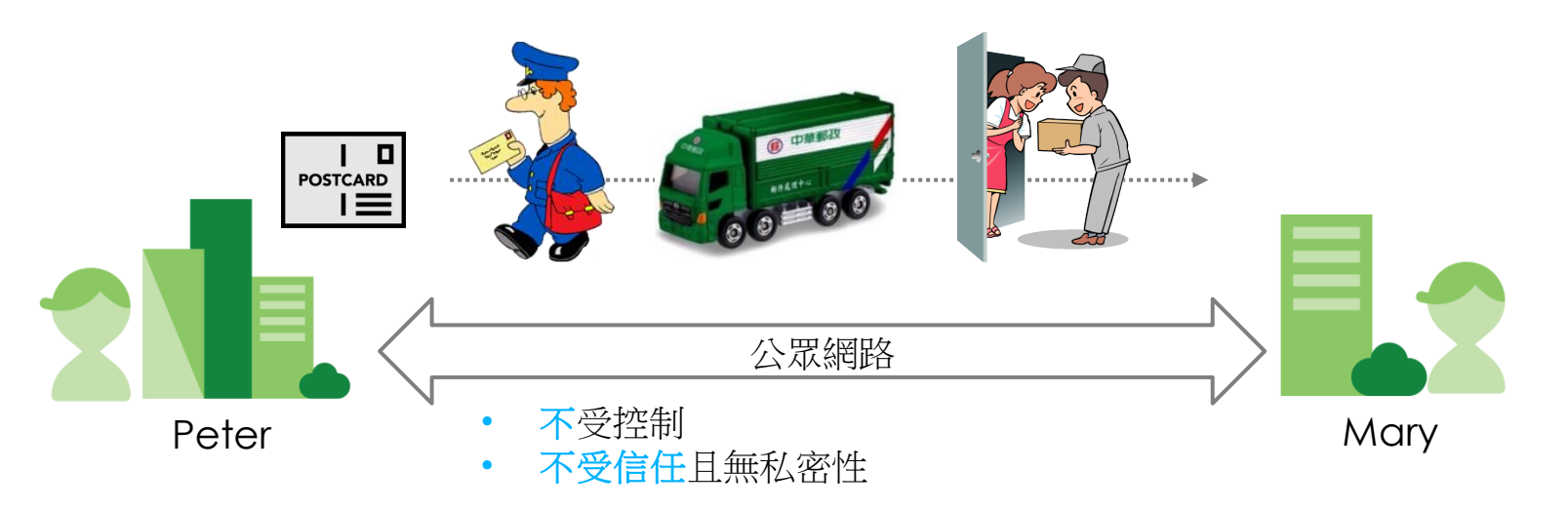

### 如何讓"公眾"網路變"私有"? (2/2)

- VPN =讓 "公眾" 網路變 "私有"
- 你無法讓公眾網路變成可控
- 然而你可以讓公眾網路變成可信任且安全
  - 可信任 = (Peer) Authentication
  - 安全 = (Data) Encryption

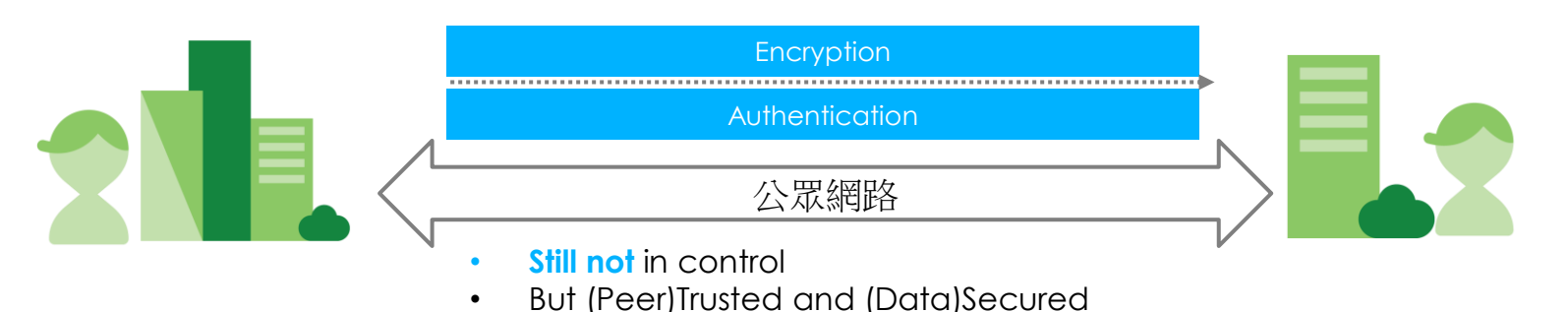

© 2020 Zyxel Networks <sup>23</sup><sub>6</sub>

#### **Authentication**

• Authentication 判斷對方身份是否為偽冒.

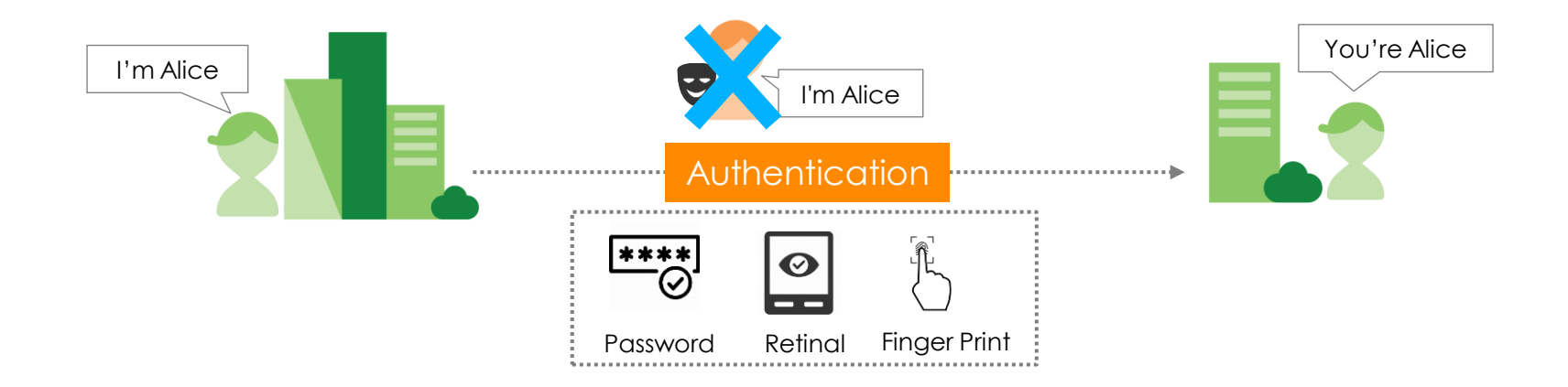

### Hash Algorithms 演算法

- 用於驗證資料是否遭竄改
- 長度越長越難破解

| Name       | Publish | Max Input Size             | Digest                                                                                   | Description & Note                                                                                                    |
|------------|---------|----------------------------|------------------------------------------------------------------------------------------|----------------------------------------------------------------------------------------------------|
| MD5        | 1991    | (2 <sup>64</sup> -1) bits  | 128 bits                                                                                 | Designed by Ron Rivest                                                                                                    |
| SHA-0      | 1993    | (2 <sup>64</sup> -1) bits  | 160 bits                                                                                 | Withdrawn shortly after publication                                                                                           |
| SHA-1      | 1995    | (2 <sup>64</sup> –1) bits  | 160 bits                                                                                 | <ul> <li>The standard was no longer approved for most cryptographic uses after 2010.</li> <li>Designed by the NSA.</li> </ul> |
| SHA-2 2001 |         | (2 <sup>64</sup> -1) bits  | 256 bits(SHA-256)                                                                        | • Designed by the NSA.                                                                                                    |
|            |         | (2 <sup>128</sup> -1) bits | 512 bits(SHA-512)                                                                        |                                                                                                    |
| SHA-3      | 2012    | _                          | 224 bits (SHA3-224)<br>256 bits (SHA3-256)<br>384 bits (SHA3-384)<br>512 bits (SHA3-512) | • Its internal structure differs significantly from the rest of the SHA family.                                               |

#### Encryption

• 加密:對原訊息進行編碼使得未授權人員無法解讀內容

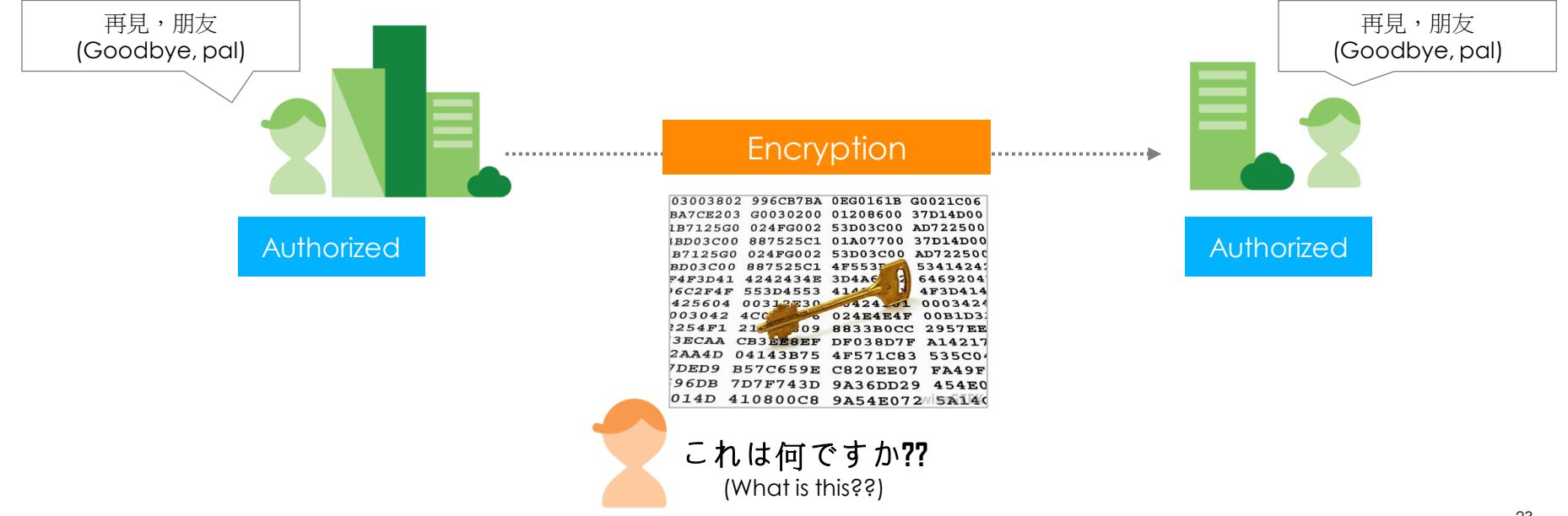

### **Encryption Algorithms**

- Encryption 的類型
- Encryption 演算法

# Encryption 類型(1/2)

- Symmetric key encryption(對稱式加密):加、解密使用相同金鑰,因此通訊雙方需要擁有相同的金鑰才有辦法進行祕密通訊(EX: IPSec)
  - DES, 3DES, AES

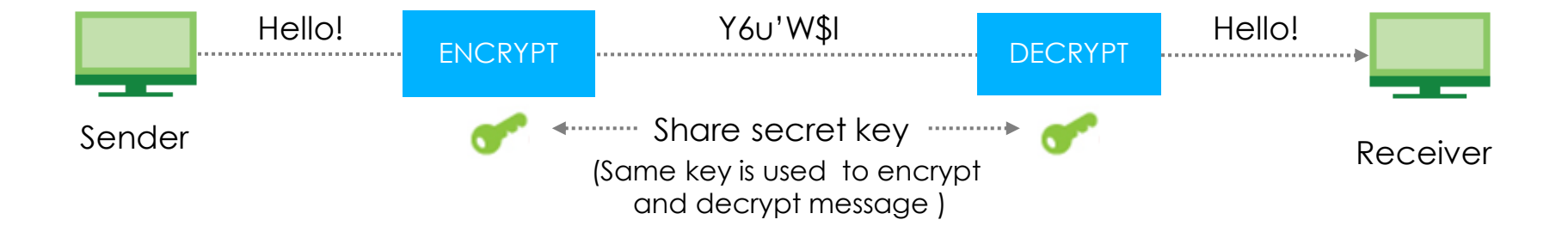

# Encryption 類型(2/2)

- Asymmetric key encryption(非對稱式加密):加密用的金 鑰發給任何想要加密訊息的人.但只有擁有私密金鑰的人才能做 解密訊息的動作(EX: HTTPs)
  - RSA, DSA

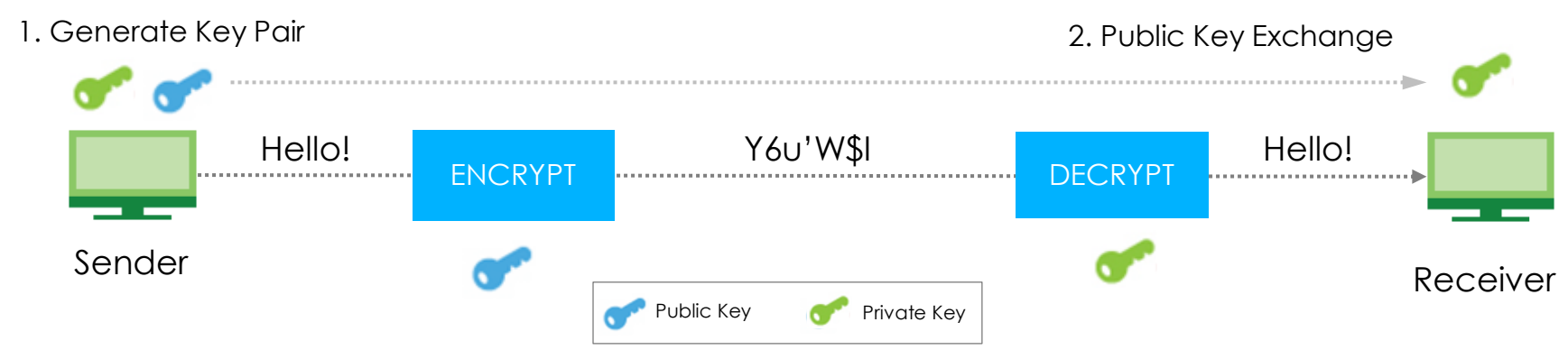

#### Encryption 演算法

- DES(Data Encryption Standard)
- 3DES(Triple Data Encryption Standard)
- AES(Advanced Encryption Standard)

| Name | Published | Key Size                                                    | Description & Note                                                                                                    |
|------|-----------|-------------------------------------------------------------|----------------------------------------------------------------------------------------------------|
| DES  | 1977      | 56 bits                                                     | <ul> <li>Developed by IBM</li> <li>DES is now considered to be insecure due to the 56-bit key size being too small</li> </ul> |
| 3DES | 1998      | 168 bits                                                    | Applies the DES cipher algorithm three Senderes to each data block                                                            |
| AES  | 2001      | 128 bits (AES128)<br>192 bits (AES192)<br>256 bits (AES256) | <ul> <li>AES has been adopted by the U.S. government<br/>and is now used worldwide</li> </ul>                                 |

#### **VPN** 類型

- VPNs 可以是 remote-access (connecting a computer to a network) 或是 site-to-site (connecting two networks)
- 經常使用的 VPNs 技術是:
  - IPsec VPN(site-to-site & remote access)
  - L2TP over IPSec VPN (remote access)
  - SSL VPN (remote access)

#### **VPN** Types

Remote Access VPN

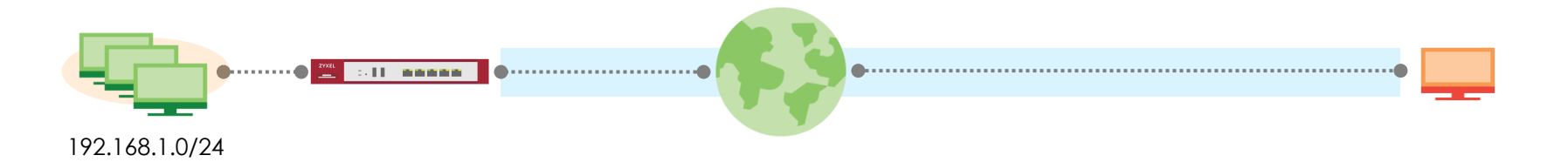

• Site to Site VPN

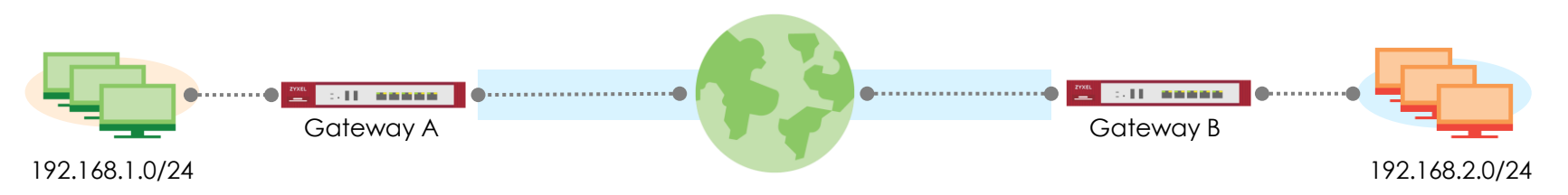

#### IPSec VPN 設定

- IPSec VPN 設定重點
  - SA 參數一致
  - 指定要建立 VPN 通道的端點
  - 不是所有流量都進 VPN, 指定符合哪種條件時流量才須進 VPN

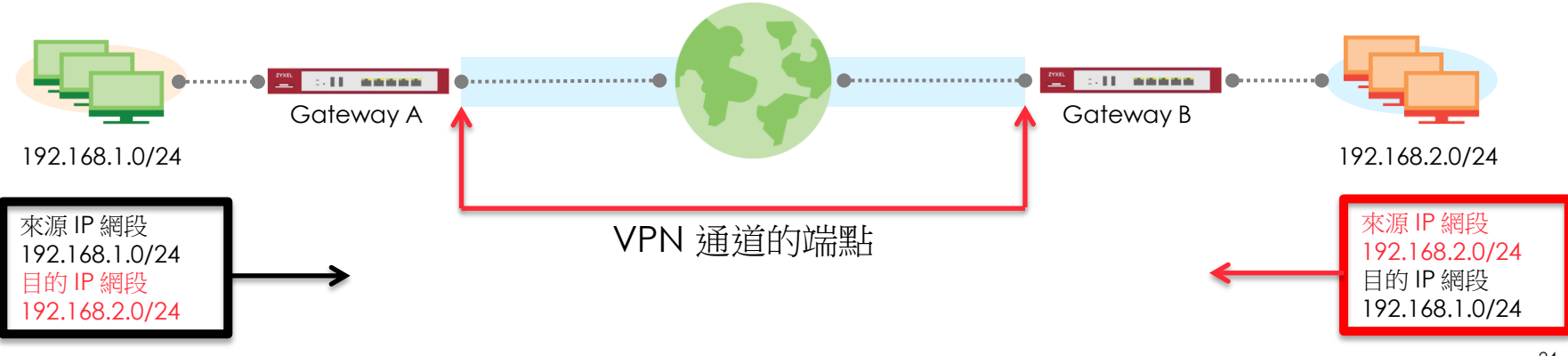

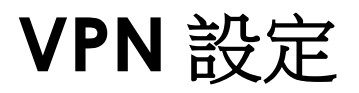

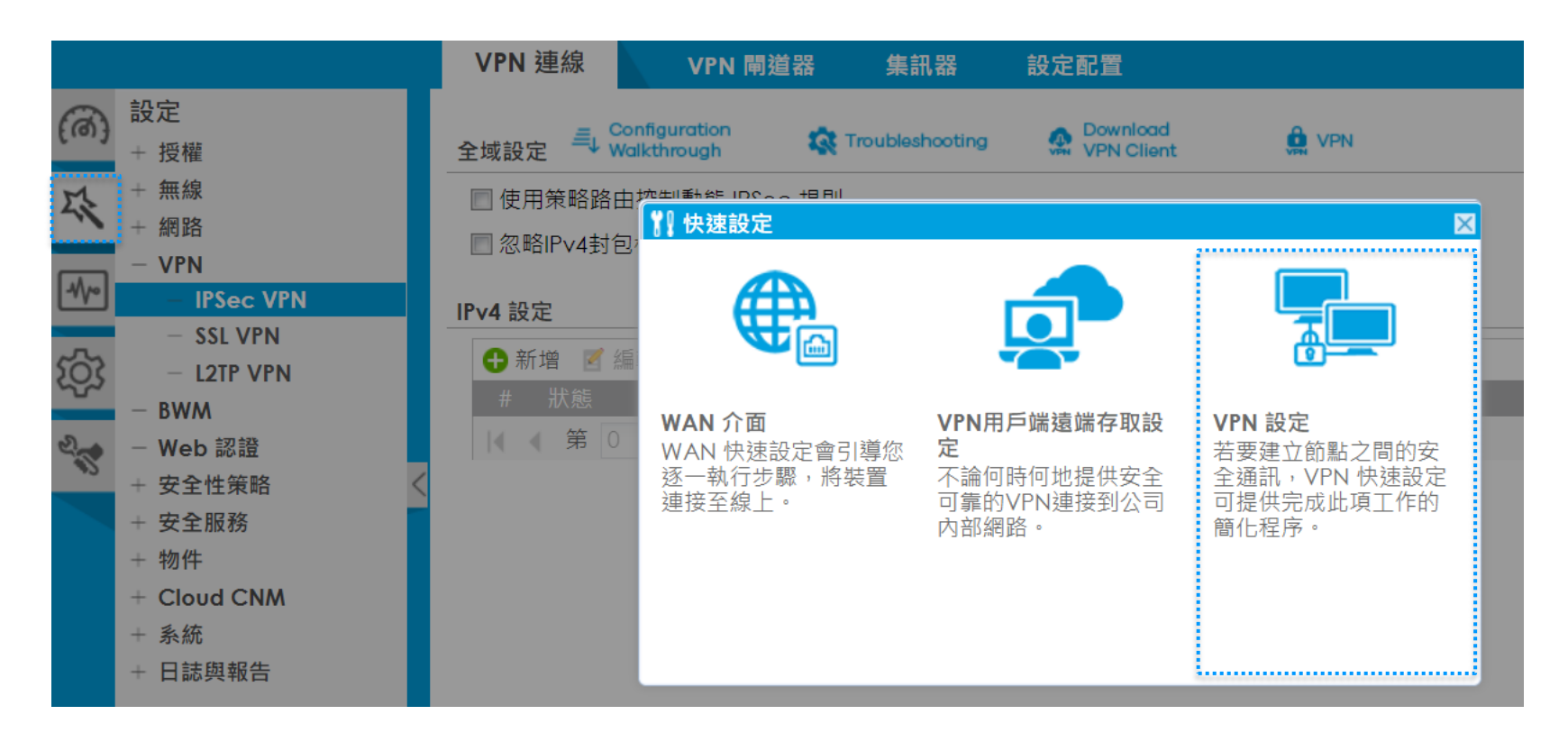

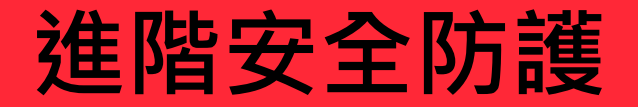

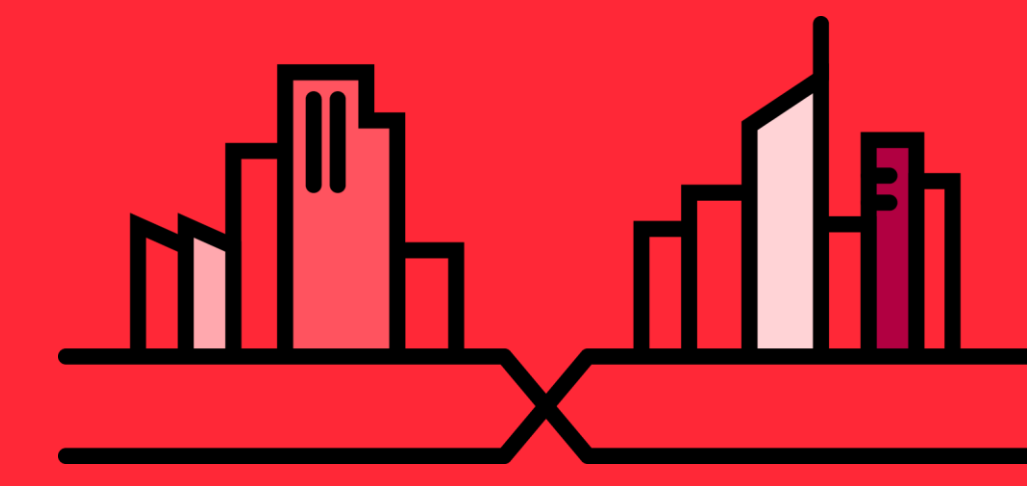

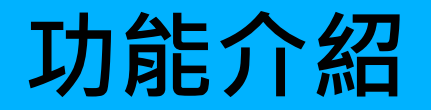

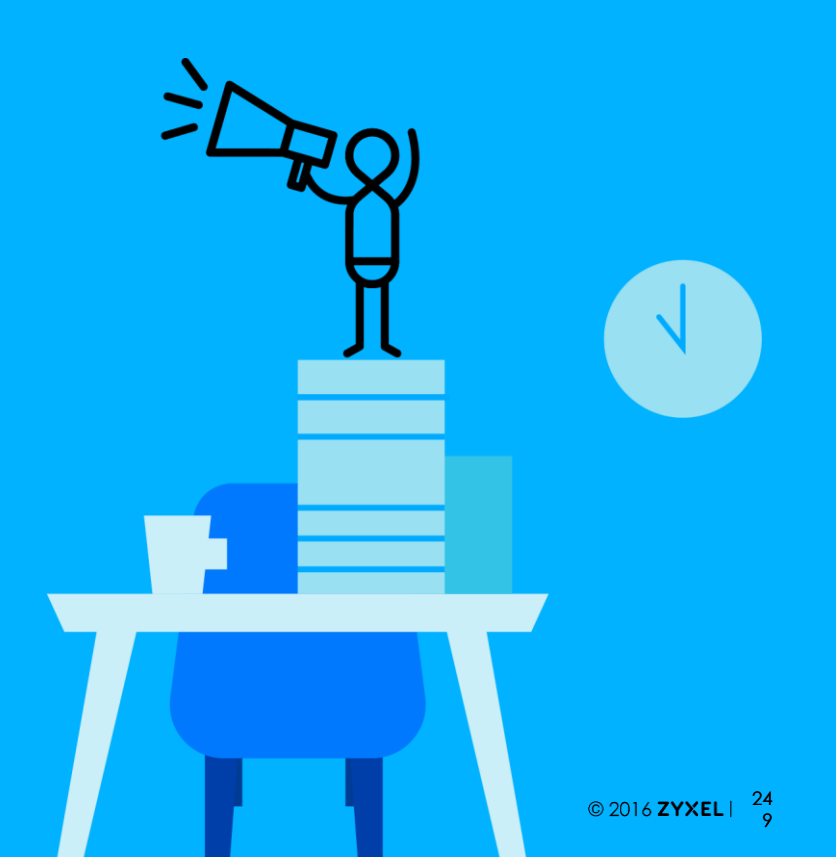

# Agenda

01 Intrusion Prevention (入侵防禦) 02 Sandboxing (沙箱) 03 Malware Blocker (惡意程式阻擋)

# Intrusion Prevention(入侵防禦)

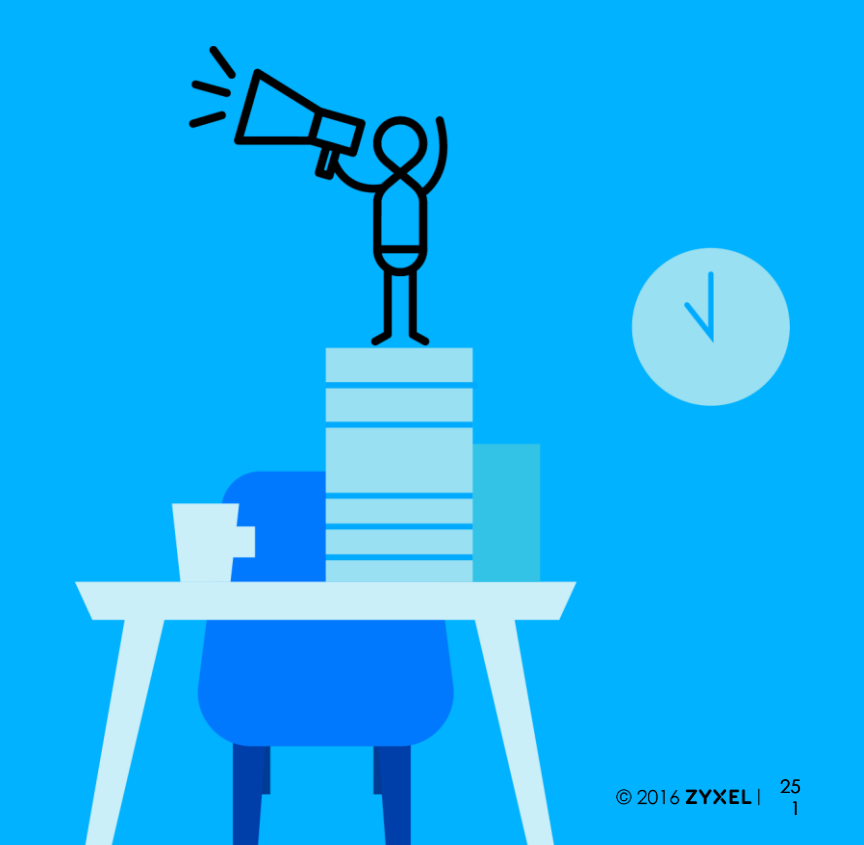

#### IDP設定簡化

- IDP設定
  - 不需設定IDP管理組合
    - 一鍵啟用按鈕
  - 雲端查詢特徵碼&自訂特徵碼整合在同一頁面

|                                                                                                    | IDP                                                                                                    |
|----------------------------------------------------------------------------------------------------|----------------------------------------------------------------------------------------------------|
| CONFIGURATION                                                                                                    | III Show Advanced Settings                                                                                  |
| <ul> <li>Licensing</li> <li>Registration</li> <li>Signature Update</li> <li>Wireless</li> <li>Network</li> </ul> | General Settings         Image: Enable         Enable         Query Signatures         Query IDP signatures |
| – Interface                                                                                                    | Name: (Optional) Search                                                                                     |
| <ul> <li>Routing</li> </ul>                                                                                      | Signature ID: (Optional)                                                                                    |
| - DDNS                                                                                                    | Advance                                                                                                    |
| <ul> <li>NAT</li> <li>Redirect Service</li> <li>ALG</li> </ul>                                                   | Query Result<br>♀ Activate ♀ Inactivate ऄ Log▼ ✿ Action▼                                                    |
| – UPnP                                                                                                    | # Status SID Name Severity Classifica Platform Serv                                                         |
| <ul> <li>IP/MAC Binding</li> <li>Layer 2 Isolation</li> <li>DNS Inbound LB</li> </ul>                            |                                                                                                    |
| — IPnP                                                                                                    |                                                                                                    |
| + VPN                                                                                                    | 🔂 Add 🗹 Edit 🍵 Remove 🛸 Export                                                                              |
| - BWM                                                                                                    | # SID Name                                                                                                  |
| <ul> <li>Web Authentication</li> </ul>                                                                           | I I Page 0 of 0 → → Show 50 ▾ items                                                                         |
| <ul> <li>Security Policy</li> </ul>                                                                              |                                                                                                    |

#### IDP設定簡化

• ATP 將會檢查所有通過閘道器的流量

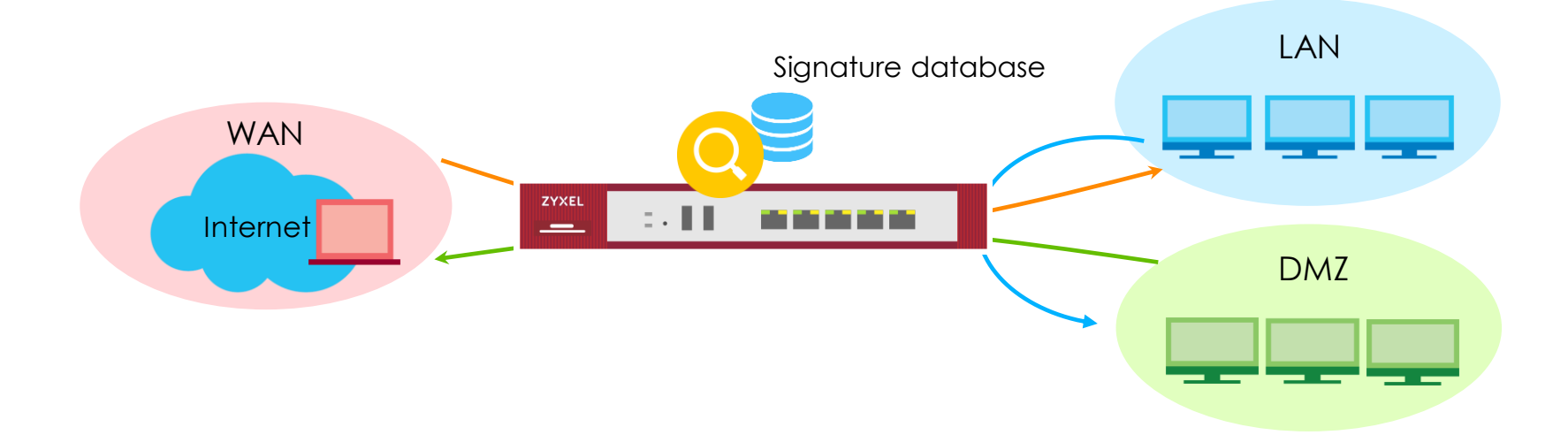

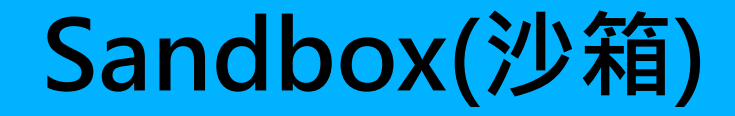

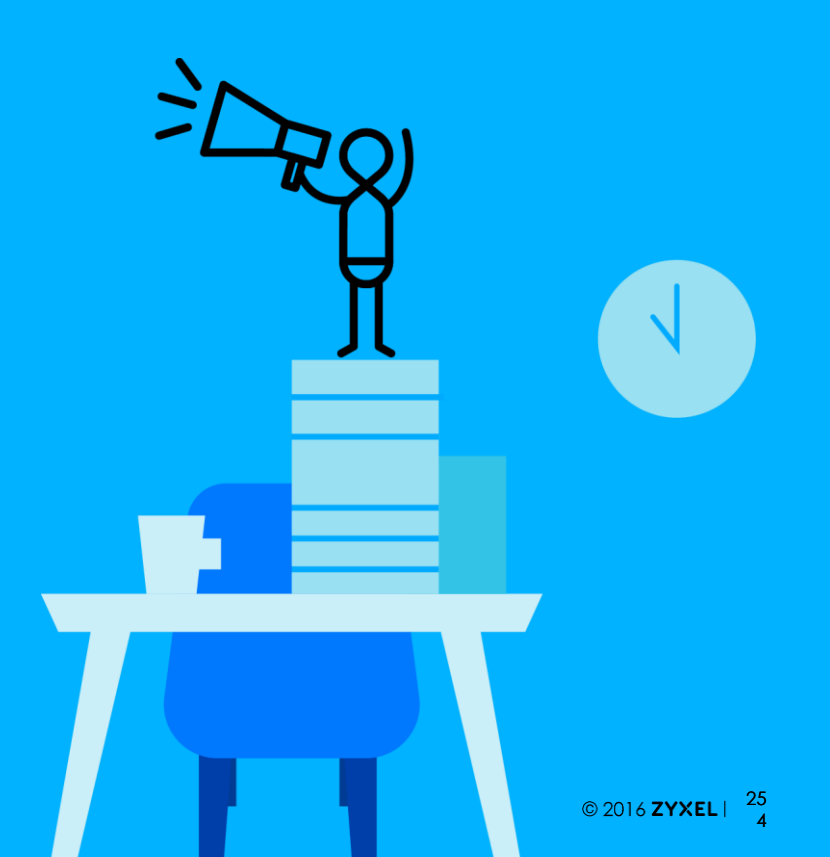
#### 為何需要sandbox(沙箱)

• 以特徵碼為基礎的Anti-virus 及 IDP 無法發現未知的威脅

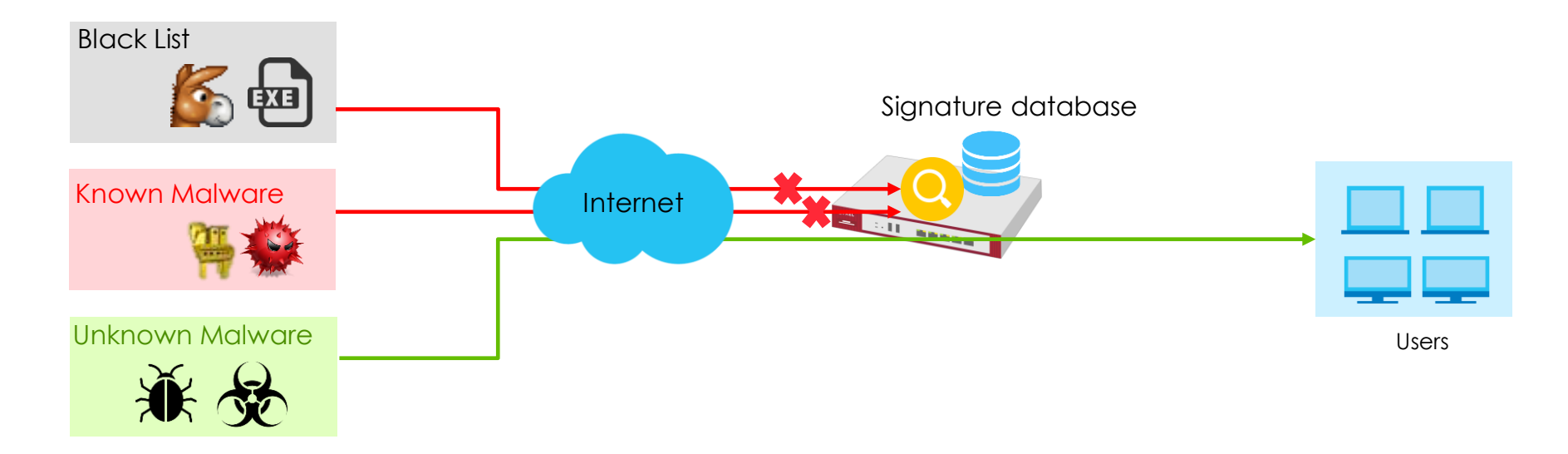

### 什麼是Sandbox(沙箱)?

- 識別未知威脅的最佳方法是在安全的虛擬環境中執行未知的文件
- 沙箱提供了這樣的一個獨立安全的環境

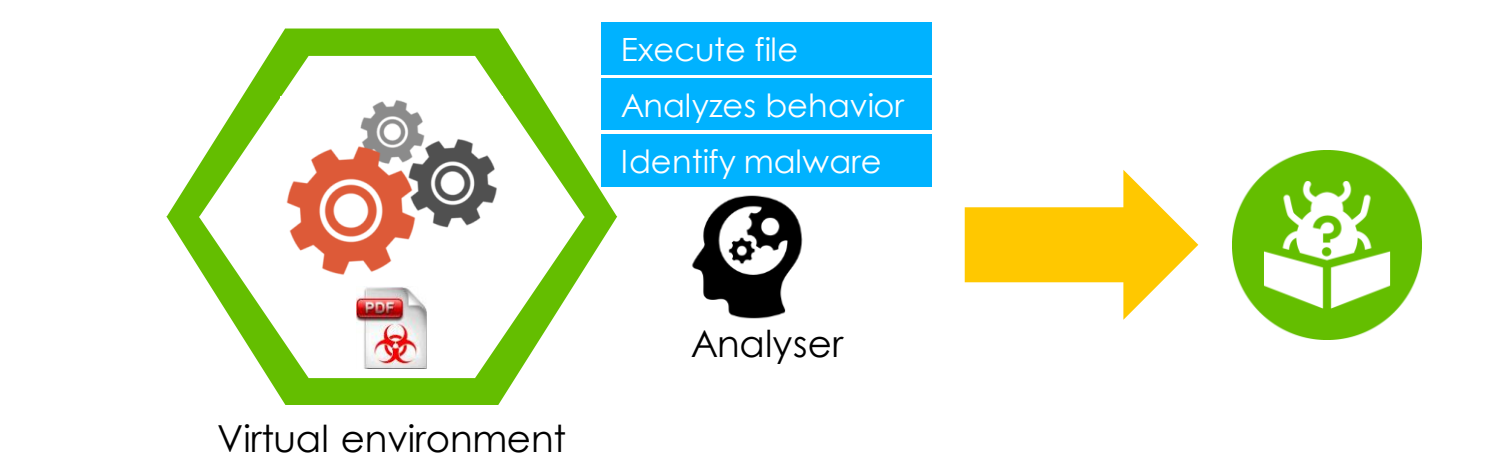

Unknown threat

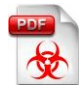

# **Zyxel Sandbox**

Zyxel沙箱是一種雲端服務,讓ATP可以檢測下載文件/電子郵件附件中藏有的 新的或未知惡意軟件。

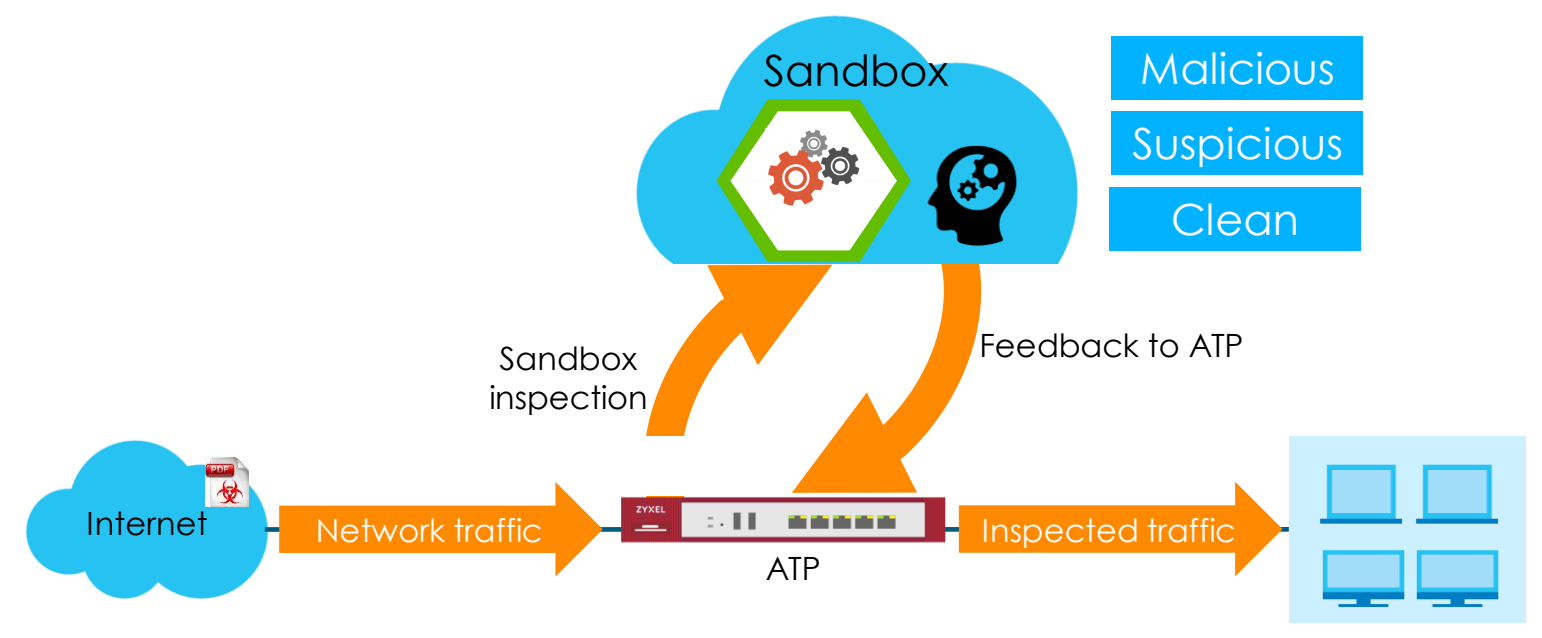

Network © 2016 ZYXEL | 25

# **Zyxel Sandbox**

- 支援虛擬機OS版本
  - Windows and Mac OSX Operating System
- 支援協定
  - HTTP, FTP, POP3, SMTP and their equivalent SSL-encrypted versions

#### **Advanced Inspection for Sandbox**

- ATP 會先上傳檔案的MD5 Hash到雲端沙箱
  - 沙箱2秒內回覆查詢結果

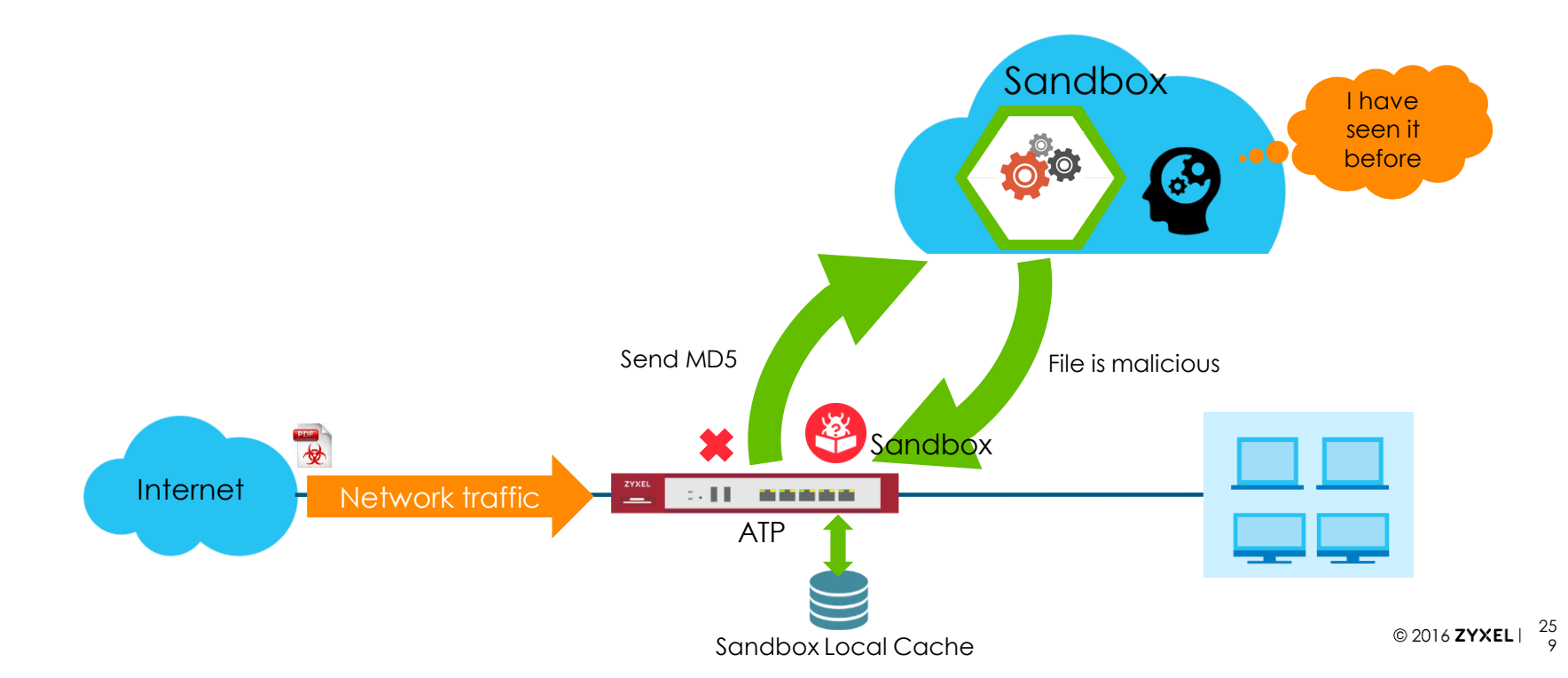

#### **Advanced Inspection for Sandbox**

- 當沙箱告知沒見過類似檔案時,ATP上傳檔案至沙箱
  - Gateway forward the file before sending to sandbox

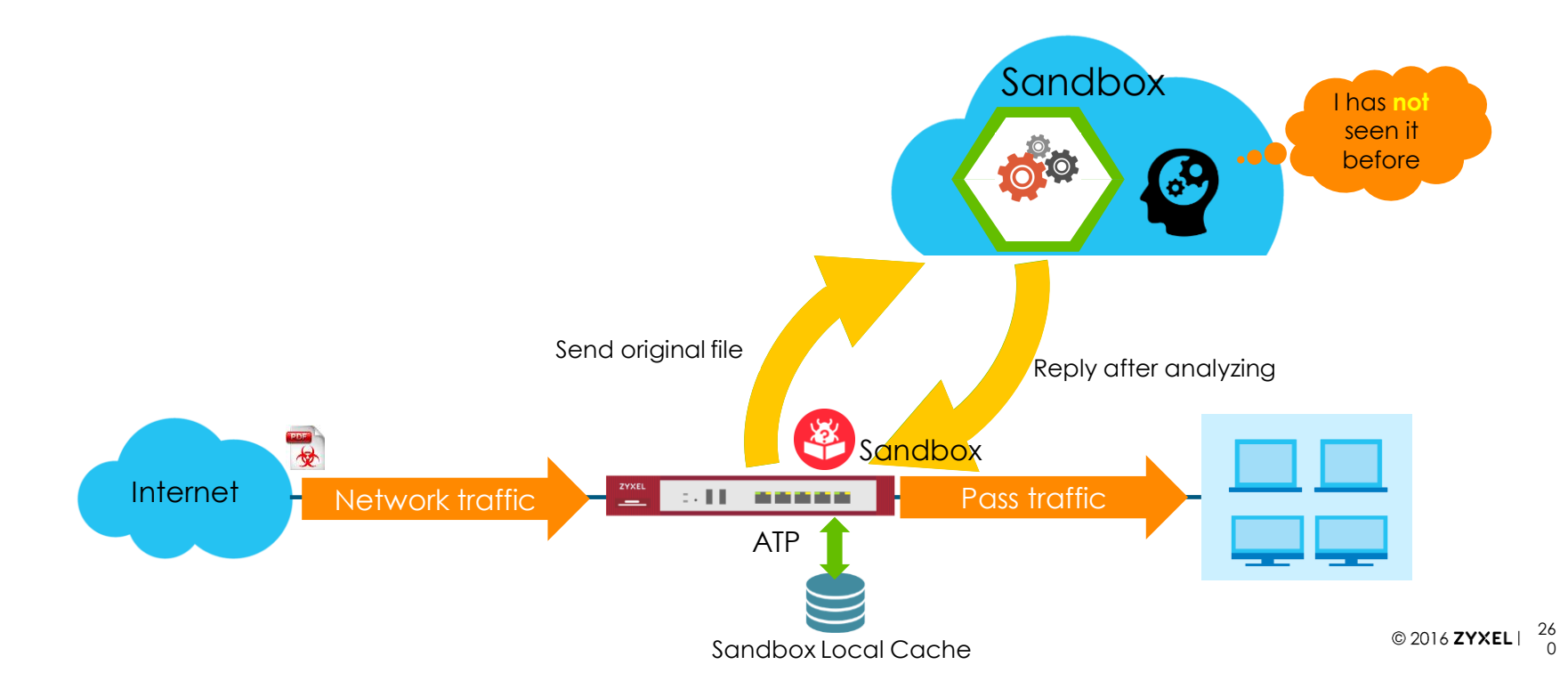

# **Supported Protocols and File Types**

- Protocol support
  - HTTP, FTP, POP3, SMTP, HTTPS, FTPS, POP3S, SMTPS
- File type
  - Archives(.zip)
  - Executable (.exe)
  - MS Office Documents (.xls, .xlsx, .xls, .pptx, .ppt, .pps, .doc,.docx)
  - Macromedia Flash Data (.swf)
  - PDF
  - RTF
- File size
  - $32B \le File \le 10 MB$

### Sandbox Configuration

• 設定>安全服務>沙箱

|           |                                                                                                    | Sandboxing                                                                                                    |
|-----------|----------------------------------------------------------------------------------------------------|----------------------------------------------------------------------------------------------------|
| (@)<br> ~ | CONFIGURATION<br>- Redirect Service<br>- ALG<br>- UPnP<br>- IP/MAC Binding<br>Layer 2 Isolation<br>- DNS Inbound LB                                                                                | General       Sandboxing         Image: Enable Sandboxing       Enable Sandboxing         Action For Malicious File:       destroy         Log For Malicious File:       log         Action For Suspicious File:       destroy         Log For Suspicious File:       log                                                                                     |
| 2         | <ul> <li>IPnP</li> <li>VPN</li> <li>BWM</li> <li>Web Authentication</li> <li>Security Policy</li> <li>Security Service</li> <li>App Patrol</li> </ul>                                              | Advanced Inspection          Inspect Selected Downloaded Files       Enable advanced inspection         The file types you select will be regarded as a possible threat. This feature inspects the files which are being downloaded from the Internet and have never been inspected before. Safe files will be passed through after inspection.         Note: |
|           | <ul> <li>Content Filter</li> <li>Anti-Malware</li> <li>Reputation Filter</li> <li>IDP</li> <li>Sandboxing</li> <li>Email Security</li> <li>SSL Inspection</li> <li>Object</li> <li>Zone</li> </ul> | Downloads may be interrupted and need to be restarted.         File Submission Options         ✓ Archives(.zip)         ✓ Executables         ✓ MS Office Documents         ✓ Macromedia Flash Data         ✓ PDF         ✓ RTF                                                                                                    |

#### Sandbox- 流量檢查

• 沙箱引擎會檢查所有通過閘道器的流量,掃描並檢測隱藏其中的惡意軟體

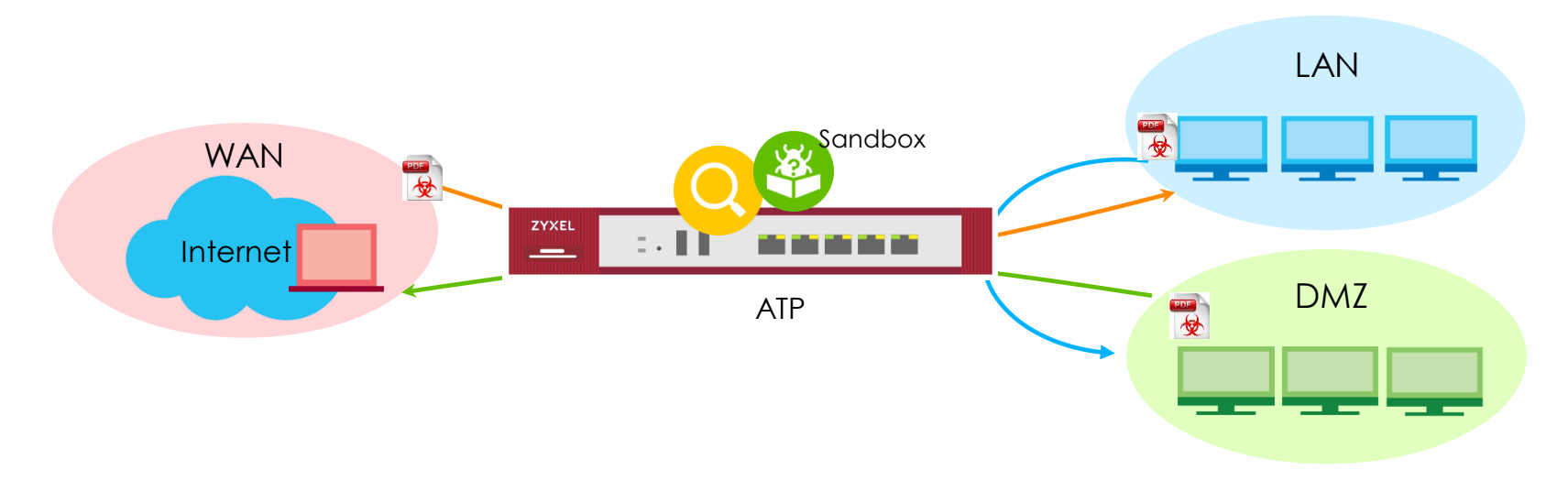

#### Sandbox(沙箱)統計頁面

• 監控 > 資安統計資料 > 沙箱

| Summary            |                                         |                |           |                       |
|--------------------|-----------------------------------------|----------------|-----------|-----------------------|
| General Settings   | Collect Sandboxing Sta                  | tistics        |           |                       |
| Collect Statistics | since 2018-04-27 17:36:04 to 2018-05-02 | 09:04:22       |           |                       |
| Apply Reset        | Refresh Flush Data                      |                |           |                       |
| Submission Summary |                                         |                |           |                       |
| Total:             | 173                                     |                |           |                       |
| Scanning:          | 0                                       | ·<br>          |           |                       |
| Scanned:           | 173                                     | · 师佃           |           |                       |
| Destroyed File:    | 0                                       |                |           |                       |
| Scan Result        |                                         |                |           |                       |
| Malicious File:    | 1                                       | +=++++++++++ 日 |           |                       |
| Suspicious File:   | 0                                       | 师佃紀禾           |           |                       |
| Clean File:        | 172                                     |                |           |                       |
| Other:             | 0                                       |                |           |                       |
| Statistics         |                                         |                |           |                       |
| # File Name        | Hash                                    | Туре           | Occurence | Update Time           |
| 1 eicar_com.zip    | 6ce6f415d8475545be5ba114f208k           | oOff Malicious | 1         | 2018-04-27 17:39:32   |
| ◀ ◀ Page 1 of      | f1 >> Show 50 🗸 items                   |                |           | Displaying 1 - 1 of 1 |

# **Anti-Malware**

#### 多重威脅資料庫

- Anti-Malware 支援多個資料庫以全面保護您的網路
  - Anti-Malware Signature
  - Threat Intelligence Machine Learning database (update from Sandbox)
  - Cloud threat database

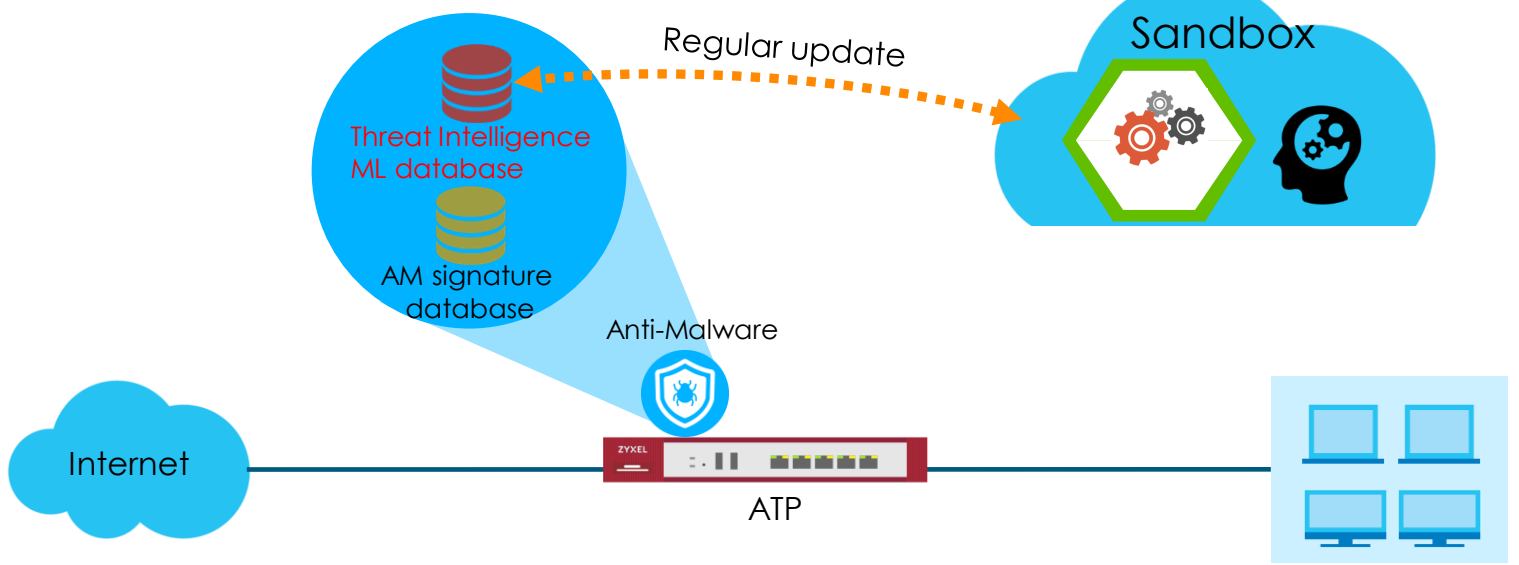

#### Anti-Malware 簡易設定

• 當開啟Anti-Malware後,ATP會確認所有經過閘道器的流量

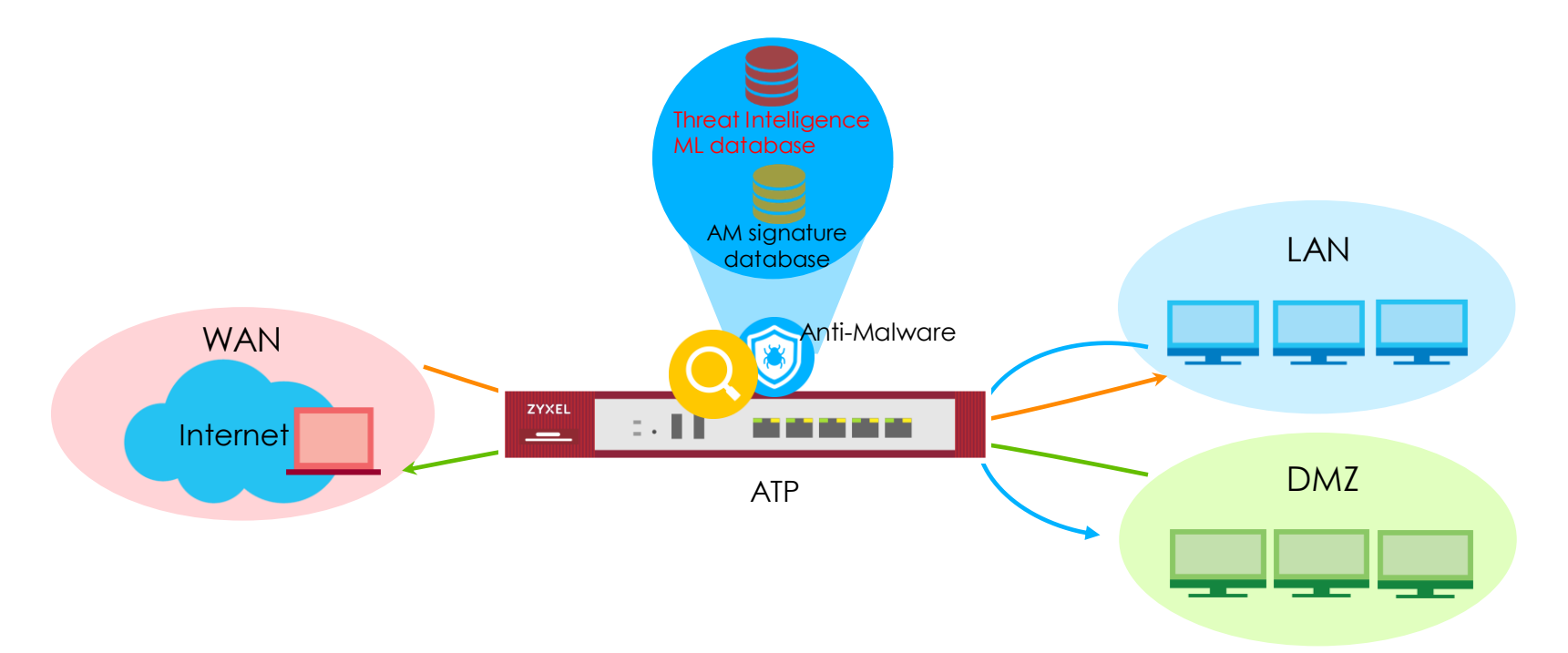

#### Anti-Malware 設定

• 啟用「防惡意程式」及選擇「掃描模式」

|          |                     | 防惡意程式 黑白名           | 單 特徵碼         |                                                        |     |
|----------|---------------------|---------------------|---------------|--------------------------------------------------------|-----|
| ക        | 設定                  | Ⅲ 顯示進階設定            |               |                                                        |     |
| ()       | + 授權 🔷              | 一般設定 😽 Anti-Malware |               |                                                        |     |
| 12       | + 無線                | 図啟用                 |               |                                                        |     |
|          | + 網路                | ☑ 提描與值測FICAR        |               |                                                        |     |
| -1/10    | + VPN               |                     |               |                                                        |     |
| <u> </u> | — BWM               | Scan Mode           |               |                                                        |     |
| 5        | - web 認證<br>+ 安全性策略 | Express Mode        | 🔘 Stream Mode | ◎ Hybrid Mode 只有ATP -                                  | ち 援 |
| ~~       |                     | ▲ 進階設定              |               |                                                        |     |
| 2        | - 應用程式巡查 <          |                     |               |                                                        |     |
|          | - 內容過濾              |                     |               |                                                        |     |
|          | - 防惡意程式             | 可支援的檔案類型            |               | 已選取的檔案類型                                               |     |
|          | - 信譽評等過濾            | 7z Archive (7z)     | <b>A</b>      | Executables (exe)                                      |     |
|          | - 入侵偵測與防護           | BMP Image (bmp)     |               | Macromedia Hash Dara (swr)<br>MS Office Document (doc) |     |
|          | — 沙箱                | BZ2 Archive (bz2)   |               | PDF Document (pdf)                                     |     |
|          | - 電子郵件安全            | GIF Image (gif)     |               | RTF Document (rtf)                                     |     |
|          | - SSL 檢查            | GZ Archive (gz)     |               | ZIP Archive (zip)                                      |     |
|          | - IP例外清單            | MOV Video (mov)     |               |                                                        |     |
|          | + 物件                |                     |               |                                                        |     |
|          | + Cloud CNM         |                     |               | <b>王田</b> 里設                                           | . 9 |

# Stream Mode(1/3)

- 在 Stream Mode, Anti-Malware 掃描引擎依賴本地端病毒資料庫 進行檔案偵測,以判斷是否遭惡意程式感染
  - Anti-Malware Signature (From Bitdefender)
  - Threat Intelligence Machine Learning database (From Sandbox, support ATP 
     USG Flex)

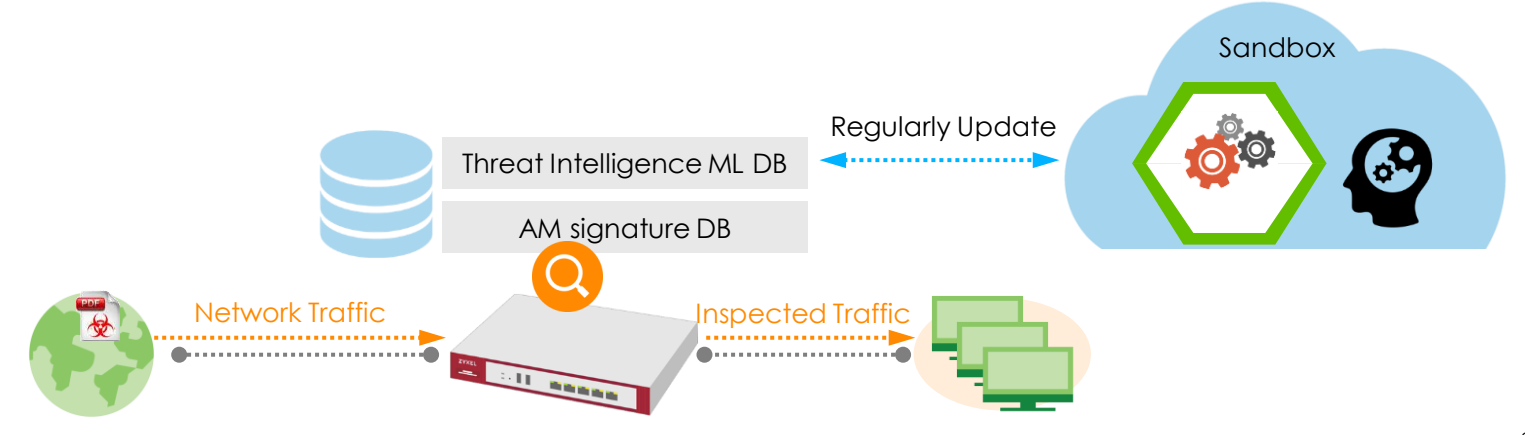

#### Stream Mode(2/3)

- 在 2018 年, Bitdefender 憑藉著優異的偵測率,分別獲 2 家資 安分析公司頒發「最佳防護力榮譽獎章」
  - AV-Comparatives consistently awards Bitdefender the highest possible rating (Advanced+)

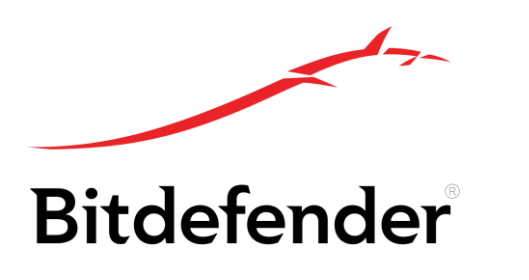

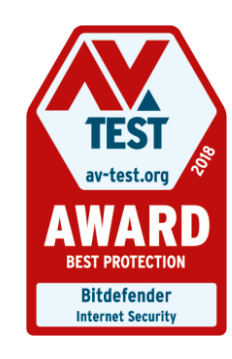

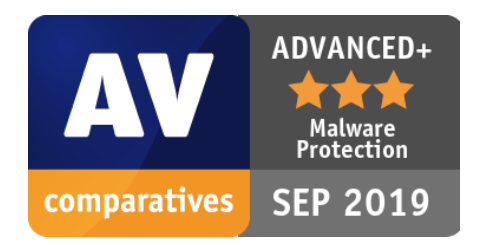

# Stream Mode (3/3)

- 支援的協定
  - HTTP, HTTPS, FTP, FTPS, POP3, POP3S, SMTP, SMTPS
- 支援的檔案類型
  - All types
- 檔案大小
  - No file size limits

# Express Mode (1/2)

#### Gateway 傳送檔案的 MD5 Hash值到雲端資料庫進行比對,雲端 資料庫於 2 秒內回應查詢結果給 Gateway

- Expand the detection coverage by cooperating with McAfee
- Shorten the time gap between daily signatures update

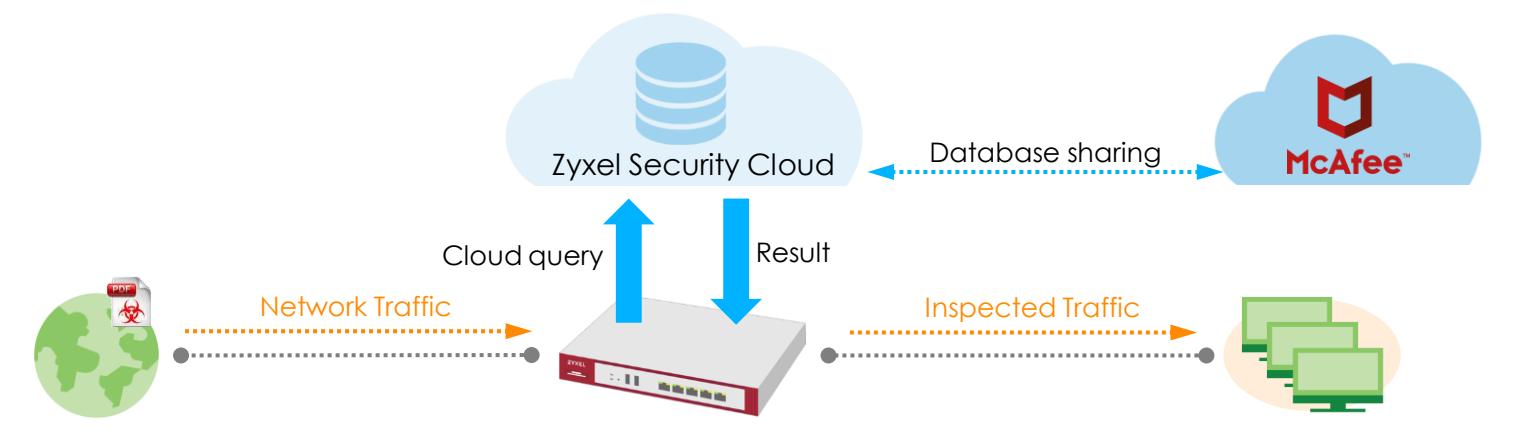

# Express Mode (2/2)

- 支援的協定
  - HTTP, HTTPS, FTP, FTPS, POP3, POP3S, SMTP, SMTPS
- 支援的檔案類型
  - Archives: 7Z, RAR, ZIP, BZIP2, GZIP
  - Adobe: PDF, SWF
  - Executables: EXE
  - Microsoft Office: Word, Excel, PowerPoint, Outlook and more
  - Video/Audio/Image: AVI, BMP,GIF, JPG, MOV, MP3, MPG, PNG, RM, TIFF, WAV
- 檔案大小
  - No file size limits

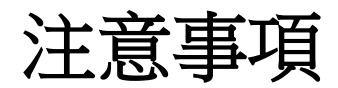

- Gateway 如果在 2 秒內未得到雲端資料庫的回應將會傳送檔案 至目的地.
  - Late response but not over 60 seconds will be stored in local cache

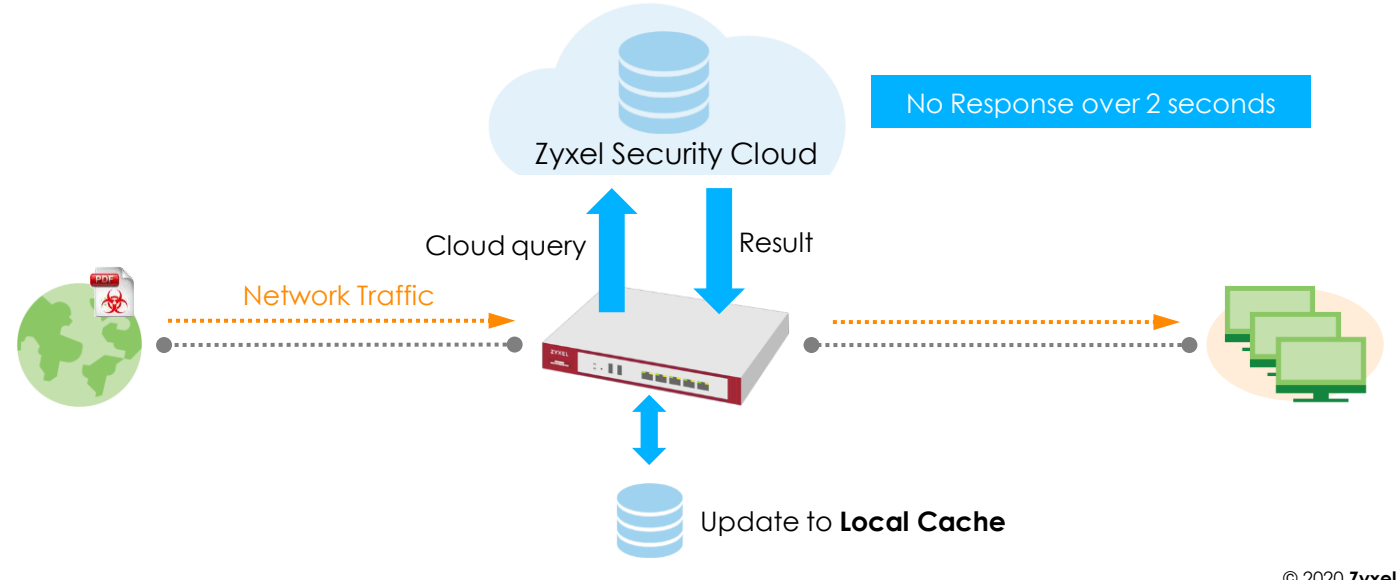

## Hybrid Mode (ATP Only)

• 先使用本機資料庫進行掃描比對,若比對不到再進行雲端查詢

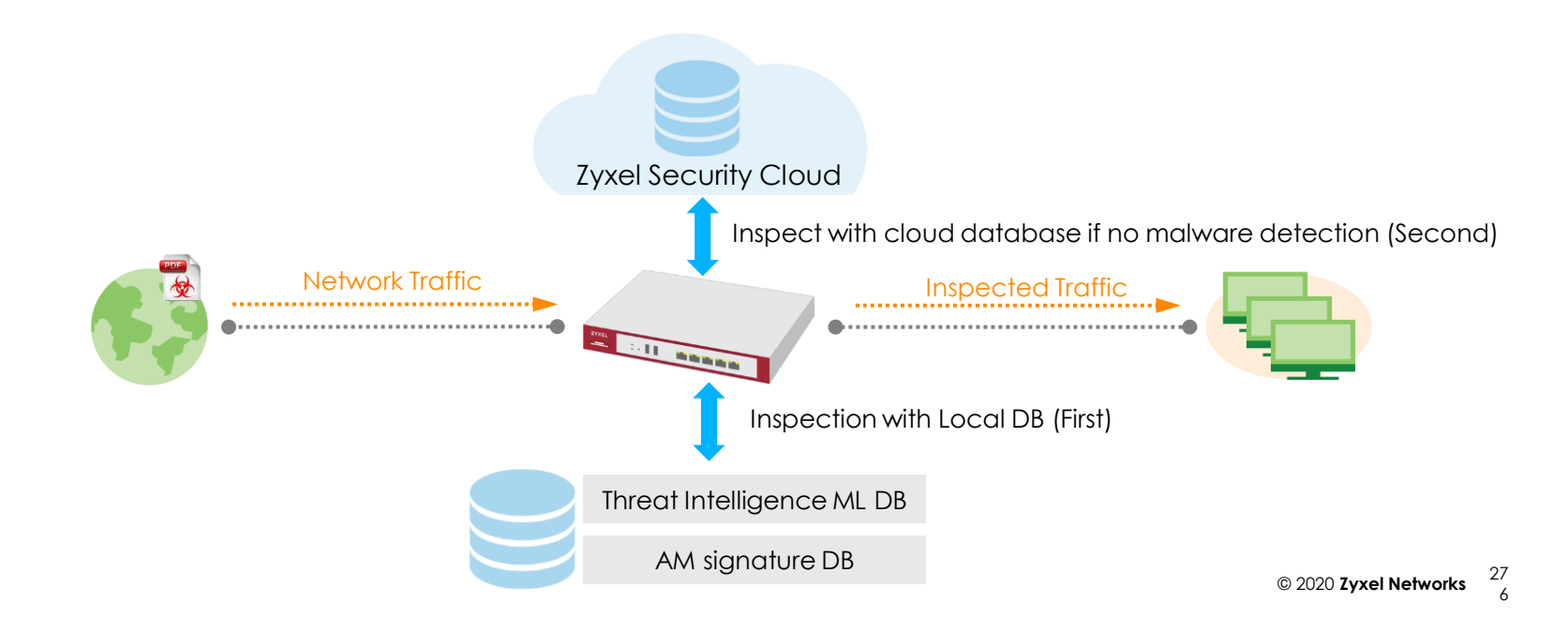

• 提供多種不同掃描方式以滿足客戶的需要

|                         | USG<br>ZLD4.38 | USG FLEX<br>ZLD4.55 | ATP<br>ZLD4.55 |
|-------------------------|----------------|---------------------|----------------|
| Stream Mode (本地掃描)      | •              | •                   | •              |
| Express Mode (雲端查詢)     | •              | •                   | •              |
| Hybrid Mode (本地掃描+雲端查詢) |                |                     | •              |

- Express Mode 建議用在須避免延遲的環境下,特別是經常進行大檔案 下載的這種狀況
- Stream Mode 提供離線偵測及偵測變種病毒(突變病毒有相同特徵碼)

|                                           | USG<br>ZLD4.38 | USG FLEX<br>ZLD4.55 | ATP<br>ZLD4.55 | Advantages                                                                                                    | Disadvantages                                                                                                    |  |
|-------------------------------------------|----------------|---------------------|----------------|----------------------------------------------------------------------------------------------------|----------------------------------------------------------------------------------------------------|--|
| Hybrid Mode<br>(Local Scan + Cloud Query) |                |                     | •              | <ul> <li>Best level of Protection</li> </ul>                                                                                                  | <ul><li>Throughput limited by hardware</li><li>Higher cost</li></ul>                                                                |  |
| Stream Mode<br>(Local Scan)               | •              | •                   | •              | <ul> <li>Supports offline protection</li> <li>Better for fresh mutant malware detection</li> </ul>                                            | <ul> <li>Throughput limited by hardware</li> <li>No. of Signatures limited by hardware</li> </ul>                                   |  |
| Express Mode<br>(Cloud Query)             | •              | •                   | •              | <ul> <li>Over 2x performance increase (UTM)</li> <li>Threat intelligence will evolve from AI</li> <li>World leading detection rate</li> </ul> | <ul> <li>Won't work in isolated environment<br/>(requires internet)</li> <li>Mutant Malware may be skipped<br/>Initially</li> </ul> |  |

Performance高

防護高

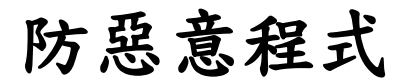

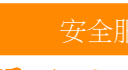

- 自訂白名單/黑名單
  - 支援 MD5 Hash、File Pattern
  - File Pattern支援 wildcard

| White | List         | Black List               |                                  |
|-------|--------------|--------------------------|----------------------------------|
| 🔽 Che | eck White    | e List                   |                                  |
| 🔂 Ac  | dd 🧧 Eo      | dit 🍵 Remove             | e 💡 Activate 💡 Inactivate        |
| #     | Status       | Туре                     | Value                            |
| 1     | <del>,</del> | File Pattern             | abc.pdf                          |
| 2     | <del>.</del> | MD5 Hash                 | 9A57429A0D4AD3CC2A8665FECD8EFD9F |
| 3     | Ç            | File Pattern             | ▼ *.pdf                          |
|       | Page         | MD5 Hash<br>File Pattern | Show 50 🗸 items                  |

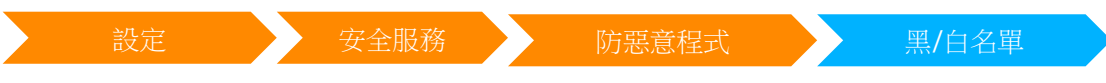

#### Anti-Malware Black/White List

- Support wildcard as input
  - Case 1 Pattern: abc, Match file: abc
  - Case 2 Pattern: \*abc, Match file: GGabc
  - Case 3 Pattern: abc\*, Match file: abc.bin, abcGG.bin

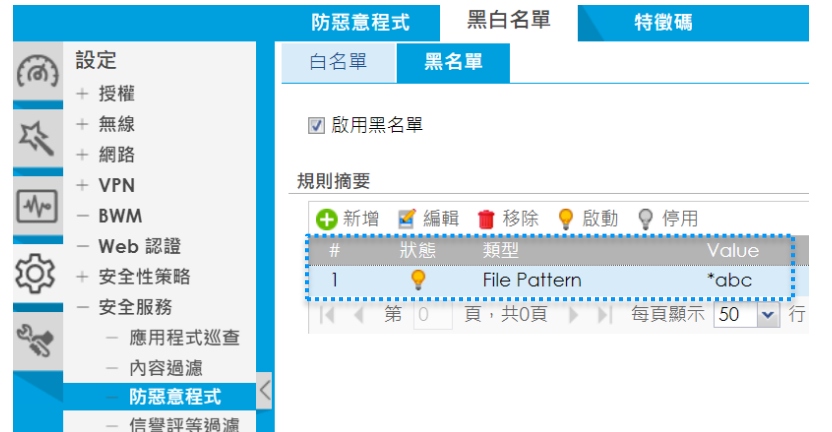

# Secureporter

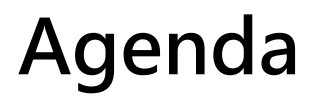

#### 01 SecuReporter 簡介

02 SecuReporter 設定

03 SecuReporter 示範

# SecuReporter 簡介

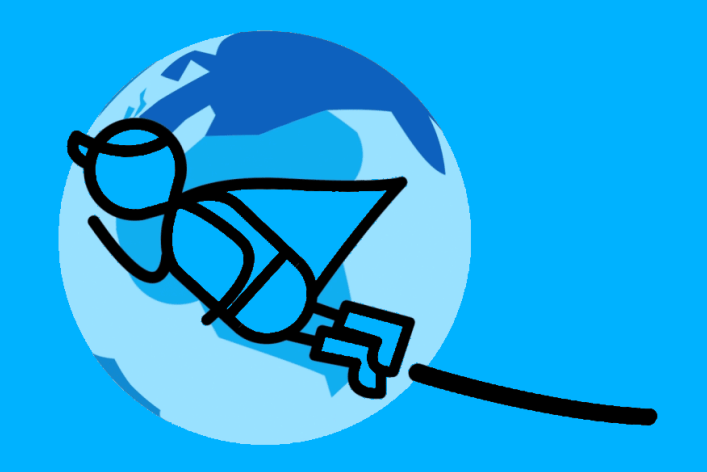

#### SecuReporter 簡介

 SecuReporter 從安全閘道器上蒐集相關日誌,並運用智能技術將 分析後的結果以一目了然的統計圖表/分析報告呈現

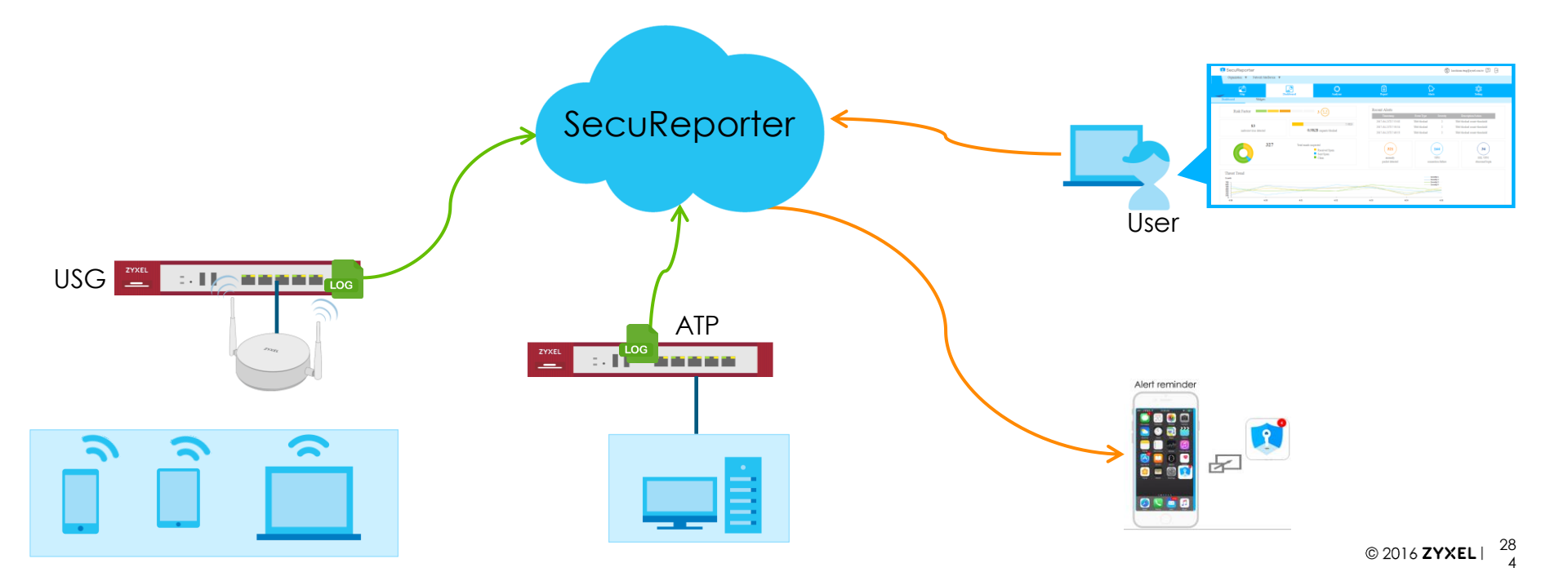

#### 資料收集與保護

- SecuReporter 只蒐集閘道器上的log,而非全部流量.
  - Security service logs
    - ADP/IDP logs
    - Anti-Virus/Anti-Malware logs
    - Anti-Spam/Email security logs
    - Content filter logs
    - Application patrol logs
  - Traffic logs
    - Inbound/outbound traffic on each interfaces
  - Device information logs
    - CPU/Memory usage
    - Concurrent session
    - Login/logout history

#### 資料收集與保護

• 間道器使用 https 傳送logs至 SecuRepoter 伺服器

| Protocol | Port Number | Usage                                    |
|----------|-------------|------------------------------------------|
| TCP      | 443         | Device sends log data SecuRepoter Server |

# **SecuReporter Configuration**

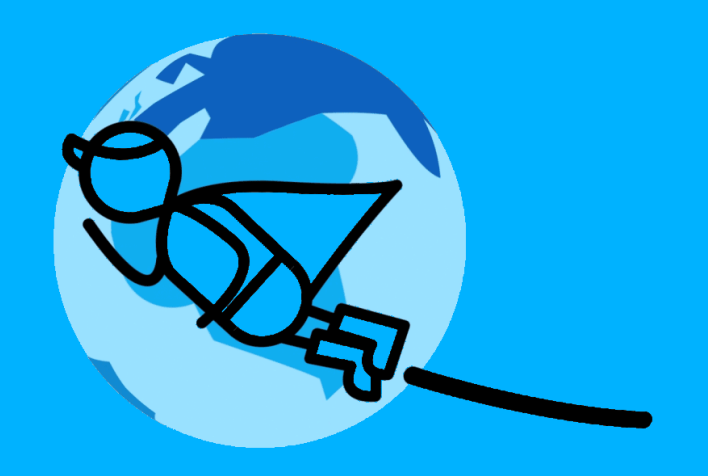

#### SecuReporter的初始配置

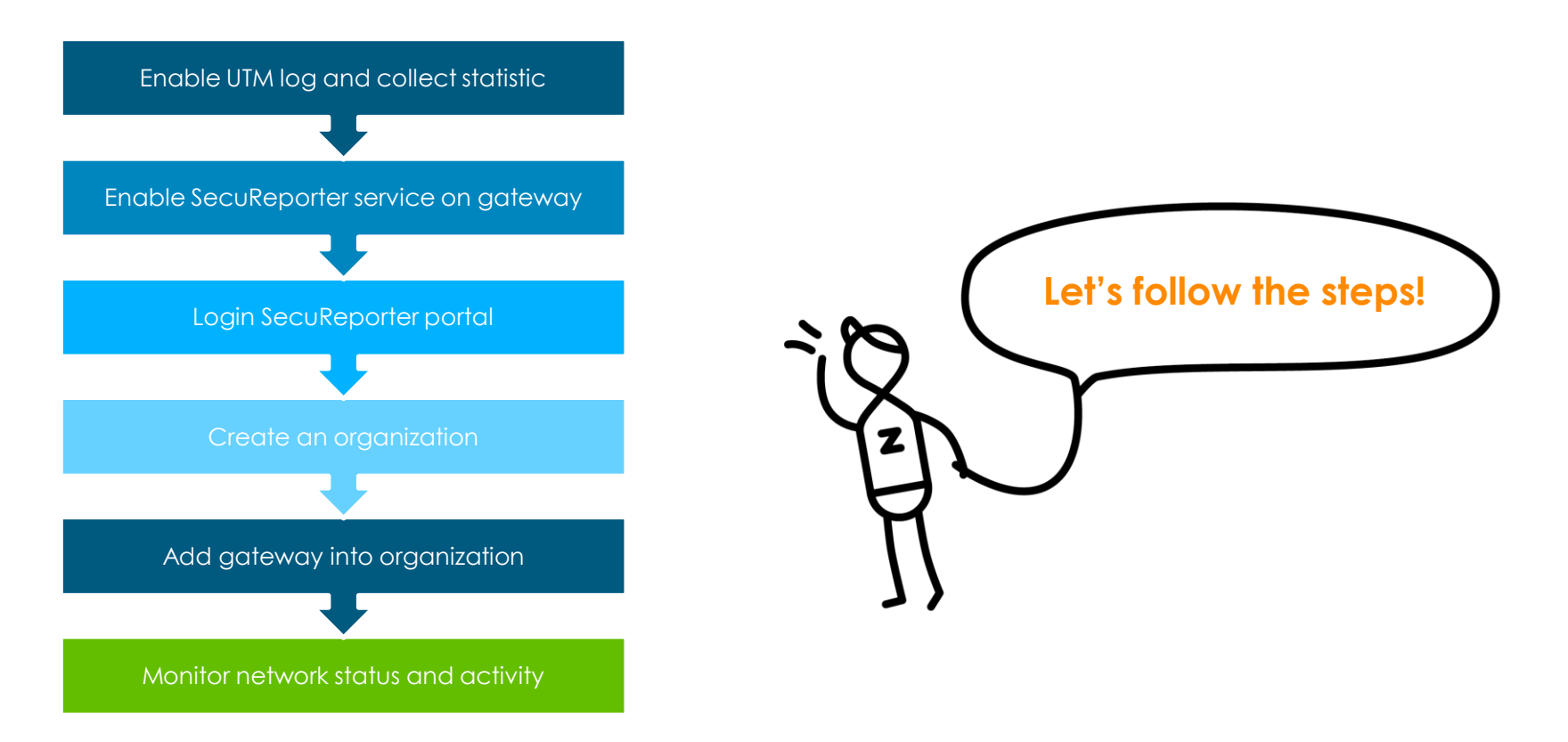

## 閘道器開啟UTM Log

- 需先開啟UTM log 以傳送到Secureporter server
  - ADP/IDP, App patrol, Content filter, Anti-Malware, Email security

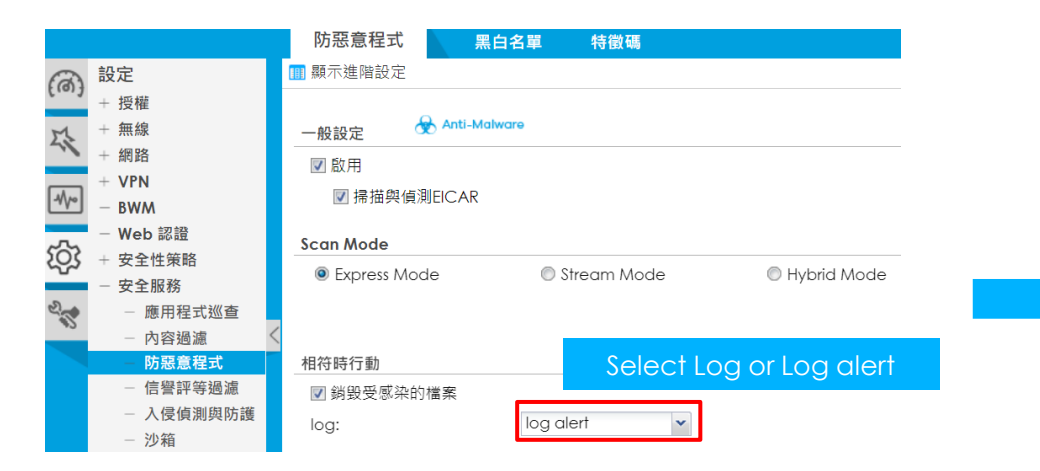

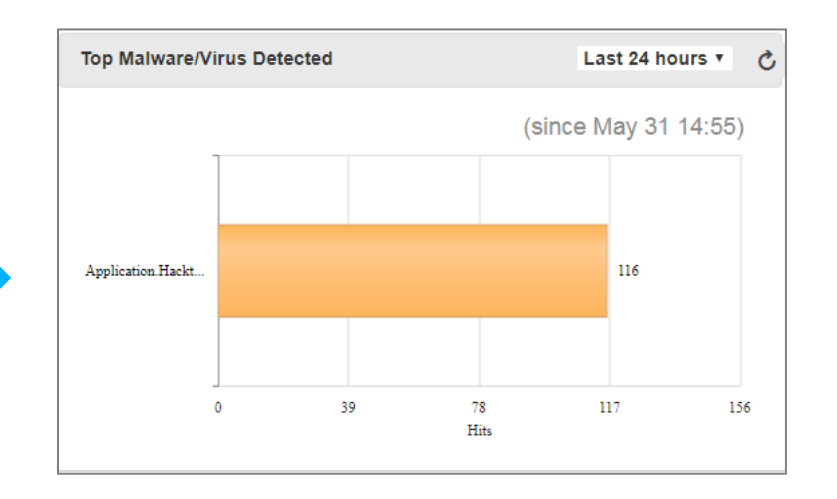

#### 蒐集相關統計資訊

您只需要收集App Patrol統計信息,該統計訊息在SecuReporter上會按應用程序顯示流量

| Summary          |           |                                                  |       |                    |            |       |                  |   |
|------------------|-----------|--------------------------------------------------|-------|--------------------|------------|-------|------------------|---|
| General Settings |           | ollect App patrol statistics                     |       |                    |            |       |                  |   |
|                  |           | since 2018-05-30 17:27:37 to 2018-06-01 15:00:01 |       |                    |            |       |                  |   |
| ī                | Ар        | ply R                                            | leset | Refresh Flush Data |            |       |                  |   |
| Ap               | pPa       | trol Statistic                                   | 58    |                    |            |       |                  |   |
|                  |           | Applicati                                        | on    | Forward            | ed Data(KB | Dropp | ed D Rejected    |   |
|                  | 1         | ftp_data                                         |       | 875127             |            | 0     | 0                |   |
|                  | 2         | windows                                          | _mark | 117503             |            | 0     | 0                |   |
|                  | 3         | http                                             |       | 41043              |            | 0     | 0                |   |
|                  | 4         | dropbox                                          |       | 27289              |            |       |                  |   |
|                  | 5         | google_g                                         | gen   | 10434              |            | App   | olication tratti | С |
|                  | 6 https   |                                                  | 10053 |                    | 0          | 0     |                  |   |
|                  | 7         | cloudflar                                        | e     | 7259               |            | 0     | 0                |   |
|                  | 8         | teamviev                                         | ver   | 6851               |            | 0     | 0                |   |
|                  | 9 gstatic |                                                  | 6587  |                    | 0          | 0     |                  |   |

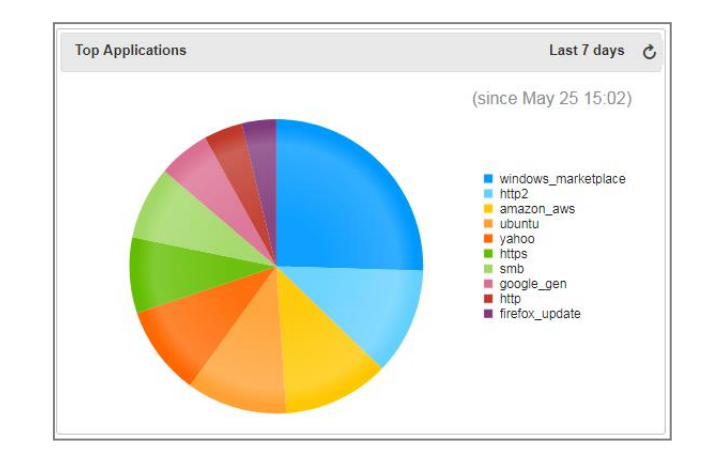

#### 在閘道器上開啟SecuReporter

- 允許閘道器將相關log傳送到SecuReporter 伺服器
  - 設定 > Cloud CNM > SecuReporter

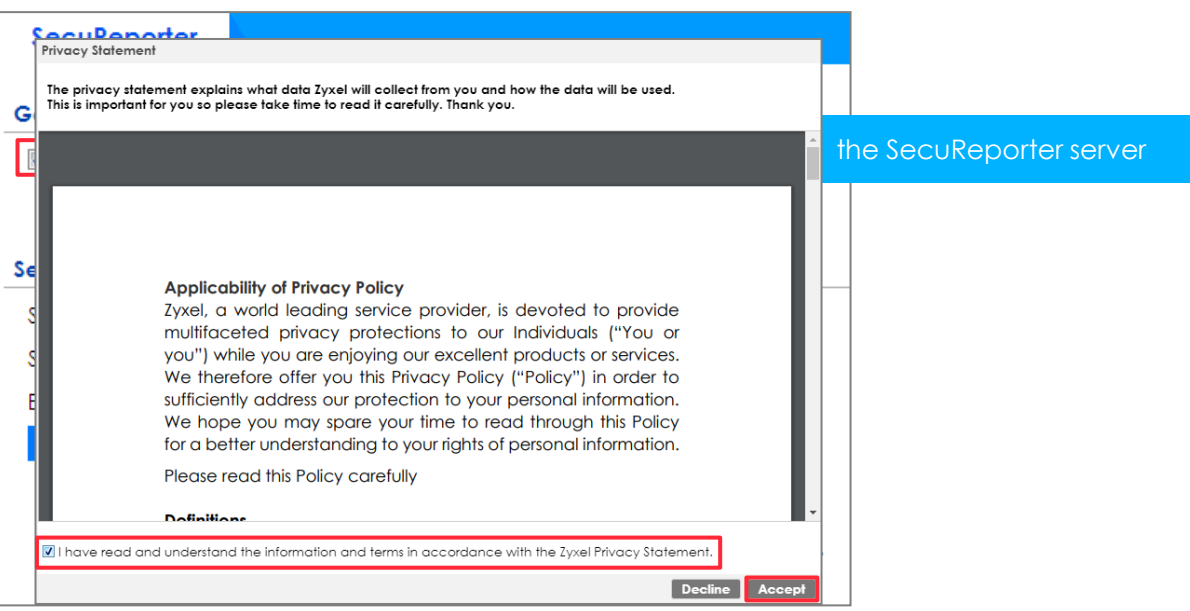
# 登入SecuReporter 頁面 (1/3)

• 您可以從Web GUI或 SecuReporter快速訪問

URL: <u>https://secureporter.cloudcnm.zyxel.com</u>

| SecuReporter                                                                       |                                                                                                    |
|------------------------------------------------------------------------------------|----------------------------------------------------------------------------------------------------|
| General Settings                                                                   |                                                                                                    |
| 🗷 Enable SecuReporter 🛛 🚺                                                          |                                                                                                    |
| 🗷 Include Traffic Log 🛛 🚺                                                          |                                                                                                    |
| SecuReporter Service License Sto                                                   | atus                                                                                               |
| Service Status:                                                                    | Activated <u>Renew</u>                                                                             |
| Service Type:                                                                      | Standard                                                                                           |
| Expiration Date:                                                                   | 2019-04-28                                                                                         |
| Go to the SecuReporter portal                                                      | Click to go to SecuReporter portal                                                                 |
| Note:<br>1. If you want to activate licen<br>2. See our policy on <u>General D</u> | se, please go to <u>portal.myzyxel.com</u> .<br>Data Protection Regulation (GDPR) <u>privacy</u> . |

# 登入SecuReporter 頁面 (2/3)

• 在MZC登入 account

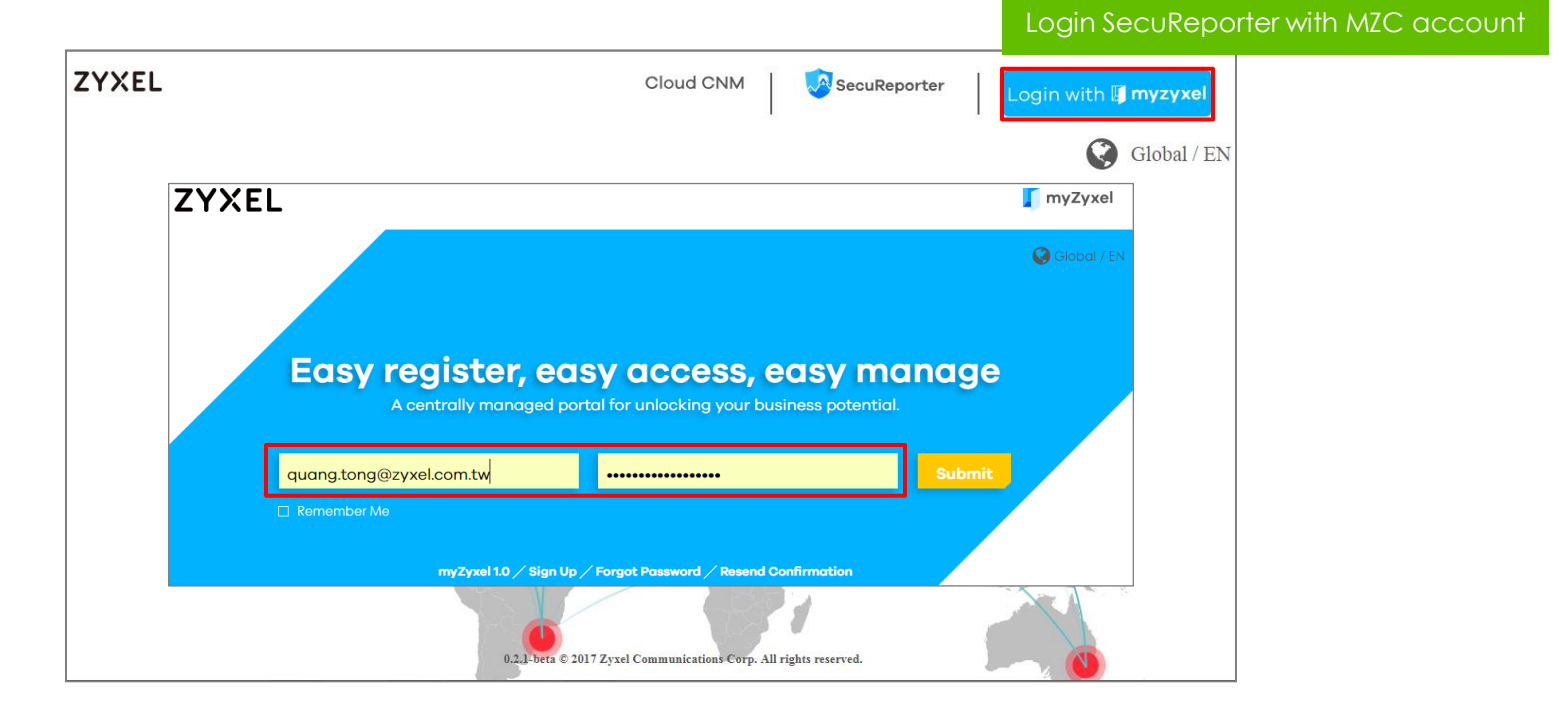

# 登入SecuReporter 頁面 (3/3)

• 在配置組織/站點之前 · SecuReporter 無法顯示網路信息 ·

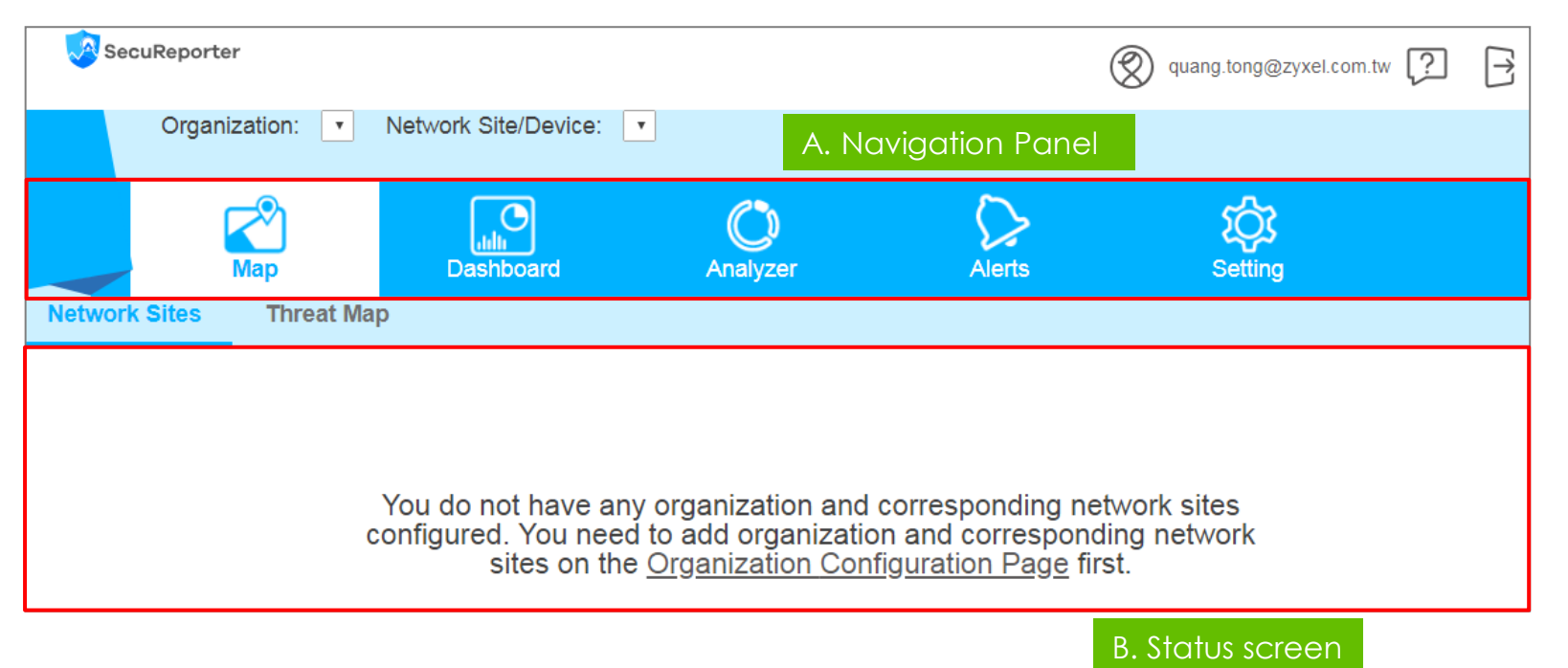

#### 創建組織

- Create an organization
  - Setting > Organization & Network Sites

| Organization: 🔻          | Network Site/Device: 🔻 |                          |            |                     |              |
|--------------------------|------------------------|--------------------------|------------|---------------------|--------------|
| Map                      | Dashboard              |                          | Report     | Alerts              | Setting      |
| Organization & Network S | ites User Account      | General                  |            |                     |              |
|                          |                        | Summa                    | ıry        | Add new o           | organization |
|                          | (                      | Organization             |            | $\times$ ganization |              |
|                          | Organization           | Organization Name: ZYXEI |            | Actio               | n            |
|                          |                        | Description:             | Name the a | organization        |              |
|                          |                        | Sa                       | ve Cancel  |                     |              |

- 將閘道器添加到組織中.
  - Setting > Organization & Network Sites

| Organiz          | ation: | ZYXEL |            | <ul> <li>Network 3</li> </ul> | Site/Device:  | *                    |                 |  |
|------------------|--------|-------|------------|-------------------------------|---------------|----------------------|-----------------|--|
|                  | Map    |       | Dashboar   | rd                            | C<br>Analyzer | Alerts               | کې<br>Setting   |  |
| Organization & N | etwork | Sites | User Accou | int                           |               |                      |                 |  |
|                  |        |       |            |                               | Summary       |                      |                 |  |
|                  |        |       |            |                               |               | + A                  | dd Organization |  |
|                  |        |       |            |                               |               |                      |                 |  |
|                  | 1      | ZYXE  | L          | <u>0</u>                      | <u>26</u>     | quang.tong@zyxel.cor | n.tw            |  |
|                  |        |       |            | Add unclo                     | aimed gate    | way into organ       | ization         |  |

- 每個閘道器都會有一個網絡站點。
  - 組織中未限定閘道器的數量.

| Organization: ZY>           | KEL • Network Site/Device: •                                                          |                      |
|-----------------------------|---------------------------------------------------------------------------------------|----------------------|
|                             | Network Site                                                                          | ×<br>Cx              |
| Мар                         | 1. Device Setting         2. Data protection policy         3. Data protection select | tting                |
| Organization & Network Site | Device Info                                                                           |                      |
|                             | MAC Address: E4:18:6B:FB:C4:29<br>Serial Number: S162L44290003                        |                      |
| M                           | Network Site Name:                                                                    | Action               |
| 1                           | Description:                                                                          | + ^                  |
| 2                           |                                                                                       | ce into organization |
| 3                           |                                                                                       | <b>H</b>             |
| 4                           | Previous                                                                              |                      |

- 閱讀數據保護政策
  - 選擇符合您國家數據保護法規的數據處理類型

| Network Site ×                                                                                                    | ]                 |
|----------------------------------------------------------------------------------------------------|-------------------|
| 1. Device Setting 2. Data protection policy 3. Data protection select                                                                                                    |                   |
| Please select data processing<br>Clearing: personal information are disclosure<br>- Analysis: personal data are clear Select the data processing r                                             | nethod in example |
| <ul> <li>Pseudonymization: Replacing most identifying fields within a data record by one or more artificial identifiers, or pseudonyms.</li> <li>Analysis: personal data are clear</li> </ul>  |                   |
| <ul> <li>Anonymization: personal data rendered anonymous in such a way that the data subject is not or no longer identifiable</li> <li>Analysis: personal data are not identifiable</li> </ul> |                   |
| Previous Save                                                                                                    |                   |

• 創建新網路站點成功

| Organiza          | ation: | ZYXEL         | •          | Network Site/Device | ATP200          |              | *                    |         |          |
|-------------------|--------|---------------|------------|---------------------|-----------------|--------------|----------------------|---------|----------|
|                   | Map    | D             | ashboard   | C<br>Analy          | <b>)</b><br>zer | Alerts       |                      | Setting |          |
| Organization & Ne | twork  | Sites User /  | Account    | Personal Data       |                 |              |                      |         |          |
| ←_ Back           |        |               |            | ZYX                 | EL Networ       | k Sites      |                      |         |          |
|                   |        |               |            |                     |                 |              |                      |         |          |
|                   |        | Network Sites | Model Name | Firmware Version    | WAN IP Address  | Service Expi | Data Processing type | Act     | ion      |
|                   | 1      | ATP200        | ATP200     | 4.32(ABFW.0)b3      | 111.243.158.87  | 331          | Pseudonymization     | 💉 Edit  | × Delete |
|                   |        |               |            |                     |                 |              |                      |         |          |
|                   |        |               |            |                     |                 |              |                      |         |          |
|                   |        |               |            |                     |                 |              |                      |         |          |
|                   |        |               |            |                     |                 |              |                      |         |          |
|                   |        |               |            |                     |                 |              |                      |         |          |

## 監控網路狀態和活動

 使用者可以觀看安全事件與網路流量,例如被阻擋的網站、偵測到的惡意軟 體、應用程式使用狀況.

|        |                    | Luli<br>Dashboard | Analyzer     |         | Alerts                                   | کې<br>Setting |                     |                  |                           |
|--------|--------------------|-------------------|--------------|---------|------------------------------------------|---------------|---------------------|------------------|---------------------------|
|        | Security Services  | Users Traffic     | Device Healt | h       |                                          |               |                     |                  |                           |
| ⊃ Back |                    |                   | Top Secu     | rity Th | reat Website Cat                         | tegories      |                     | Last<br>(since M | 24 hours v<br>1ay 30 19:0 |
|        |                    |                   |              | Malware | 29.84 %                                  |               | localiz.me 100.00 % |                  |                           |
|        | Website Category   | Hits ¥            | ≫ <b>▼</b>   |         |                                          | Hits 🔻 % 🔻    | Timestamp           |                  | Destinatio                |
| 1      | Malware            | 222               | 29.84 %      | 1       | localiz.me                               | 222 100.00    | 1 2018-05-31 19:00  | kaochiuan        | 213.186.33.2              |
| 2      | Parked Domains     | 222               | 29.84 %      |         |                                          | %             | 2 2018-05-31 18:56  | kaochiuan        | 213.186.33.2              |
| 3      | Compromised        | 177               | 23.79 %      |         |                                          |               | 3 2018-05-31 18:49  | kaochiuan        | 213.186.33.2              |
| 4      | Spam Sites         | 123               | 16.53 %      |         |                                          |               | 4 2018-05-31 18:42  | kaochiuan        | 213.186.33.2              |
|        |                    |                   |              |         |                                          |               | 5 2018-05-31 18:35  | kaochiuan        | 213.186.33.2              |
|        |                    |                   |              |         |                                          |               | 6 2018-05-31 18:28  | kaochiuan        | 213.186.33.2              |
|        |                    |                   |              |         |                                          |               | 7 2018-05-31 18:21  | kaochiuan        | 213.186.33.2              |
|        |                    |                   |              |         |                                          |               | 8 2018-05-31 18:14  | kaochiuan        | 213.186.33.2              |
|        |                    |                   |              |         |                                          |               | 9 2018-05-31 18:14  | kaochiuan        | 213.186.33.2              |
|        |                    |                   |              |         |                                          |               | 10 2018-05-31 18:07 | kaochiuan        | 213.186.33.2              |
| 4 4 P  | age 1 of 1 ▶ ▶     |                   | ¥            | 4       | Psge 1 of 1 🕨 🕨                          | •             | Id d Page 1 of 2    | 3 🕨 🍽            |                           |
|        | TeamViewer (Connau | \$ 16<br>Hits     | 24           | 32      | Overnany<br>Greece<br>Singapore<br>0 100 | 200 300       | 400 500<br>Hits     | 600 70           | 10                        |

## 個人資料保護

- Clearing
  - 如用戶名,主機名,IP地址,MAC地址,電子郵件地址之類的所有個人 信息均被披露。
- Example: Top block applications

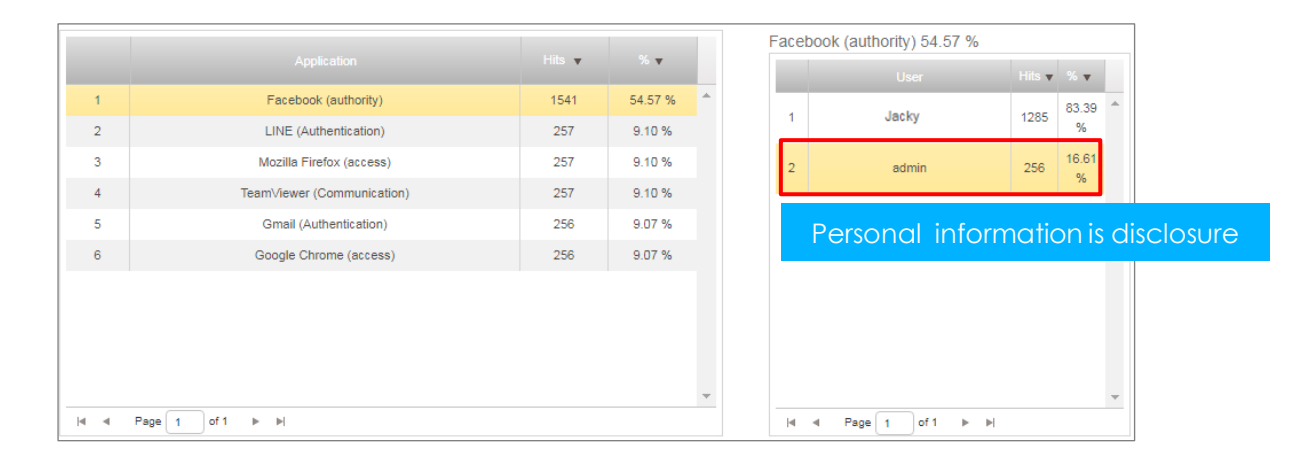

## 個人資料保護

- 部分匿名
  - 針對某位使用者的個人資訊進行匿名處理

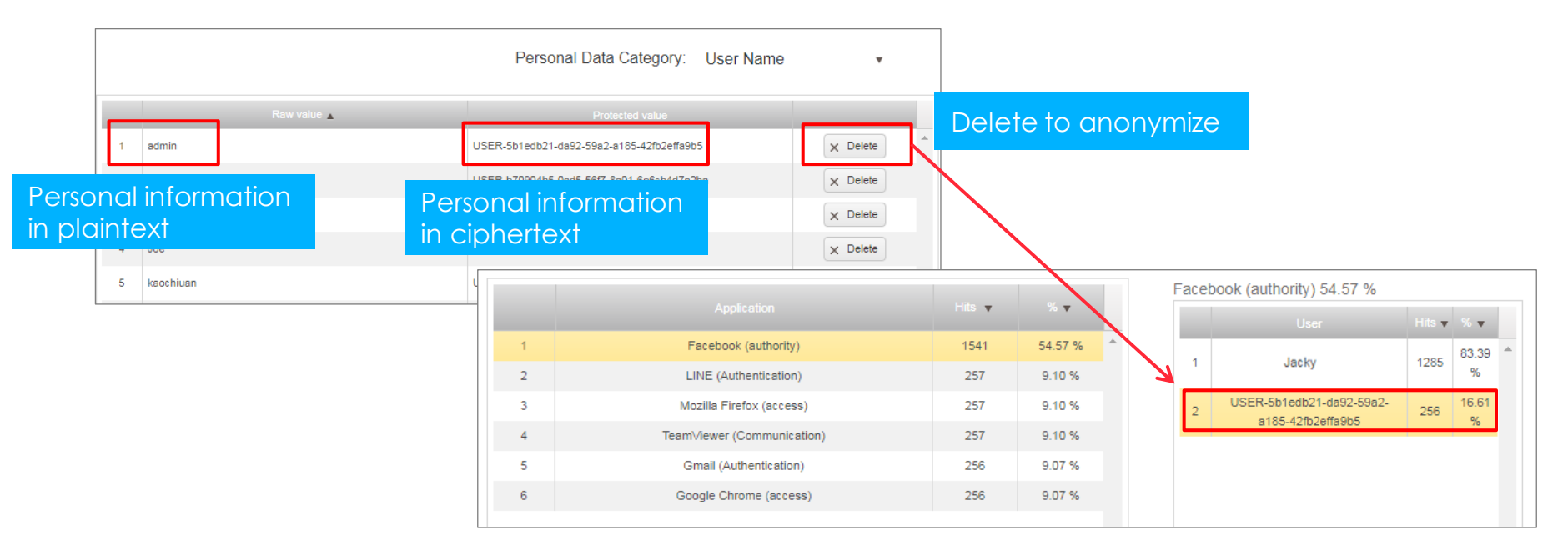

\*Note: Anonymizing personal data is not recoverable

## 個人資料保護

- Anonymization
  - 預設情況下,所有個人信息都是匿名的
- Example: Top block applications

|   |                            |        | ~       |   | Facebo | ook (authority) 54.57 %  |        |       |    |
|---|----------------------------|--------|---------|---|--------|--------------------------|--------|-------|----|
|   | Application                | Hits v | % ▼     |   |        |                          | Hits v | % 🔻   |    |
| 1 | Facebook (authority)       | 1541   | 54.57 % | * |        | USER-e2e586cf-c996-5e7d- | 4205   | 83.39 | -  |
| 2 | LINE (Authentication)      | 257    | 9.10 %  |   | 1      | 8ddd-ca5ac0d747f8        | 1200   | %     |    |
| 3 | Mozilla Firefox (access)   | 257    | 9.10 %  |   | 2      | USER-5b1edb21-da92-59a2- | 256    | 16.61 |    |
| 4 | TeamViewer (Communication) | 257    | 9.10 %  |   |        | 8165-421020118905        |        | 70    |    |
| 5 | Gmail (Authentication)     | 256    | 9.07 %  |   |        | All personal inf         | orm    | atio  | n  |
| 6 | Google Chrome (access)     | 256    | 9.07 %  |   |        | are anonymize            | d      | GniO  | ΓΙ |

#### 更改數據處理類型

更改數據處理類型後,該閘道器所有先前分析的日誌和相關信息將被刪除。

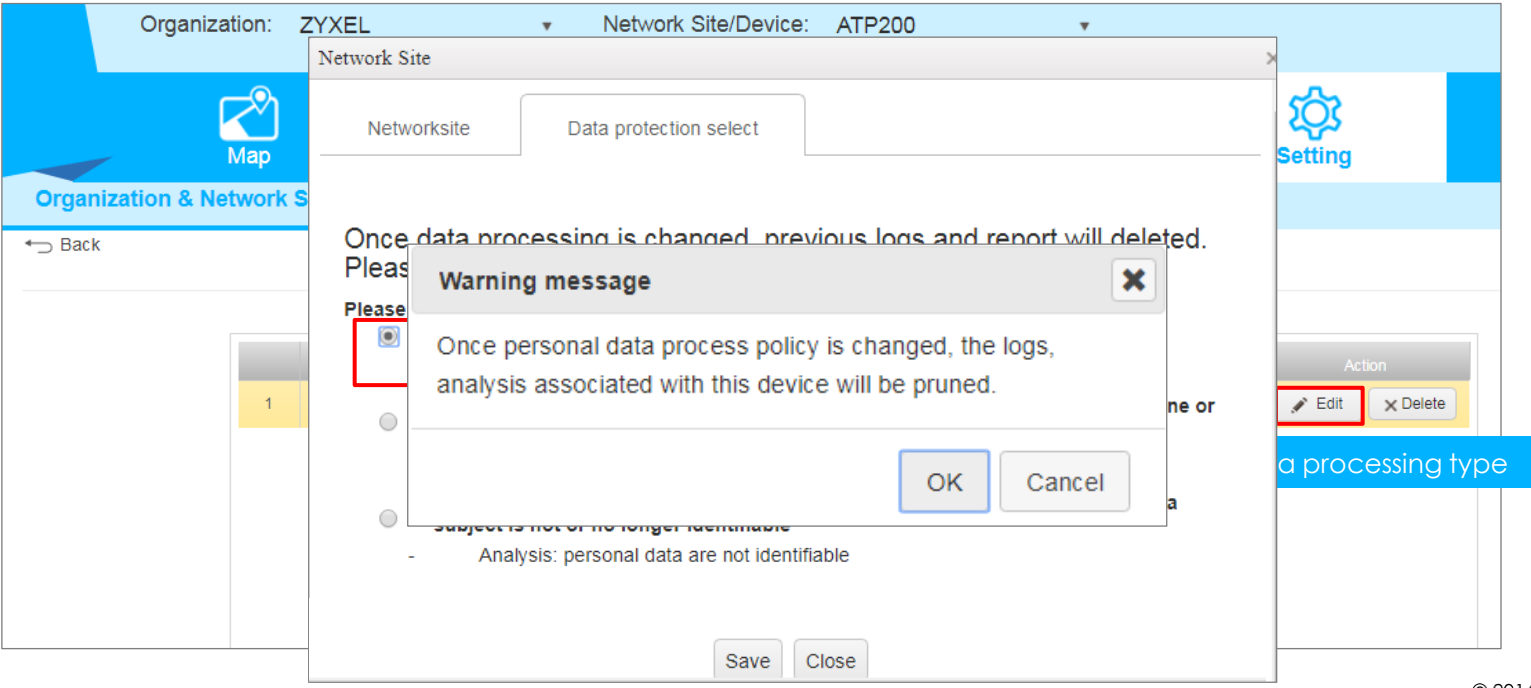

#### 在組織中刪除設備

• 刪除設備/網路站點後,所有之前分析過的日誌及相關信息將被刪除。

| Organiza           | ition: | ZYXEL |                        | •                                         | Network Site/Device:                                                                                  | ATP200                                           | •                                                       |           |                |       |
|--------------------|--------|-------|------------------------|-------------------------------------------|----------------------------------------------------------------------------------------------------|--------------------------------------------------|---------------------------------------------------------|-----------|----------------|-------|
|                    | Map    |       | Dash                   | board                                     | Analyzer                                                                                              | r                                                | Alerts                                                  |           | Setting        |       |
| Organization & Net | twork  | Sites | User Acc               | ount                                      | Personal Data                                                                                         |                                                  |                                                         |           |                |       |
|                    | 1      | Netwo | rk Sites as<br>2200 be | etwork<br>nce clai<br>ssociate<br>e moveo | site delete message<br>m device is deleted, th<br>d with this device will t<br>to unclaim device. Pla | ne logs, analys<br>be pruned and<br>ease downloa | sis and reports<br>d this device will<br>d the logs and | ssing typ | e Action       | 2     |
|                    |        |       | re                     | ports de                                  | erore delete this device                                                                              | ÷.                                               |                                                         | Del       | ete gateway or | netwo |
|                    |        |       |                        |                                           |                                                                                                    |                                                  | Cancel                                                  |           |                |       |

#### 刪除組織

• 刪除組織後,所有相應的站點和使用者帳戶也將被刪除。

| Organization: ZYXEL          | ▼ Netv                                           | vork Site/Device: ATP200                                                          |                                                |                                                               |
|------------------------------|--------------------------------------------------|-----------------------------------------------------------------------------------|------------------------------------------------|---------------------------------------------------------------|
| Map                          | Dashboard                                        | C)<br>Analyzer                                                                    | Alerts                                         | Setting                                                       |
| Organization & Network Sites | User Account                                     |                                                                                   |                                                |                                                               |
|                              | Organization                                     | n delete message                                                                  | ×                                              | ]                                                             |
| Organ                        | Once the orga<br>sites and use<br>want to delete | anization is deleted, all co<br>r accounts will be also de<br>e the organization? | orresponding network<br>leted.Are you sure you | d Organization                                                |
| 1 ZY                         | KEL                                              |                                                                                   | OK Cancel                                      | <ul><li>✓ Edit x Delete</li><li>Delete organization</li></ul> |
|                              |                                                  |                                                                                   |                                                |                                                               |

## 在SecuReporter Portal新增使用者

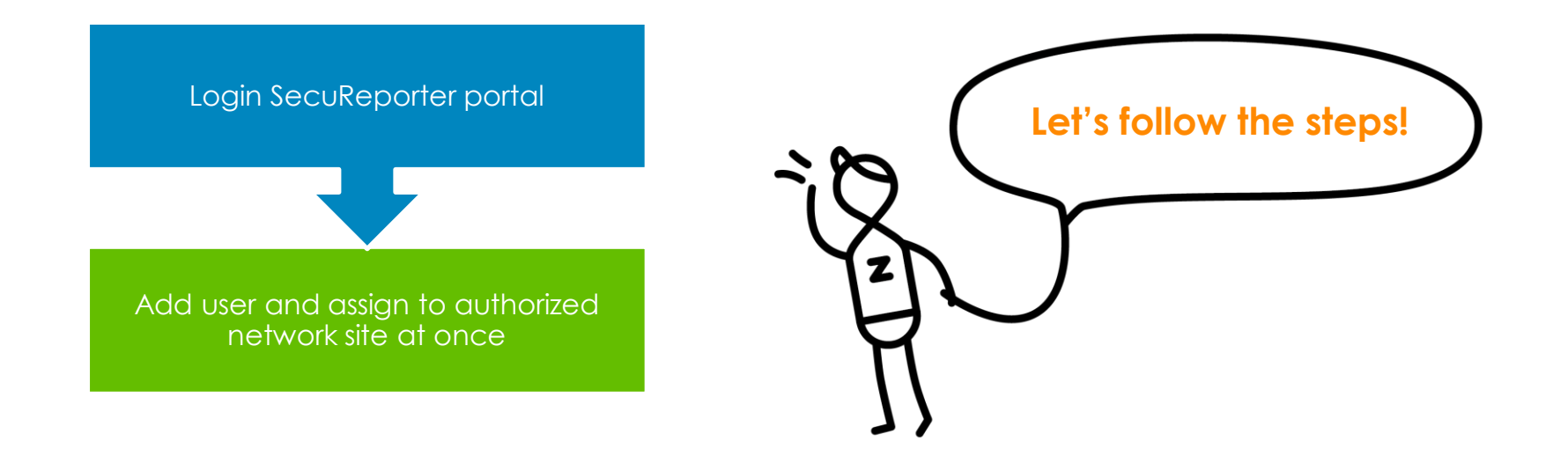

## 使用者角色類型

• SecuReporter 使用者有三種類型來管理組織

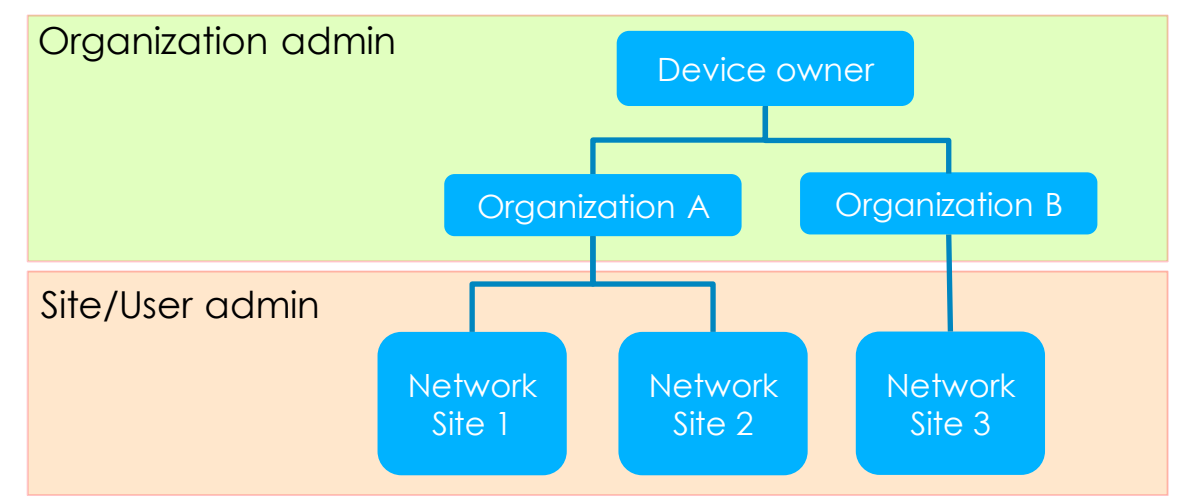

| Role Type          | SSO (MZC) | Privilege                             |
|--------------------|-----------|---------------------------------------|
| Organization admin | Yes       | - Full access for whole organizations |
| Site admin         | Yes       | - Full access for assigned site       |
| Site user          | Yes       | - Monitor only for assigned site      |

## 在SecuReporter Portal新增使用者

- 您可以新增使用者,將其分配到授權的網路站點
  - 使用者必須在MZC上註冊以登入SecuReporter
  - Setting > User Account > Add User

| _               |                                   | C                                   | $\sim$    | ති        |
|-----------------|-----------------------------------|-------------------------------------|-----------|-----------|
| U               | lser Account                      |                                     |           | × Setting |
| Organization &  | Login Email: charnyster@gmail.com | User's email<br>registered or       | n MZC     |           |
|                 | Organization / Devices            | Y Default Organization R Admin Role | User Role |           |
|                 | 寶成工業                              | None 🗸                              |           |           |
|                 | ► CHUYANG                         | None 🗸                              |           | Add User  |
|                 | Merry                             | None 🗸                              |           | newuser   |
|                 | ZyTC                              | None  Assign to be site             | e admin   |           |
|                 | ▲ ZyTPE                           | None 🗸 🖃                            |           |           |
| authorized site | ATP200                            | 2                                   |           |           |
|                 | CHT_testing_ATP500                |                                     |           |           |
|                 | CSO_500                           |                                     |           |           |
|                 | USG110                            |                                     |           | • © 2014  |

#### 使用電子郵件發送告警通知

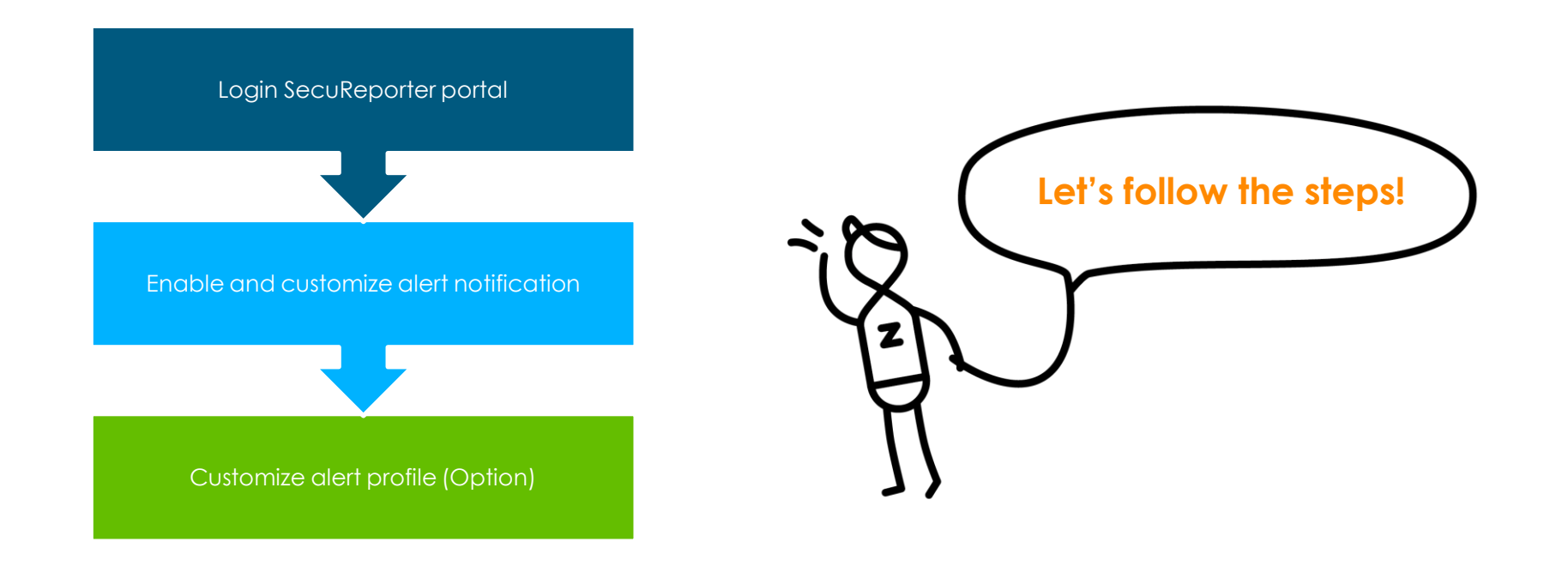

## 啟動與設定告警通知

- 啟動告警通知:讓 SecuReporter 傳送符合觸發條件的告警訊息給使用者
  - Alerts > Custom Alerts

| Trend & List Custom<br>Email<br>Notification: | Email Title: The Alert Notification I<br>Description: Please check the f                                  | lert notification via email<br>From SecuReporter                      |                              | Email titl<br>descript<br>(Optione            | e&<br>ion<br>al)     |
|-----------------------------------------------|----------------------------------------------------------------------------------------------------|-----------------------------------------------------------------------|------------------------------|-----------------------------------------------|----------------------|
|                                               | Event Severity: I High I Med<br>Email Group:<br>User Account<br>quang.tong@zyxel.com.tw<br>test@gmail.com | ium Low<br>Select event se<br>Email Recipients<br>Zyxel4you@gmail.com | Add recipier<br>from group u | alerted when on<br>ht's email addre<br>user's | criteria match<br>ss |
| Alert Profile                                 |                                                                                                    |                                                                       |                              | Alert profile                                 |                      |
| Category                                      | Event Type                                                                                                | Alert Criteria                                                        | Severity                     | Threshold                                     |                      |
| Network Security                              | Attack counts                                                                                             | Highest Severity Attack counts > threshold within 5 minutes.          | High                         | 1 counts                                      |                      |
| Network Security                              | Attack counts                                                                                             | Attack counts > threshold within 5 minutes.                           | High                         | 10 counts                                     |                      |
| Network Security                              | Malware/virus detection                                                                                   | malware/virus attack counts > threshold within 5 minutes.             | High                         | 10 counts                                     |                      |
|                                               |                                                                                                    | Same malware/virus detected times > threshold within 15               |                              |                                               | © 2016 7YXFI         |

## 自定義告警配置資料

• Alert profiles are classified into high, medium and low severity. Some alert profiles allow user edit threshold

| lert Profile     |                         |                                                                  |               |                                       |
|------------------|-------------------------|------------------------------------------------------------------|---------------|---------------------------------------|
|                  |                         |                                                                  |               | Threshold                             |
| Network Security | Attack counts           | Highest Severity Attack counts > threshold within 5 minutes.     | High          | 1 counts                              |
| Network Security | Attack counts           | Attack counts > threshold within 5 minutes.                      | High          | 10 counts                             |
| Network Security | Malware/virus detection | malware/virus attack counts > threshold within 5 minutes.        | High          | 10.00                                 |
| Network Security | Malware/virus detection | Same malware/virus detected times > threshold within 15 minutes. | Medium Edit o | lert threshold to meet user'          |
| Network Security | Alert counts            | Alert counts > threshold.                                        | High          | to counts                             |
| Network Site/GW  | Online status           | Device off-line for more than 15 minutes                         | Medium        | 15 mins                               |
| Network Site/GW  | Concurrent sessions     | Session numbers > 90%                                            | Low           | 90 %                                  |
| Anomaly          | Login failure           | Login failure over threshold within 1 minutes                    | Medium        | 10 times                              |
| Anomaly          | Traffic anomaly         | Number of scan/flood detected > threshold within 5 minutes       | High          | 1 counts                              |
|                  |                         | Number of TCP/UDP/ICMP/IP decoder > threshold within 5           |               | · · · · · · · · · · · · · · · · · · · |
| Page 1 of 1 b    |                         |                                                                  |               |                                       |

### 告警資料-可調整

| Alert Criteria                                                    | Severity<br>(Fixed) | Default Threshold<br>(Configurable) |
|-------------------------------------------------------------------|---------------------|-------------------------------------|
| Attack counts > threshold within 5 minutes.                       | High                | 10 counts                           |
| Malware/virus attack counts > threshold within 5 minutes.         | High                | 10 counts                           |
| Alert counts > threshold.                                         | High                | 10 counts                           |
| Number of scan/flood detected > threshold within 5 minutes        | High                | 1 counts                            |
| Number of TCP/UDP/ICMP/IP decoder > threshold within 5<br>minutes | High                | 1 counts                            |

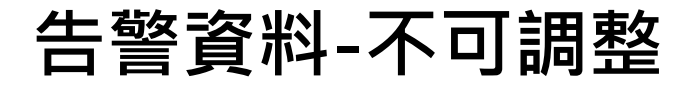

| Alert Criteria                                                   | Severity<br>(Fixed) | Default Threshold<br>(Fixed) |
|------------------------------------------------------------------|---------------------|------------------------------|
| Highest Severity Attack counts > threshold within 5 minutes.     | High                | 1 counts                     |
| Same malware/virus detected times > threshold within 15 minutes. | Medium              | 2 times                      |
| Device off-line for more than 15 minutes                         | Medium              | 15 minutes                   |
| Login failure over threshold within 1 minutes                    | Medium              | 10 times                     |
| Session numbers > 90%                                            | Low                 | 90 %                         |

## 告警訊息範例

- 告警訊息可幫助您追蹤異常的網路活動,例如設備離線、偵測到病毒。
- 每條訊息都顯示事件發生的日期和時間。

| The Alert Notification From SecuReporter Inbox ×                                                                                                    | ō 🛛                               |
|----------------------------------------------------------------------------------------------------|-----------------------------------|
| do-not-reply@secureporter.cloudcnm.zyxel.com<br>to me          Please check the following alert from ATP200 network site<br>[2018-06-01 00:01:00] ATP200: Malware/virus detected over 2 times within 15 minutes | 12:01 AM (47 minutes ago) 📩 🗾 🖛 📼 |

## SecuReporter Portal 告警保留

- SecuReporter portal 過去7天的告警
  - Alert > Trend & List

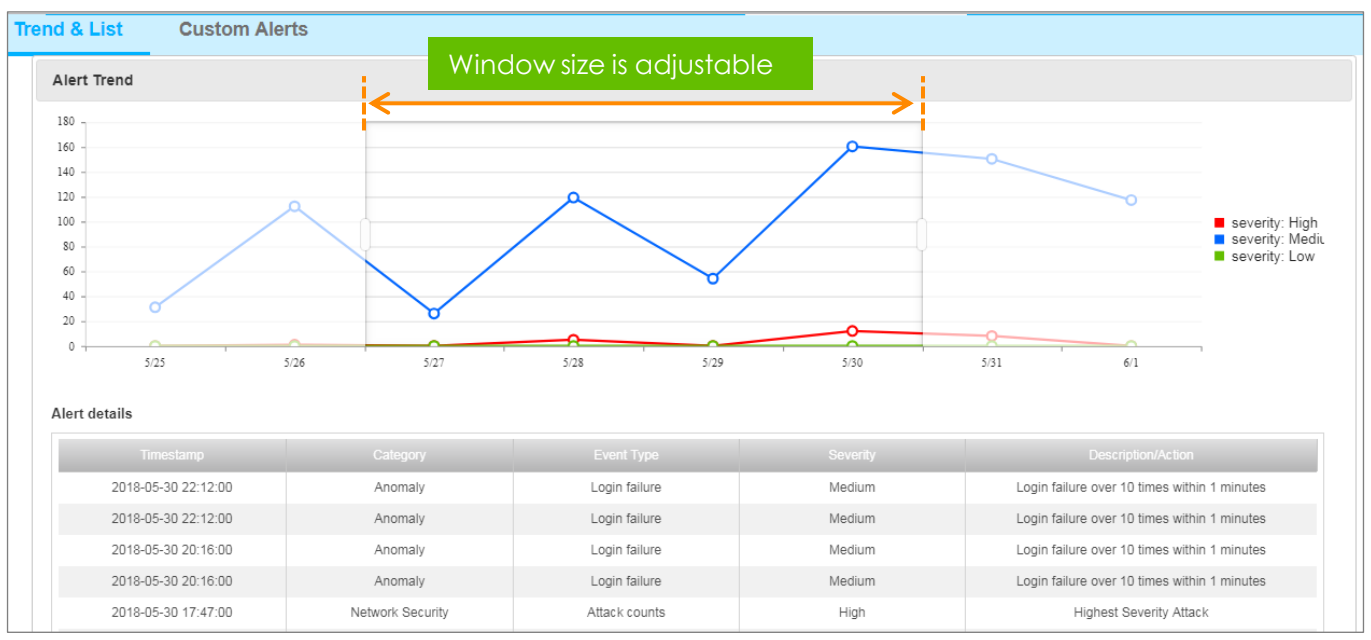

# Appendix

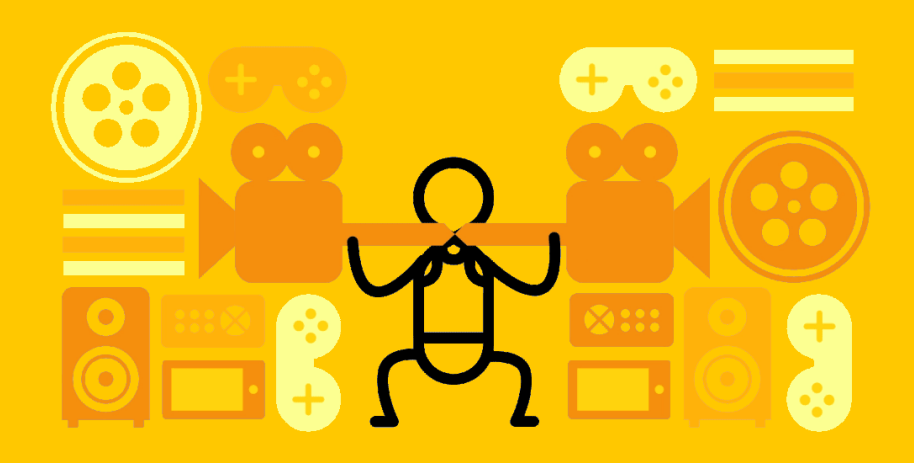

# Log Resource

| Main menus | Sub menu          |                                        | Log Resource                                           | Note                      |
|------------|-------------------|----------------------------------------|--------------------------------------------------------|---------------------------|
|            |                   | Threat trend                           | IDP, ADP, Anti-Malware, Email Security, Content Filter |                           |
|            |                   | Top blocked websites                   | Content Filter (blocked websites)                      |                           |
|            | Security Services | Top security threat website categories | Content Filter (Security Threat Web Pages)             | Has not supported for ATP |
|            |                   | Top blocked applications               | App Patrol (blocked applications)                      |                           |
|            |                   | Top blocked destination countries      | IDP, ADP, App Patrol, Content Filter                   |                           |
|            |                   | Anomaly packet trend                   | ADP                                                    |                           |
|            |                   | Application patrol                     | App Patrol (allowed and blocked applications)          |                           |
|            |                   | IDP                                    | IDP                                                    |                           |
|            |                   | Top malware/virus detected             | Anti-Malware                                           |                           |
|            |                   | Top spam received                      | Email Security                                         |                           |
|            |                   | Top spam sent                          | Email Security                                         |                           |
| Analyzer   |                   | Top Potentially malicious websites     | Content Filter (Security Threat Web Pages)             | Has not supported for ATP |
| 7 (10)/201 |                   | Most popular applications              | App Patrol (allowed applications)                      |                           |
|            |                   | Most popular websites                  | Content Filter (allowed websites)                      |                           |
|            |                   | Most popular website categories        | Content Filter (allow website by categories)           |                           |
|            | Users             | Security events                        | IDP, ADP, Anti-Malware, Email Security, Content Filter |                           |
|            |                   | Application usage                      | App Patrol statistics                                  |                           |
|            |                   | Website usage                          | Content Filter                                         |                           |
|            |                   | Top destination countries              | Traffic log                                            |                           |
|            |                   | Login/Logout history                   | Device information log                                 |                           |
|            |                   | Traffic upload/download usage trend    | Traffic log                                            |                           |
|            | Device Health     | CPU/Memory usage trend                 | Device information log                                 |                           |
|            |                   | Concurrent sessions                    | Device information log                                 |                           |
|            |                   | Interface traffic usage trend          | Device information log                                 |                           |
| Мар        | Threat Map        | Threat Map                             | ADP, Anti-Malware, IDP, Email Security                 |                           |
|            |                   | Malware/virus detected                 | Anti-Malware                                           |                           |
| Dashboard  | Risk Factor       | Requests blocked                       | ADP, IDP, Content Filter, Application Patrol           |                           |
|            |                   | Total emails inspected                 | Email Security                                         |                           |

## 安全日誌的預設定義嚴重性

| Security   | Severity                          |   |
|------------|-----------------------------------|---|
| A          | 2                                 |   |
| IC         | 1-5 (Defined by device signature) |   |
| Anti-Me    | 4                                 |   |
| Spa        | 3                                 |   |
| App Patrol | <b>Blocked</b> application        | 1 |

## 安全日誌的預設定義嚴重性

| Security log type |                            |                  | Severity |
|-------------------|----------------------------|------------------|----------|
| Content<br>Filter | Blocked website            |                  | 1        |
|                   | Security threat<br>website | Botnets          | 4        |
|                   |                            | Compromised      | 4        |
|                   |                            | Malware          | 4        |
|                   |                            | Phishing & Fraud | 4        |
|                   |                            | Spam sites       | 3        |
|                   |                            | Parked Domains   | 3        |
|                   |                            | Anonymizers      | 2        |
|                   |                            | Network Errors   | 1        |

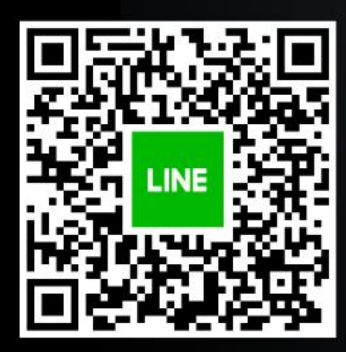

✓ 您需要詢價、功能解說嗎
 ✓ 您有遇到網路建置的問題嗎?

快line Zyxel小編,讓我們協助您^^

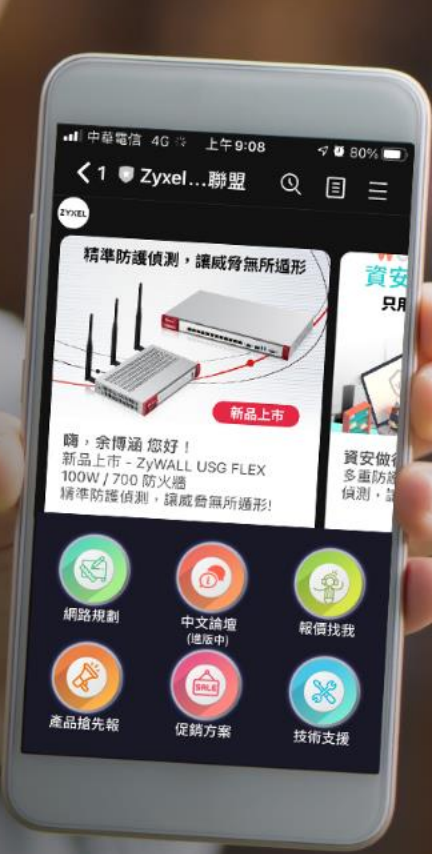

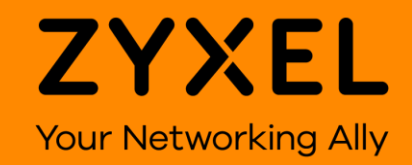